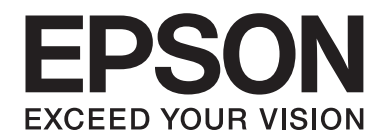

# Epson Aculaser CX17 Series

# Посібник користувача

NPD4430-00 UK

# Зміст

#### Передмова

| Авторські права та товарні знаки | 11 |
|----------------------------------|----|
| Використання посібника           | 12 |
| Умови                            | 12 |
| Незаконні копії й відбитки       | 13 |
| Особливості виробу               | 13 |
| Про Epson AcuLaser серії CX17    | 13 |
| Особливості                      | 14 |

### Розділ 1 Технічні характеристики

| Функція копіювання                                                    | 17 |
|-----------------------------------------------------------------------|----|
| Функція друку                                                         | 20 |
| Функція сканування                                                    | 21 |
| Функція надсилання факсів (лише Epson AcuLaser CX17NF/CX17WF)         | 24 |
| Функція прямого надсилання факсів (лише Epson AcuLaser CX17NF/CX17WF) | 25 |

## Розділ 2 Основні операції

| Основні складові частини                                                       | 26 |
|--------------------------------------------------------------------------------|----|
| Вид спереду                                                                    | 26 |
| Вид ззаду                                                                      | 28 |
| Автоматичний завантажувач документів (АЗД) (лише Epson AcuLaser CX17NF/CX17WF) |    |
|                                                                                | 29 |
| Панель керування                                                               | 30 |
| Виконання початкових налаштувань на панелі керування                           | 32 |
| Друк сторінки Panel Settings                                                   | 33 |
| Панель керування.                                                              | 33 |
| Утиліта Printer Setting Utility                                                | 33 |
| Режим заощадження енергії                                                      | 34 |
| Вихід із режиму заощадження енергії                                            | 35 |

#### Розділ 3 Програмне забезпечення для керування принтером

| Драйвери принтера й сканера                             | 36 |
|---------------------------------------------------------|----|
| EpsonNet Config (лише Epson AcuLaser CX17NF/CX17WF)     | 36 |
| Створення пароля адміністратора                         | 37 |
| Printer Setting Utility (лише для Windows)              | 37 |
| Status Monitor (лише для Windows)                       | 38 |
| Launcher (лише для Windows)                             | 39 |
| Address Book Editor (лише Epson AcuLaser CX17NF/CX17WF) | 40 |
| Express Scan Manager                                    | 41 |

#### Розділ 4 Під'єднання принтера й установлення програмного забезпечення

| Огляд налаштування й конфігурації мережі (лише Epson AcuLaser CX17NF/CX17WF) 42   |
|-----------------------------------------------------------------------------------|
| Під'єднання принтера                                                              |
| Під'єднання принтера до комп'ютера або мережі                                     |
| Налаштування IP-адреси (лише Epson AcuLaser CX17NF/CX17WF)                        |
| ТСР/IР і IР-адреси                                                                |
| Автоматичне встановлення IP-адреси принтера                                       |
| Динамічні способи встановлення IP-адреси принтера                                 |
| Призначення IP-адреси (для режиму IPv4)                                           |
| Перевірка налаштувань ІР-адреси                                                   |
| Друк і перевірка сторінки System Settings53                                       |
| Установлення драйвера принтера на комп'ютерах з операційною системою Windows54    |
| Налаштування принтера й комп'ютера перед використанням функції встановлення через |
| мережу (лише Epson AcuLaser CX17NF/CX17WF)54                                      |
| Установлення USB-з'єднання 56                                                     |
| Установлення мережного підключення (лише Epson AcuLaser CX17NF/CX17WF) 58         |
| Конфігурування налаштувань безпроводового з'єднання (лише для Epson AcuLaser      |
| CX17WF)                                                                           |
| Виконання налаштувань для друку через мережу (лише Epson AcuLaser CX17NF/         |
| CX17WF)                                                                           |
| Установлення драйвера принтера на комп'ютерах з операційною системою Mac OS X 111 |
| Конфігурування налаштувань безпроводового з'єднання за допомогою панелі керування |
| (лише Epson AcuLaser CX17WF)                                                      |
| Установлення драйверів й програмного забезпечення                                 |

## Розділ 5 Основні функції друку

| Вказівки щодо використання носіїв для друку.       123         Вказівки щодо використання автоматичного завантажувача документів (АЗД) (лише       124         Буроп AcuLaser CX17NF/CX17WF).       124         Носії для друку, що можуть пошкодити принтер.       125         Вказівки щодо зберігання носіїв для друку.       126         Носії для друку, що можуть пошкодити принтер.       127         Носії для друку, що підтримуються.       127         Носії для друку, що можна використовувати.       127         Завантаження носіїв для друку.       128         Місткість.       129         Розміри носіїв для друку.       129         Завантаження носіїв для друку в багатоцільовий лоток (БЦЛ).       129         Завантаження носіїв для друку в лоток пріоритетного завантаження аркушів (ЛПЗ).       138         Ручний двосторонній друк (лише для драйвера принтера Windows).       143         Використання подовжувача вихідного лотка.       147         Налаштування форматів і типів папера.       148         Цалаштування форматів папера.       149         Друк.       150         Прямий друк за допомогою комп'ютера.       152         Вибір опцій друку.       152         Вибір опцій друку.       152         Друк нестандартних форматів папера.       152  |
|----------------------------------------------------------------------------------------------------|
| Вказівки щодо використання автоматичного завантажувача документів (АЗД) (лише         Epson AcuLaser CX17NF/CX17WF).       124         Носії для друку, що можуть пошкодити принтер.       125         Вказівки щодо зберігання носіїв для друку.       126         Носії для друку, що підтримуються.       127         Носії для друку, що можна використовувати.       127         Завантаження носіїв для друку.       128         Місткість.       129         Розміри носіїв для друку.       129         Завантаження носіїв для друку в багатоцільовий лоток (БЦЛ).       129         Завантаження носіїв для друку в багатоцільовий лоток (БЦЛ).       129         Завантаження носіїв для друку в багатоцільовий лоток (БЦЛ).       129         Завантаження носіїв для друку в лоток пріоритетного завантаження аркушів (ЛПЗ).       138         Ручний двосторонній друк (лише для драйвера принтера Windows).       143         Використання подовжувача вихідного лотка.       147         Налаштування форматів і типів папера.       148         Налаштування форматів папера.       149         Друк.       149         Друк.       150         Прямий друк за допомогою комп'ютера.       152         Вибір опцій друку.       152         Вибір опцій друку.       152         Дру |
| Epson AcuLaser CX17NF/CX17WF).       124         Носії для друку, що можуть пошкодити принтер.       125         Вказівки щодо зберігання носіїв для друку.       126         Носії для друку, що підтримуються.       127         Носії для друку, що можна використовувати.       127         Завантаження носіїв для друку.       128         Місткість.       129         Розміри носіїв для друку.       129         Завантаження носіїв для друку.       129         Завантаження носіїв для друку в багатоцільовий лоток (БЦЛ).       129         Завантаження носіїв для друку в лоток пріоритетного завантаження аркушів (ЛПЗ).       138         Ручний двосторонній друк (лише для драйвера принтера Windows).       143         Використання подовжувача вихідного лотка.       147         Налаштування форматів і типів папера.       148         Налаштування форматів папера.       149         Друк.       149         Друк.       149         Друк за допомогою комп'ютера.       150         Прямий друк за допомогою запам'ятовуючого пристрою USB.       152         Вибір опцій друку.       152         Друк нестандартних форматів папера.       158         Перевірка стану завдання друку.       161                                                                        |
| Носії для друку, що можуть пошкодити принтер.       125         Вказівки щодо зберігання носіїв для друку.       126         Носії для друку, що підтримуються.       127         Носії для друку, що можна використовувати.       127         Завантаження носіїв для друку.       128         Місткість.       129         Розміри носіїв для друку.       129         Завантаження носіїв для друку.       129         Завантаження носіїв для друку в багатоцільовий лоток (БЦЛ).       129         Завантаження носіїв для друку в лоток пріоритетного завантаження аркушів (ЛПЗ).       138         Ручний двосторонній друк (лише для драйвера принтера Windows).       143         Використання подовжувача вихідного лотка.       147         Налаштування форматів і типів папера.       148         Налаштування форматів папера.       149         Друк.       149         Друк.       149         Друк за допомогою комп'ютера.       149         Прямий друк за допомогою запам'ятовуючого пристрою USB.       152         Вибір опцій друку.       152         Друк нестандартних форматів папера.       158         Перевірка стану завдання друку.       161                                                                                                    |
| Вказівки щодо зберігання носіїв для друку.       126         Носії для друку, що підтримуються.       127         Носії для друку, що можна використовувати.       127         Завантаження носіїв для друку.       128         Місткість.       129         Розміри носіїв для друку.       129         Завантаження носіїв для друку в багатоцільовий лоток (БЦЛ).       129         Завантаження носіїв для друку в багатоцільовий лоток (БЦЛ).       129         Завантаження носіїв для друку в лоток пріоритетного завантаження аркушів (ЛПЗ).       138         Ручний двосторонній друк (лише для драйвера принтера Windows).       143         Використання подовжувача вихідного лотка.       147         Налаштування форматів і типів папера.       148         Царук.       149         Друк.       149         Друк.       149         Друк.       150         Прямий друк за допомогою комп'ютера.       152         Вибір опцій друку.       152         Дирук нестандартних форматів папера.       158         Перевірка стану завдання друку.       151                                                                                                    |
| Носії для друку, що підтримуються.       127         Носії для друку, що можна використовувати.       127         Завантаження носіїв для друку.       128         Місткість.       129         Розміри носіїв для друку.       129         Завантаження носіїв для друку в багатоцільовий лоток (БЦЛ).       129         Завантаження носіїв для друку в багатоцільовий лоток (БЦЛ).       129         Завантаження носіїв для друку в лоток пріоритетного завантаження аркушів (ЛПЗ).       138         Ручний двосторонній друк (лише для драйвера принтера Windows).       143         Використання подовжувача вихідного лотка.       147         Налаштування форматів і типів папера.       148         Налаштування форматів папера.       149         Друк.       149         Друк.       149         Друк.       150         Прямий друк за допомогою комп'ютера.       152         Вибір опцій друку.       152         Друк нестандартних форматів папера.       158         Перевірка стану завдання друку.       151                                                                                                    |
| Носії для друку, що можна використовувати.       127         Завантаження носіїв для друку.       128         Місткість.       129         Розміри носіїв для друку.       129         Завантаження носіїв для друку в багатоцільовий лоток (БЦЛ).       129         Завантаження носіїв для друку в лоток пріоритетного завантаження аркушів (ЛПЗ).       129         Завантаження посіїв для друку в лоток пріоритетного завантаження аркушів (ЛПЗ).       138         Ручний двосторонній друк (лише для драйвера принтера Windows).       143         Використання подовжувача вихідного лотка.       147         Налаштування форматів і типів папера.       148         Налаштування форматів папера.       149         Друк.       149         Друк за допомогою комп'ютера.       149         Прямий друк за допомогою запам'ятовуючого пристрою USB.       152         Вибір опцій друку.       152         Друк нестандартних форматів папера.       158         Перевірка стану завдання друку.       151                                                                                                    |
| Завантаження носіїв для друку.       128         Місткість.       129         Розміри носіїв для друку.       129         Завантаження носіїв для друку в багатоцільовий лоток (БЦЛ).       129         Завантаження носіїв для друку в лоток пріоритетного завантаження аркушів (ЛПЗ).       138         Ручний двосторонній друк (лише для драйвера принтера Windows).       143         Використання подовжувача вихідного лотка.       147         Налаштування форматів і типів папера.       148         Налаштування форматів папера.       149         Друк.       149         Друк за допомогою комп'ютера.       149         Скасування завдання друку.       150         Прямий друк за допомогою запам'ятовуючого пристрою USB.       152         Вибір опцій друку.       152         Друк нестандартних форматів папера.       158         Перевірка стану завдання друку.       151                                                                                                    |
| Місткість.       129         Розміри носіїв для друку.       129         Завантаження носіїв для друку в багатоцільовий лоток (БЦЛ).       129         Завантаження носіїв для друку в лоток пріоритетного завантаження аркушів (ЛПЗ).       138         Ручний двосторонній друк (лише для драйвера принтера Windows).       143         Використання подовжувача вихідного лотка.       147         Налаштування форматів і типів папера.       148         Налаштування форматів папера.       149         Друк.       149         Друк за допомогою комп'ютера.       149         Скасування завдання друку.       150         Прямий друк за допомогою запам'ятовуючого пристрою USB.       152         Вибір опцій друку.       152         Друк нестандартних форматів папера.       158         Перевірка стану завдання друку.       161                                                                                                    |
| Розміри носіїв для друку.       129         Завантаження носіїв для друку в багатоцільовий лоток (БЦЛ).       129         Завантаження носіїв для друку в лоток пріоритетного завантаження аркушів (ЛПЗ).       138         Ручний двосторонній друк (лише для драйвера принтера Windows).       143         Використання подовжувача вихідного лотка.       147         Налаштування форматів і типів папера.       148         Налаштування форматів папера.       149         Друк.       149         Друк.       149         Друк.       149         Друк.       149         Друк.       149         Друк.       150         Прямий друк за допомогою комп'ютера.       152         Вибір опцій друку.       152         Друк нестандартних форматів папера.       158         Перевірка стану завдання друку.       161                                                                                                    |
| Завантаження носіїв для друку в багатоцільовий лоток (БЦЛ).       129         Завантаження носіїв для друку в лоток пріоритетного завантаження аркушів (ЛПЗ).       138         Ручний двосторонній друк (лише для драйвера принтера Windows).       143         Використання подовжувача вихідного лотка.       147         Налаштування форматів і типів папера.       148         Налаштування форматів папера.       149         Друк.       149         Друк.       149         Друк.       149         Друк.       150         Прямий друк за допомогою комп'ютера.       152         Вибір опцій друку.       152         Друк нестандартних форматів папера.       158         Перевірка стану завдання друку.       161                                                                                                    |
| Завантаження носіїв для друку в лоток пріоритетного завантаження аркушів (ЛПЗ).       138         Ручний двосторонній друк (лише для драйвера принтера Windows).       143         Використання подовжувача вихідного лотка.       147         Налаштування форматів і типів папера.       148         Налаштування форматів папера.       148         Чалаштування типів папера.       149         Друк.       149         Друк за допомогою комп'ютера.       149         Прямий друк за допомогою запам'ятовуючого пристрою USB.       152         Вибір опцій друку.       152         Друк нестандартних форматів папера.       158         Перевірка стану завдання друку.       161                                                                                                    |
| Ручний двосторонній друк (лише для драйвера принтера Windows).       143         Використання подовжувача вихідного лотка.       147         Налаштування форматів і типів папера.       148         Налаштування форматів папера.       148         Чалаштування форматів папера.       149         Друк.       149         Друк.       149         Друк за допомогою комп'ютера.       149         Прямий друк за допомогою запам'ятовуючого пристрою USB.       152         Вибір опцій друку.       152         Друк нестандартних форматів папера.       158         Перевірка стану завдання друку.       161                                                                                                    |
| Використання подовжувача вихідного лотка.       147         Налаштування форматів і типів папера.       148         Налаштування форматів папера.       148         Палаштування типів папера.       149         Друк.       149         Друк за допомогою комп'ютера.       149         Скасування завдання друку.       150         Прямий друк за допомогою запам'ятовуючого пристрою USB.       152         Вибір опцій друку.       152         Друк нестандартних форматів папера.       158         Перевірка стану завдання друку.       161                                                                                                    |
| Налаштування форматів і типів папера.       148         Налаштування форматів папера.       148         Налаштування типів папера.       149         Друк.       149         Друк за допомогою комп'ютера.       149         Скасування завдання друку.       150         Прямий друк за допомогою запам'ятовуючого пристрою USB.       152         Вибір опцій друку.       152         Перевірка стану завдання друку.       158                                                                                                    |
| Налаштування форматів папера.       148         Налаштування типів папера.       149         Друк.       149         Друк за допомогою комп'ютера.       149         Скасування завдання друку.       150         Прямий друк за допомогою запам'ятовуючого пристрою USB.       152         Вибір опцій друку.       152         Друк нестандартних форматів папера.       158         Перевірка стану завдання друку.       161                                                                                                    |
| Налаштування типів папера.       149         Друк.       149         Друк за допомогою комп'ютера.       149         Скасування завдання друку.       150         Прямий друк за допомогою запам'ятовуючого пристрою USB.       152         Вибір опцій друку.       152         Друк нестандартних форматів папера.       158         Перевірка стану завдання друку.       161                                                                                                    |
| Друк.       149         Друк за допомогою комп'ютера.       149         Скасування завдання друку.       150         Прямий друк за допомогою запам'ятовуючого пристрою USB.       152         Вибір опцій друку.       152         Друк нестандартних форматів папера.       158         Перевірка стану завдання друку.       161                                                                                                    |
| Друк за допомогою комп'ютера.       149         Скасування завдання друку.       150         Прямий друк за допомогою запам'ятовуючого пристрою USB.       152         Вибір опцій друку.       152         Друк нестандартних форматів папера.       158         Перевірка стану завдання друку.       161                                                                                                    |
| Скасування завдання друку.       150         Прямий друк за допомогою запам'ятовуючого пристрою USB.       152         Вибір опцій друку.       152         Друк нестандартних форматів папера.       158         Перевірка стану завдання друку.       161                                                                                                    |
| Прямий друк за допомогою запам'ятовуючого пристрою USB                                                                                                    |
| Вибір опцій друку                                                                                                    |
| Друк нестандартних форматів папера                                                                                                    |
| Перевірка стану завдання друку                                                                                                    |
|                                                                                                    |
| Друк сторінки звіту                                                                                                    |
| Налаштування принтера164                                                                                                    |
| Друк за допомогою веб-служби для пристроїв (WSD) (лише Epson AcuLaser CX17NF/                                                                                                    |
| CX17WF)                                                                                                    |
| Додавання ролей службам друку                                                                                                    |
| Установлення принтера                                                                                                    |

#### Розділ 6 Копіювання

| Завантаження папера для копіювання          | 170 |
|---------------------------------------------|-----|
| Підготовка документа                        | 170 |
| Копіювання за допомогою скла для документів | 171 |

| Копіювання за допомогою АЗД (лише Epson AcuLaser CX17NF/CX17WF) | 173 |
|-----------------------------------------------------------------|-----|
| Налаштування опцій копіювання                                   | 174 |
| Кількість копій                                                 | 174 |
| Колір                                                           | 175 |
| Collated                                                        | 176 |
| Reduce/Enlarge                                                  | 177 |
| Document Size                                                   | 179 |
| Document Type                                                   | 180 |
| Lighten/Darken                                                  | 181 |
| Sharpness                                                       | 182 |
| Auto Exposure                                                   | 183 |
| Color Balance R                                                 | 184 |
| Color Balance G                                                 | 185 |
| Color Balance B                                                 | 185 |
| Gray Balance                                                    | 185 |
| N-Up                                                            | 186 |
| Margin Top/Bottom                                               | 188 |
| Margin Left/Right                                               | 189 |
| Margin Middle                                                   | 190 |
| Зміна налаштувань за замовчуванням                              | 191 |

#### Розділ 7 Сканування

| Огляд функції сканування                                                       |      |
|--------------------------------------------------------------------------------|------|
| Сканування в комп'ютер, під'єднаний через USB                                  | 192  |
| Сканування за допомогою панелі керування                                       | 192  |
| Сканування за допомогою драйвера TWAIN                                         | 194  |
| Сканування за допомогою драйвера WIA                                           | 196  |
| Використання сканера в мережі (лише Epson AcuLaser CX17NF/CX17WF)              | 198  |
| Огляд                                                                          | 198  |
| Підтвердіть ім'я для входу й пароль                                            | 200  |
| Укажіть місце для зберігання документа                                         | 202  |
| Конфігурація налаштувань принтера.                                             | 216  |
| Надсилання відсканованих документів в мережу                                   | 223  |
| Сканування на запам'ятовуючий пристрій USB.                                    | 224  |
| Надсилання e-mail з відсканованим зображенням (лише Epson AcuLaser CX17NF/CX12 | 7WF) |
|                                                                                | 225  |
| Налаштування факсу/e-mail Address Book.                                        | 225  |
| Надсилання e-mail з відсканованим файлом                                       | 227  |

| Регулювання опцій для сканування                          | 228 |
|-----------------------------------------------------------|-----|
| Відрегулюйте налаштування для сканування за замовчуванням | 228 |
| Зміна налаштувань для сканування для окремого завдання    | 231 |

## Розділ 8 Робота з факсами (лише Epson AcuLaser CX17NF/CX17WF)

| Під'єднання телефонної лінії                                         | 233 |
|----------------------------------------------------------------------|-----|
| Конфігурування початкових налаштувань факсу                          | 234 |
| Налаштування регіону                                                 | 234 |
| Налаштування ID принтера                                             | 235 |
| Налаштування часу й дати                                             | 236 |
| Зміна режиму годинника                                               | 236 |
| Надсилання факсу                                                     | 237 |
| Завантаження документа оригіналу в АЗД                               | 237 |
| Завантаження документа оригіналу на скло для документів              | 238 |
| Resolution                                                           | 239 |
| Document Type                                                        | 240 |
| Lighten/Darken.                                                      | 240 |
| Додавання паузи                                                      | 241 |
| Автоматичне надсилання факсу                                         | 241 |
| Надсилання факсу власноруч                                           | 243 |
| Підтвердження передавань                                             | 244 |
| Автоматичний повторний набір                                         | 244 |
| Надсилання відкладеного факсу.                                       | 244 |
| Надсилання факсу за допомогою драйвера (Пряме надсилання факсів)     | 246 |
| У разі використання Windows                                          | 246 |
| У разі використання Mac OS X                                         | 248 |
| Одержування факсу.                                                   | 250 |
| Про режими одержування                                               | 250 |
| Завантаження папера для одержування факсів                           | 251 |
| Автоматичне одержування факсу в режимі FAX Mode                      | 251 |
| Одержування факсу власноруч в режимі TEL Mode                        | 252 |
| Автоматичне одержування факсу в режимі TEL/FAX Mode або Ans/FAX Mode | 252 |
| Одержування факсу власноруч за допомогою зовнішнього телефону        | 252 |
| Одержування факсів в режимі DRPD                                     | 253 |
| Одержування факсів у пам'ять                                         | 254 |
| Polling Receive.                                                     | 254 |
| Автоматичний набір                                                   | 255 |
| Швидкісний набір                                                     | 255 |

| Збереження номера для швидкісного набору                                         |
|----------------------------------------------------------------------------------|
| Надсилання факсу за допомогою швидкісного набору                                 |
| Груповий набір                                                                   |
| Налаштування групового набору 257                                                |
| Редагування групового набору                                                     |
| Надсилання факсу за допомогою групового набору (Передавання на кілька адрес) 259 |
| Друк списку Address Book List                                                    |
| Інші способи надсилання факсу                                                    |
| Використання режиму захищеного одержування                                       |
| Використання автовідповідача 262                                                 |
| Використання комп'ютерного модема 263                                            |
| Налаштування звуків                                                              |
| Гучність динаміка                                                                |
| Гучність дзвінка                                                                 |
| Зазначення налаштувань факсу 264                                                 |
| Зміна опцій налаштування факсу                                                   |
| Доступні опції налаштування факсу                                                |
| Зміна опцій налаштувань                                                          |
| Друк звіту                                                                       |

#### Розділ 9 Використання меню панелі керування та клавіатури

| Пояснення меню принтера                               | 271 |
|-------------------------------------------------------|-----|
| Report / List                                         | 271 |
| Billing Meters                                        | 272 |
| Admin Menu                                            | 273 |
| Defaults Settings                                     | 303 |
| Tray Settings                                         | 315 |
| Panel Language                                        | 317 |
| Функція Panel Lock                                    | 318 |
| Увімкнення Panel Lock                                 | 318 |
| Вимкнення Panel Lock                                  | 319 |
| Обмеження доступу до операцій принтера                | 320 |
| Налаштування часу для режиму заощадження енергії      | 321 |
| Скидання до заводських налаштувань за замовчуванням   | 321 |
| Використання цифрової клавіатури                      | 322 |
| Уведення символів (лише Epson AcuLaser CX17NF/CX17WF) | 323 |
| Зміна номерів або імен                                | 324 |

## Розділ 10 Пошук та усунення несправностей

| Очищення заминань                                                     | . 325 |
|-----------------------------------------------------------------------|-------|
| Уникнення заминань                                                    | . 325 |
| Визначення місця заминання папера                                     | . 326 |
| Видалення зам'ятого папера з АЗД (лише Epson AcuLaser CX17NF/CX17WF)  | . 328 |
| Видалення зам'ятого папера спереду принтера                           | . 331 |
| Видалення зам'ятого папера ззаду принтера                             | . 333 |
| Видалення зам'ятого папера з центрального вихідного лотка             | . 335 |
| Проблеми із заминанням.                                               | . 338 |
| Основні проблеми принтера.                                            | . 339 |
| Проблеми з дисплеєм.                                                  | . 340 |
| Проблеми друку                                                        | . 340 |
| Проблеми з якістю друку                                               | . 342 |
| Надруковані аркуші надто світлі.                                      | . 342 |
| Тонер розмазується або відпадає/Плями на зворотному боці              | . 344 |
| Довільні цятки/Змазане зображення.                                    | . 345 |
| Увесь надрукований аркуш чистий                                       | . 345 |
| На надрукованому зображення з'являються смути                         | . 346 |
| Брудні кольорові цятки                                                | . 346 |
| Вертикальні пробіли.                                                  | . 346 |
| Плямисте зображення                                                   | . 347 |
| Затемнення.                                                           | . 348 |
| Затуманення                                                           | . 349 |
| Закраплене зображення (ВСО).                                          | . 349 |
| Спіральні позначки.                                                   | . 350 |
| Пом'ятий/Заплямований папір                                           | . 351 |
| Верхнє поле невірне                                                   | . 352 |
| Сполучення кольорів є нерівним                                        | . 352 |
| Папір виступає/Бугристий папір                                        | . 354 |
| Проблеми під час копіювання                                           | . 354 |
| Проблеми з якістю копіювання                                          | . 355 |
| Регулювання сполучення кольорів                                       | . 356 |
| Виконання Auto Correct.                                               | . 356 |
| Друк схеми сполучення кольорів                                        | . 357 |
| Визначення значень                                                    | . 358 |
| Уведення значень                                                      | . 358 |
| Проблеми під час роботи з факсами (лише Epson AcuLaser CX17NF/CX17WF) | . 360 |
| Проблеми під час сканування                                           | . 362 |
| Проблеми з драйвером сканера/утилітами принтера                       | . 364 |

| Інші проблеми                     | 365 |
|-----------------------------------|-----|
| Пояснення повідомлень принтера    | 366 |
| Звернення до служби підтримки     | 378 |
| Отримання допомоги                | 378 |
| Повідомлення на панелі РК-дисплея | 379 |
| Попередження Status Monitor       | 379 |
| Non-Genuine Mode                  | 379 |
| Панель керування                  | 380 |
| Утиліта Printer Setting Utility   | 380 |

## Розділ 11 Технічне обслуговування

| Очищення принтера                                                                 | 82          |
|-----------------------------------------------------------------------------------|-------------|
| Очищення сканера                                                                  | 82          |
| Очищення ролика завантаження АЗД (лише Epson AcuLaser CX17NF/CX17W)               | 84          |
| Очищення внутрішніх деталей принтера3                                             | 85          |
| Чищення датчика щільності кольору тонера (CTD) 3                                  | 89          |
| Заміна тонер-картриджів                                                           | 90          |
| Огляд                                                                             | 91          |
| Виймання тонер-картриджів 3                                                       | 92          |
| Установлення тонер-картриджа 3                                                    | 94          |
| Замовлення витратних матеріалів                                                   | 96          |
| Витратні матеріали                                                                | 96          |
| Коли необхідно замовляти тонер-картриджі 3                                        | 96          |
| Зберігання витратних матеріалів                                                   | 97          |
| Керування принтером                                                               | 97          |
| Перевірка стану й керування принтером за допомогою програми EpsonNet Config (лише |             |
| Epson AcuLaser CX17NF/CX17W)                                                      | 97          |
| Перевірка стану принтера за допомогою Status Monitor (лише для Windows)           | 98          |
| Перевірка стану принтера за допомогою e-mail (лише Epson AcuLaser CX17NF/CX17W)   |             |
|                                                                                   | 99          |
| Заощадження витратних матеріалів 4                                                | t <b>00</b> |
| Перевірка лічильників сторінок                                                    | 01          |
| Переміщення принтера 4                                                            | 02          |

#### Додаток А Де отримати допомогу

|                               | Encon | 106 |
|-------------------------------|-------|-----|
| эвернення до служой пілтримки | EDSON | 400 |
|                               |       |     |

| Перш ніж звертатися до Epson            | . 406 |
|-----------------------------------------|-------|
| Допомога для користувачів у Європі      | 406   |
| Допомога для користувачів у Тайвані     | 407   |
| Допомога для користувачів у Сінгапурі   | . 408 |
| Допомога для користувачів у Таїланді    | . 408 |
| Допомога для користувачів у В'єтнамі    | 409   |
| Допомога для користувачів в Індонезії   | 409   |
| Допомога для користувачів у Гонконзі    | 411   |
| Допомога для користувачів у Малайзії    | . 411 |
| Допомога для користувачів в Індії       | 412   |
| Допомога для користувачів на Філіппінах | . 413 |

#### Покажчик

## Передмова

## Авторські права та товарні знаки

Жодна частина цього документа не може бути відтворена, збережена в пошуковій системі або передана в будь-якій формі або будь-якими засобами — механічними, шляхом фотокопіювання, запису або іншим чином — без попереднього письмового дозволу Seiko Epson Corporation. У зв'язку з використанням інформації, що міститься в цьому документі, відповідальності за патенти не передбачено.

Аналогічним чином, компанія не бере на себе відповідальність за будь-які збитки, що можуть виникнути в результаті використання інформації, яка міститься в цьому документі. Ні Seiko Epson Corporation, ні її дочірні компанії не несуть перед покупцем цього виробу або третіми сторонами відповідальності за збитки, втрати, видатки або витрати, яких покупець або третя особа зазнали через: нещасний випадок, неправильне поводження з виробом, необережне використання виробу або внесення несанкціонованих змін, ремонт чи переробку виробу або (за винятком США) недотримання вказівок Seiko Epson Corporation щодо експлуатації й технічного обслуговування.

Seiko Epson Corporation та її дочірні компанії не несуть відповідальності за будь-які збитки чи проблеми, що виникли внаслідок використання будь-якого додаткового обладнання або будь-яких витратних матеріалів, за винятком тих, що вважаються Seiko Epson Corporation оригінальними виробами Epson або виробами, схваленими Epson.

Apple<sup>®</sup>, Bonjour<sup>®</sup>, ColorSync<sup>®</sup>, Macintosh<sup>®</sup> i Mac OS<sup>®</sup> є товарними знаками Apple Inc. у Сполучених Штатах та/або інших країнах.

Microsoft®, Windows Vista®, Windows® i Windows Server® є товарними знаками Microsoft Corporation у Сполучених Штатах та/або інших країнах.

EPSON є зареєстрованим товарним знаком, а EPSON AcuLaser є товарним знаком Seiko Epson Corporation.

Загальна примітка: Інші назви продуктів використані в цьому документі тільки для ідентифікації та можуть бути товарними знаками відповідних власників. Epson відмовляється від усіх без винятку прав на ці товарні знаки.

Copyright © 2011 Seiko Epson Corporation. All rights reserved.

## Використання посібника

## Умови

- 1. У цьому посібнику персональні комп'ютери та робочі станції мають збірну назву «комп'ютери».
- 2. У цьому посібнику зустрічаються такі терміни:

#### Увага:

Важлива інформація, яку потрібно прочитати та якої потрібно дотримуватися.

**Примітка:** Додаткова інформація, що варта уваги.

#### Див. також:

Посилання у межах цього посібника.

3. У цьому посібнику орієнтація документів або папера передається таким чином:

☐, ☐, Завантаження уздовж довгого краю (LEF): Завантаження документа або папера в пристрій довгим краєм уперед як зображено на малюнку нижче.

[], [], Завантаження уздовж короткого краю (SEF): Завантаження документа або папера в пристрій коротким краєм уперед як зображено на малюнку нижче.

Орієнтація LEF

Орієнтація SEF

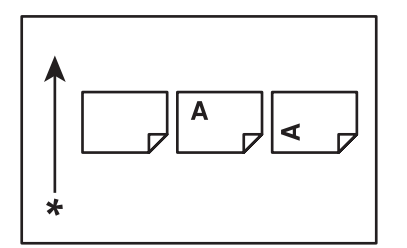

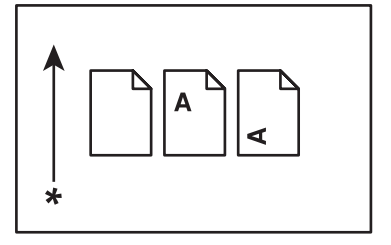

\* Напрямок завантаження папера

- 4. Зображення екранів і малюнки, що використовуються в посібнику, відрізняються залежно від моделі принтера. Залежно від моделі принтера деякі пункти на зображеннях екранів можуть не відображатися або бути недоступними.
- 5. На деяких моделях недоступні певні функції.

## Незаконні копії й відбитки

Друк або копіювання певних документів може бути незаконним у Вашій країні. Особи, визнанні винними, можуть бути покарані штрафами або ув'язненням. Нижче наведено приклади документів, друк або копіювання яких може бути незаконним у Вашій країні.

- 🖵 Валюта
- 🖵 Банкноти й чеки
- 🖵 Банківські й державні облігації та цінні папери
- 🖵 Паспорти й посвідчення особи
- 🖵 Матеріали, захищені авторським правом, або товарні знаки без дозволу власника
- 🖵 Поштові марки й інші обігові документи

Цей перелік не є довершеним, і за його повноту й точність не передбачається будь-яка відповідальність. У разі виникнення сумнів зверніться до юрисконсульта.

## Особливості виробу

## Про Epson AcuLaser серії СХ17

Epson AcuLaser серії СХ17 складається з трьох наведених нижче виробів:

| Epson AcuLaser CX17NF | Доступні функції друку, копіювання, сканування й надсилання факсів.          |
|-----------------------|------------------------------------------------------------------------------|
|                       | Сумісний із мережевим і USB-з'єднанням.                                      |
| Epson AcuLaser CX17WF | Доступні функції друку, копіювання, сканування й надсилання факсів.          |
|                       | Сумісний із мережевим, включаючи безпроводовий зв'язок, і<br>USB-з'єднанням. |

| Epson AcuLaser CX17 | Доступні функції друку, копіювання та сканування. |
|---------------------|---------------------------------------------------|
|                     | Сумісний із USB-з'єднанням.                       |

## Особливості

У даному розділі наведено опис особливостей виробу та посилання на них.

#### Ручний двосторонній друк

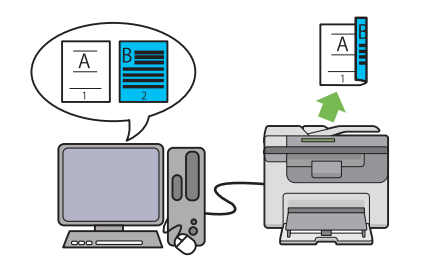

Функція двостороннього друку використовується для друку двох або більше сторінок на лицьовій і зворотній сторонах одного аркуша папера власноруч. Ця функція дозволяє знизити споживання папера.

Для отримання більш докладної інформації див. «Ручний двосторонній друк (лише для драйвера принтера Windows)» на сторінці 143.

#### N-Up (Копіювання 2-в-1)

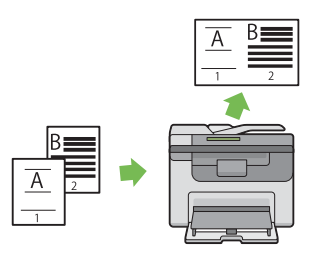

Функція копіювання N-Up використовується для друку кількох сторінок на одному аркуші папера. Ця функція дозволяє знизити споживання папера.

Для отримання більш докладної інформації див. «N-Up» на сторінці 186.

Сканування на запам'ятовуючий пристрій USB

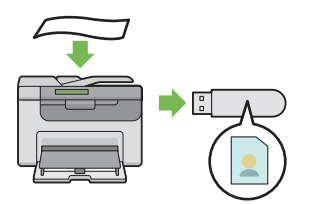

Щоб зберегти відскановані дані, комп'ютер для підключення запам'ятовуючого пристрою USB не потрібен. Уставте запам'ятовуючий пристрій USB у порт принтера й збережіть відскановані дані безпосередньо на запам'ятовуючому пристрої USB.

Для отримання більш докладної інформації див. «Сканування на запам'ятовуючий пристрій USB» на сторінці 224. Лоток пріоритетного завантаження аркушів (ЛПЗ)

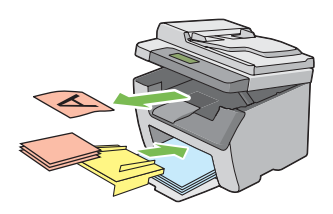

Носій для друку, завантажений на ЛПЗ, має пріоритет над носіями, завантаженими в багатоцільовий лоток (БЦЛ). Використання ЛПЗ дозволяє використовувати інші типи та формати носіїв для друку пріоритетно над звичайними носіями для друку, завантаженими в БЦЛ.

Для отримання більш докладної інформації див. «Завантаження носіїв для друку в лоток пріоритетного завантаження аркушів (ЛПЗ)» на сторінці 138. Друк за допомогою безпроводового з'єднання (Безпроводовий друк) (лише для Epson AcuLaser CX17WF)

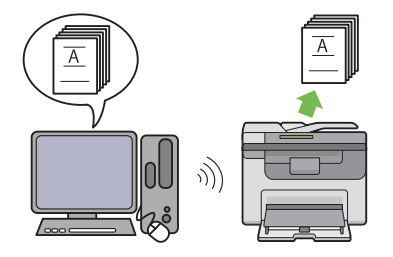

Функція безпроводової мережі LAN у принтері дозволяє встановлювати принтер у будь-якому місці та виконувати друк без проводового з'єднання з комп'ютером.

Функція безпроводової мережі LAN може бути недоступною залежно від регіону, де було придбано принтер.

Для отримання більш докладної інформації див. «Конфігурування налаштувань безпроводового з'єднання (лише для Epson AcuLaser CX17WF)» на сторінці 59.

## Розділ 1

# Технічні характеристики

# Функція копіювання

| Пункти                                      | Опис                                                                                                    |
|---------------------------------------------|----------------------------------------------------------------------------------------------------|
| Тип                                         | Консольний                                                                                                    |
| Пам'ять                                     | 128 M6                                                                                                    |
| HDD                                         |                                                                                                    |
| Здатність відтворювати кольори              | Повнокольоровий                                                                                                    |
| Роздільна здатність під час скану-<br>вання | <ul> <li>Epson AcuLaser CX17NF/CX17WF:<br/>Скло для документів: 600 × 600 dpi<br/>Автоматичний завантажувач документів: 600 × 300 dpi</li> <li>Epson AcuLaser CX17:<br/>Скло для документів: 600 × 600 dpi</li> </ul>                                                                                                    |
| Роздільна здатність під час друку           | Вихідна роздільна здатність: 1200 × 2400 dpi<br>Роздільна здатність обробки даних: 600 × 600 dpi                                                                                                    |
| Напівтони/кольори для друку                 | 256-колірна градація для кожного кольору (16 700 000 кольорів)                                                                                                    |
| Оригінальний формат папера                  | <ul> <li>Еpson AcuLaser CX17NF/CX17WF:<br/>Скло для документів: Максимальним розміром є 215,9 × 297 мм для<br/>аркушів і книжок.</li> <li>Автоматичний завантажувач документів: Максимальним розміром є<br/>215,9 × 355,6 мм.</li> <li>Epson AcuLaser CX17:<br/>Скло для документів: Максимальним розміром є 215,9 × 297 мм для<br/>аркушів і книжок.</li> </ul> |
| Вихідний формат папера                      | Багатоцільовий лоток/Лоток приорітетного завантаження аркушів:<br>Максимальний: Legal<br>Мінімальний: 76,2 × 127 мм (3 × 5")<br>Ширина втрати зображення: Верхній край, 4 мм або менше; нижній край, 4<br>мм або менше; лівий і правий краї, 4 мм або менше                                                                                                    |

| Пункти                         | Опис                                                                                                    |
|--------------------------------|----------------------------------------------------------------------------------------------------|
| Вихідна вага папера            | Багатоцільовий лоток/Лоток приорітетного завантаження аркушів:                                                              |
|                                | 60 – 163 грамів на метр квадратний                                                                                          |
|                                | <b>Увага:</b><br>Використовуйте папір, рекомендований Epson. Залежно від умов,<br>копіювання може виконуватися неправильно. |
| Зменшення/збільшення           | Аналогічний розмір: 1:1 ± 1,3%                                                                                              |
|                                | Попередньо обраний %: 1:0,500, 1:0,707, 1:0,816, 1:1,225, 1:1,414, 1:2,000                                                  |
|                                | Змінний %: 1:0,25 – 1:4,00 (крок у 1%)                                                                                      |
| Швидкість безперервного копію- | Epson AcuLaser CX17NF/CX17WF:                                                                                               |
| вання                          | Скло для документів:                                                                                                    |
|                                | Чорно-білий:                                                                                                    |
|                                | А4: 15 аркушів/хвилина                                                                                                    |
|                                | Кольоровий:                                                                                                    |
|                                | А4: 12 аркушів/хвилина                                                                                                    |
|                                | Автоматичний завантажувач документів:                                                                                       |
|                                | Чорно-білий:                                                                                                    |
|                                | А4: 10 аркушів/хвилина                                                                                                    |
|                                | Кольоровий:                                                                                                    |
|                                | А4: 2 аркуша/хвилина                                                                                                    |
|                                | Epson AcuLaser CX17:                                                                                                    |
|                                | Скло для документів:                                                                                                    |
|                                | Чорно-білий:                                                                                                    |
|                                | А4: 15 аркушів/хвилина                                                                                                    |
|                                | Кольоровий:                                                                                                    |
|                                | А4: 12 аркушів/хвилина                                                                                                    |
|                                | Увага:                                                                                                    |
|                                | Швидкість може бути зменшено через налаштування якості<br>зображення.                                                       |
|                                | Якість друку може бути знижено залежно від типу папера або лотка<br>для папера.                                             |

| Пункти                                    | Опис                                                                                                    |
|-------------------------------------------|----------------------------------------------------------------------------------------------------|
| Кількість аркушів у лотку для папе-<br>ра | Стандартний:<br>150 аркушів (Багатоцільовий лоток) + 10 аркушів (Лоток приорітетного<br>завантаження аркушів)<br>Максимальна кількість аркушів папера:<br>160 аркушів (стандартний)                                                                                                    |
| Безперервне копіювання                    | 99 зображень<br><b>Примітка:</b><br>Пристрій може тимчасово зупинятися для виконання стабілізації<br>зображення.                                                                                                    |
| Кількість аркушів у вихідному лотку       | <ul> <li>Еpson AcuLaser CX17NF/CX17WF:<br/>Центральний вихідний лоток:<br/>Приблизно 100 аркушів (А4 )</li> <li>Вихідний лоток для документів:<br/>Приблизно 15 аркушів (А4 )</li> <li>Еpson AcuLaser CX17:<br/>Центральний вихідний лоток:<br/>Приблизно 100 аркушів (А4 )</li> </ul> |
| Джерело живлення                          | 220 – 240 В змінного струму ± 10%/110 – 127 В змінного струму ± 10%, 5/7 А<br>для 50/60 Гц ± 3 Гц                                                                                                    |
| Споживана потужність                      | Максимальна споживана потужність:<br>950 Вт<br>Режим Знижене споживання енергії:<br>16 Вт або менше<br>Режим сну:<br>7 Вт або менше<br>Режим очікування:<br>65 Вт або менше                                                                                                    |
| Розміри                                   | <ul> <li>Epson AcuLaser CX17NF/CX17WF:<br/>Ширина 410 × Глибина 389<sup>*</sup> × Висота 337,5 мм</li> <li>Epson AcuLaser CX17:<br/>Ширина 410 × Глибина 389<sup>*</sup> × Висота 318 мм</li> <li>* Коли передню кришку закрито.</li> </ul>                                            |

| Пункти               | Опис                                                                                                    |
|----------------------|----------------------------------------------------------------------------------------------------|
| Вага пристрою        | <ul> <li>Epson AcuLaser CX17NF/CX17WF:</li> <li>15,0 кг</li> </ul>                                                                                                    |
|                      | <ul> <li>Epson AcuLaser CX17:</li> <li>14,0 кг</li> </ul>                                                                                                    |
|                      | Увага:                                                                                                    |
|                      | <ul><li>Вагу папера не враховано.</li><li>Вагу тонер-картриджів ураховано.</li></ul>                                                                                                    |
| Вимоги до розміщення | <ul> <li>Epson AcuLaser CX17NF/CX17WF:<br/>Ширина 879 × Глибина 936,5<sup>*</sup> мм</li> <li>Epson AcuLaser CX17:<br/>Ширина 848 × Глибина 936,5<sup>*</sup> мм</li> <li>* Коли передню кришку й задню кришку відкрито.</li> </ul> |

# Функція друку

| Пункти                                              | Опис                                                                                                    |  |  |
|-----------------------------------------------------|----------------------------------------------------------------------------------------------------|--|--|
| Тип                                                 | Убудований                                                                                                    |  |  |
| Швидкість безперервного друку                       | Така ж, як і для функції копіювання                                                                                                    |  |  |
| Роздільна здатність під час друку                   | Вихідна роздільна здатність: 1200 × 2400 dpi<br>Роздільна здатність обробки даних: 600 × 600 dpi                                                                                                    |  |  |
| PDL                                                 | — (Залежно від хост-комп'ютера)                                                                                                    |  |  |
| Протокол<br>(лише Epson AcuLaser CX17NF/<br>CX17WF) | <ul> <li>Epson AcuLaser CX17NF:<br/>Ethernet (стандартний): TCP/IP (Ipd, Port9100, WSD)</li> <li>Epson AcuLaser CX17WF:<br/>Ethernet (стандартний): TCP/IP (Ipd, Port9100, WSD)</li> <li>IEEE802.11b/g (стандартний)</li> </ul> |  |  |
|                                                     | Примітка:                                                                                                    |  |  |
|                                                     | <ul> <li>WSD означає веб-служба для пристроїв.</li> <li>Функція WSD доступна лише у Windows Vista® або Windows® 7.</li> </ul>                                                                                                   |  |  |

| Пункти             | Опис                                                                                                    |  |  |  |  |
|--------------------|----------------------------------------------------------------------------------------------------|--|--|--|--|
| Операційна система | Стандартний: Драйвер GDI                                                                                                    |  |  |  |  |
|                    | Microsoft® Windows® XP,<br>Microsoft® Windows Server® 2003,<br>Microsoft® Windows Server® 2008,<br>Microsoft® Windows Vista®,<br>Microsoft® Windows® 7,<br>Microsoft® Windows® XP x64,<br>Microsoft® Windows Server® 2003 x64,<br>Microsoft® Windows Server® 2008 x64,<br>Microsoft® Windows Vista® x64,<br>Microsoft® Windows Vista® x64,<br>Microsoft® Windows Server® 2008 R2 x64,<br>Microsoft® Windows @ 7 x64,<br>Mac OS® X 10.4/10.5/10.6                                                                                                    |  |  |  |  |
|                    | Увага:<br>Для отримання докладної інформації про останні ОС, що підтримуються,<br>зверніться до центру підтримки споживачів.                                                                                                    |  |  |  |  |
| Тип з'єднання      | <ul> <li>Еpson AcuLaser CX17NF:<br/>Стандартний: Ethernet (100BASE-TX/10BASE-T), USB 1.1/2.0*</li> <li>Epson AcuLaser CX17WF:<br/>Стандартний: Ethernet (100BASE-TX/10BASE-T), USB 1.1/2.0*,<br/>IEEE802.11b/g</li> <li>Epson AcuLaser CX17:<br/>Стандартний: USB 1.1/2.0*</li> <li>* USB 2.0 підтримується такими операційними системами:<br/>Windows® XP, Windows Server® 2003, Windows Vista®, Windows Server®<br/>Windows® 7, Windows XP x64, Windows Server® 2003 x64, Windows V<br/>x64, Windows Server® 2008 x64, Windows Server® 2008 R2 x64, Windows'<br/>i Mac OS® X 10.4/10.5/10.6.</li> </ul> |  |  |  |  |

## Функція сканування

| Пункти                                      | Опис                                                                                     |
|---------------------------------------------|------------------------------------------------------------------------------------------|
| Тип                                         | Кольоровий сканер                                                                        |
| Оригінальний формат папера                  | Така ж, як і для функції копіювання                                                      |
| Роздільна здатність під час скану-<br>вання | 1200 $\times$ 1200 dpi, 600 $\times$ 600 dpi, 300 $\times$ 300 dpi, 200 $\times$ 200 dpi |

| Пункти                       | Опис                                                                                                    |  |
|------------------------------|----------------------------------------------------------------------------------------------------|--|
| Напівтони під час сканування | Чорно-білий: 8 бітів                                                                                                    |  |
|                              | Кольоровий: 24 біти                                                                                                    |  |
| Швидкість сканування         | Чорно-білий: 8 аркушів/хвилина                                                                                                    |  |
| (лише Epson AcuLaser CX17NF/ | Кольоровий: 2,6 аркуша/хвилина                                                                                                    |  |
| CX17WF)                      | (Для ITU-T No.1 Chart A4 🖵 200 dpi)                                                                                                    |  |
|                              | <b>Увага:</b><br>Швидкість сканування відрізняється залежно від документів.                                                                                                    |  |
| Тип з'єднання                | Epson AcuLaser CX17NF:                                                                                                    |  |
|                              | Стандартний: Ethernet 100BASE-TX/10BASE-T, USB 1.1/2.0*                                                                                                    |  |
|                              | Epson AcuLaser CX17WF:                                                                                                    |  |
|                              | Стандартний: Ethernet 100BASE-TX/10BASE-T, USB 1.1/2.0*,<br>IEEE802.11b/g                                                                                                    |  |
|                              | Epson AcuLaser CX17:                                                                                                    |  |
|                              | Стандартний: USB 1.1/2.0*                                                                                                    |  |
|                              | * USB 2.0 підтримується такими операційними системами:<br>Windows® XP, Windows Server® 2003, Windows Vista®, Windows Server® 2008,<br>Windows® 7, Windows® XP x64, Windows Server® 2003 x64, Windows Vista®<br>x64, Windows Server® 2008 x64, Windows Server® 2008 R2 x64, Windows® 7 x64<br>i Mac OS® X 10.4/10.5/10.6. |  |

| Пункти                       | Опис                                                                                                    |  |  |  |  |
|------------------------------|----------------------------------------------------------------------------------------------------|--|--|--|--|
| Сканування в ПК              | Протокол (лише Epson AcuLaser CX17NF/CX17WF): TCP/IP (SMB, FTP)                                                                                                    |  |  |  |  |
|                              | Операційна система:                                                                                                    |  |  |  |  |
|                              | Microsoft® Windows® XP,<br>Microsoft® Windows Vista®,<br>Microsoft® Windows Server® 2003,<br>Microsoft® Windows Server® 2008,<br>Microsoft® Windows® 7,<br>Microsoft® Windows XP x64,<br>Microsoft® Windows Vista® x64,<br>Microsoft® Windows Server® 2003 x64,<br>Microsoft® Windows Server® 2008 x64,<br>Microsoft® Windows Server® 2008 R2 x64,<br>Microsoft® Windows® 7 x64,<br>Microsoft® Windows® 7 x64,<br>Mac OS® X 10.4/10.5/10.6 |  |  |  |  |
|                              | Увага:<br>Для отримання докладної інформації про останні ОС, що підтримуються,<br>зверніться до веб-сайту Epson.                                                                                                    |  |  |  |  |
|                              | Формат файлів:                                                                                                    |  |  |  |  |
|                              | TIFF                                                                                                    |  |  |  |  |
|                              | JPEG                                                                                                    |  |  |  |  |
|                              | PDF (v 1.3)                                                                                                    |  |  |  |  |
| Сканування в USB-пам'ять     | Формат файлів:                                                                                                    |  |  |  |  |
|                              | TIFF, JPEG, PDF                                                                                                    |  |  |  |  |
| Сканування в e-mail          | Протокол: TCP/IP (SMTP, POP3)                                                                                                    |  |  |  |  |
| (лише Epson AcuLaser CX17NF/ | Формат файлів:                                                                                                    |  |  |  |  |
| CX17WF)                      | Чорно-білий бінарний:                                                                                                    |  |  |  |  |
|                              | TIFF, PDF                                                                                                    |  |  |  |  |
|                              | Напівтоновий/повний колір:                                                                                                    |  |  |  |  |
|                              | TIFF, JPEG, PDF                                                                                                    |  |  |  |  |

## Функція надсилання факсів (лише Epson AcuLaser CX17NF/CX17WF)

| Пункти                                                                                                    | Опис                                                                                                    |  |
|----------------------------------------------------------------------------------------------------|----------------------------------------------------------------------------------------------------|--|
| Формат документа, що надсилаєть-<br>ся                                                                                                    | Скло для документів:<br>Максимальний: A4/Letter<br>Автоматичний завантажувач документів:                                                                                                    |  |
| Формат папера, що записується                                                                                                    | Максимальний: Legal<br>Мінімальний: A4/Letter                                                                                                    |  |
| Час передавання       3 секунди         Увага:       Під час передавання документа формату А4 стандартної як скалатається з 700 символів, (8 х 3,85 лінії/мм), у режимі висо (28,8 кб/с або вище: JBIG). Тут наведено лише швидкість пер інформації про зображення, при цьому час управління для враховано. Зверніть увагу на те що, реальний час передававід вмісту документів, пристрою, що використовується оде стану лінії зв'язку. |                                                                                                    |  |
| Режим передавання                                                                                                    | ITU-T Super G3/G3 ECM/G3                                                                                                    |  |
| Роздільна здатність під час скану-<br>вання                                                                                                    | Standard:<br>203 × 98 dpi (8 × 3,85 крапки/мм)<br>Fine:<br>203 × 196 dpi (8 × 7,7 крапки/мм)<br>Super Fine:<br>203 × 392 dpi (8 × 15,4 крапки/мм)<br>Ultra Fine:<br>406 × 392 dpi (16 × 15,4 крапки/мм) |  |
| Спосіб кодування                                                                                                    | MH, MR, MMR, JBIG                                                                                                    |  |
| Швидкість передавання                                                                                                    | G3:<br>33,6/31,2/28,8/26,4/24,0/21,6/19,2/16,8/14,4/12,0/9,6/7,2/4,8/2,4 кб/с                                                                                                    |  |
| Кількість ліній факсу                                                                                                    | PSTN, PBX. Орендована лінія (3,4КГц/2-проводова)<br>RJ-11, 1 лінія                                                                                                    |  |

## Функція прямого надсилання факсів (лише Epson AcuLaser CX17NF/ CX17WF)

| Пункти                                       | Опис                                                                                                    |  |  |  |
|----------------------------------------------|----------------------------------------------------------------------------------------------------|--|--|--|
| Формат документа                             | A4, Letter, Folio, Legal                                                                                                    |  |  |  |
| Швидкість передавання                        | Така ж, як і для функції надсилання факсів                                                                                                    |  |  |  |
| Роздільна здатність під час переда-<br>вання | Standard:<br>203 × 98 dpi (8 × 3,85 крапки/мм)<br>High Quality:<br>203 × 196 dpi (8 × 7,7 крапки/мм)<br>Superfine:<br>203 × 392 dpi (8 × 15,4 крапки/мм)<br>Super-High Image Quality:<br>406 × 392 dpi (16 × 15,4 крапки/мм)                                                                                                    |  |  |  |
| Придатні лінії                               | Така ж, як і для функції надсилання факсів                                                                                                    |  |  |  |
| Операційна система                           | Microsoft® Windows® XP,<br>Microsoft® Windows Vista®,<br>Microsoft® Windows Server® 2003,<br>Microsoft® Windows Server® 2008,<br>Microsoft® Windows® 7,<br>Microsoft® Windows® XP x64,<br>Microsoft® Windows Vista® x64,<br>Microsoft® Windows Server® 2003 x64,<br>Microsoft® Windows Server® 2008 x64,<br>Microsoft® Windows Server® 2008 R2 x64,<br>Microsoft® Windows Server® 2008 R2 x64,<br>Microsoft® Windows ® 7 x64,<br>Mac OS® X 10.4/10.5/10.6<br><b>Увага:</b><br>Для отримання докладної інформації про останні OC, що підтримуються,<br>зверніться до веб-сайту Epson. |  |  |  |

Розділ 2

## Основні операції

## Основні складові частини

У цьому розділі наведено огляд принтера.

## Вид спереду

#### Epson AcuLaser CX17NF/CX17WF

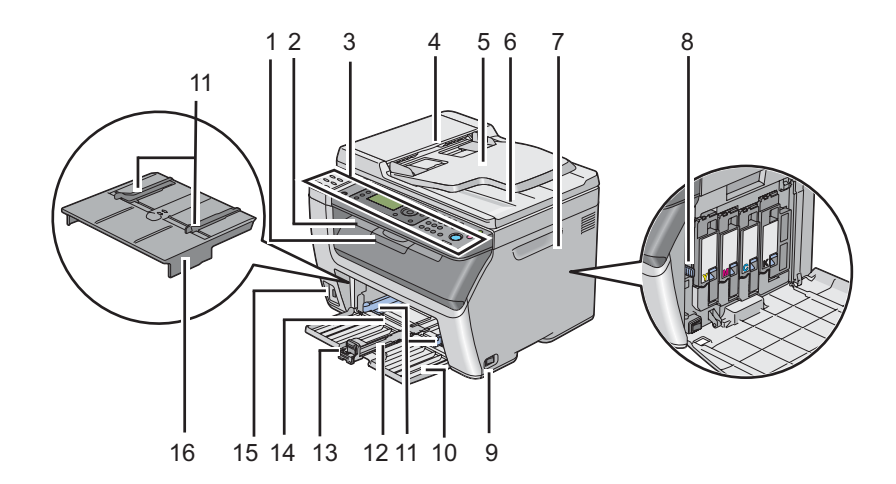

| 1                                | Подовжувач вихідного лотка      | 2  | Центральний вихідний лоток                        |
|----------------------------------|---------------------------------|----|---------------------------------------------------|
| 3                                | Панель керування                | 4  | Автоматичний завантажувач документів (АЗД)        |
| 5 Лоток завантажувача документів |                                 | 6  | Вихідний лоток для документів                     |
| 7                                | Кришка відсіку тонер-картриджів | 8  | Стрижень для чищення друкувальної голівки         |
| 9                                | Вимикач живлення                | 10 | Передня кришка                                    |
| 11                               | Напрямні папера по ширині       | 12 | Напрямна планка                                   |
| 13                               | Обмежувач довжини               | 14 | Багатоцільовий лоток (БЦЛ)                        |
| 15                               | Передній USB-порт               | 16 | Лоток пріоритетного завантаження аркушів<br>(ЛПЗ) |

## Epson AcuLaser CX17

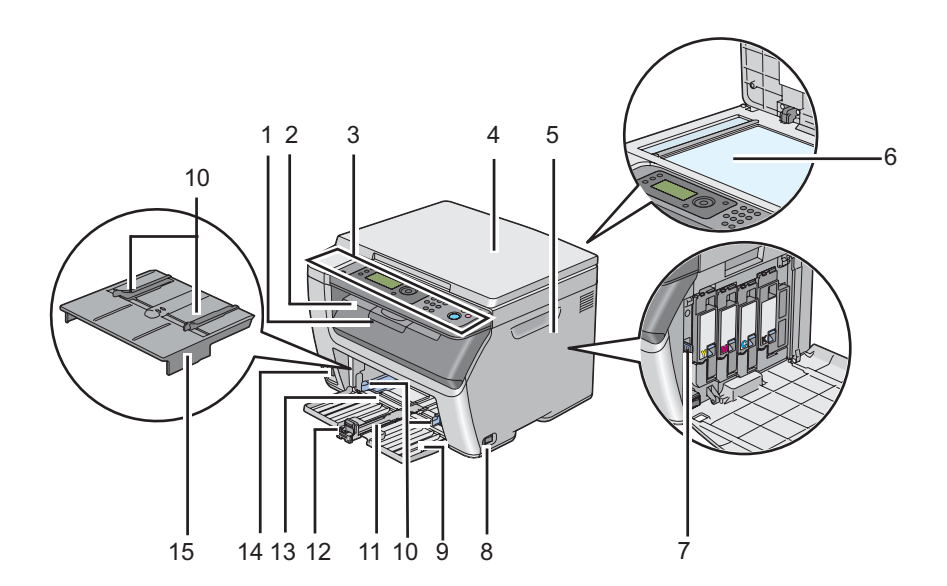

| 1  | Подовжувач вихідного лотка                        | 2  | Центральний вихідний лоток |
|----|---------------------------------------------------|----|----------------------------|
| 3  | Панель керування                                  | 4  | Кришка для документів      |
| 5  | Кришка відсіку тонер-картриджів                   | 6  | Скло для документів        |
| 7  | Стрижень для чищення друкувальної голівки         | 8  | Вимикач живлення           |
| 9  | Передня кришка                                    | 10 | Напрямні папера по ширині  |
| 11 | Напрямна планка                                   | 12 | Обмежувач довжини          |
| 13 | Багатоцільовий лоток (БЦЛ)                        | 14 | Передній USB-порт          |
| 15 | Лоток пріоритетного завантаження аркушів<br>(ЛПЗ) |    | ·                          |

## Вид ззаду

## Epson AcuLaser CX17NF/CX17WF

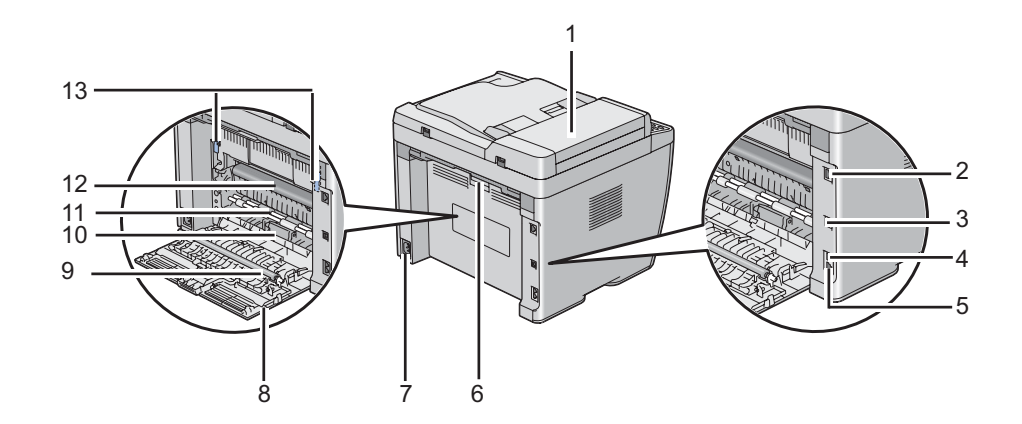

| 1  | Кришка АЗД                | 2  | Порт Ethernet           |
|----|---------------------------|----|-------------------------|
| 3  | USB-порт                  | 4  | Гніздо телефонної лінії |
| 5  | Телефонне гніздо          | 6  | Рукоятка задньої кришки |
| 7  | Гніздо живлення           | 8  | Задня кришка            |
| 9  | Передавальний ролик       | 10 | Скат для папера         |
| 11 | Ролик завантаження папера | 12 | Передавальний барабан   |
| 13 | Важелі                    |    |                         |

### Epson AcuLaser CX17

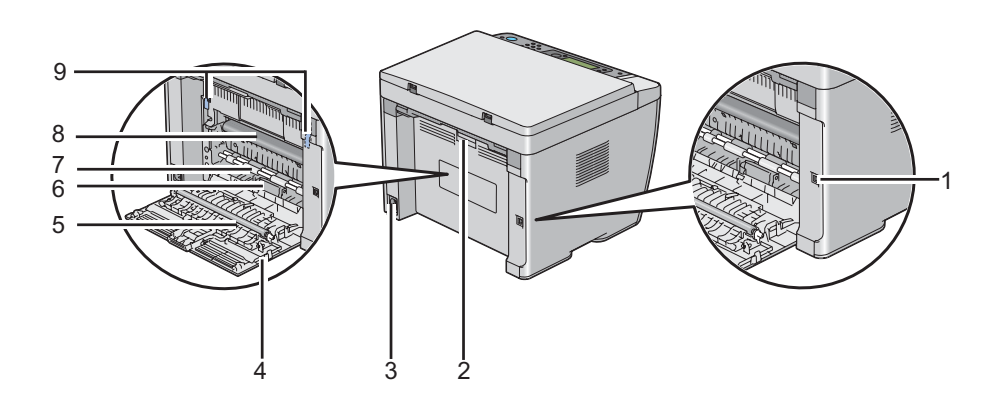

| 1 | USB-порт                  | 2 | Рукоятка задньої кришки |
|---|---------------------------|---|-------------------------|
| 3 | Гніздо живлення           | 4 | Задня кришка            |
| 5 | Передавальний ролик       | 6 | Скат для папера         |
| 7 | Ролик завантаження папера | 8 | Передавальний барабан   |
| 9 | Важелі                    |   |                         |

## Автоматичний завантажувач документів (АЗД) (лише Epson AcuLaser CX17NF/CX17WF)

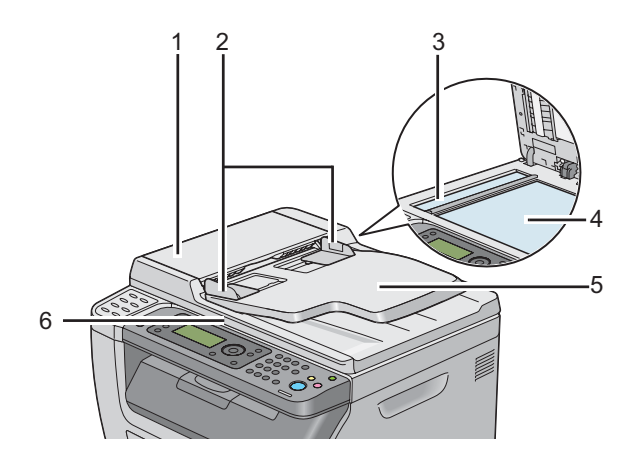

| 1 | Кришка АЗД                     |
|---|--------------------------------|
| 2 | Напрямні документа             |
| 3 | Скло АЗД                       |
| 4 | Скло для документів            |
| 5 | Лоток завантажувача документів |
| 6 | Кришка для документів          |

## Панель керування

На панелі керування є 4-рядковий 28-символьний рідкокристалічний дисплей (РК-дисплей), світловипромінюючі діоди (світлодіоди), кнопки керування, кнопки одного дотику й цифрова клавіатура, за допомогою яких можна здійснювати управління принтером. (Кнопки одного дотику присутні лише в моделі Epson AcuLaser CX17NF/CX17WF.)

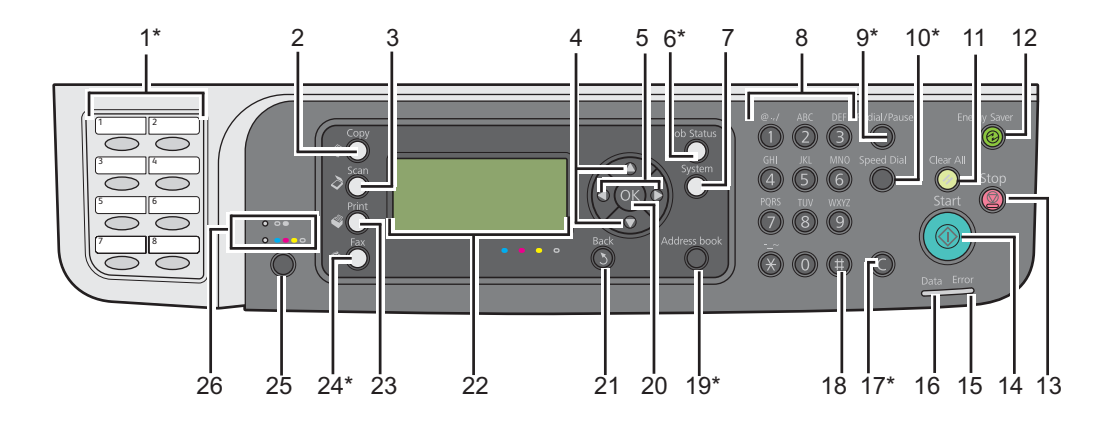

\* Ця кнопка/світлодіод присутня лише в моделі Epson AcuLaser CX17NF/CX17WF.

| 1* | Кнопки одного дотику                | Здійснення дзвінка на збережений номер факсу, зареєстро-<br>ваний у Address Book. Перші вісім номерів факсу в Address<br>Book призначаються кнопкам у послідовному порядку, по-<br>чинаючи з верхнього кута. |
|----|-------------------------------------|----------------------------------------------------------------------------------------------------|
| 2  | Кнопка/світлодіод 🛞 ( <b>Сору</b> ) | Переміщення до верхнього рівня меню Сору.                                                                                                    |
| 3  | Кнопка/світлодіод 👌 ( <b>Scan</b> ) | Переміщення до верхнього рівня меню Scan.                                                                                                    |
| 4  | Кнопки 🛦 🔻                          | Переміщення курсору або виділення вгору або вниз.                                                                                                    |
| 5  | Кнопки ◀ 🕨                          | Переміщення курсору або виділення вліво або вправо.                                                                                                    |
| 6* | Кнопка/світлодіод <b>Job Status</b> | Переміщення до верхнього рівня меню Job Status.                                                                                                    |
| 7  | Кнопка/світлодіод <b>System</b>     | Переміщення до верхнього рівня меню System.                                                                                                    |
| 8  | Цифрова клавіатура                  | Epson AcuLaser CX17NF/CX17WF<br>Уведення символів і цифр.<br>Epson AcuLaser CX17<br>Уведення цифр.                                                                                                    |
| 9* | Кнопка <b>Redial/Pause</b>          | <ul> <li>Повторний набір телефонного номера.</li> <li>Додавання паузи під час набору.</li> </ul>                                                                                                    |

| 10<br>* | Кнопка <b>Speed Dial</b>                    | Виконання дзвінка на збережений телефонний номер.                                                         |
|---------|---------------------------------------------|----------------------------------------------------------------------------------------------------|
| 11      | Кнопка 🥠 (Clear All)                        | Скидання поточного налаштування й повернення до<br>верхнього рівня кожного сервісного меню.               |
| 12      | Кнопка/світлодіод ⊘ ( <b>Energy Saver</b> ) | Загорається в режимі Sleep. Натисніть цю кнопку для виходу з<br>режиму Sleep.                             |
| 13      | Кнопка 💮 ( <b>Stop</b> )                    | Скасування поточного завдання, що оброблюється, або зав-<br>дання в черзі.                                |
| 14      | Кнопка 🕎 (Start)                            | Початок виконання завдання.                                                                               |
| 15      | Світлодіод <b>Еггог</b>                     | Загорається в разі виникнення помилки принтера.                                                           |
| 16      | Світлодіод <b>Data</b>                      | Загорається в разі наявності вхідних, вихідних або завдань у<br>черзі.                                    |
| 17<br>* | Кнопка <b>С</b> ( <b>Очистити</b> )         | Видалення символів і цифр.                                                                                |
| 18      | Кнопка #                                    | Уведення символів «(пробіл) & ( )».                                                                       |
|         | (лише Epson AcuLaser CX17NF/CX17WF)         |                                                                                                    |
|         | Кнопка <b>С (Очистити</b> )                 | Видалення цифр.                                                                                           |
|         | (лише Epson AcuLaser CX17)                  |                                                                                                    |
| 19<br>* | Кнопка <b>Address Book</b>                  | Під час натискання цієї кнопки в меню Fax відбувається пе-<br>рехід до верхнього рівня меню Address Book. |
| 20      | Кнопка 碗                                    | Підтвердження введення значень.                                                                           |
| 21      | Кнопка 🐧 ( <b>Back</b> )                    | Повернення до попереднього екрана.                                                                        |
| 22      | РК-дисплей                                  | Відображення різноманітних налаштувань, інструкцій і пові-<br>домлень про помилки.                        |
| 23      | Кнопка/світлодіод 🗳 ( <b>Print</b> )        | Переміщення до верхнього рівня меню Print.                                                                |
| 24<br>* | Кнопка/світлодіод 🚳 ( <b>Fax</b> )          | Переміщення до верхнього рівня меню Fax.                                                                  |
| 25      | Кнопка <b>Кольоровий режим</b>              | Переключення кольорових режимів.                                                                          |
| 26      | Світлодіод <b>Ч-Б/Кольоровий</b>            | Загорається на позначення обраного кольорового режиму.                                                    |

\* Ця кнопка/світлодіод присутня лише в моделі Epson AcuLaser CX17NF/CX17WF.

#### Примітка:

- Переміщення до іншого меню або повернення до попереднього екрана скасовує поточне введене значення або налаштування. Обов'язково натисніть кнопку ок для збереження поточного введеного значення або налаштування.
- □ У разі використання Epson AcuLaser CX17NF/CX17WF див. «Використання цифрової клавіатури» на сторінці 322 для отримання докладної інформації щодо використання цифрової клавіатури для введення алфавітно-цифрових символів.

## Виконання початкових налаштувань на панелі керування

Під час першого ввімкнення принтера необхідно налаштувати мову принтера, дату й час годинника. (Дата й час годинника доступні лише для моделі Epson AcuLaser CX17NF/ CX17WF.)

Під час ввімкнення принтера на панелі РК-дисплея з'явиться майстер налаштувань. Виконайте наведені нижче дії для виконання початкових налаштувань.

#### Примітка:

Якщо не почати конфігурування початкових налаштувань, за три хвилини на панелі PK-дисплея з'явиться індикація Select Function. Після цього наведені нижче початкові налаштування за потреби можна виконати, увімкнувши функцію Power On Wizard на панелі керування.

Для отримання докладної інформації щодо панелі керування див. розділ «Пояснення меню принтера» на сторінці 271.

#### Для Epson AcuLaser CX17NF/CX17WF

- 1. На панелі керування оберіть мову, яку необхідно використовувати, а потім натисніть кнопку ок.
- 2. Натисніть кнопку 🔊 для початку налаштування країни.
- 3. Оберіть країну, а потім натисніть кнопку (ок).
- 4. Оберіть відповідний часовий пояс, а потім натисніть кнопку (ок).
- 5. Укажіть поточну дату, а потім натисніть кнопку 碗.
- 6. Укажіть поточний час, а потім натисніть кнопку ок.

7. Натисніть кнопку 碗, щоб виконати налаштування факсу.

Якщо необхідно пропустити налаштування факсу, натисніть кнопку 🚸 (Start).

- 8. Уведіть номер факсу, а потім натисніть кнопку ок.
- 9. Уведіть ім'я, а потім натисніть кнопку (ж).
- 10. Натисніть кнопку 💽, щоб завершити виконання початкових налаштувань на панелі керування.

#### Для Epson AcuLaser CX17

1. На панелі керування оберіть мову, яку необхідно використовувати, а потім натисніть кнопку ок.

## Друк сторінки Panel Settings

На сторінці Panel Settings відображено поточні налаштування для меню панелі керування.

### Панель керування

#### Примітка:

Звіти й списки буде надруковано англійською.

- 1. Натисніть кнопку System.
- 2. Оберіть пункт Report / List, а потім натисніть кнопку 🔊.
- 3. Ofepith nynkt Panel Settings, a notim натисніть кнопку 💽.

Буде надруковано сторінку Panel Settings.

## Утиліта Printer Setting Utility

У наведеній нижче процедурі за приклад обрано Microsoft® Windows® XP.

#### Примітка:

Звіти й списки буде надруковано англійською.

# 1. Натисніть start (Пуск) — All Programs (Усі програми) — EPSON — Ваш принтер — Printer Setting Utility.

#### Примітка:

Якщо на комп'ютері встановлено кілька драйверів принтера, на цьому кроці з'явиться вікно вибору принтера. У такому випадку оберіть ім'я потрібного принтера зі списку **Printer Name**.

Буде відкрито утиліту Printer Setting Utility.

- 2. Перейдіть на вкладку Printer Settings Report.
- 3. Оберіть **Reports** зі списку з лівого боку сторінки.

Буде відображено сторінку **Reports**.

4. Натисніть кнопку Panel Settings.

Буде надруковано сторінку Panel Settings.

## Режим заощадження енергії

У принтері є функція заощадження енергії, що дозволяє зменшити споживання енергії, коли принтер не використовується. Ця функція може працювати в двох режимах: режим Знижене споживання енергії і режим Sleep. За замовчуванням принтер буде переключено в режим Знижене споживання енергії через п'ять хвилин після друку останнього завдання. Потім принтер буде переключено в режим Sleep ще через шість хвилин неактивності. Коли принтер перебуває в режимі Знижене споживання енергії, підсвічення РК-дисплея вимкнено. У режимі Sleep загорається кнопка @ (**Energy Saver**). Панель РК-дисплея також гасне, і на ньому нічого не відображається.

Заводські налаштування за замовчуванням, що складають п'ять хвилин (режим Знижене споживання енергії) і шість хвилин (режим Sleep), можна змінювати в діапазоні від 5 до 30 хвилин (режим Знижене споживання енергії) і від 1 до 6 хвилин (режим Sleep). Принтер буде повернуто в стан готовності до друку приблизно через 25 секунд після повторної активації.

#### Див. також:

«Налаштування часу для режиму заощадження енергії» на сторінці 321

## Вихід із режиму заощадження енергії

Принтер автоматично вийде з режиму заощадження енергії, коли з комп'ютера буде отримано завдання. Щоб власноруч вивести принтер з режиму Знижене споживання енергії, натисніть будь-яку кнопку на панелі керування. Для виходу з режиму Sleep натисніть кнопку *(Energy Saver)*.

#### Примітка:

Коли принтер перебуває в режимі Sleep, на панелі керування не функціонують ніякі кнопки, окрім кнопки (**Energy Saver**). Для використання кнопок на панелі керування натисніть кнопку (**Energy Saver**), щоб вийти з режиму заощадження енергії.

#### Див. також:

«Налаштування часу для режиму заощадження енергії» на сторінці 321

## Розділ З

## Програмне забезпечення для керування принтером

## Драйвери принтера й сканера

Щоб отримати доступ до всіх функцій принтера, необхідно встановити драйвери принтера й сканера з диску *Software Disc*.

- Драйвер принтера дозволяє здійснити зв'язок між комп'ютером і принтером та отримати доступ до функцій принтера.
- Драйвер сканера дозволяє сканувати зображення безпосередньо в персональний комп'ютер і розміщувати відскановані зображення безпосередньо в прикладній програмі через USB або мережу. (Функція мережі присутня лише в моделі Epson AcuLaser CX17NF/ CX17WF.)

Драйвер сканера встановлюється разом із драйвером принтера. Він доступний для Microsoft® Windows® і Mac OS® X.

#### Див. також:

- «Установлення драйвера принтера на комп'ютерах з операційною системою Windows» на сторінці 54
- «Установлення драйвера принтера на комп'ютерах з операційною системою Mac OS X» на сторінці 111

## EpsonNet Config (лише Epson AcuLaser CX17NF/CX17WF)

У цьому розділі наведено інформацію щодо EpsonNet Config.

EpsonNet Config є сервісом у вигляді веб-сторінки, що базується на протоколі передачі гіпертексту (HTTP) і який можна запустити через інтернет-оглядач.

За допомогою EpsonNet Config можна легко перевірити стан принтера й змінити опції конфігурації принтера. Будь-хто в мережі може отримати доступ до принтера за допомогою EpsonNet Config. У режимі адміністратора можна змінювати конфігурацію принтера, налаштовувати папки факсу та керувати налаштуваннями принтера, не відходячи від комп'ютера.
#### Примітка:

- Користувачі, яким адміністратором не було надано паролі, все одно можуть переглядати налаштування конфігурації в режимі користувача. Але вони не зможуть зберігати й застосовувати будь-які зміни в поточній конфігурації й налаштуваннях.
- □ Для отримання докладної інформації щодо пунктів меню EpsonNet Config зверніться до довідки Help на диску Software Disc.

#### Створення пароля адміністратора

- 1. Запустіть інтернет-оглядач.
- 2. Уведіть ІР-адресу принтера в рядок адреси, а потім натисніть клавішу Enter.
- 3. Перейдіть на вкладку Properties.
- 4. На лівій панелі навігації прокрутіть список униз до пункту Security та оберіть Administrator Settings.
- 5. Оберіть значення Enabled для параметра Administrator Mode.
- 6. У полі Administrator Login ID уведіть ім'я адміністратора.

#### Примітка:

За замовчуванням поля імені й пароля порожні (НУЛЬОВІ).

- 7. У полях Administrator Password і Re-enter Password уведіть пароль адміністратора.
- 8. У полі Maximum Login Attempts уведіть дозволену кількість спроб входу до системи.
- 9. Натисніть Apply.

Новий пароль установлено, і кожен із іменем і паролем адміністратора може ввійти до системи та змінити конфігурацію й налаштування принтера.

## Printer Setting Utility (лише для Windows)

Програма Printer Setting Utility дозволяє переглядати або задавати системні налаштування. Також за допомогою Printer Setting Utility можна продіагностувати системні налаштування. Програма Printer Setting Utility складається з вкладок **Printer Settings Report**, **Printer Maintenance** i **Diagnosis**.

Програма Printer Setting Utility установлюється разом із драйвером принтера.

#### Примітка:

Діалогове вікно **Password** з'являється під час першої спроби змінити налаштування програми Printer Setting Utility, якщо на принтері встановлено Panel Lock. У такому випадку введіть указаний Вами пароль і натисніть кнопку **ОК** для застосування налаштувань.

## Status Monitor (лише для Windows)

За допомогою Status Monitor можна перевірити стан принтера. Двічі клацніть значок принтера Status Monitor на панелі задач справа в нижній частині екрана. З'явиться вікно **Printer Selection**, на якому відображено ім'я принтера, порт під'єднання принтера, стан принтера й назву модель. Перевірте колонку **Status**, щоб дізнатися поточний стан принтера.

Кнопка **Settings**: Відображення вікна **Settings**, на якому можна змінювати налаштування Status Monitor.

Оберіть ім'я потрібного принтера зі списку у вікні **Printer Selection**. З'явиться вікно **Printer Status**.

У вікні **Printer Status** з'являються повідомлення у разі виникнення попередження або помилки, наприклад, якщо трапилося заминання папера або майже скінчився тонер.

За замовчуванням вікно **Printer Status** з'являється автоматично в разі виникнення помилки. Можна вказати умови появи вікна **Printer Status** за допомогою програми **Printer Status Window Properties**.

Для зміни налаштувань появи вікна Printer Status:

- 1. Клацніть правою кнопкою миші значок принтера Status Monitor на панелі задач справа в нижній частині екрана.
- 2. Оберіть Printer Status Window Properties.

З'явиться вікно Printer Status Window Properties.

3. Оберіть тип появи, а потім натисніть **ОК**.

Також у вікні **Printer Status** можна перевірити рівень тонера принтера й інформацію про завдання.

Програма Status Monitor установлюється разом із драйвером принтера.

## Launcher (лише для Windows)

У вікні Launcher-Btype можна відкрити Status Window, Printer Setting Utility, Address Book Editor і Express Scan Manager. (Програма Address Book Editor доступна лише для моделі Epson AcuLaser CX17NF/CX17WF.)

У наведеній нижче процедурі за приклад обрано Windows XP.

Щоб відкрити вікно Launcher-Btype:

1. Натисніть start (Пуск) — All Programs (Усі програми) — EPSON — Ваш принтер — Launcher.

З'явиться вікно Launcher-Btype.

| Launcher-Btype: EP        | SON AL-CX17NF/WF        |                 |
|---------------------------|-------------------------|-----------------|
|                           |                         | EPSON           |
| Support Tools AIO Utility |                         |                 |
|                           |                         |                 |
| Status Window             | Printer Setting Utility | <u>Settings</u> |
| ·                         |                         |                 |
|                           |                         |                 |
| Launcher-Btype:EP         | SON AL-CX17NF/WF        |                 |
| 🗎 Launcher-Btype: EP      | SON AL-CX17NF/WF        | ⊠<br>EPSON      |
| Support Tools AID Utility | SON AL-CX17NF/WF        | EPSON           |
| Support Tools AIO Utility | SON AL-CX17NF/WF        | EPSON           |

Програма **Address Book Editor** доступна лише для моделі Epson AcuLaser CX17NF/ CX17WF.

2. У вікні Launcher-Btype є кілька кнопок; Status Window, Printer Setting Utility, Address Book Editor і Express Scan Manager. (Програма Address Book Editor доступна лише для моделі Epson AcuLaser CX17NF/CX17WF.)

Щоб вийти, натисніть кнопку **X** у верхньому правому куті вікна.

Для отримання докладної інформації натисніть кнопку/значок **Help** кожної прикладної програми.

| Status Window           | Відкриття вікна стану принтера.<br>Лив. також:                                                     |
|-------------------------|----------------------------------------------------------------------------------------------------|
|                         | «Status Monitor (лише для Windows)» на сторінці 38                                                 |
| Printer Setting Utility | Відкриття програми Printer Setting Utility.                                                        |
|                         | <b>Див. також:</b><br>«Printer Setting Utility (лише для Windows)» на сторінці 37                  |
| Address Book Editor     | Відкриття програми Address Book Editor, у якій можна додавати й<br>редагувати записи Address Book. |
| CX17WF)                 | <b>Див. також:</b><br>«Address Book Editor (лише Epson AcuLaser CX17NF/CX17WF)» на<br>сторінці 40  |
| Express Scan Manager    | Відкриття програми Express Scan Manager.                                                           |
|                         | <b>Див. також:</b><br>«Express Scan Manager» на сторінці 41                                        |

Програма Launcher установлюється разом із драйвером принтера.

## Address Book Editor (лише Epson AcuLaser CX17NF/CX17WF)

У програмі Address Book Editor присутній зручний інтерфейс для редагування записів Address Book принтера. За допомогою програми можна додати:

- 🛛 Записи факсу
- Записи e-mail
- 🛛 Записи сервера

Під час запуску програмного забезпечення програмою Address Book Editor буде зчитано Address Book принтера. Можна додавати, редагувати й видаляти записи. Виконавши зміни, можна зберегти оновлену версію Address Book у принтері або в комп'ютері. Програма Address Book Editor установлюється разом із драйвером принтера. Вона доступна для Windows і Mac OS X.

## **Express Scan Manager**

Програмою Express Scan Manager оброблюються завдання сканування, надіслані з принтера в комп'ютер через USB. Коли завдання сканування надсилаються з принтера в комп'ютер, програма Express Scan Manager автоматично здійснює керування завданнями сканування.

Перед виконанням сканування в комп'ютер запустіть Express Scan Manager і сконфігуруйте місце призначення для збереження файлів відсканованих зображень.

Натисніть **Open the image file** для відображення відсканованих файлів, що збережені в указаному місці, після сканування.

Програма Express Scan Manager установлюється разом із драйвером принтера. Вона доступна для Windows і Mac OS X.

#### Примітка:

У разі окремого встановлення програми Express Scan Manager з диску Software Disc необхідно також установити драйвер сканера з диску Software Disc.

#### Див. також:

«Сканування за допомогою панелі керування» на сторінці 192

## Розділ 4

## Під'єднання принтера й установлення програмного забезпечення

## Огляд налаштування й конфігурації мережі (лише Epson AcuLaser CX17NF/CX17WF)

Щоб налаштувати та сконфігурувати мережу:

- 1. Під'єднайте принтер до мережі за допомогою рекомендованих апаратних засобів і кабелів.
- 2. Увімкніть принтер і комп'ютер.
- 3. Надрукуйте сторінку System Settings і збережіть її в якості довідки для налаштування мережі.
- 4. Установіть на комп'ютер програмне забезпечення драйвера з диску *Software Disc*. Для отримання інформації щодо встановлення драйвера див. частину в цьому розділі для конкретної операційної системи, що використовується.
- 5. Налаштуйте адресу TCP/IP принтера, що є необхідною для ідентифікації принтера в мережі.
  - Операційні системи Microsoft® Windows®: Запустіть пакет установлення з диску Software Disc, щоб автоматично встановити адресу інтернет-протоколу принтера (IP), якщо принтер під'єднано до діючої мережі TCP/IP. Також на панелі керування можна власноруч установити IP-адресу принтера.
  - □ Системи Mac OS® X: Установіть адресу TCP/IP власноруч на панелі керування. Для використання безпроводового з'єднання також сконфігуруйте налаштування безпроводової мережі на панелі керування. (Безпроводове з'єднання присутнє лише в моделі Epson AcuLaser CX17NF/CX17WF.)
- 6. Надрукуйте сторінку System Settings для перевірки нових налаштувань.

#### Примітка:

Звіти й списки буде надруковано англійською.

Див. також:

«Друк сторінки System Settings» на сторінці 163

## Під'єднання принтера

Кабелі під'єднання принтера повинні відповідати наведеним нижче вимогам:

| Тип з'єднання                         | Технічні характеристики з'єднання |
|---------------------------------------|-----------------------------------|
| Ethernet <sup>*1</sup>                | Сумісний із 10 Base-T/100 Base-TX |
| USB                                   | Сумісний із USB 1.1/2.0           |
| Безпроводове <sup>*2</sup>            | IEEE 802.11b/802.11g              |
| Гніздо телефонної лінії <sup>*1</sup> | RJ11                              |
| Телефонне гніздо <sup>*1</sup>        | RJ11                              |

<sup>\*1</sup> Доступно лише для моделі Epson AcuLaser CX17NF/CX17WF.

<sup>\*2</sup> Доступно лише для моделі Epson AcuLaser CX17WF.

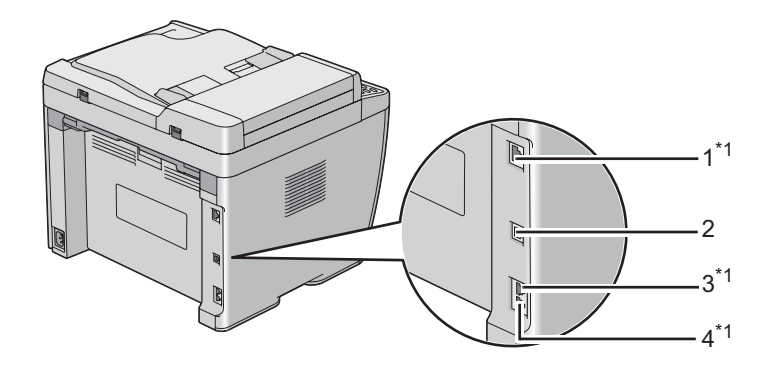

| 1 | Порт Ethernet <sup>*1</sup>           | 品    |
|---|---------------------------------------|------|
| 2 | USB-порт                              | •~   |
| 3 | Гніздо телефонної лінії <sup>*1</sup> | LINE |

| 4 | Телефонне гніздо <sup>*1</sup> | PHONE |
|---|--------------------------------|-------|
|---|--------------------------------|-------|

<sup>\*1</sup> Доступно лише для моделі Epson AcuLaser CX17NF/CX17WF.

## Під'єднання принтера до комп'ютера або мережі

Під'єднання принтера через Ethernet або USB. (Мережеве з'єднання доступне лише в моделі Epson AcuLaser CX17NF/CX17WF.) Вимоги до апаратних засобів та кабелів відрізняються для різних способів з'єднання. Кабель та апаратні засоби для Ethernet не додаються до принтера, тому їх потрібно придбати окремо.

Доступні функції для кожного типу з'єднання перелічено в таблиці нижче.

| Тип з'єднання | Доступні функції                                                                     |  |
|---------------|--------------------------------------------------------------------------------------|--|
| USB           | У разі підключення через USB можна:                                                  |  |
|               | Керувати завданнями друку з комп'ютера.                                              |  |
|               | Сканувати й друкувати зображення в прикладну програму.                               |  |
|               | Сканувати й друкувати зображення в папку на комп'ютері.                              |  |
|               | Використовувати програму Address Book Editor для керування<br>записами Address Book. |  |
| Ethernet      | У разі підключення через Ethernet можна:                                             |  |
|               | Керувати завданнями друку з комп'ютера в мережі.                                     |  |
|               | Сканувати й друкувати зображення в комп'ютер у мережі.                               |  |
|               | Сканувати й друкувати зображення на FTP-сервер.                                      |  |
|               | 🗅 Сканувати в e-mail.                                                                |  |
|               | Використовувати програму EpsonNet Config для керування записами<br>Address Book.     |  |

#### Epson AcuLaser CX17NF/CX17WF

#### **Epson AcuLaser CX17**

| Тип з'єднання | Доступні функції                                        |  |
|---------------|---------------------------------------------------------|--|
| USB           | Можна:                                                  |  |
|               | Керувати завданнями друку з комп'ютера.                 |  |
|               | Сканувати й друкувати зображення в прикладну програму.  |  |
|               | Сканувати й друкувати зображення в папку на комп'ютері. |  |

#### USB-з'єднання

Якщо принтер під'єднано до мережі, а не до комп'ютера, пропустіть цей розділ і перейдіть до розділу «Мережне підключення (лише Epson AcuLaser CX17NF/CX17WF)» на сторінці 46.

Наведені нижче операційні системи підтримують USB-з'єднання:

- □ Windows XP
- □ Windows XP 64-bit Edition
- □ Windows Server<sup>®</sup> 2003
- □ Windows Server 2003 x64 Edition
- ❑ Windows Server 2008
- □ Windows Server 2008 64-bit Edition
- □ Windows Server 2008 R2
- □ Windows Vista®
- □ Windows Vista 64-bit Edition
- □ Windows 7
- □ Windows 7 64-bit Edition
- □ Mac OS X 10.4/10.5/10.6

Щоб під'єднати принтер до комп'ютера:

1. Переконайтеся в тому, що принтер, комп'ютер і будь-які інші під'єднані пристрої вимкнено та від'єднано від джерела струму/розеток.

2. Під'єднайте один кінець USB-кабелю до USB-порту на задній стороні принтера, а інший кінець під'єднайте до USB-порту комп'ютера.

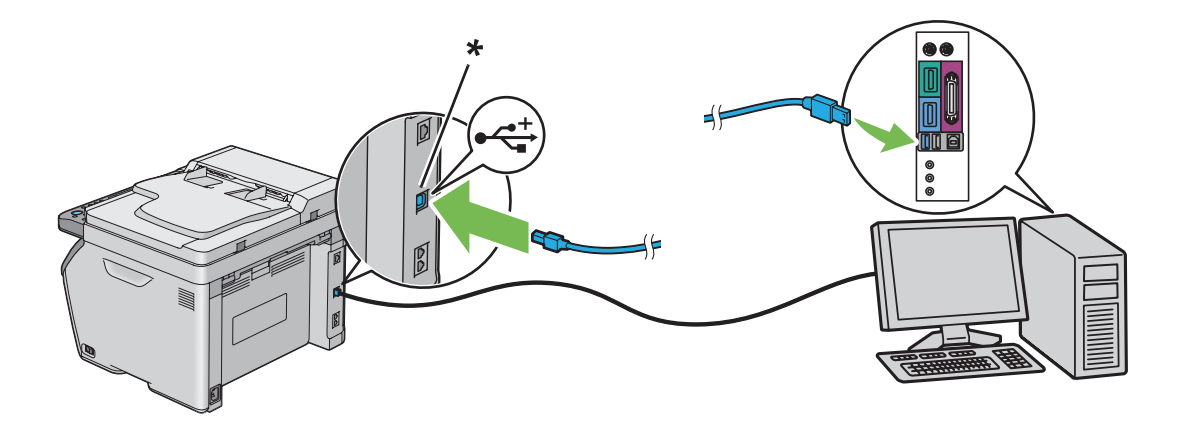

\* USB-порт

#### Примітка:

Не під'єднуйте USB-кабель принтера до USB-гнізда, що знаходиться на клавіатурі.

#### Мережне підключення (лише Epson AcuLaser CX17NF/CX17WF)

Щоб під'єднати принтер до мережі:

- 1. Переконайтеся в тому, що принтер, комп'ютер і будь-які інші під'єднані пристрої вимкнено, а всі кабелі від'єднано.
- 2. Під'єднайте один кінець кабелю Ethernet до порту Ethernet на задній стороні принтера, а інший кінець під'єднайте до LAN-розетки або концентратора.

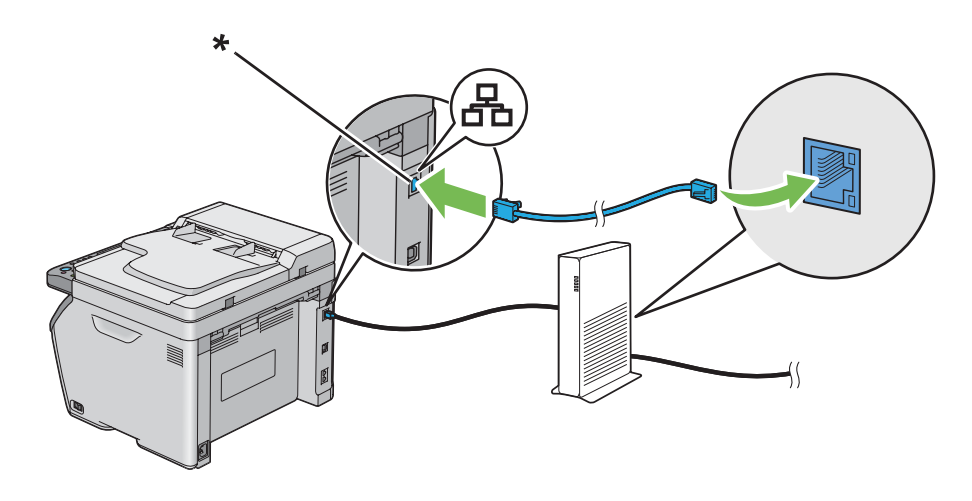

#### \* Порт Ethernet

#### Примітка:

Під'єднуйте кабель Ethernet лише за потреби встановити проводове з'єднання.

#### Див. також:

«Конфігурування налаштувань безпроводового з'єднання (лише для Epson AcuLaser CX17WF)» на сторінці 59

## Налаштування IP-адреси (лише Epson AcuLaser CX17NF/CX17WF)

## ТСР/IР і IР-адреси

Якщо комп'ютер належить до великої мережі, зверніться до мережного адміністратора за відповідними адресами TCP/IP й інформацією про додаткові системні налаштування.

Якщо Ви створюєте власну невелику локальну комп'ютерну мережу або під'єднуєте принтер безпосередньо до комп'ютера за допомогою Ethernet, виконайте процедуру автоматичного налаштування IP-адреси.

Комп'ютери й принтери використовують переважно протоколи TCP/IP для здійснення зв'язку через мережу Ethernet. У разі використання протоколів TCP/IP кожен принтер і комп'ютер повинен мати унікальну IP-адресу. Важливо, щоб адреси були подібними, але не однаковими; лише останні цифри мають відрізнятися. Наприклад, принтер може мати адресу 192.168.1.2, а комп'ютер матиме адресу 192.168.1.3. Інший пристрій може мати адресу 192.168.1.4.

У багатьох мережах є сервер Протоколу динамічного конфігурування вузла (DHCP). Сервер DHCP автоматично програмує IP-адресу в кожен комп'ютер і принтер у мережі, що сконфігурована для використання DHCP. Сервер DHCP убудований у більшість кабельних маршрутизаторів і маршрутизаторів абонентської цифрової лінії (DSL). Якщо використовується кабельний маршрутизатор або маршрутизатор DSL, див. документацію до маршрутизатора для отримання інформації щодо надання IP-адрес.

## Автоматичне встановлення ІР-адреси принтера

Якщо принтер під'єднано до невеликої діючої мережі TCP/IP без сервера DHCP, використовуйте пакет установлення з диску *Software Disc* для виявлення або призначення IP-адреси принтеру. Для отримання подальших інструкцій уставте диск *Software Disc* у привід CD/DVD комп'ютера. Після запуску пакета встановлення виконуйте дії, наведені в підказках, щоб виконати встановлення.

#### Примітка:

Щоб автоматичний пакет установлення функціонував належним чином, принтер має бути підключеним до діючої мережі TCP/IP.

## Динамічні способи встановлення IP-адреси принтера

Доступні два протоколи для динамічного встановлення IP-адреси принтера:

**DHCP** (увімкнений за замовчуванням)

□ AutoIP

Можна ввімкнути/вимкнути обидва протоколи за допомогою панелі керування або скористатися програмою EpsonNet Config для ввімкнення/вимкнення DHCP.

#### Примітка:

Можна надрукувати звіт, у якому вказано IP-адресу принтера. На панелі керування натисніть кнопку **System**, оберіть пункт Report  $\checkmark$  List, натисніть кнопку  $\circledast$ , оберіть пункт System Settings, а потім натисніть кнопку  $\circledast$ . IP-адресу вказано на сторінці System Settings.

#### За допомогою панелі керування

Щоб увімкнути/вимкнути протокол DHCP або AutoIP:

- 1. На панелі керування натисніть кнопку System.
- 2. Оберіть пункт Admin Menu, а потім натисніть кнопку 🔿.
- 3. Ofepith nynkt Network, a notim натисніть кнопку 🐼.
- 4. Оберіть пункт TCP/IP, а потім натисніть кнопку ок.
- 5. Оберіть пункт IP $\lor$ 4, а потім натисніть кнопку  $(\infty)$ .

- 6. Of epithen nynkt Get IP Address, a notim hatuchith khonky (ok).
- 7. Ofepith nynkt DHCP/AutoIP, a notim hatuchith khonky (ok).

#### За допомогою EpsonNet Config

Щоб увімкнути/вимкнути протокол DHCP:

- 1. Запустіть інтернет-оглядач.
- 2. Уведіть ІР-адресу принтера в рядок адреси, а потім натисніть клавішу Enter.
- 3. Оберіть Properties.
- 4. Оберіть пункт TCP/IP у папці Protocol Settings на лівій навігаційній панелі.
- 5. У полі IP Address Mode оберіть опцію DHCP/Autonet.
- 6. Натисніть кнопку **Apply**.

#### Призначення IP-адреси (для режиму IPv4)

#### Примітка:

- У разі призначення IP-адреси власноруч у режимі **IPv6** скористайтеся EpsonNet Config. Для відображення програми EpsonNet Config скористайтеся посиланням на локальну адресу. Для перевірки посилання на локальну адресу див. розділ «Друк і перевірка сторінки System Settings» на сторінці 53.
- Призначення IP-адреси вважається ускладненою функцією, тому зазвичай виконується системним адміністратором.
- Залежно від класу адреси діапазон призначуваних ІР-адрес може відрізнятися. Наприклад, для Class A буде призначена ІР-адреса з діапазону від 0.0.0.0 до 127.255.255.255. Для призначення ІР-адрес зверніться до системного адміністратора.

IP-адресу можна призначати за допомогою панелі керування або програми Printer Setting Utility.

#### Панель керування

1. Увімкніть принтер.

Переконайтеся в тому, що на РК-дисплеї з'явилося повідомлення Select Function.

- 2. На панелі керування натисніть кнопку System.
- 3. Оберіть пункт Admin Menu, а потім натисніть кнопку ок.
- 4. Of epithen nynkt Network, a notim hatuchith khonky ().
- 5. Оберіть пункт TCP/IP, а потім натисніть кнопку 💽.
- 6. Оберіть пункт IPv4, а потім натисніть кнопку 碗.
- 7. Ofepith nynkt Get IP Address, a notim hatuchith khonky 🔿.
- 8. Переконайтеся в тому, що обрано пункт Panel, а потім натисніть кнопку 5 (Back).
- 9. Переконайтеся в тому, що обрано пункт Get IP Address.
- 10. Оберіть пункт IP Address, а потім натисніть кнопку 🗰.

Курсор знаходиться біля перших трьох цифр IP-адреси.

- 11. Уведіть значення ІР-адреси за допомогою цифрової клавіатури.
- 12. Натисніть кнопку ▶.

Буде виділено наступні три цифри.

- 13. Повторіть дії кроків від 11 до 12 для введення всіх цифр IP-адреси, а потім натисніть кнопку (ок).
- 14. Натисніть кнопку 5 (**Back**), а потім переконайтеся в тому, що обрано пункт IP Address.
- 15. Ofepith nynkt Subnet Mask, a notim hatuchith khonky (ok).

Курсор знаходиться біля перших трьох цифр маски підмережі.

- 16. Уведіть значення маски підмережі за допомогою цифрової клавіатури.
- 17. Натисніть кнопку .

Буде виділено наступні три цифри.

- 18. Повторіть дії кроків від 16 до 17 для встановлення маски підмережі, а потім натисніть кнопку ок.
- 19. Натисніть кнопку 🕉 (**Back**), а потім переконайтеся в тому, що обрано пункт Subnet Mask.
- 20. Оберіть пункт Gateway Address, а потім натисніть кнопку 💽.

Курсор знаходиться біля перших трьох цифр адреси шлюзу.

- 21. Уведіть значення адреси шлюзу за допомогою цифрової клавіатури.
- 22. Натисніть кнопку .

Буде виділено наступні три цифри.

- 23. Повторіть дії кроків від 21 до 22 для встановлення адреси шлюзу, а потім натисніть кнопку (ок).
- 24. Вимкніть і ввімкніть принтер.

#### Див. також:

«Панель керування» на сторінці 30

#### Утиліта Printer Setting Utility

У наведеній нижче процедурі за приклад обрано Windows XP.

#### Примітка:

У разі використання режиму IPv6 для друку через мережу використовувати Printer Setting Utility для призначення IP-адреси неможливо.

1. Натисніть start (Пуск) — All Programs (Усі програми) — EPSON — Ваш принтер — Printer Setting Utility.

#### Примітка:

Якщо на комп'ютері встановлено кілька драйверів принтера, на цьому кроці з'явиться вікно вибору принтера. У такому випадку оберіть ім'я потрібного принтера зі списку **Printer Name**.

Буде відкрито утиліту Printer Setting Utility.

2. Перейдіть на вкладку Printer Maintenance.

3. Оберіть **TCP/IP Settings** зі списку з лівого боку сторінки.

Буде відображено сторінку **TCP/IP Settings**.

- 4. Оберіть Panel у пункті IP Address Mode, а потім уведіть значення в полях IP Address, Subnet Mask i Gateway Address.
- 5. Натисніть кнопку Restart printer to apply new settings, щоб застосувати зміни.

Принтеру призначено IP-адресу. Для перевірки налаштувань відкрийте інтернет-оглядач на будь-якому комп'ютері, під'єднаному до мережі, і введіть IP-адресу в рядок адреси оглядача. У разі правильного встановлення IP-адреси в оглядачі буде відображено вікно EpsonNet Config.

Також можна назначити принтеру IP-адресу під час установлення драйвера принтера за допомогою пакета встановлення. У разі використання функції встановлення через мережу, коли для параметра Get IP Address установлено значення DHCP/AutoIP у меню панелі керування, можна змінити IP-адресу зі значення 0.0.0.0 до потрібного значення IP-адреси у вікні вибору принтера.

### Перевірка налаштувань ІР-адреси

У наведеній нижче процедурі за приклад обрано Windows XP.

#### Примітка:

Звіти й списки буде надруковано англійською.

- 1. Надрукуйте сторінку System Settings.
- 2. Перегляньте інформацію під заголовком **ІРv4** на сторінці System Settings, щоб переконатися в тому, що IP-адреса, маска підмережі й адреса шлюзу обрані вірно.

Щоб перевірити, чи можна використовувати принтер у мережі, виконайте на комп'ютері команду ping:

- 1. Натисніть start (Пуск), а потім оберіть Run (Виконати).
- 2. Уведіть сто, а потім натисніть ОК.

Буде відображено чорне вікно.

- 3. Уведіть **ping xx.xx.xx** (де **xx.xx.xx** означає IP-адресу принтера), а потім натисніть клавішу **Enter**.
- 4. Відповідь від ІР-адреси вказуватиме на те, що принтер можна використовувати в мережі.

#### Див. також:

«Друк і перевірка сторінки System Settings» на сторінці 53

## Друк і перевірка сторінки System Settings

Надрукуйте сторінку System Settings і перевірте IP-адресу принтера.

#### Панель керування

#### Примітка:

Звіти й списки буде надруковано англійською.

- 1. Натисніть кнопку System.
- 2. Оберіть пункт Report / List, а потім натисніть кнопку 🔊.
- 3. Оберіть пункт Sustem Settings, а потім натисніть кнопку (ок).

Буде надруковано сторінку System Settings.

4. Перевірте IP-адресу поруч із пунктом **IP Address** у розділі **Wired Network/Wireless Network** на сторінці System Settings. Якщо IP-адреса відображається як **0.0.0.0**, зачекайте кілька хвилин, поки IP-адресу не буде виправлено автоматично, а потім знову надрукуйте сторінку System Settings.

Якщо IP-адресу не буде виправлено автоматично, див. розділ «Призначення IP-адреси (для режиму IPv4)» на сторінці 49.

#### Утиліта Printer Setting Utility

У наведеній нижче процедурі за приклад обрано Windows XP.

#### Примітка:

Звіти й списки буде надруковано англійською.

# 1. Натисніть start (Пуск) — All Programs (Усі програми) — EPSON — Ваш принтер — Printer Setting Utility.

#### Примітка:

Якщо на комп'ютері встановлено кілька драйверів принтера, на цьому кроці з'явиться вікно вибору принтера. У такому випадку оберіть ім'я потрібного принтера зі списку **Printer Name**.

Буде відкрито утиліту Printer Setting Utility.

- 2. Перейдіть на вкладку Printer Settings Report.
- 3. Оберіть **Reports** зі списку з лівого боку сторінки.

Буде відображено сторінку **Reports**.

4. Натисніть кнопку System Settings.

Буде надруковано сторінку System Settings.

Якщо IP-адреса відображається як **0.0.0.0** (заводське налаштування за замовчуванням) або **169.254.xx.xx**, це означає, що IP-адресу не було встановлено.

#### Див. також:

«Призначення IP-адреси (для режиму IPv4)» на сторінці 49

## Установлення драйвера принтера на комп'ютерах з операційною системою Windows

## Налаштування принтера й комп'ютера перед використанням функції встановлення через мережу (лише Epson AcuLaser CX17NF/ CX17WF)

Перед установленням драйвера принтера на комп'ютер надрукуйте сторінку System Settings для перевірки IP-адреси принтера.

У наведеній нижче процедурі за приклад обрано Windows XP.

#### Панель керування

#### Примітка:

Звіти й списки буде надруковано англійською.

- 1. Натисніть кнопку System.
- 2. Ofepith nynkt Report / List, a notim натисніть кнопку 🗰.
- 3. Оберіть пункт Sustem Settinas, а потім натисніть кнопку (ок).

Буде надруковано сторінку System Settings.

4. Знайдіть IP-адресу в розділі Wired Network/Wireless Network на сторінці System Settings.

Якщо IP-адреса відображається як **0.0.0.0**, зачекайте кілька хвилин, поки IP-адресу не буде виправлено автоматично, а потім знову надрукуйте сторінку System Settings.

Якщо IP-адресу не буде виправлено автоматично, див. розділ «Призначення IP-адреси (для режиму IPv4)» на сторінці 49.

#### Утиліта Printer Setting Utility

1. Натисніть start (Пуск) — All Programs (Усі програми) — EPSON — Ваш принтер — Printer Setting Utility.

#### Примітка:

Якщо на комп'ютері встановлено кілька драйверів принтера, на цьому кроці з'явиться вікно вибору принтера. У такому випадку оберіть ім'я потрібного принтера зі списку **Printer Name**.

Буде відкрито утиліту Printer Setting Utility.

- 2. Перейдіть на вкладку Printer Settings Report.
- 3. Оберіть **TCP/IP Settings** зі списку з лівого боку сторінки.

З'явиться сторінка TCP/IP Settings.

Якщо IP-адреса відображається як **0.0.0.0** (заводське налаштування за замовчуванням) або **169.254.хх.хх**, це означає, що IP-адресу не було встановлено. Для призначення принтеру IP-адреси див. розділ «Призначення IP-адреси (для режиму IPv4)» на сторінці 49.

#### Вимкнення брандмауера перед установленням принтера

#### Примітка:

У разі використання Windows XP необхідно, щоб був установлений Service Pack 2 або 3.

Якщо використовується одна з наведених нижче операційних систем, необхідно вимкнути брандмауер перед установленням програмного забезпечення принтера:

- □ Windows 7
- Windows Vista
- □ Windows Server 2008 R2
- ❑ Windows Server 2008
- □ Windows XP

У наведеній нижче процедурі за приклад обрано Windows XP.

1. Натисніть start (Пуск) — Help and Support (Довідка та підтримка).

#### Примітка:

В операційних системах Windows Vista, Windows Server 2008, Windows Server 2008 R2 i Windows 7, якщо використовується функція Online Help (Довідка в Інтернеті), замініть її на функцію Offline Help (Автономна довідка) у вікні Windows Help and Support (Довідка та підтримка Windows).

2. У полі Search (Пошук) наберіть firewall (брандмауер), а потім натисніть клавішу Enter.

Зі списку оберіть розділ Turn Windows Firewall on or off (Увімкнення або вимкнення брандмауера Windows), а потім виконуйте інструкції, наведені на екрані.

Увімкніть брандмауер після завершення встановлення програмного забезпечення принтера.

#### Установлення USB-з'єднання

У наведеній нижче процедурі за приклад обрано Windows XP.

1. Уставте диск Software Disc у привід CD/DVD комп'ютера.

Буде запущено програму Install Navi.

#### Примітка:

Якщо не відбувся автоматичний запуск диска Software Disc, натисніть **Start (Пуск)** (start (Пуск) у Windows XP) — All Programs (Усі програми) (у Windows Vista i Windows 7) — Accessories (Стандартні) (у Windows Vista i Windows 7) — Run (Виконати), а потім наберіть D:\EPSetup.exe (де D є літерою CD/DVD-приводу комп'ютера), а потім натисніть OK.

- 2. З'єднайте комп'ютер і принтер за допомогою USB-кабелю.
- 3. Увімкніть принтер.

#### Примітка:

Якщо з'явиться вікно Found New Hardware Wizard (Майстер нового устаткування), натисніть Cancel (Скасувати).

4. Натисніть Easy Install.

З'явиться вікно SOFTWARE LICENSE AGREEMENT (ЛІЦЕНЗІЙНА УГОДА НА ПРОГРАМНЕ ЗАБЕЗПЕЧЕННЯ).

5. Якщо Ви погоджуєтеся з умовами документа SOFTWARE LICENSE AGREEMENT (ЛІЦЕНЗІЙНА УГОДА НА ПРОГРАМНЕ ЗАБЕЗПЕЧЕННЯ), оберіть Agree (Згоден), а потім натисніть Next (Далі).

Буде запущено програму Easy Install Navi.

- 6. Натисніть Installing Drivers and Software.
- 7. Оберіть Personal Installation (USB), а потім натисніть Next.
- 8. Натисніть **Finish**, щоб вийти з майстра.

#### Друк через USB

Персональний принтер є принтером, що під'єднаний до комп'ютера або сервера друку за допомогою USB-кабелю. Якщо принтер під'єднано до мережі, а не до комп'ютера, див. розділ «Установлення мережного підключення (лише Epson AcuLaser CX17NF/CX17WF)» на сторінці 58.

## Установлення мережного підключення (лише Epson AcuLaser CX17NF/ CX17WF)

У наведеній нижче процедурі за приклад обрано Windows XP.

1. Уставте диск Software Disc у привід CD/DVD комп'ютера.

Буде запущено програму Install Navi.

#### Примітка:

Якщо не відбувся автоматичний запуск диска Software Disc, натисніть **Start (Пуск)** (start (Пуск) у Windows XP) — All Programs (Усі програми) (у Windows Vista i Windows 7) — Accessories (Стандартні) (у Windows Vista i Windows 7) — Run (Виконати), а потім наберіть D:\EPSetup.exe (де D є літерою CD/DVD-приводу комп'ютера), а потім натисніть OK.

2. Натисніть Easy Install.

З'явиться вікно SOFTWARE LICENSE AGREEMENT (ЛІЦЕНЗІЙНА УГОДА НА ПРОГРАМНЕ ЗАБЕЗПЕЧЕННЯ).

3. Якщо Ви погоджуєтеся з умовами документа SOFTWARE LICENSE AGREEMENT (ЛІЦЕНЗІЙНА УГОДА НА ПРОГРАМНЕ ЗАБЕЗПЕЧЕННЯ), оберіть Agree (Згоден), а потім натисніть Next (Далі).

Буде запущено програму Easy Install Navi.

- 4. Натисніть Installing Drivers and Software.
- 5. Оберіть Network Installation, а потім натисніть Next.
- 6. Оберіть зі списку принтерів принтер, який необхідно встановити, а потім натисніть **Next**. Якщо потрібний принтер не відображено в списку, натисніть **Refresh** для оновлення списку або натисніть **Add Printer**, щоб власноруч додати принтер до списку. Для цього можна вказати IP-адресу й ім'я порту.

Якщо цей принтер установлено на комп'ютер сервера, відмітьте позначкою пункт **l am** setting up this printer on a server.

#### Примітка:

У разі використання функції AutoIP у пакеті встановлення буде відображено значення **0.0.0.0**. Перш ніж продовжити, необхідно ввести правильну IP-адресу.

- 7. Укажіть налаштування принтера, а потім натисніть Next.
  - а Уведіть ім'я принтера.
  - b Якщо необхідно надати доступ до принтера іншим користувачам у мережі, оберіть пункт **Share this printer with other computers on the network**, а потім уведіть мережне ім'я, за яким користувачі зможуть знайти принтер.
  - с Якщо необхідно встановити принтер у якості принтера за замовчуванням для друку, відмітьте позначкою пункт Set this printer as default for printing.
  - d Якщо необхідно встановити принтер у якості пристрою за замовчуванням для сканування, відмітьте позначкою пункт Set this printer as default for scanning.
  - е Якщо необхідно встановити драйвер факсу, відмітьте позначкою пункт FAX Driver.
- 8. Оберіть програмне забезпечення й документацію, що необхідно встановити, а потім натисніть **Install**. Можна вказати папки для встановлення програмного забезпечення й документації. Для зміни папок натисніть **Browse**.
- 9. Натисніть Finish, щоб вийти з майстра.

# Конфігурування налаштувань безпроводового з'єднання (лише для Epson AcuLaser CX17WF)

Налаштування безпроводового з'єднання можна сконфігурувати за допомогою **Easy Install Navi**.

#### Увага:

- □ Функція безпроводової мережі LAN може бути недоступною залежно від регіону, де було придбано принтер.
- Обов'язково заздалегідь отримайте у системного адміністратора SSID й інформацію щодо безпеки, якщо для конфігурування налаштувань безпроводового з'єднання використовується не WPS.

□ Перед конфігуруванням налаштувань безпроводового з'єднання переконайтеся в тому, що кабель Ethernet від'єднало від принтера.

Нижче наведено технічні характеристики функції налаштування безпроводового з'єднання:

| Пункт                                | Технічні характеристики                                                                                                    |
|--------------------------------------|----------------------------------------------------------------------------------------------------|
| Тип з'єднання                        | Безпроводовий                                                                                                    |
| Стандарт з'єднання                   | Сумісний із IEEE 802.11b/g                                                                                                    |
| Ширина смуги                         | 2,4 ГГц                                                                                                    |
| Швидкість передавання даних          | Режим IEEE 802.11b: 11, 5,5, 2, 1 Мб/с                                                                                                    |
|                                      | Режим IEEE 802.11g: 54, 48, 36, 24, 18, 12, 9, 6 Мб/с                                                                                               |
| Безпека                              | 64 (40-бітний ключ)/ 128 (104-бітний ключ) WEP, WPA- PSK (TKIP, AES),<br>WPA2-PSK (AES)(IEEE802.1х функція підтвердження невідповідників WPA<br>1x) |
| Сертифікації                         | Wi-Fi, WPA2.0 (Особистий)                                                                                                    |
| Безпечне налаштування Wi-Fi<br>(WPS) | Конфігурування натисканням кнопки (РВС), Особистий ідентифікаційний номер (PIN)                                                                     |

Можна обрати один із наведених нижче способів конфігурування налаштувань безпроводового з'єднання:

| Майстер налаштування через USB-з'єднання |                       |
|------------------------------------------|-----------------------|
| Детальне налаштування через              | З'єднання Ethernet    |
|                                          | Панель керування      |
|                                          | EpsonNet Config       |
|                                          | WPS-PIN <sup>*1</sup> |
|                                          | WPS-PBC <sup>*2</sup> |

\*1 WPS-PIN (Безпечне налаштування Wi-Fi®-Особистий ідентифікаційний номер) є способом автентифікації й реєстрації пристроїв, необхідних для налаштування безпроводового з'єднання, шляхом уведення коду PIN у принтер і комп'ютер. Таке налаштування, що виконується через точку доступу, доступне лише у випадку, коли точки доступу безпроводового маршрутизатора підтримують WPS.

\*<sup>2</sup> WPS-PBC (Безпечне налаштування Wi-Fi-Конфiгурування натисканням кнопки) є способом автентифiкації й реєстрації пристроїв, необхідних для налаштування безпроводового з'єднання, шляхом натискання через безпроводові маршрутизатори кнопки, що міститься на точці доступу, і подальшого виконання налаштування WPS-PBC на панелі керування. Таке налаштування доступне лише у випадку, коли точка доступу підтримує WPS.

#### Використання майстра встановлення для конфігурування налаштувань безпроводового з'єднання

У наведеній нижче процедурі за приклад обрано Windows XP.

1. Уставте диск Software Disc у привід CD/DVD комп'ютера.

Буде запущено програму Install Navi.

#### Примітка:

Якщо не відбувся автоматичний запуск диска Software Disc, натисніть **Start (Пуск)** (start (Пуск) у Windows XP) — All Programs (Усі програми) (у Windows Vista i Windows 7) — Accessories (Стандартні) (у Windows Vista i Windows 7) — Run (Виконати), а потім наберіть D:\EPSetup.exe (де D є літерою CD/DVD-приводу комп'ютера), а потім натисніть OK.

2. Натисніть Easy Install.

З'явиться вікно SOFTWARE LICENSE AGREEMENT (ЛІЦЕНЗІЙНА УГОДА НА ПРОГРАМНЕ ЗАБЕЗПЕЧЕННЯ).

3. Якщо Ви погоджуєтеся з умовами документа SOFTWARE LICENSE AGREEMENT (ЛІЦЕНЗІЙНА УГОДА НА ПРОГРАМНЕ ЗАБЕЗПЕЧЕННЯ), оберіть Agree (Згоден), а потім натисніть Next (Далі). Буде запущено програму Easy Install Navi.

| 🖉 Macromedia Flash Player 8                                                                                                    |                                                                                                    |
|----------------------------------------------------------------------------------------------------|----------------------------------------------------------------------------------------------------|
|                                                                                                    | EPSON                                                                                                    |
| Easy Install Navi                                                                                                    |                                                                                                    |
| Welcome!                                                                                                    | Language:                                                                                                    |
| Easy Setup<br>Start Setup<br>Press this button when you set the printer<br>first.<br>A series of movies helps you to set the<br>printer easily.<br>The setting procedure includes the following:<br>Setting the Printer Device<br>Installing Drivers and Software | Advance Setup     Advance Tools      More Information     User's Guide     Trouble Shooting Guide     Product Features |
|                                                                                                    | 🗶 Exit                                                                                                    |

- 4. Натисніть Start Setup.
- 5. Натисніть **Connect Your Printer**.

З'явиться вікно вибору типу з'єднання.

6. Оберіть Wireless Connection, а потім натисніть Next.

З'явиться екран вибору способу налаштування.

7. Переконайтеся в тому, що обрано **Wizard**, а потім натисніть **Next**.

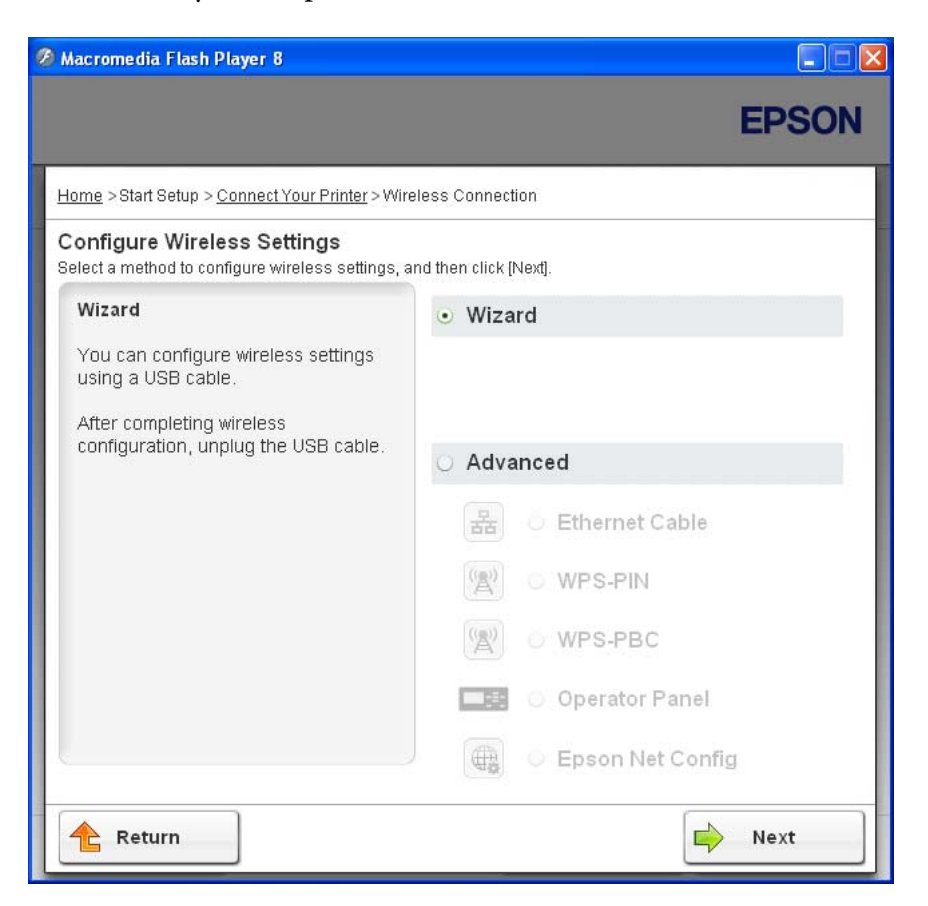

8. Виконуйте дії, перелічені на екрані, щоб під'єднати USB-кабель і виконати інші налаштування, поки не з'явиться екран **Printer Setup Utility**.

#### Примітка:

Якщо з'явиться вікно Found New Hardware Wizard (Майстер нового устаткування), натисніть Cancel (Скасувати).

#### 9. Уведіть SSID.

| 🚻 Printer Setup Ut                                                                       | ility        |              |                                                                                                    |
|------------------------------------------------------------------------------------------|--------------|--------------|----------------------------------------------------------------------------------------------------|
|                                                                                          |              |              | EPSON                                                                                                    |
| Configure P                                                                              | rinter       |              |                                                                                                    |
| Wireless Netwo<br>ssi <u>D</u> :                                                         | ork Settings | What's this? |                                                                                                    |
| Type of wireless n  Type of wireless n  Automatic linestructure  Automatic linestructure | etwork       | What's this? | Wireless Settings<br>The SSID and wireless settings on<br>your printer must match your network's<br>wireless settings to function properly.<br>Once the SSID is changed on this |
| Security<br>Protocol:                                                                    | No Security  | What's this? | printer, you will lose contact with the<br>printer until you change the SSID on<br>your computer to match the new SSID<br>on the printer.                                       |
| Password:                                                                                |              |              |                                                                                                    |
|                                                                                          |              |              | Next > Cancel                                                                                                    |

- 10. Оберіть **Туре of wireless network**.
- 11. Сконфігуруйте параметри безпеки, а потім натисніть Next.

З'явиться вікно «IP Address Settings».

12. Оберіть значення параметра **IP Mode** залежно від схеми мережі.

У разі обрання значення **ІРv4** сконфігуруйте такі параметри:

- а Оберіть Туре.
- b Якщо обрано значення **Use Manual Address** у пункті **Туре**, заповніть наведені нижче поля:
  - IP Address принтера
  - Subnet Mask
  - Gateway Address

У разі обрання значення **Dual Stack** сконфігуруйте такі параметри:

- а Сконфігуруйте **IPv4 Settings**.
- b Якщо відмічено позначкою пункт Use Manual Address у розділі IPv6 Settings, заповніть наведені нижче поля:
  - IP Address принтера
  - Gateway Address

| rinter Setup Utili       | ty         |              |                                                                             |
|--------------------------|------------|--------------|-----------------------------------------------------------------------------|
|                          |            |              | EPSON                                                                       |
| onfigure Pri             | nter       |              |                                                                             |
| IP Address Se            | ttings     |              |                                                                             |
| IP Mode :                | Dual Stack | What's this? |                                                                             |
| Pv4 Settings             |            |              | IP Address Settings                                                         |
| <u>T</u> ype:            | DHCP       | What's this? |                                                                             |
| IP Address:              | 0.0.0.0    |              | In case of IPv4, choose DHCP if a                                           |
| <u>S</u> ubnet Mask:     | 0.0.0.0    |              | automatically assigns IP addresses to                                       |
| <u>G</u> ateway Address: | 0.0.0.0    |              | devices on the network.                                                     |
| IPv6 Settings            |            |              | assigned manually, click the check<br>box and enter an existing IP address. |
| Use Manual Addres        | 38         | What's this? |                                                                             |
| IP Address:              |            | 1            |                                                                             |
| <u>G</u> ateway Address: |            |              |                                                                             |
|                          |            |              |                                                                             |

13. Натисніть Next.

З'явиться вікно «FAX Settings».

| Printer Setup U       | tility       |   |              |                                              |
|-----------------------|--------------|---|--------------|----------------------------------------------|
|                       |              |   |              | EPSON                                        |
| Configure P           | rinter       |   |              |                                              |
| FAX Settings          |              |   |              |                                              |
| ✓ I don't use FAX fu  | unctionality |   |              | FAX Settings                                 |
| Count <u>ry</u> :     |              | ~ | What's this? | Configure the FAX settings.                  |
| Line Type:            | PSTN         | ~ | What's this? | The values of each item are retrieved        |
| T <u>o</u> ne/Pulse:  | Tone         | ~ | What's this? | from your printer.                           |
| <u>R</u> eceive Mode: | Fax          | ~ | What's this? | check the "I don't use FAX                   |
| DRPD Pattern:         | Pattern4     | ~ | What's this? | functionality" checkbox and click<br>"Next". |
| EAX Header Name:      |              |   | What's this? |                                              |
|                       |              |   |              |                                              |
| F <u>A</u> X Number:  |              |   | What's this? |                                              |
|                       |              |   |              |                                              |
|                       |              |   |              | < <u>B</u> ack <u>N</u> ext > <u>C</u> ancel |

14. За потреби сконфігуруйте налаштування факсу.

#### Примітка:

Якщо функція факсу не буде використовуватися, відмітьте позначкою пункт **I don't use FAX functionality**.

15. Натисніть Next.

16. Переконайтеся в тому, що відображено налаштування безпроводового з'єднання, а потім натисніть **Арріу**.

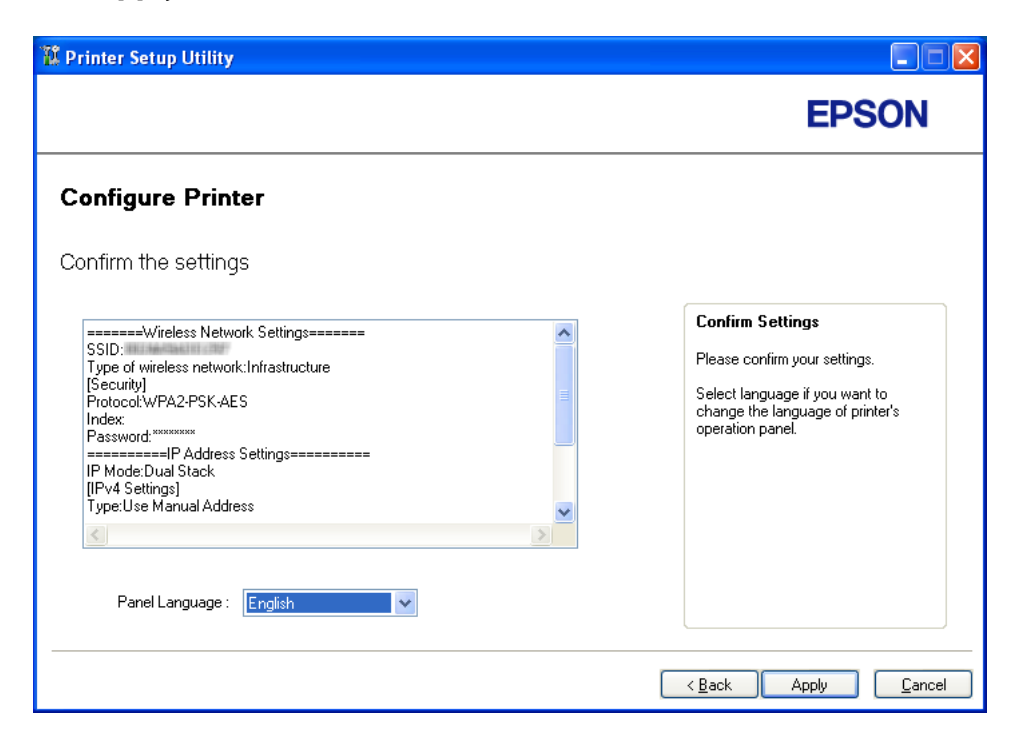

17. Натисніть **Yes (Так)** для перезавантаження комп'ютера.

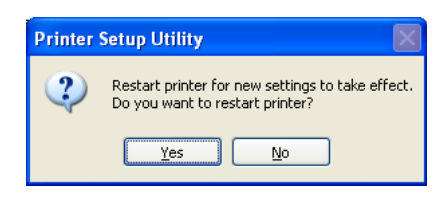

З'явиться вікно «Configuration Complete».

| 🗱 Printer Setup Utility                                                                                                 |        |
|----------------------------------------------------------------------------------------------------|--------|
|                                                                                                    | EPSON  |
| Configure Printer                                                                                                    |        |
| Configuration Complete                                                                                                  |        |
| Has finished sending the settings to your printer.                                                                      |        |
| After your printer restarts, wait for a few minutes and then check the settings by clicking "Print Printer<br>Setting". |        |
| Print Printer Setting                                                                                                   |        |
| Click "Next" and continue setting up your printer according to instructions of Easy<br>Setup Navigator.                 |        |
|                                                                                                    |        |
|                                                                                                    | Next > |

18. Зачекайте кілька хвилин, поки принтер не буде перезавантажено для встановлення безпроводової мережі.

#### Примітка:

Якщо з'явиться вікно Found New Hardware Wizard (Майстер нового устаткування), натисніть Cancel (Скасувати).

#### 19. Натисніть Print Printer Setting.

20. Переконайтеся в тому, що у звіті для пункту «Link Quality» виведено текст «Good», «Acceptable» або «Low».

#### Примітка:

Якщо для пункту «Link Quality» виведено текст «No Reception», перевірте правильність конфігурування налаштувань безпроводового з'єднання. Для здійснення повторного конфігурування налаштувань безпроводового з'єднання натисніть **Next** у вікні «Configuration Complete», а потім натисніть **Return**.

#### 21. Натисніть Next.

22. Виконуйте інструкції, перелічені на екрані, поки не з'явиться вікно «Check Setup».

23. Переконайтеся в тому, що на панелі РК-дисплея не відображено повідомлення про помилки, а потім натисніть **Start Installation**.

Якщо відображено повідомлення про помилки, натисніть **Trouble Shooting Guide** і дотримуйтесь інструкцій.

| 🔗 Macromedia Flash Player 8                                                                                      |                               |
|----------------------------------------------------------------------------------------------------|-------------------------------|
|                                                                                                    | EPSON                         |
| Easy Install Navi                                                                                                |                               |
| Home > Start Setup > Check Setup                                                                                 |                               |
| You have completed preparing the printer's                                                                       | 1 Remove Packaging Material   |
| Ardware.<br>Press the [Start Installation] button on the lower<br>right to go to the coffware install presedure. | 2 Connect Your Printer        |
| ngni to go to the soltware instan procedure.                                                                     | 3 Load Paper                  |
|                                                                                                    | 4 Check Setup                 |
| If any error is displayed on the operator panel, click the following link:                                       |                               |
| Trouble Shooting Guide                                                                                           |                               |
|                                                                                                    |                               |
|                                                                                                    |                               |
| Return 🔶 Pr                                                                                                    | evious 🚽 😝 Start Installation |

24. Перевірте, чи присутній принтер, який необхідно встановити, у списку на екрані «Select Printer», а потім натисніть **Next**.

#### Примітка:

Якщо принтер, який необхідно встановити, відсутній у списку у вікні «Select Printer», спробуйте виконати наведені нижче дії:

- □ Натисніть **Refresh** для оновлення інформації.
- □ Натисніть Add Printer, а потім власноруч уведіть деталі щодо принтера.
- 25. Оберіть необхідні пункти у вікні «Enter Printer Settings», а потім натисніть Next.

26. Оберіть програмне забезпечення, яке необхідно встановити, а потім натисніть Install.

27. Натисніть **Finish**, щоб вийти з утиліти.

Конфігурування безпроводового з'єднання завершено.

# Використання детального встановлення для конфігурування налаштувань безпроводового з'єднання

Для використання детального встановлення відобразіть вікно Configure Wireless Settings.

У наведеній нижче процедурі за приклад обрано Windows XP.

#### Відображення вікна Configure Wireless Settings

1. Уставте диск Software Disc у привід CD/DVD комп'ютера.

Буде запущено програму Install Navi.

#### Примітка:

Якщо не відбувся автоматичний запуск диска Software Disc, натисніть **Start (Пуск)** (start (Пуск) у Windows XP) — All Programs (Усі програми) (у Windows Vista i Windows 7) — Accessories (Стандартні) (у Windows Vista i Windows 7) — Run (Виконати), а потім наберіть D:\EPSetup.exe (де D є літерою CD/DVD-приводу комп'ютера), а потім натисніть OK.

2. Натисніть Easy Install.

#### З'явиться вікно SOFTWARE LICENSE AGREEMENT (ЛІЦЕНЗІЙНА УГОДА НА ПРОГРАМНЕ ЗАБЕЗПЕЧЕННЯ).

3. Якщо Ви погоджуєтеся з умовами документа SOFTWARE LICENSE AGREEMENT (ЛІЦЕНЗІЙНА УГОДА НА ПРОГРАМНЕ ЗАБЕЗПЕЧЕННЯ), оберіть Agree (Згоден), а потім натисніть Next (Далі). Буде запущено програму Easy Install Navi.

| 🖉 Macromedia Flash Player 8                                                                                                    |                                                                                                    |           |
|----------------------------------------------------------------------------------------------------|----------------------------------------------------------------------------------------------------|-----------|
|                                                                                                    |                                                                                                    | EPSON     |
| Easy Install Navi                                                                                                    |                                                                                                    |           |
| Welcome!                                                                                                    |                                                                                                    | Language: |
| Easy Setup<br>Start Setup<br>Press this button when you set the printer<br>first.<br>A series of movies helps you to set the<br>printer easily.<br>The setting procedure includes the following:<br>Setting the Printer Device<br>Installing Drivers and Software | Advance Setup<br>• Advance Tools<br>More Information<br>• User's Guide<br>• Trouble Shooting C<br>• Product Features | English ▼ |
|                                                                                                    |                                                                                                    | 💥 Exit    |

- 4. Натисніть Start Setup.
- 5. Натисніть **Connect Your Printer**.
- 6. Оберіть Wireless Connection, а потім натисніть Next.

З'явиться екран вибору способу налаштування.

7. Оберіть **Advanced**.

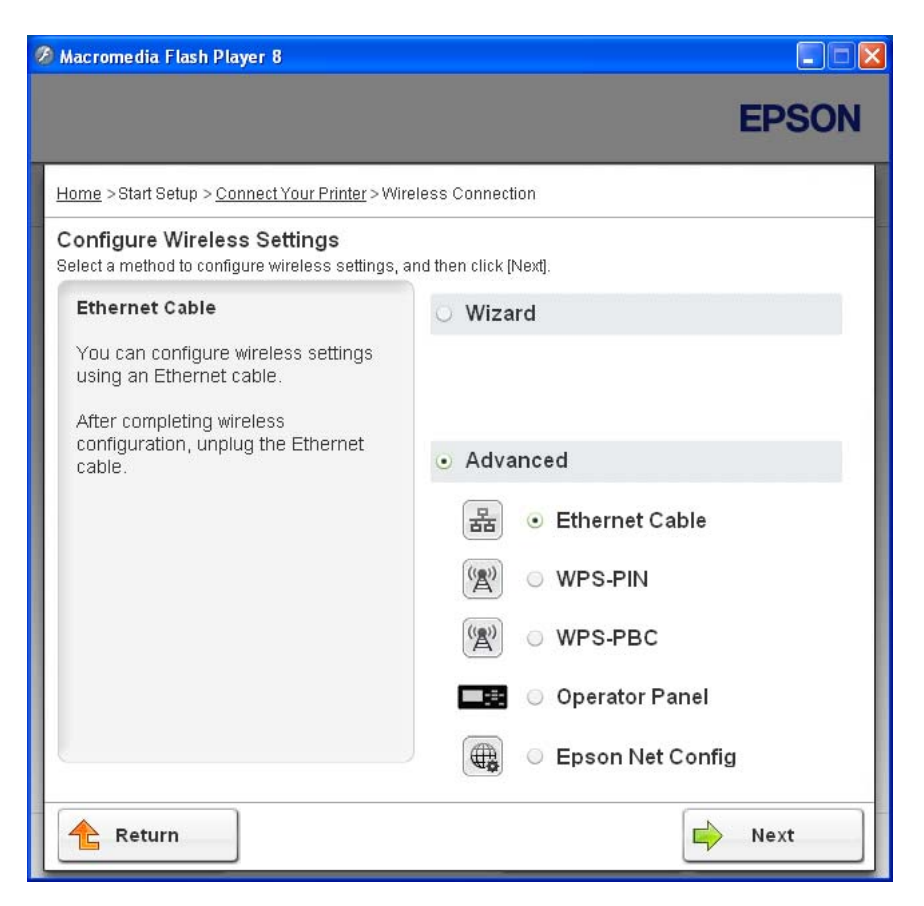

Оберіть один із перелічених нижче типів з'єднання

- Call «Ethernet Cable» на сторінці 72
- WPS-PIN» на сторінці 79
- □ «WPS-PBC» на сторінці 81
- Gerator Panel» на сторінці 83
- 🖵 «EpsonNet Config» на сторінці 85

#### Ethernet Cable

- 1. Оберіть Ethernet Cable, а потім натисніть Next.
- 2. Дотримуйтесь інструкцій, перелічених на екрані, а потім натисніть Next.
## З'явиться вікно **Printer Setup Utility**.

3. У вікні «Select Printer» оберіть принтер, який необхідно сконфігурувати, а потім натисніть **Next**.

#### Примітка:

Якщо принтер, який необхідно сконфігурувати, відсутній у списку у вікні «Select Printer», спробуйте виконати наведені нижче дії:

- □ Натисніть **Refresh** для оновлення інформації.
- □ Натисніть Enter IP Address, а потім власноруч уведіть IP-адресу принтера.
- 4. Уведіть SSID.

| Printer Setup U                                                | illity       |              |                                                                                                    |
|----------------------------------------------------------------|--------------|--------------|----------------------------------------------------------------------------------------------------|
|                                                                |              |              | EPSON                                                                                                    |
| Configure P                                                    | rinter       |              |                                                                                                    |
| Wireless Netwo                                                 | ork Settings |              |                                                                                                    |
| - Tupe of wireless r                                           | etwork       | What's this? | Wireless Settings                                                                                                    |
| <ul> <li>Type of wireless r</li> <li>Infrastructure</li> </ul> | BWUR         | What's this? | The SSID and wireless settings on<br>your printer must match your network's                                            |
| ◯ Ad <u>H</u> oc                                               |              |              | wireless settings to function properly.<br>Once the SSID is changed on this<br>printer, you will lose contact with the |
| Security                                                       |              | What's this? | printer until you change the SSID on<br>your computer to match the new SSID                                            |
| Protocol:                                                      | No Security  | *            | on the printer.                                                                                                    |
| Inde <u>x</u> :                                                |              | *            |                                                                                                    |
| Password:                                                      |              |              |                                                                                                    |
|                                                                | L            |              |                                                                                                    |
|                                                                |              |              |                                                                                                    |
|                                                                |              |              | <u>N</u> ext > <u>C</u> ancel                                                                                          |

- 5. Оберіть **Type of wireless network**.
- 6. Сконфігуруйте параметри безпеки, а потім натисніть **Next**.

З'явиться вікно «IP Address Settings».

7. Оберіть значення параметра **IP Mode** залежно від схеми мережі.

У разі обрання значення **ІРv4** сконфігуруйте такі параметри:

- а Оберіть Туре.
- b Якщо обрано значення **Use Manual Address** у пункті **Туре**, заповніть наведені нижче поля:
  - IP Address принтера
  - Subnet Mask
  - Gateway Address
- У разі обрання значення **Dual Stack** сконфігуруйте такі параметри:
- а Сконфігуруйте **IPv4 Settings**.
- b Якщо відмічено позначкою пункт Use Manual Address у розділі IPv6 Settings, заповніть наведені нижче поля:
  - IP Address принтера
  - Gateway Address

| Printer Setup Utili      | ty           |              |                                       |
|--------------------------|--------------|--------------|---------------------------------------|
|                          |              |              | EPSON                                 |
| Configure Pri            | nter         |              |                                       |
| IP Address Set           | ttings       |              |                                       |
| IP Mode :                | Dual Stack 💌 | What's this? |                                       |
| - IPv4 Settings          |              |              | IP Address Settings                   |
| <u>T</u> ype:            | DHCP 🗸 🗸     | What's this? |                                       |
| IP Address:              | 0.0.0.0      |              | In case of IPv4, choose DHCP if a     |
| <u>S</u> ubnet Mask:     | 0.0.0.0      |              | automatically assigns IP addresses to |
| <u>G</u> ateway Address: | 0.0.0.0      |              | devices on the network.               |
| IPv6 Settings            |              |              | assigned manually, click the check    |
| Use Manual Addres        | 25           | What's this? | box and enter an existing IP address. |
| IP Address:              |              | 1            |                                       |
| Gateway Address:         |              |              |                                       |
|                          |              |              |                                       |
|                          |              |              | <pre></pre>                           |

8. Натисніть Next.

З'явиться вікно «FAX Settings».

| Printer Setup U                        | tility       |   |              |                                              |
|----------------------------------------|--------------|---|--------------|----------------------------------------------|
|                                        |              |   |              | EPSON                                        |
| Configure P                            | rinter       |   |              |                                              |
| FAX Settings                           |              |   |              |                                              |
| ✓ I don't use FAX fu<br>⊂ FAX Settings | unctionality |   |              | FAX Settings                                 |
| Count <u>ry</u> :                      |              | ~ | What's this? | Configure the FAX settings.                  |
| Line Type:                             | PSTN         | ~ | What's this? | The values of each item are retrieved        |
| T <u>o</u> ne/Pulse:                   | Tone         | ~ | What's this? | from your printer.                           |
| <u>R</u> eceive Mode:                  | Fax          | ~ | What's this? | check the "I don't use FAX functionality,    |
| DRPD Pattern:                          | Pattern4     | ~ | What's this? | functionality" checkbox and click<br>"Next". |
| EAX Header Name:                       |              |   | What's this? |                                              |
|                                        |              |   |              |                                              |
| F <u>A</u> X Number:                   |              |   | What's this? |                                              |
|                                        |              |   |              |                                              |
|                                        |              |   |              | < <u>B</u> ack <u>N</u> ext> <u>C</u> ancel  |

9. За потреби сконфігуруйте налаштування факсу.

#### Примітка:

Якщо функція факсу не буде використовуватися, відмітьте позначкою пункт **I don't use FAX functionality**.

10. Натисніть **Next**.

11. Переконайтеся в тому, що відображено налаштування безпроводового з'єднання, а потім натисніть **Арріу**.

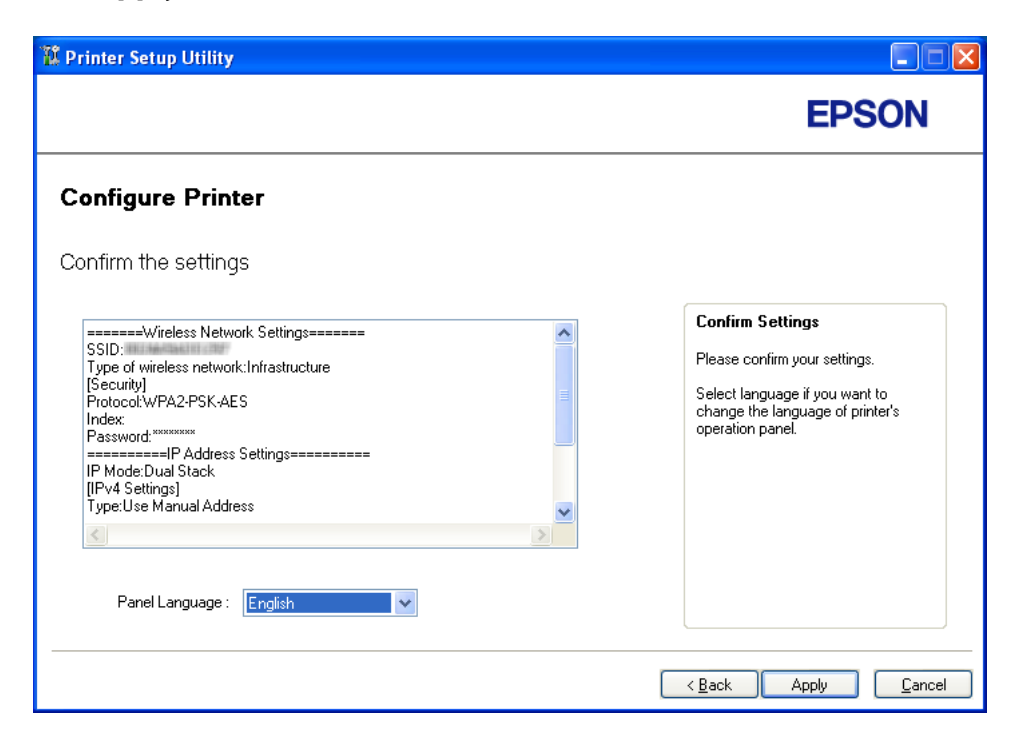

12. Натисніть **Yes (Так)** для перезавантаження комп'ютера.

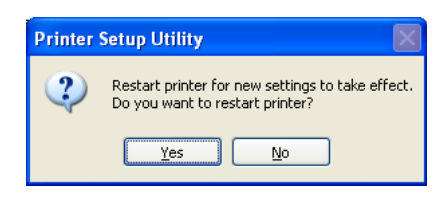

З'явиться вікно «Configuration Complete».

| 🕻 Printer Setup Utility                                                                                  |                |
|----------------------------------------------------------------------------------------------------|----------------|
|                                                                                                    | EPSON          |
| Configure Printer                                                                                        |                |
| Configuration Complete                                                                                   |                |
| Has finished sending the settings to your printer.                                                       |                |
| After your printer restarts, wait for a few minutes and check the settings using Printer Setting Report. |                |
| Click "Next" and continue setting up your printer according to instructions of Easy Setup Navigator.     |                |
|                                                                                                    |                |
|                                                                                                    |                |
|                                                                                                    | <u>N</u> ext ≻ |

13. Зачекайте кілька хвилин, поки принтер не буде перезавантажено для встановлення безпроводової мережі.

#### 14. Натисніть Next.

- 15. Виконуйте інструкції, перелічені на екрані, поки не з'явиться вікно «Check Setup».
- 16. Надрукуйте сторінку System Settings за допомогою панелі керування.

Див. розділ «Друк сторінки System Settings» на сторінці 163.

17. Переконайтеся в тому, що у звіті для пункту «Link Quality» виведено текст «Good», «Acceptable» або «Low».

#### Примітка:

Якщо для пункту «Link Quality» виведено текст «No Reception», перевірте правильність конфігурування налаштувань безпроводового з'єднання. Щоб виконати повторне конфігурування налаштувань безпроводового зв'язку, натисніть **Return**.

18. Переконайтеся в тому, що на панелі РК-дисплея не відображено повідомлення про помилки, а потім натисніть **Start Installation**.

Якщо відображено повідомлення про помилки, натисніть **Trouble Shooting Guide** і дотримуйтесь інструкцій.

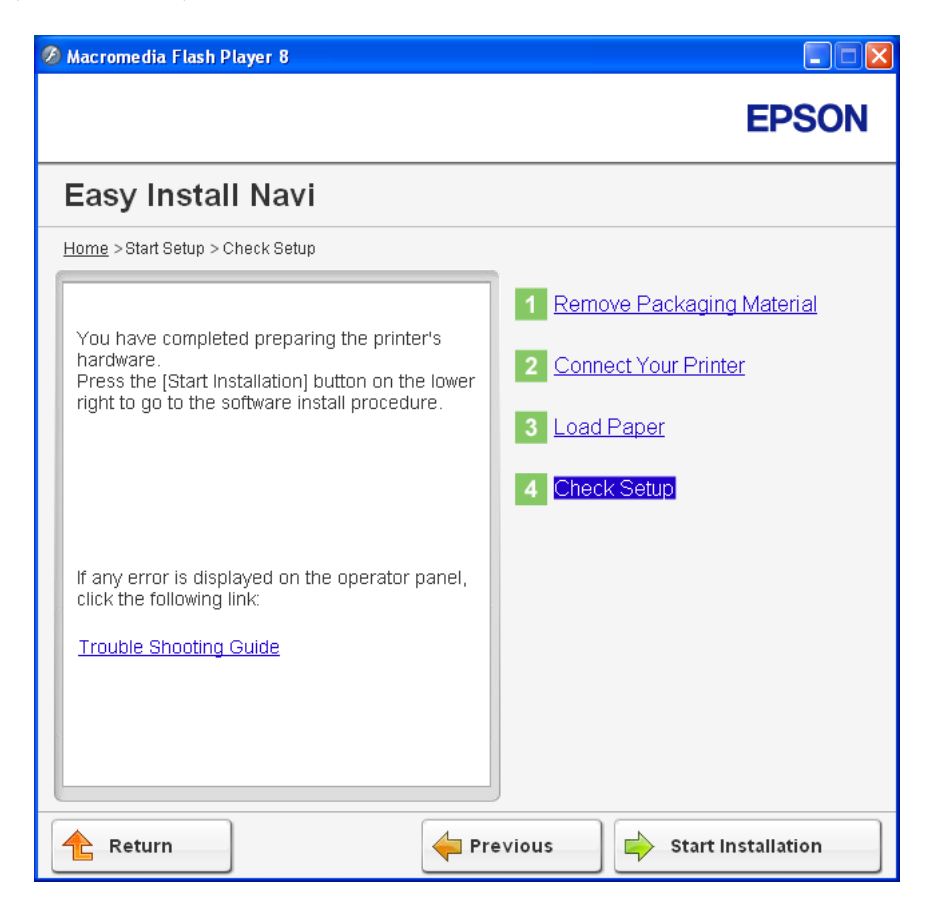

19. Перевірте, чи присутній принтер, який необхідно встановити, у списку на екрані «Select Printer», а потім натисніть **Next**.

# Примітка:

Якщо принтер, який необхідно встановити, відсутній у списку у вікні «Select Printer», спробуйте виконати наведені нижче дії:

□ Натисніть **Refresh** для оновлення інформації.

**П** Натисніть **Add Printer**, а потім власноруч уведіть деталі щодо принтера.

- 20. Сконфігуруйте необхідні пункти у вікні «Enter Printer Settings», а потім натисніть Next.
- 21. Оберіть програмне забезпечення, яке необхідно встановити, а потім натисніть Install.

22. Натисніть **Finish**, щоб вийти з утиліти.

Конфігурування безпроводового з'єднання завершено.

#### WPS-PIN

#### Примітка:

- WPS-PIN (Безпечне налаштування Wi-Fi-Ocoбистий ідентифікаційний номер) є способом автентифікації й реєстрації пристроїв, необхідних для налаштування безпроводового з'єднання, шляхом уведення коду PIN у принтер і комп'ютер. Таке налаштування, що виконується через точку доступу, доступне лише у випадку, коли точки доступу безпроводового маршрутизатора підтримують WPS.
- □ Перед запуском WPS-PIN необхідно ввести код PIN на веб-сторінці безпроводової точки доступу. Для отримання докладної інформації зверніться до керівництва точки доступу.
- 1. Оберіть **WPS-PIN**, а потім натисніть **Next**.
- 2. Виконуйте інструкції, перелічені на екрані, поки не з'явиться вікно «Check Setup».
- 3. Переконайтеся в тому, що на панелі РК-дисплея не відображено повідомлення про помилки, а потім натисніть **Start Installation**.

Якщо відображено повідомлення про помилки, натисніть **Trouble Shooting Guide** і дотримуйтесь інструкцій.

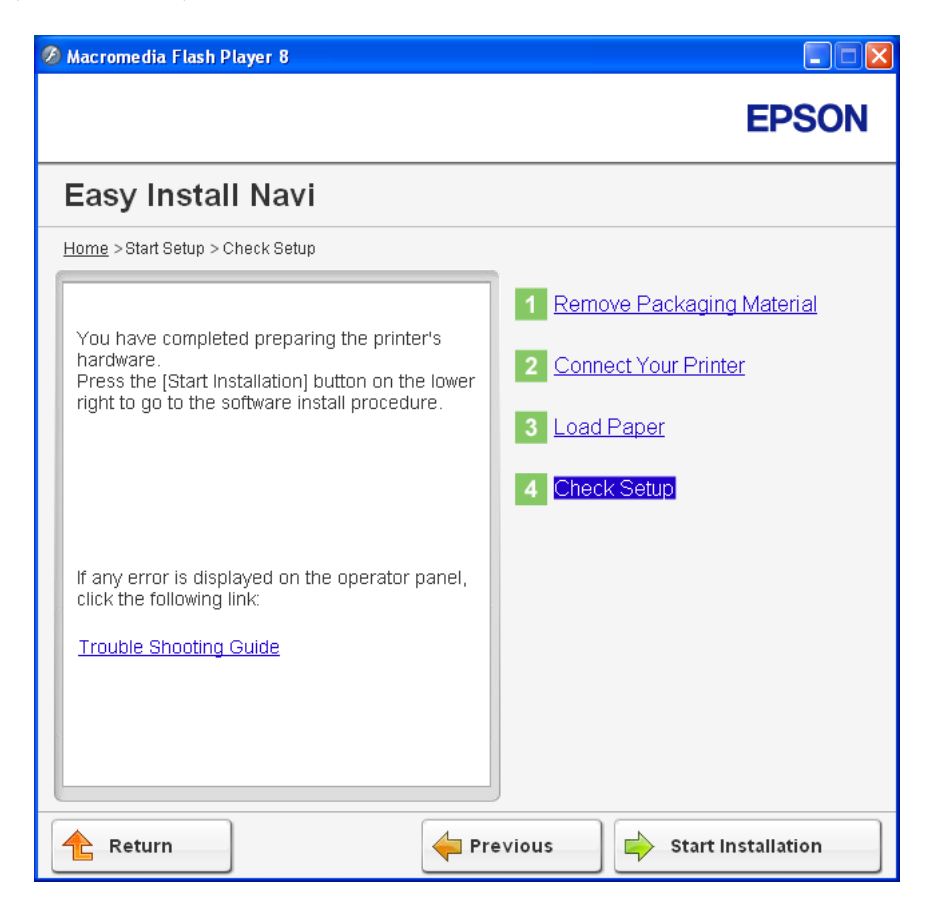

4. Перевірте, чи присутній принтер, який необхідно встановити, у списку на екрані «Select Printer», а потім натисніть **Next**.

# Примітка:

Якщо принтер, який необхідно встановити, відсутній у списку у вікні «Select Printer», спробуйте виконати наведені нижче дії:

□ Натисніть **Refresh** для оновлення інформації.

**П** Натисніть **Add Printer**, а потім власноруч уведіть деталі щодо принтера.

- 5. Сконфігуруйте необхідні пункти у вікні «Enter Printer Settings», а потім натисніть Next.
- 6. Оберіть програмне забезпечення, яке необхідно встановити, а потім натисніть **Install**.

7. Натисніть **Finish**, щоб вийти з утиліти.

Конфігурування безпроводового з'єднання завершено.

Якщо операцію **WPS-PIN** було успішно завершено, а принтер перезавантажено, безпроводовий зв'язок LAN установлено.

#### WPS-PBC

#### Примітка:

WPS-PBC (Безпечне налаштування Wi-Fi-Конфігурування натисканням кнопки) є способом автентифікації й реєстрації пристроїв, необхідних для налаштування безпроводового з'єднання, шляхом натискання через безпроводові маршрутизатори кнопки, що міститься на точці доступу, і подальшого виконання налаштування WPS-PBC на панелі керування. Таке налаштування доступне лише у випадку, коли точка доступу підтримує WPS.

1. Оберіть **WPS-PBC**, а потім натисніть **Next**.

- 2. Виконуйте інструкції, перелічені на екрані, поки не з'явиться вікно «Check Setup».
- 3. Переконайтеся в тому, що на панелі РК-дисплея не відображено повідомлення про помилки, а потім натисніть **Start Installation**.

Якщо відображено повідомлення про помилки, натисніть **Trouble Shooting Guide** і дотримуйтесь інструкцій.

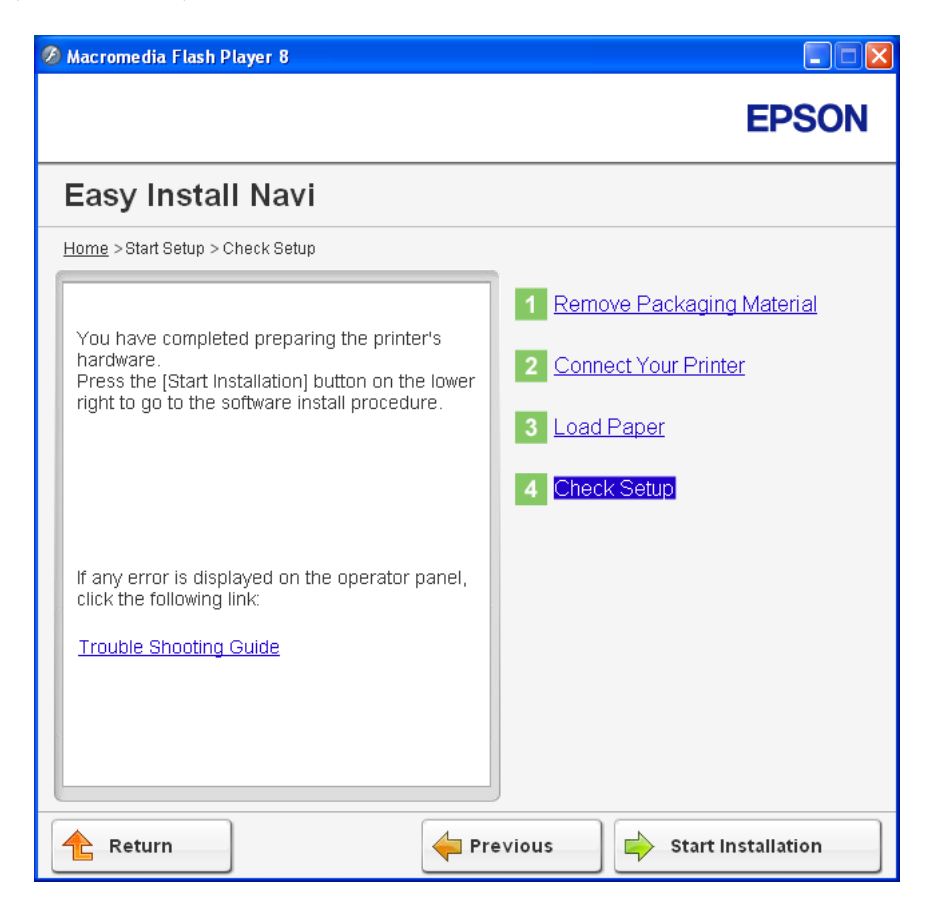

4. Перевірте, чи присутній принтер, який необхідно встановити, у списку на екрані «Select Printer», а потім натисніть **Next**.

# Примітка:

Якщо принтер, який необхідно встановити, відсутній у списку у вікні «Select Printer», спробуйте виконати наведені нижче дії:

□ Натисніть **Refresh** для оновлення інформації.

**П** Натисніть **Add Printer**, а потім власноруч уведіть деталі щодо принтера.

- 5. Сконфігуруйте необхідні пункти у вікні «Enter Printer Settings», а потім натисніть Next.
- 6. Оберіть програмне забезпечення, яке необхідно встановити, а потім натисніть **Install**.

7. Натисніть **Finish**, щоб вийти з утиліти.

Конфігурування безпроводового з'єднання завершено.

#### Примітка:

Для виконання операції **WPS-PBC** на безпроводовій точці доступу LAN зверніться до посібника, що додається до безпроводової точки доступу LAN.

Якщо операцію **WPS-PBC** було успішно завершено, а принтер перезавантажено, безпроводовий зв'язок LAN установлено.

#### **Operator Panel**

- 1. Оберіть **Operator Panel**, а потім натисніть **Next**.
- 2. Виконуйте інструкції, перелічені на екрані, поки не з'явиться вікно «Check Setup».
- 3. Переконайтеся в тому, що на панелі РК-дисплея не відображено повідомлення про помилки, а потім натисніть **Start Installation**.

Якщо відображено повідомлення про помилки, натисніть **Trouble Shooting Guide** і дотримуйтесь інструкцій.

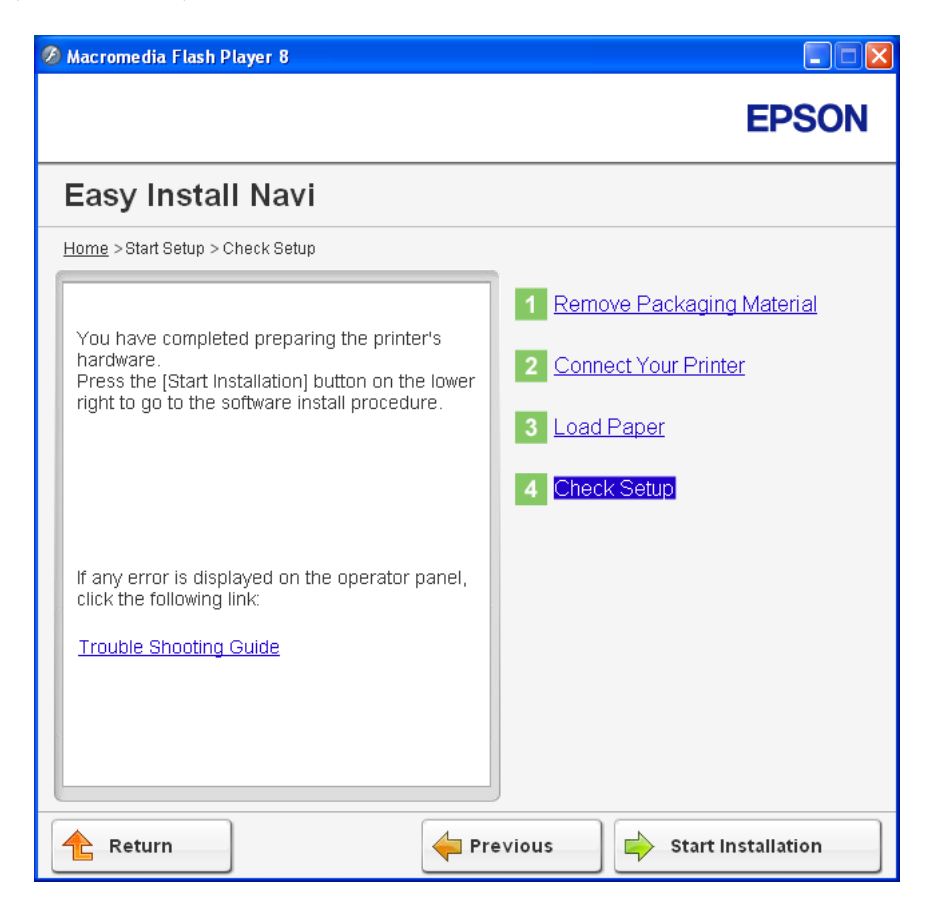

4. Перевірте, чи присутній принтер, який необхідно встановити, у списку на екрані «Select Printer», а потім натисніть **Next**.

# Примітка:

Якщо принтер, який необхідно встановити, відсутній у списку у вікні «Select Printer», спробуйте виконати наведені нижче дії:

□ Натисніть **Refresh** для оновлення інформації.

**П** Натисніть **Add Printer**, а потім власноруч уведіть деталі щодо принтера.

- 5. Сконфігуруйте необхідні пункти у вікні «Enter Printer Settings», а потім натисніть Next.
- 6. Оберіть програмне забезпечення, яке необхідно встановити, а потім натисніть Install.

7. Натисніть **Finish**, щоб вийти з утиліти.

Конфігурування безпроводового з'єднання завершено.

#### EpsonNet Config

- 1. Оберіть EpsonNet Config, а потім натисніть Next.
- 2. Виконуйте інструкції, перелічені на екрані, поки не з'явиться вікно «Check Setup».
- 3. Переконайтеся в тому, що на панелі РК-дисплея не відображено повідомлення про помилки, а потім натисніть **Start Installation**.

Якщо відображено повідомлення про помилки, натисніть **Trouble Shooting Guide** і дотримуйтесь інструкцій.

| 🖉 Macromedia Flash Player 8                                                                                   |                                |
|----------------------------------------------------------------------------------------------------|--------------------------------|
|                                                                                                    | EPSON                          |
| Easy Install Navi                                                                                             |                                |
| Home > Start Setup > Check Setup                                                                              |                                |
|                                                                                                    | 1 Remove Packaging Material    |
| You have completed preparing the printer's<br>hardware.<br>Press the [Start Installation] button on the lower | 2 Connect Your Printer         |
| right to go to the software install procedure.                                                                | 3 Load Paper                   |
|                                                                                                    | 4 Check Setup                  |
| If any error is displayed on the operator panel,<br>click the following link:                                 |                                |
| Trouble Shooting Guide                                                                                        |                                |
| Return 🔶 Pi                                                                                                   | revious 🚽 😝 Start Installation |

4. Перевірте, чи присутній принтер, який необхідно встановити, у списку на екрані «Select Printer», а потім натисніть **Next**.

# Примітка:

Якщо принтер, який необхідно встановити, відсутній у списку у вікні «Select Printer», спробуйте виконати наведені нижче дії:

- □ Натисніть **Refresh** для оновлення інформації.
- □ Натисніть Add Printer, а потім власноруч уведіть деталі щодо принтера.
- 5. Сконфігуруйте необхідні пункти у вікні «Enter Printer Settings», а потім натисніть Next.
- 6. Оберіть програмне забезпечення, яке необхідно встановити, а потім натисніть **Install**.
- 7. Натисніть **Finish**, щоб вийти з утиліти.

Конфігурування безпроводового з'єднання завершено.

Якщо операцію EpsonNet Config було успішно завершено, а принтер перезавантажено, безпроводовий зв'язок LAN установлено.

# Налаштування нового безпроводового мережного оточення для комп'ютера (якщо необхідно налаштувати комп'ютер для використання безпроводового з'єднання)

# У мережах DHCP:

1. Налаштування комп'ютера для використання безпроводового з'єднання:

#### Примітка:

Також можна змінити налаштування безпроводового з'єднання за допомогою прикладної програми, що може бути встановлена на комп'ютер.

- У разі використання Windows XP і Windows Server 2003:
- а Оберіть Network Connections (Мережні підключення) у розділі Control Panel (Панель керування).
- b Клацніть правою кнопкою миші Wireless Network Connection (Безпроводове мережне підключення) та оберіть Properties (Властивості).
- с Перейдіть на вкладку Wireless Networks (Безпроводові мережі).

d Переконайтеся в тому, що відмічено позначкою пункт Use Windows to configure my wireless network settings (Використовувати Windows для конфігурування налаштувань безпроводової мережі).

#### Примітка:

Занотуйте налаштування безпроводового з'єднання у вікні **Advanced (Додатково)** (пункт f) і вікні **Wireless network properties (Властивості безпроводової мережі)** (пункт h). Ці налаштування можуть знадобитися потім.

- е Натисніть кнопку Advanced (Додатково).
- f Оберіть Computer-to-computer (ad hoc) networks only (Лише мережі зі з'єднанням комп'ютер-комп'ютер (без точки доступу)) і закрийте діалогове вікно Advanced (Додатково).
- g Натисніть кнопку Add (Додати) для відображення Wireless network properties (Властивості безпроводової мережі).

h На вкладці **Association (Зв'язок)** уведіть наведену нижче інформацію та натисніть кнопку **OK**.

**Network name (SSID) (Мережне ім'я (SSID)): хххххххх** (ххххххх указує на SSID безпроводового пристрою, що використовується)

Network Authentication (Мережева автентифікація): Open (Відкрити)

Data encryption (Шифрування даних): Disabled (Вимкнуто)

| ssociation Authentication C                                                                                                    | onnection                       |  |  |  |
|----------------------------------------------------------------------------------------------------|---------------------------------|--|--|--|
| Network <u>n</u> ame (SSID):                                                                                                    |                                 |  |  |  |
| Connect even if this network is not broadcasting                                                                                                    |                                 |  |  |  |
| This network requires a key f                                                                                                    | or the following:               |  |  |  |
| Network Authentication:                                                                                                    | Open 💌                          |  |  |  |
| Data encryption:                                                                                                    | Disabled 💌                      |  |  |  |
| Network <u>k</u> ey:                                                                                                    |                                 |  |  |  |
| Confirm network key:                                                                                                    |                                 |  |  |  |
| Key inde <u>x</u> (advanced): 1                                                                                                    |                                 |  |  |  |
| ✓ The key is provided for me automatically                                                                                                    |                                 |  |  |  |
| ✓ This is a <u>c</u> omputer-to-computer-to-computer-to- | iter (ad hoc) network; wireless |  |  |  |

- і Натисніть кнопку **Моve up (Угору)** для переміщення щойно створеного SSID у верхній рядок списку.
- j Натисніть ОК, щоб закрити діалогове вікно Wireless Network Connection Properties (Властивості безпроводового мережного підключення).
- У разі використання Windows Vista:
- а Відобразіть Control Panel (Панель керування).
- b Оберіть Network and Internet (Мережа й Інтернет).

- с Оберіть Network and Sharing Center (Центр мережних підключень і спільного доступу).
- d Оберіть Connect to a network (Підключення до мережі).
- е Оберіть **хххххххх** (ххххххх указує на SSID безпроводового пристрою, що використовується) серед пунктів мережі, перелічених у списку доступних мереж, і натисніть **Connect (Підключитися)**.
- f Натисніть **Close (Закрити)** у діалоговому вікні, коли буде підтверджено вдале завершення підключення.
- У разі використання Windows Server 2008:
- а Відобразіть Control Panel (Панель керування).
- b Оберіть Network and Internet (Мережа й Інтернет).
- с Оберіть Network and Sharing Center (Центр мережних підключень і спільного доступу).
- d Оберіть Connect to a network (Підключення до мережі).
- е Оберіть **ххххххх** (ххххххх указує на SSID безпроводового пристрою, що використовується) серед пунктів мережі, перелічених у списку доступних мереж, і натисніть **Connect (Підключитися)**.
- f Натисніть **Close (Закрити)** у діалоговому вікні, коли буде підтверджено вдале завершення підключення.
- У разі використання Windows Server 2008 R2 i Windows 7:
- а Відобразіть Control Panel (Панель керування).
- b Оберіть Network and Internet (Мережа й Інтернет).
- с Оберіть Network and Sharing Center (Центр мережних підключень і спільного доступу).
- d Оберіть Connect to a network (Підключення до мережі).

- е Оберіть **хххххххх** (ххххххх указує на SSID безпроводового пристрою, що використовується) серед пунктів мережі, перелічених у списку доступних мереж, і натисніть **Connect (Підключитися)**.
- 2. Перевірте IP-адресу, призначену принтеру програмою AutoIP.
  - а На панелі керування натисніть кнопку **System**.
  - b Оберіть пункт Admin Menu, а потім натисніть кнопку 📧.
  - с Оберіть пункт Network, а потім натисніть кнопку ок.
  - d Оберіть пункт ТСР/ІР, а потім натисніть кнопку ∞.
  - е Оберіть пункт ІР∪4, а потім натисніть кнопку ∞.
  - f Оберіть пункт IP Address, а потім натисніть кнопку 🐼.

(Діапазон ІР-адрес за замовчуванням: 169.254.ххх.ууу)

#### IP Address

169.254.000.041\*

3. Переконайтеся в тому, що IP-адресу комп'ютера призначено за допомогою DHCP.

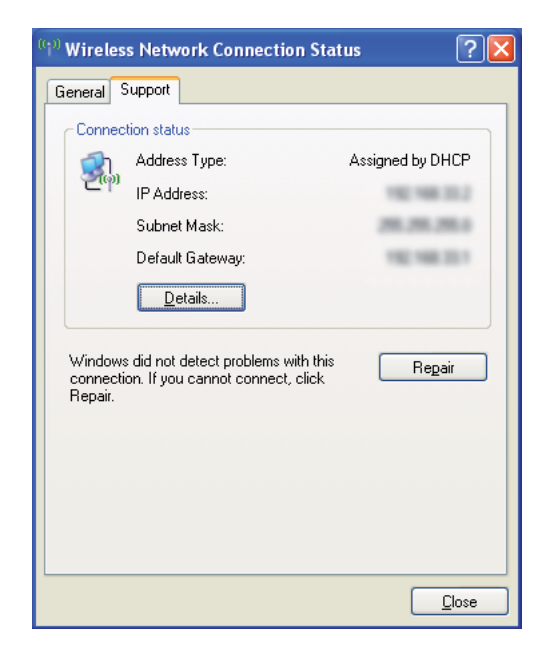

- 4. Запустіть інтернет-оглядач.
- 5. Уведіть IP-адресу принтера в рядок адреси, а потім натисніть клавішу Enter.

З'явиться програма EpsonNet Config.

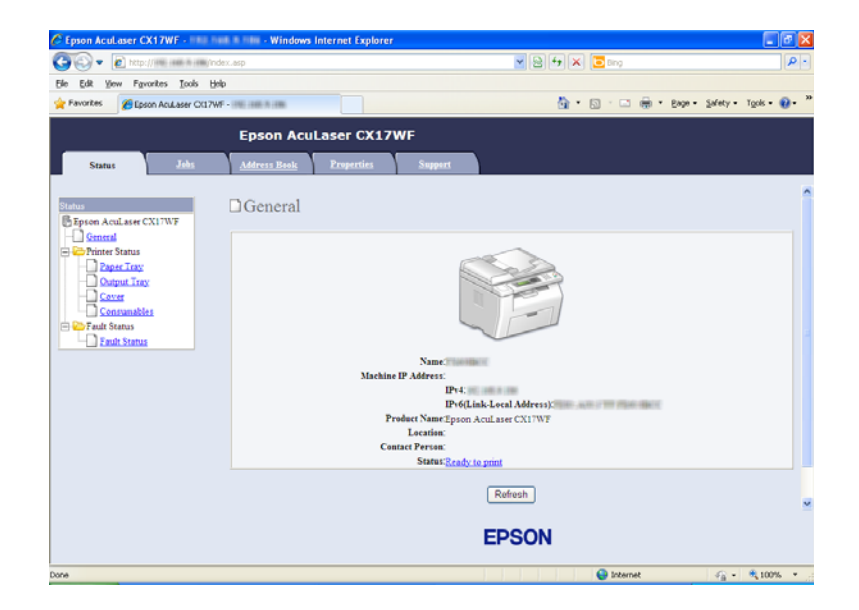

- 6. За допомогою EpsonNet Config створіть налаштування безпроводового з'єднання.
- 7. Перезавантажте принтер.
- 8. Відновіть налаштування безпроводового з'єднання на комп'ютері.

#### Примітка:

Якщо в операційній системі комп'ютера передбачено програмне забезпечення для конфігурування безпроводового з'єднання, скористайтеся ним для зміни налаштувань безпроводового з'єднання. Див. інструкції, наведені нижче.

- У разі використання Windows XP і Windows Server 2003:
- а Оберіть Network Connections (Мережні підключення) у розділі Control Panel (Панель керування).
- b Клацніть правою кнопкою миші Wireless Network Connection (Безпроводове мережне підключення) та оберіть Properties (Властивості).
- с Перейдіть на вкладку Wireless Networks (Безпроводові мережі).
- d Переконайтеся в тому, що відмічено позначкою пункт Use Windows to configure my wireless network settings (Використовувати Windows для конфігурування налаштувань безпроводової мережі).
- е Натисніть Advanced (Додатково).
- f Можна налаштувати принтер на роботу в режимі без точки доступу або в режимі інфраструктури.
  - Для режиму без точки доступу: Оберіть Computer-to-computer (ad hoc) networks only (Лише мережі зі з'єднанням комп'ютер-комп'ютер (без точки доступу)) і закрийте діалогове вікно.
  - Для режиму інфраструктури:
     Оберіть Access point (Infrastructure) networks only (Лише мережі з точками доступу (інфраструктура)) і закрийте діалогове вікно.
- g Натисніть Add (Додати) для відображення Wireless network properties (Властивості безпроводової мережі).
- h Оберіть налаштування, що буде надіслане принтеру, і натисніть **ОК**.
- і Натисніть **Моve up (Угору)** для переміщення налаштування у верхній рядок списку.

- j Натисніть ОК, щоб закрити діалогове вікно Wireless Network Connection Properties (Властивості безпроводового мережного підключення).
- У разі використання Windows Vista:
- а Відобразіть Control Panel (Панель керування).
- b Оберіть Network and Internet (Мережа й Інтернет).
- с Оберіть Network and Sharing Center (Центр мережних підключень і спільного доступу).
- d Оберіть Connect to a network (Підключення до мережі).
- е Оберіть мережу, а потім натисніть **Connect (Підключитися)**.
- f Натисніть **Close (Закрити)** у діалоговому вікні, коли буде підтверджено вдале завершення підключення.
- У разі використання Windows Server 2008:
- а Відобразіть Control Panel (Панель керування).
- b Оберіть Network and Internet (Мережа й Інтернет).
- с Оберіть Network and Sharing Center (Центр мережних підключень і спільного доступу).
- d Оберіть Connect to a network (Підключення до мережі).
- е Оберіть мережу, а потім натисніть Connect (Підключитися).
- f Натисніть **Close (Закрити)** у діалоговому вікні, коли буде підтверджено вдале завершення підключення.

#### У разі використання Windows Server 2008 R2 i Windows 7:

- а Відобразіть Control Panel (Панель керування).
- b Оберіть Network and Internet (Мережа й Інтернет).

- с Оберіть Network and Sharing Center (Центр мережних підключень і спільного доступу).
- d Оберіть Connect to a network (Підключення до мережі).
- е Оберіть мережу, а потім натисніть **Connect (Підключитися)**.

#### Для мереж із фіксованими IP-адресами:

1. Налаштуйте комп'ютер для використання безпроводового з'єднання:

#### Примітка:

Якщо в операційній системі комп'ютера передбачено програмне забезпечення для конфігурування безпроводового з'єднання, скористайтеся ним для зміни налаштувань безпроводового з'єднання. Див. інструкції, наведені нижче.

У разі використання Windows XP і Windows Server 2003:

- а Оберіть Network Connections (Мережні підключення) у розділі Control Panel (Панель керування).
- b Клацніть правою кнопкою миші Wireless Network Connection (Безпроводове мережне підключення) та оберіть Properties (Властивості).
- с Перейдіть на вкладку Wireless Networks (Безпроводові мережі).
- d Переконайтеся в тому, що відмічено позначкою пункт Use Windows to configure my wireless network settings (Використовувати Windows для конфігурування налаштувань безпроводової мережі).

#### Примітка:

Обов'язково занотуйте поточні налаштування безпроводового з'єднання комп'ютера під час виконання дій пункту f і пункту h, щоб пізніше можна було їх відновити.

- е Натисніть кнопку Advanced (Додатково).
- f Оберіть Computer-to-computer (ad hoc) networks only (Лише мережі зі з'єднанням комп'ютер-комп'ютер (без точки доступу)) і закрийте діалогове вікно Advanced (Додатково).

- g Натисніть кнопку Add (Додати) для відображення Wireless network properties (Властивості безпроводової мережі).
- h На вкладці **Association (Зв'язок)** уведіть наведену нижче інформацію та натисніть кнопку **ОК**.

**Network name (SSID) (Мережне ім'я (SSID)): хххххххх** (ххххххх указує на SSID безпроводового пристрою, що використовується)

Network Authentication (Мережева автентифікація): Open (Відкрити)

Data encryption (Шифрування даних): Disabled (Вимкнуто)

| Wireless network properties                                                                                                    |                   |   |  |  |  |
|----------------------------------------------------------------------------------------------------|-------------------|---|--|--|--|
| Association Authentication Co                                                                                                    | onnection         |   |  |  |  |
| Network <u>n</u> ame (SSID):                                                                                                    |                   |   |  |  |  |
| Connect even if this network is not broadcasting                                                                                                    |                   |   |  |  |  |
| This network requires a key fo                                                                                                    | or the following: |   |  |  |  |
| Network Authentication:                                                                                                    | Open              | ~ |  |  |  |
| Data encryption:                                                                                                    | Disabled          | ~ |  |  |  |
| Network <u>k</u> ey:                                                                                                    |                   |   |  |  |  |
| Confirm network key:                                                                                                    |                   |   |  |  |  |
| Key index (advanced): 1<br>The key is provided for me automatically<br>This is a computer-to-computer (ad hoc) network; wireless access points are not used |                   |   |  |  |  |
| OK Cancel                                                                                                    |                   |   |  |  |  |

- і Натисніть кнопку **Move up (Угору)** для переміщення щойно створеного SSID у верхній рядок списку.
- j Натисніть ОК, щоб закрити діалогове вікно Wireless Network Connection Properties (Властивості безпроводового мережного підключення).

У разі використання Windows Vista:

- а Відобразіть Control Panel (Панель керування).
- b Оберіть Network and Internet (Мережа й Інтернет).
- с Оберіть Network and Sharing Center (Центр мережних підключень і спільного доступу).
- d Оберіть Connect to a network (Підключення до мережі).
- е Оберіть **ххххххх** (ххххххх указує на SSID безпроводового пристрою, що використовується) серед пунктів мережі, перелічених у списку доступних мереж, і натисніть **Connect (Підключитися)**.
- f Натисніть **Close (Закрити)** у діалоговому вікні, коли буде підтверджено вдале завершення підключення.

#### У разі використання Windows Server 2008:

- а Відобразіть Control Panel (Панель керування).
- b Оберіть Network and Internet (Мережа й Інтернет).
- с Оберіть Network and Sharing Center (Центр мережних підключень і спільного доступу).
- d Оберіть Connect to a network (Підключення до мережі).
- е Оберіть **ххххххх** (ххххххх указує на SSID безпроводового пристрою, що використовується) серед пунктів мережі, перелічених у списку доступних мереж, і натисніть **Connect (Підключитися)**.
- f Натисніть **Close (Закрити)** у діалоговому вікні, коли буде підтверджено вдале завершення підключення.

#### У разі використання Windows Server 2008 R2 i Windows 7:

- а Відобразіть Control Panel (Панель керування).
- b Оберіть Network and Internet (Мережа й Інтернет).

- с Оберіть Network and Sharing Center (Центр мережних підключень і спільного доступу).
- d Оберіть Connect to a network (Підключення до мережі).
- е Оберіть **хххххххх** (ххххххх указує на SSID безпроводового пристрою, що використовується) серед пунктів мережі, перелічених у списку доступних мереж, і натисніть **Connect (Підключитися)**.
- 2. Перевірте IP-адресу комп'ютера.

| General                        | jupport                                                                                             |                     |
|--------------------------------|----------------------------------------------------------------------------------------------------|---------------------|
| - Connec<br>ຼີຂີ້ລຸດ           | tion status<br>Address Type:<br>IP Address:<br>Subnet Mask:<br>Default Gateway:<br>Default Gateway: | Manually Configured |
| Windows<br>connecti<br>Repair. | s did not detect problems with<br>on. If you cannot connect, cl                                     | ithis Regair        |
|                                |                                                                                                    |                     |

3. Установіть ІР-адресу принтера.

Див. розділ «Призначення IP-адреси (для режиму IPv4)» на сторінці 49.

- 4. Запустіть інтернет-оглядач.
- 5. Уведіть IP-адресу принтера в рядок адреси, а потім натисніть клавішу Enter.

З'явиться програма EpsonNet Config.

| C Epson AcuLaser CX17WF - 1111 Hull | I The Windows Internet Explore | er                                                                                                    |                                    |                    |                              |
|-------------------------------------|--------------------------------|----------------------------------------------------------------------------------------------------|------------------------------------|--------------------|------------------------------|
| COO • E http://imi.exel.in.em/index | c.asp                          |                                                                                                    | ¥84×                               | 🔁 Bing             | P -                          |
| Ele Edit Yew Favorites Iools Help   |                                |                                                                                                    |                                    |                    |                              |
| Pavorites (Epson AcuLaser CK17WF    | 1762 (2005 R 1986)             |                                                                                                    | <u>ه</u> -                         | 🖸 · 🖂 🖶 • 8494     | • Safety • Tools • 😥 • 🎽     |
|                                     | Epson AcuLaser CX1             | 7WF                                                                                                    |                                    |                    |                              |
| Status Jobs                         | Address Book Properties        | Support                                                                                                    |                                    |                    |                              |
| Status                              | General                        |                                                                                                    |                                    |                    | Î                            |
| Commail                             | Machi                          | Same<br>ne IP Address:<br>IP 41:<br>IP 42:<br>IP 44:<br>IP 44:<br>IP | Local Address):<br>al asser CXITWF | an y 10 70a anna 1 |                              |
|                                     |                                |                                                                                                    | Refresh<br>EPSON                   |                    |                              |
| Done                                |                                |                                                                                                    |                                    | 😜 Internet         | <ul> <li>- € 100%</li> </ul> |

- 6. За допомогою EpsonNet Config змініть налаштування безпроводового з'єднання.
- 7. Перезавантажте принтер.
- 8. Відновіть налаштування безпроводового з'єднання на комп'ютері.

#### Примітка:

Якщо в операційній системі комп'ютера передбачено програмне забезпечення для конфігурування безпроводового з'єднання, скористайтеся ним для зміни налаштувань безпроводового з'єднання. Або можна змінити налаштування безпроводового з'єднання за допомогою утиліти, що додається до операційної системи. Див. інструкції, наведені нижче.

У разі використання Windows XP і Windows Server 2003:

- а Оберіть Network Connections (Мережні підключення) у розділі Control Panel (Панель керування).
- b Клацніть правою кнопкою миші Wireless Network Connection (Безпроводове мережне підключення) та оберіть Properties (Властивості).
- с Перейдіть на вкладку Wireless Networks (Безпроводові мережі).

- d Переконайтеся в тому, що відмічено позначкою пункт Use Windows to configure my wireless network settings (Використовувати Windows для конфігурування налаштувань безпроводової мережі).
- е Натисніть Advanced (Додатково).
- f Можна налаштувати принтер на роботу в режимі без точки доступу або в режимі інфраструктури.
  - Для режиму без точки доступу: Оберіть Computer-to-computer (ad hoc) networks only (Лише мережі зі з'єднанням комп'ютер-комп'ютер (без точки доступу)) і закрийте діалогове вікно.
  - Для режиму інфраструктури: Оберіть Access point (Infrastructure) networks only (Лише мережі з точками доступу (інфраструктура)) і закрийте діалогове вікно.
- g Натисніть Add (Додати) для відображення Wireless network properties (Властивості безпроводової мережі).
- h Оберіть налаштування, що буде надіслане принтеру, і натисніть **ОК**.
- і Натисніть **Моve up (Угору)** для переміщення налаштування у верхній рядок списку.
- j Натисніть ОК, щоб закрити діалогове вікно Wireless Network Connection Properties (Властивості безпроводового мережного підключення).

#### У разі використання Windows Vista:

- а Відобразіть Control Panel (Панель керування).
- b Оберіть Network and Internet (Мережа й Інтернет).
- с Оберіть Network and Sharing Center (Центр мережних підключень і спільного доступу).
- d Оберіть Connect to a network (Підключення до мережі).
- е Оберіть мережу, а потім натисніть Connect (Підключитися).
- f Натисніть **Close (Закрити)** у діалоговому вікні, коли буде підтверджено вдале завершення підключення.

## У разі використання Windows Server 2008:

- а Відобразіть Control Panel (Панель керування).
- b Оберіть Network and Internet (Мережа й Інтернет).
- с Оберіть Network and Sharing Center (Центр мережних підключень і спільного доступу).
- d Оберіть Connect to a network (Підключення до мережі).
- е Оберіть мережу, а потім натисніть **Connect (Підключитися)**.
- f Натисніть **Close (Закрити)** у діалоговому вікні, коли буде підтверджено вдале завершення підключення.

У разі використання Windows Server 2008 R2 i Windows 7:

- а Відобразіть Control Panel (Панель керування).
- b Оберіть Network and Internet (Мережа й Інтернет).
- с Оберіть Network and Sharing Center (Центр мережних підключень і спільного доступу).
- d Оберіть Connect to a network (Підключення до мережі).
- е Оберіть мережу, а потім натисніть **Connect (Підключитися)**.

# Виконання налаштувань для друку через мережу (лише Epson AcuLaser CX17NF/CX17WF)

Можна налаштувати принтер для спільного використання в мережі за допомогою диска *Software Disc*, що поставляється з принтером, або за допомогою способу Windows Point and Print або peer-to-peer. Однак, у разі використання будь-якого зі способів Microsoft не будуть доступні такі функції, як Status Monitor й інші утиліти принтера, що встановлюються з диска *Software Disc*.

Якщо необхідно використовувати принтер у мережі, налаштуйте принтер для спільного використання й установіть драйвери на всі комп'ютери мережі.

# Примітка:

Для виконання друку через мережу необхідно додатково придбати кабель Ethernet.

# У разі використання Windows XP, Windows XP 64-bit Edition, Windows Server 2003 i Windows Server 2003 x64 Edition

- 1. Натисніть Start (Пуск) (start (Пуск) у разі використання Windows XP) Printers and Faxes (Принтери й факси).
- 2. Клацніть правою кнопкою миші значок принтера та оберіть **Properties (Властивості)**.
- 3. На вкладці Sharing (Доступ) оберіть Share this printer (Спільний доступ до цього принтера), а потім уведіть ім'я в текстовому полі Share name (Ім'я спільного ресурсу).
- 4. Натисніть **Additional Drivers (Додаткові драйвери)** та оберіть операційні системи всіх мережних клієнтів, що використовують принтер.
- 5. Натисніть ОК.

Якщо необхідні файли відступні на комп'ютері, буде відображено підказку з проханням уставити CD-диск для систем, що здійснюють керування сервером.

6. Натисніть Apply (Застосувати), а потім натисніть OK.

# У разі використання Windows Vista i Windows Vista 64-bit Edition

- 1. Натисніть Start (Пуск) Control Panel (Панель керування) Hardware and Sound (Устаткування та звук) Printers (Принтери).
- 2. Клацніть правою кнопкою миші значок принтера та оберіть Sharing (Доступ).
- 3. Натисніть кнопку Change sharing options (Змінення параметрів спільного доступу).
- 4. З'явиться вікно «Windows needs your permission to continue (Для продовження системі потрібен дозвіл)».
- 5. Натисніть кнопку Continue (Продовжити).
- 6. Відмітьте позначкою пункт Share this printer (Спільний доступ до цього принтера), а потім уведіть ім'я в текстовому полі Share name (Ім'я спільного ресурсу).

- 7. Оберіть **Additional Drivers (Додаткові драйвери)** та оберіть операційні системи всіх мережних клієнтів, що використовують принтер.
- 8. Натисніть ОК.
- 9. Натисніть Арріу (Застосувати), а потім натисніть ОК.

# У разі використання Windows Server 2008 і Windows Server 2008 64-bit Edition

- 1. Натисніть Start (Пуск) Control Panel (Панель керування) Hardware and Sound (Устаткування та звук) Printers (Принтери).
- 2. Клацніть правою кнопкою миші значок принтера та оберіть Sharing (Доступ).
- 3. Відмітьте позначкою пункт Share this printer (Спільний доступ до цього принтера), а потім уведіть ім'я в текстовому полі Share name (Ім'я спільного ресурсу).
- 4. Натисніть **Additional Drivers (Додаткові драйвери)** та оберіть операційні системи всіх мережних клієнтів, що використовують принтер.
- 5. Натисніть ОК.
- 6. Натисніть Apply (Застосувати), а потім натисніть OK.

# У разі використання Windows 7, Windows 7 64-bit Edition i Windows Server 2008 R2

- 1. Натисніть Start (Пуск) Devices and Printers (Пристрої та принтери).
- 2. Клацніть правою кнопкою миші значок принтера та оберіть **Printer properties** (Властивості принтера).
- 3. На вкладці Sharing (Доступ) відмітьте позначкою пункт Share this printer (Спільний доступ до цього принтера), а потім уведіть ім'я в текстовому полі Share name (Ім'я спільного ресурсу).
- 4. Натисніть **Additional Drivers (Додаткові драйвери)** та оберіть операційні системи всіх мережних клієнтів, що використовують принтер.
- 5. Натисніть ОК.
- 6. Натисніть Apply (Застосувати), а потім натисніть OK.

Щоб перевірити, чи правильно налаштовано спільне використання принтера:

- Переконайтеся в тому, що для принтера в папці Printers (Принтери), Printers and Faxes (Принтери й факси) або Devices and Printers (Пристрої та принтери) налаштовано спільний доступ. Під значком принтера зображено значок спільного використання.
- □ Огляньте Network (Мережа) або My Network Places (Мережне оточення). Знайдіть ім'я хоста сервера та знайдіть спільне ім'я, призначене принтеру.

Тепер принтер налаштовано для спільного використання, можна встановити принтер на мережних клієнтах за допомогою способу Point and Print або способу peer-to-peer.

# **Point and Print**

Point and Print – це технологія Microsoft Windows, що дозволяє здійснити з'єднання з віддаленим принтером. За допомогою цієї функції здійснюється автоматичне завантаження й установлення драйверів принтера.

У разі використання Windows XP, Windows XP 64-bit Edition, Windows Server 2003 i Windows Server 2003 x64 Edition

- 1. На робочому столі Windows клієнтського комп'ютера двічі клацніть **My Network Places** (Мережне оточення).
- 2. Знайдіть ім'я хоста комп'ютера сервера, а потім двічі клацніть ім'я хоста.
- 3. Клацніть правою кнопкою миші ім'я спільного принтера, а потім натисніть **Connect** (Підключитися).

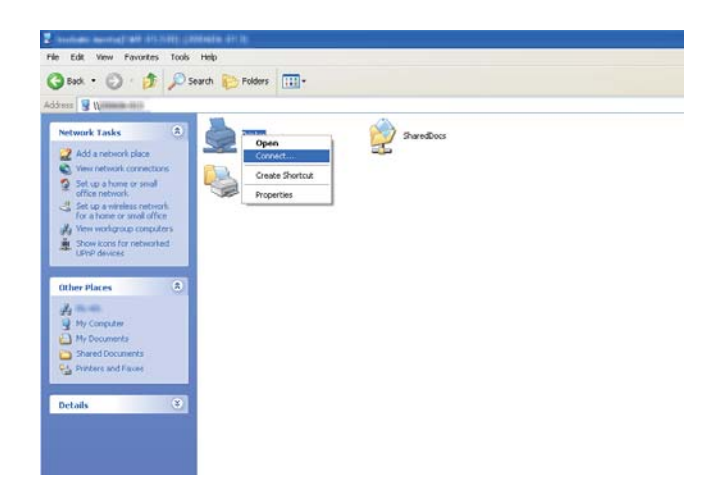

Дочекайтеся, поки інформацію про драйвер буде скопійовано з комп'ютера сервера на клієнтський комп'ютер і поки буде додано новий принтер у папку **Printers and Faxes** (Принтери та факси). Час, необхідний для копіювання, залежить від швидкості мережі.

Закрийте вікно My Network Places (Мережне оточення).

- 4. Надрукуйте пробну сторінку для перевірки правильності встановлення.
  - а Натисніть **start (Пуск)** (**Start (Пуск)** у разі використання Windows Server 2003/ Windows Server 2003 x64 Edition) — **Printers and Faxes (Принтери й факси)**.
  - b Оберіть установлений принтер.
  - с Натисніть File (Файл) Properties (Властивості).
  - d На вкладці General (Загальні) натисніть Print Test Page (Надрукувати пробну сторінку).

Якщо буде надруковано пробну сторінку, установлення завершено.

#### У разі використання Windows Vista i Windows Vista 64-bit Edition

- 1. Натисніть Start (Пуск) Network (Мережа).
- 2. Знайдіть і двічі клацніть ім'я хоста комп'ютера сервера.
- 3. Клацніть правою кнопкою миші ім'я спільного принтера, а потім натисніть **Connect** (Підключитися).
- 4. Натисніть Install driver (Інсталяція драйвера).
- 5. Натисніть Continue (Продовжити) у діалоговому вікні User Account Control (Керування обліковими записами користувачів).

Дочекайтеся, поки драйвер буде скопійовано з сервера на клієнтський комп'ютер. Новий принтер буде додано в папку **Printers (Принтери)**. Тривалість цієї процедури залежить від швидкості мережі.

6. Надрукуйте пробну сторінку для перевірки правильності встановлення.

- а Натисніть Start (Пуск) Control Panel (Панель керування) Hardware and Sound (Устаткування та звук).
- b Оберіть Printers (Принтери).
- с Клацніть правою кнопкою миші щойно створений принтер та оберіть **Properties** (Властивості).
- d На вкладці General (Загальні) натисніть Print Test Page (Надрукувати пробну сторінку).

Якщо буде надруковано пробну сторінку, установлення завершено.

У разі використання Windows Server 2008 і Windows Server 2008 64-bit Edition

- 1. Натисніть Start (Пуск) Network (Мережа).
- 2. Знайдіть ім'я хоста комп'ютера сервера, а потім двічі клацніть ім'я хоста.
- 3. Клацніть правою кнопкою миші ім'я спільного принтера, а потім натисніть **Connect** (Підключитися).
- 4. Натисніть Install driver (Інсталяція драйвера).
- 5. Дочекайтеся, поки драйвер буде скопійовано з сервера на клієнтський комп'ютер. Новий принтер буде додано в папку **Printers (Принтери)**. Час, необхідний для виконання цих дій, залежить від швидкості мережі.
- 6. Надрукуйте пробну сторінку для перевірки правильності встановлення.
  - а Натисніть Start (Пуск) Control Panel (Панель керування).
  - b Оберіть Hardware and Sound (Устаткування та звук).
  - с Оберіть **Printers (Принтери)**.
  - d Клацніть правою кнопкою миші щойно створений принтер та оберіть **Properties** (Властивості).

# е На вкладці General (Загальні) натисніть Print Test Page (Надрукувати пробну сторінку).

Якщо буде надруковано пробну сторінку, установлення завершено.

У разі використання Windows 7, Windows 7 64-bit Edition i Windows Server 2008 R2

- 1. Натисніть Start (Пуск) Network (Мережа).
- 2. Знайдіть ім'я хоста комп'ютера сервера, а потім двічі клацніть ім'я хоста.
- 3. Клацніть правою кнопкою миші ім'я спільного принтера, а потім натисніть **Connect** (Підключитися).
- 4. Натисніть Install driver (Інсталяція драйвера).
- 5. Дочекайтеся, поки драйвер буде скопійовано з сервера на клієнтський комп'ютер. Новий принтер буде додано в папку **Devices and Printers (Пристрої та принтери)**. Час, необхідний для виконання цих дій, залежить від швидкості мережі.
- 6. Надрукуйте пробну сторінку для перевірки правильності встановлення.
  - а Натисніть Start (Пуск) Devices and Printers (Пристрої та принтери).
  - b Клацніть правою кнопкою миші щойно створений принтер та оберіть **Printer properties (Властивості принтера)**.
  - с На вкладці General (Загальні) натисніть Print Test Page (Надрукувати пробну сторінку).

Якщо буде надруковано пробну сторінку, установлення завершено.

# Peer-to-Peer

У разі використання способу peer-to-peer драйвер принтера установлюється на кожний клієнтський комп'ютер. На клієнтських комп'ютерах можна модифікувати драйвери й керувати завданнями друку.

У разі використання Windows XP, Windows XP 64-bit Edition, Windows Server 2003 i Windows Server 2003 x64 Edition

- 1. Натисніть **start (Пуск)** (**Start (Пуск)** у разі використання Windows Server 2003/Windows Server 2003 x64 Edition) **Printers and Faxes (Принтери й факси)**.
- 2. Натисніть Add a printer (Установлення принтера) (Add Printer (Установлення принтера) у разі використання Windows Server 2003/Windows Server 2003 x64 Edition) для запуску Add Printer Wizard (Майстер установлення принтерів).
- 3. Натисніть Next (Далі).
- 4. Оберіть A network printer, or a printer attached to another computer (Мережний принтер або принтер, підключений до іншого комп'ютера), а потім натисніть Next (Далі).
- 5. Натисніть Browse for a printer (Знайти принтер), а потім натисніть Next (Далі).
- 6. Оберіть принтер, а потім натисніть **Next (Далі)**. Якщо принтер відсутній у списку, натисніть **Back (Назад)** і введіть у текстовому полі шлях до принтера.

| Specify a P<br>If you dor<br>that meet | ri <b>nter</b><br>i't know the name or address of the printer, you can search for a printer syour needs. |
|----------------------------------------|----------------------------------------------------------------------------------------------------|
| What prin                              | ter do you want to connect to?                                                                           |
| ◯ Bro <u>w</u> s                       | e for a printer                                                                                          |
| ⊙ <u>C</u> onne                        | et to this printer (or to browse for a printer, select this option and click Next):                      |
| Name                                   | g Wserver\printer                                                                                        |
|                                        | Example: \\server\printer                                                                                |
| 🔵 C <u>o</u> nne                       | ct to a printer on the Internet or on a home or office network:                                          |
| URL:                                   |                                                                                                    |
|                                        | Example: http://server/printers/myprinter/.printer                                                       |
|                                        |                                                                                                    |
|                                        |                                                                                                    |
|                                        | <pre></pre>                                                                                              |

Наприклад:\\[ім'я хоста сервера]\[ім'я спільного принтера]

Ім'я хоста сервера – це ім'я комп'ютера сервера, що ідентифікує його в мережі. Ім'я спільного принтера – це ім'я, призначене під час процедури встановлення сервера.

Якщо принтер новий, можливо, буде запропоновано встановити драйвер принтера. Якщо драйвер принтера недоступний, укажіть місце, де можна знайти драйвер.

- 7. Оберіть **Yes (Так)**, якщо принтер необхідно використовувати за замовчуванням, а потім натисніть **Next (Далі)**.
- 8. Натисніть Finish (Готово).

У разі використання Windows Vista i Windows Vista 64-bit Edition

- 1. Натисніть Start (Пуск) Control Panel (Панель керування) Hardware and Sound (Устаткування та звук) Printers (Принтери).
- 2. Натисніть Add a printer (Установлення принтера) для запуску майстра Add Printer (Установлення принтера).
- 3. Оберіть Add a network, wireless or Bluetooth printer (Додати принтер з інтерфейсом Bluetooth, мережний або безпроводовий принтер). Якщо принтер присутній у списку, оберіть принтер і натисніть Next (Далі), або оберіть The printer that I want isn't listed (Потрібний принтер відсутній у списку) і введіть шлях до принтера в текстовому полі Select a shared printer by name (Виберіть спільний принтер за іменем) і натисніть Next (Далі).

| 0 | Add Printer                                               | ×           |
|---|-----------------------------------------------------------|-------------|
|   | Find a printer by name or TCP/IP address                  |             |
|   | Browse for a printer                                      |             |
|   | Select a shared printer by name                           |             |
|   | \\server\printer                                          | Browse      |
|   | http://computername/printers/printername/.printer         |             |
|   | Add a printer using a TCP/ <u>I</u> P address or hostname |             |
|   |                                                           |             |
|   |                                                           |             |
|   |                                                           |             |
|   |                                                           |             |
|   |                                                           |             |
|   |                                                           | Next Cancel |

Наприклад:\\[ім'я хоста сервера]\[ім'я спільного принтера]
Ім'я хоста сервера – це ім'я комп'ютера сервера, що ідентифікує його в мережі. Ім'я спільного принтера – це ім'я, призначене під час процедури встановлення сервера.

Якщо принтер новий, можливо, буде запропоновано встановити драйвер принтера. Якщо драйвер принтера недоступний, укажіть місце, де можна знайти драйвер.

- 4. Перевірте ім'я принтера, а потім оберіть, чи потрібно використовувати цей принтер за замовчуванням, і натисніть **Next (Далі)**.
- 5. Якщо необхідно перевірити правильність установлення, натисніть **Print a test page** (Надрукувати пробну сторінку).
- 6. Натисніть Finish (Готово).

Якщо буде надруковано пробну сторінку, установлення завершено.

### У разі використання Windows Server 2008 і Windows Server 2008 64-bit Edition

- 1. Натисніть Start (Пуск) Control Panel (Панель керування) Hardware and Sound (Устаткування та звук) Printers (Принтери).
- 2. Натисніть Add a printer (Установлення принтера) для запуску майстра Add Printer (Установлення принтера).
- 3. Оберіть Add a network, wireless or Bluetooth printer (Додати принтер з інтерфейсом Bluetooth, мережний або безпроводовий принтер). Якщо принтер присутній у списку, оберіть принтер і натисніть Next (Далі), або оберіть The printer that I want isn't listed (Потрібний принтер відсутній у списку) і введіть шлях до принтера в текстовому полі Select a shared printer by name (Виберіть спільний принтер за іменем) і натисніть Next (Далі).

Наприклад: \\[ім'я хоста сервера]\[ім'я спільного принтера]

Ім'я хоста сервера – це ім'я комп'ютера сервера, що ідентифікує його в мережі. Ім'я спільного принтера – це ім'я, призначене під час процедури встановлення сервера.

Якщо принтер новий, можливо, буде запропоновано встановити драйвер принтера. Якщо драйвер принтера недоступний, укажіть місце, де можна знайти драйвер.

4. Перевірте ім'я принтера, а потім оберіть, чи потрібно використовувати цей принтер за замовчуванням, і натисніть **Next (Далі)**.

- 5. Оберіть, чи потрібне спільне використання цього принтера.
- 6. Якщо необхідно перевірити правильність установлення, натисніть **Print a test page** (Надрукувати пробну сторінку).
- 7. Натисніть Finish (Готово).

Якщо буде надруковано пробну сторінку, установлення завершено.

У разі використання Windows 7, Windows 7 64-bit Edition i Windows Server 2008 R2

- 1. Натисніть Start (Пуск) Devices and Printers (Пристрої та принтери).
- 2. Натисніть Add a printer (Установлення принтера) для запуску майстра Add Printer (Установлення принтера).
- 3. Оберіть Add a network, wireless or Bluetooth printer (Додати принтер з інтерфейсом Bluetooth, мережний або безпроводовий принтер). Якщо принтер присутній у списку, оберіть принтер і натисніть Next (Далі), або оберіть The printer that I want isn't listed (Потрібний принтер відсутній у списку). Натисніть Select a shared printer by пате (Виберіть спільний принтер за іменем) і введіть шлях до принтера в текстовому полі, а потім натисніть Next (Далі).

Наприклад: \\[ім'я хоста сервера]\[ім'я спільного принтера]

Ім'я хоста сервера – це ім'я комп'ютера сервера, що ідентифікує його в мережі. Ім'я спільного принтера – це ім'я, призначене під час процедури встановлення сервера.

Якщо принтер новий, можливо, буде запропоновано встановити драйвер принтера. Якщо драйвер принтера недоступний, необхідно вказати шлях до доступного драйвера.

- 4. Перевірте ім'я принтера, а потім натисніть Next (Далі).
- 5. Оберіть, чи необхідно використовувати принтер у якості принтера за замовчуванням.
- 6. Якщо необхідно перевірити правильність установлення, натисніть **Print a test page** (Надрукувати пробну сторінку).
- 7. Натисніть Finish (Готово).

Якщо буде надруковано пробну сторінку, установлення завершено.

# Установлення драйвера принтера на комп'ютерах з операційною системою Mac OS X

# Конфігурування налаштувань безпроводового з'єднання за допомогою панелі керування (лише Epson AcuLaser CX17WF)

Налаштування безпроводового з'єднання можна сконфігурувати за допомогою панелі керування.

### Увага:

- □ Функція безпроводової мережі LAN може бути недоступною залежно від регіону, де було придбано принтер.
- Обов'язково заздалегідь отримайте у системного адміністратора SSID й інформацію щодо безпеки, якщо для конфігурування налаштувань безпроводового з'єднання використовується не WPS.
- □ Перед конфігуруванням налаштувань безпроводового з'єднання переконайтеся в тому, що кабель Ethernet від'єднало від принтера.

### Примітка:

- Перед конфігуруванням безпроводового з'єднання за допомогою панелі керування необхідно виконати налаштування безпроводового з'єднання на комп'ютері. Для отримання докладної інформації див. Посібник зі встановлення безпроводової мережі.
- Для отримання інформації щодо технічних характеристик функції безпроводової LAN див. розділ «Конфігурування налаштувань безпроводового з'єднання (лише для Epson AcuLaser CX17WF)» на сторінці 59.

Можна обрати один із наведених нижче способів конфігурування налаштувань безпроводового з'єднання:

| Налаштування власноруч для | Мережа з точками доступу (інфраструктура)                    |  |
|----------------------------|--------------------------------------------------------------|--|
|                            | Мережа зі з'єднанням комп'ютер-комп'ютер (без точки доступу) |  |

| Автоматичне налаштування за<br>допомогою | WPS-PIN <sup>*1</sup> |
|------------------------------------------|-----------------------|
|                                          | WPS-PBC <sup>*2</sup> |

\*1 WPS-PIN є способом автентифікації й реєстрації пристроїв, необхідних для налаштування безпроводового з'єднання, шляхом уведення коду PIN у принтер і комп'ютер. Таке налаштування, що виконується через точку доступу, доступне лише у випадку, коли точки доступу безпроводового маршрутизатора підтримують WPS.

\*2 WPS-PBC є способом автентифікації й реєстрації пристроїв, необхідних для налаштування безпроводового з'єднання, шляхом натискання через безпроводові маршрутизатори кнопки, що міститься на точці доступу, і подальшого виконання налаштування WPS-PBC на панелі керування. Таке налаштування доступне лише у випадку, коли точка доступу підтримує WPS.

#### Налаштування власноруч

Можна виконати налаштування безпроводового з'єднання власноруч для підключення принтера до мережі з точками доступу (інфраструктура) або мережі зі з'єднанням комп'ютер-комп'ютер (без точки доступу).

#### Підключення до мережі з точками доступу

Щоб виконати налаштування безпроводового з'єднання через точку доступу, наприклад безпроводовий маршрутизатор:

- 1. На панелі керування натисніть кнопку System.
- 2. Оберіть пункт Admin Menu, а потім натисніть кнопку (ок).
- 3. Of epithen nynkt Network, a notim hatuchith khonky ().
- 4. Ofepith nynkt Wireless Setue, a notim hatuchith khonky (ok).
- 5. Оберіть пункт Manual Setup, а потім натисніть кнопку 🔿.
- 6. Уведіть SSID, а потім натисніть кнопку 碗.

Скористайтеся цифровою клавіатурою для введення необхідного значення і кнопкою або > для переміщення курсору.

- 7. Of epithen nynkt Infrastructure, a notim hatuchith khonky (ok).
- 8. Оберіть тип шифрування, а потім натисніть кнопку 🐼.

### Увага:

Обов'язково скористайтеся одним із методів шифрування, що підтримуються, щоб захистити дані, що передаються через мережу.

9. Уведіть ключ WEP або контрольну фразу, а потім натисніть кнопку ок.

Скористайтеся цифровою клавіатурою для введення необхідного значення і кнопкою **«** або **»** для переміщення курсору.

У разі обрання значення WEP(64Bit) або WEP(128Bit) у якості типу шифрування під час виконання дій пункту 8 оберіть ключ передавання після введення ключа WEP.

- 10. Зачекайте кілька хвилин, поки принтер не буде перезавантажено для встановлення безпроводової мережі.
- 11. Надрукуйте сторінку System Settings за допомогою панелі керування.

Див. розділ «Друк сторінки System Settings» на сторінці 163.

12. Переконайтеся в тому, що у звіті для пункту «Link Quality» виведено текст «Good», «Acceptable» або «Low».

### Примітка:

Якщо для пункту «Link Quality» виведено текст «No Reception», перевірте правильність конфігурування налаштувань безпроводового з'єднання.

### Використання з'єднання без точки доступу

Для конфігурування безпроводових налаштувань для з'єднання без точки доступу, коли безпроводові пристрої обмінюються даними безпосередньо одне з одним без точки доступу:

- 1. На панелі керування натисніть кнопку System.
- 2. Оберіть пункт Admin Menu, а потім натисніть кнопку 🐼.
- 3. Of epithen nynkt Network, a notim hatuchith khonky ().
- 4. Of epits nynkt Wireless Setup, a notim hatuchits khonky 💽.
- 5. Ofepith nynkt Manual Setup, a notim натисніть кнопку 🔿.
- 6. Уведіть SSID, а потім натисніть кнопку 💽.

Скористайтеся цифровою клавіатурою для введення необхідного значення і кнопкою **«** або **»** для переміщення курсору.

- 7. Оберіть пункт нd-hoc, а потім натисніть кнопку (ок).
- 8. Оберіть тип шифрування, а потім натисніть кнопку (ж).

#### Увага:

Обов'язково скористайтеся одним із методів шифрування, що підтримуються, щоб захистити дані, що передаються через мережу.

9. Уведіть ключ WEP, а потім натисніть кнопку 碗.

Скористайтеся цифровою клавіатурою для введення необхідного значення і кнопкою або > для переміщення курсору.

- 10. Оберіть ключ передавання.
- 11. Зачекайте кілька хвилин, поки принтер не буде перезавантажено для встановлення безпроводової мережі.
- 12. Надрукуйте сторінку System Settings за допомогою панелі керування.

Див. розділ «Друк сторінки System Settings» на сторінці 163.

13. Переконайтеся в тому, що у звіті для пункту «Link Quality» виведено текст «Good», «Acceptable» або «Low».

#### Примітка:

Якщо для пункту «Link Quality» виведено текст «No Reception», перевірте правильність конфігурування налаштувань безпроводового з'єднання.

#### Автоматичне налаштування з використанням точки доступу

Якщо точка доступу, наприклад безпроводовий маршрутизатор підтримує WPS, налаштування безпеки можна виконати автоматично.

### WPS-PBC

### Примітка:

WPS-PBC є способом автентифікації й реєстрації пристроїв, необхідних для налаштування безпроводового з'єднання, шляхом натискання через безпроводові маршрутизатори кнопки, що міститься на точці доступу, і подальшого виконання налаштування WPS-PBC на панелі керування. Таке налаштування доступне лише у випадку, коли точка доступу підтримує WPS.

- 1. На панелі керування натисніть кнопку System.
- 2. Оберіть пункт Admin Menu, а потім натисніть кнопку 🔿.
- 3. Of epithen nynkt Network, a notim hatuchith khonky ().
- 4. Ofepith nynkt Wireless Setue, a notim hatuchith khonky (ok).
- 5. Оберіть пункт WPS, а потім натисніть кнопку ок.
- 6. Of epits nynkt Push Button Control, a notim натисніть кнопку (ж).
- 7. Оберіть пункт Yes, а потім натисніть кнопку ок.
- 8. Натисніть й утримуйте натиснутою кнопку WPS на точці доступу.
- 9. Зачекайте кілька хвилин, поки принтер не буде перезавантажено для встановлення безпроводової мережі.
- 10. Надрукуйте сторінку System Settings за допомогою панелі керування.

Див. розділ «Друк сторінки System Settings» на сторінці 163.

11. Переконайтеся в тому, що у звіті для пункту «Link Quality» виведено текст «Good», «Acceptable» або «Low».

#### Примітка:

Якщо для пункту «Link Quality» виведено текст «No Reception», перевірте правильність конфігурування налаштувань безпроводового з'єднання.

### WPS-PIN

### Примітка:

- WPS-PIN є способом автентифікації й реєстрації пристроїв, необхідних для налаштування безпроводового з'єднання, шляхом уведення коду PIN у принтер і комп'ютер. Таке налаштування, що виконується через точку доступу, доступне лише у випадку, коли точки доступу безпроводового маршрутизатора підтримують WPS.
- □ Перед запуском WPS-PIN необхідно ввести код PIN на веб-сторінці безпроводової точки доступу. Для отримання докладної інформації зверніться до керівництва точки доступу.
- 1. На панелі керування натисніть кнопку System.
- 2. Оберіть пункт Admin Menu, а потім натисніть кнопку 💽.
- 3. Of epithen nynkt Network, a notim hatuchith khonky ().
- 4. Ofepith nynkt Wireless Setup, a notim hatuchith khonky (ok).
- 5. Оберіть пункт ⊮РЅ, а потім натисніть кнопку ок.
- 6. Оберіть пункт PIN Code, а потім натисніть кнопку 碗.
- 7. Занотуйте код PIN, що відображається на панелі керування.
- 8. Of epits nynkt Start Configuration, a notim hatuchits khonky (ok).
- 9. У разі появи екрану вибору SSID оберіть SSID, а потім натисніть кнопку 💽.
- 10. Уведіть код PIN принтера у веб-сторінці безпроводової точки доступу.
- 11. Зачекайте кілька хвилин, поки принтер не буде перезавантажено для встановлення безпроводової мережі.
- 12. Надрукуйте сторінку System Settings за допомогою панелі керування.

Див. розділ «Друк сторінки System Settings» на сторінці 163.

13. Переконайтеся в тому, що у звіті для пункту «Link Quality» виведено текст «Good», «Acceptable» або «Low».

### Примітка:

Якщо для пункту «Link Quality» виведено текст «No Reception», перевірте правильність конфігурування налаштувань безпроводового з'єднання.

# Установлення драйверів й програмного забезпечення

У наведеній нижче процедурі за приклад обрано Mac OS X 10.6.

- 1. Запустіть диск *Software Disc* у Mac OS X.
- 2. Двічі клацніть значок програми встановлення.
- 3. Натисніть Continue (Продовжити) у вікні Introduction (Привітання).
- 4. Оберіть мову для документа Software License Agreement (Ліцензійна угода на програмне забезпечення).
- 5. Прочитавши документ Software License Agreement (Ліцензійна угода на програмне забезпечення), натисніть Continue (Продовжити).
- 6. Якщо Ви погоджуєтеся з умовами документа Software License Agreement (Ліцензійна угода на програмне забезпечення), натисніть Agree (Згоден) для продовження процесу встановлення.
- 7. Натисніть Continue (Продовжити), якщо з'явиться екран Select a Destination (Оберіть місце встановлення).
- 8. Натисніть Install (Установити) для виконання стандартного встановлення.
- 9. Уведіть ім'я адміністратора й пароль, а потім натисніть ОК.
- 10. Натисніть Continue Installation (Продовжити встановлення).
- 11. Натисніть **Restart (Перезавантаження)**, щоб завершити встановлення.

### Додавання принтера в Мас OS X 10.5/10.6

#### У разі використання USB-з'єднання

1. Вимкніть принтер і комп'ютер.

- 2. З'єднайте принтер і комп'ютер за допомогою USB-кабелю.
- 3. Увімкніть принтер і комп'ютер.
- 4. Відобразіть System Preferences (Параметри системи), а потім натисніть Print & Fax (Принтери та факси).
- 5. Переконайтеся в тому, що USB-принтер додано у вікні **Print & Fax (Принтери та** факси).

Якщо USB-принтер не відображається, виконайте наведені нижче дії.

- 6. Натисніть значок плюса (+), а потім натисніть Default (За замовчуванням).
- 7. Оберіть принтер, під'єднаний через USB у списку Printer Name (Ім'я принтера).

Поля Name (Ім'я), Location (Розміщення) і Print Using (Друк за допомогою) заповнюються автоматично.

8. Натисніть Add (Додати).

### У разі використання Bonjour (лише Epson AcuLaser CX17NF/CX17WF)

- 1. Увімкніть принтер.
- 2. Переконайтеся в тому, що комп'ютер підключено до мережі.

У разі використання проводового з'єднання переконайтеся в тому, що кабель Ethernet під'єднано між принтером і мережею.

У разі використання безпроводового з'єднання переконайтеся в тому, що безпроводове з'єднання налаштовано належним чином на комп'ютері й принтері.

- 3. Відобразіть System Preferences (Параметри системи), а потім натисніть Print & Fax (Принтери та факси).
- 4. Натисніть значок плюса (+), а потім натисніть Default (За замовчуванням).
- 5. Оберіть принтер, під'єднаний через Bonjour у списку Printer Name (Ім'я принтера).

Поля Name (Iм'я) і Print Using (Друк за допомогою) заповнюються автоматично.

# 6. Натисніть Add (Додати).

# У разі використання IP-друку (лише Epson AcuLaser CX17NF/CX17WF)

- 1. Увімкніть принтер.
- 2. Переконайтеся в тому, що комп'ютер підключено до мережі.

У разі використання проводового з'єднання переконайтеся в тому, що кабель Ethernet під'єднано між принтером і мережею.

У разі використання безпроводового з'єднання переконайтеся в тому, що безпроводове з'єднання налаштовано належним чином на комп'ютері й принтері.

- 3. Відобразіть System Preferences (Параметри системи), а потім натисніть Print & Fax (Принтери та факси).
- 4. Натисніть значок плюса (+), а потім натисніть ІР.
- 5. Оберіть значення Line Printer Daemon LPD (Функція лінійного друку LPD) для параметра Protocol (Протокол).
- 6. Уведіть IP-адресу принтера в полі Address (Адреса).

Поля Name (Iм'я) і Print Using (Друк за допомогою) заповнюються автоматично.

#### Примітка:

Якщо друк налаштовано на використання IP-друку, ім'я черги відображається порожнім. Немає потреби його вказувати.

7. Натисніть Add (Додати).

### Додавання принтера в Мас OS X 10.4

У разі використання USB-з'єднання

- 1. Вимкніть принтер і комп'ютер.
- 2. З'єднайте принтер і комп'ютер за допомогою USB-кабелю.
- 3. Увімкніть принтер і комп'ютер.

4. Запустіть Printer Setup Utility (Утиліта встановлення принтера).

### Примітка:

Програму Printer Setup Utility (Утиліта встановлення принтера) можна знайти в nanцi Utilities (Утиліти) у розділі Applications (Прикладні програми).

5. Переконайтеся в тому, що USB-принтер додано у вікні Printer List (Список принтерів).

Якщо USB-принтер не відображається, виконайте наведені нижче дії.

- 6. Натисніть Add (Додати).
- 7. Натисніть Default Browser (Оглядач за замовчуванням) у діалоговому вікні Printer Browser (Оглядач принтера).
- 8. Оберіть принтер, під'єднаний через USB у списку Printer Name (Ім'я принтера).

Поля Name (Ім'я), Location (Розміщення) і Print Using (Друк за допомогою) заповнюються автоматично.

### 9. Натисніть Add (Додати).

#### У разі використання Bonjour (лише Epson AcuLaser CX17NF/CX17WF)

- 1. Увімкніть принтер.
- 2. Переконайтеся в тому, що комп'ютер підключено до мережі.

У разі використання проводового з'єднання переконайтеся в тому, що кабель Ethernet під'єднано між принтером і мережею.

У разі використання безпроводового з'єднання переконайтеся в тому, що безпроводове з'єднання налаштовано належним чином на комп'ютері й принтері.

3. Запустіть Printer Setup Utility (Утиліта встановлення принтера).

#### Примітка:

Програму Printer Setup Utility (Утиліта встановлення принтера) можна знайти в nanui Utilities (Утиліти) у розділі Applications (Прикладні програми).

4. Натисніть Add (Додати).

- 5. Натисніть Default Browser (Оглядач за замовчуванням) у діалоговому вікні Printer Browser (Оглядач принтера).
- 6. Оберіть принтер, під'єднаний через Bonjour у списку Printer Name (Ім'я принтера).

Поля Name (Iм'я) і Print Using (Друк за допомогою) заповнюються автоматично.

7. Натисніть **Add (Додати)**.

### У разі використання IP-друку (лише Epson AcuLaser CX17NF/CX17WF)

- 1. Увімкніть принтер.
- 2. Переконайтеся в тому, що комп'ютер підключено до мережі.

У разі використання проводового з'єднання переконайтеся в тому, що кабель Ethernet під'єднано між принтером і мережею.

У разі використання безпроводового з'єднання переконайтеся в тому, що безпроводове з'єднання налаштовано належним чином на комп'ютері й принтері.

3. Запустіть Printer Setup Utility (Утиліта встановлення принтера).

#### Примітка:

Програму Printer Setup Utility (Утиліта встановлення принтера) можна знайти в nanцi Utilities (Утиліти) у розділі Applications (Прикладні програми).

- 4. Натисніть Add (Додати).
- 5. Натисніть IP Printer (IP-принтер) у діалоговому вікні Printer Browser (Оглядач принтера).
- 6. Оберіть значення Line Printer Daemon LPD (Функція лінійного друку LPD) для параметра Protocol (Протокол).
- 7. Уведіть IP-адресу принтера в полі Address (Адреса).

Поля Name (Iм'я) і Print Using (Друк за допомогою) заповнюються автоматично.

#### Примітка:

Якщо друк налаштовано на використання IP-друку, ім'я черги відображається порожнім. Немає потреби його вказувати. 8. Натисніть Add (Додати).

# Розділ 5

# Основні функції друку

# Про носії для друку

Використання папера, що не відповідає принтеру, може призвести до заминання папера, появи проблем із якістю зображень або помилки друку. Для досягнення найвищої якості роботи принтера рекомендується використовувати лише папір, опис якого наведено в цьому розділі.

У разі використання нерекомендованого папера зверніться до місцевого представництва Ерѕоп або уповноваженого дилера.

# Вказівки щодо використання носіїв для друку

У лоток принтера можна прилаштувати різноманітні формати й типи папера та інші особливі носії. Дотримуйтеся наведених нижче вказівок під час завантаження папера й носіїв:

- □ Конверти можна друкувати з багатоцільового лотка (БЦЛ) і лотка пріоритетного завантаження аркушів (ЛПЗ).
- 🖵 Потрусіть папір або інші спеціальні носії перед завантаженням у лоток.
- 🖵 Не виконуйте друк на підкладці етикетки, якщо етикетку було від'єднано від аркуша.
- Використовуйте лише паперові конверти. Не використовуйте конверти з віконцями, металевими застібками або клейкими речовинами з відривними стрічками.
- □ Виконуйте друк на всіх конвертах лише з одного боку.
- Під час друку конвертів можуть з'явитися складки й рельєфні виступи.
- Не завантажуйте надміру лоток. Не завантажуйте носії для друку вище обмежувальної лінії, що знаходиться на внутрішній стороні напрямних папера по ширині.
- 🖵 Відрегулюйте напрямні папера по ширині відповідно до формату папера.
- Якщо аркуші часто заминаються або виявляються пом'ятими, використовуйте папір або інші носії з нового комплекту.

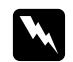

# Попередження:

Не використовуйте папір, що проводить струм, наприклад папір орігамі, вуглецевий папір або папір, облицьований провідним матеріалом. У разі заминання папера такий папір може призвести до короткого замикання і, як наслідок, до виникнення пожежі.

### Див. також:

- □ «Завантаження носіїв для друку в багатоцільовий лоток (БЦЛ)» на сторінці 129
- «Завантаження носіїв для друку в лоток пріоритетного завантаження аркушів (ЛПЗ)» на сторінці 138
- 🖵 «Завантаження конверта в багатоцільовий лоток (БЦЛ)» на сторінці 135
- □ «Завантаження конверта в лоток пріоритетного завантаження аркушів (ЛПЗ)» на сторінці 140
- **П** «Друк на папері нестандартного формату» на сторінці 160

# Вказівки щодо використання автоматичного завантажувача документів (АЗД) (лише Epson AcuLaser CX17NF/CX17WF)

В АЗД можна завантажити оригінали наведених нижче форматів:

- Ширина: 148– 215,9 мм
- Довжина: 210- 355,6 мм

Вага варіюється в діапазоні 60–105 грамів на метр квадратний.

Завантажуючи документи оригіналу в АЗД, дотримуйтеся цих вказівок.

- □ Завантажуйте документи лицьовою стороною догори таким чином, щоб документ завантажувався в принтер верхнім краєм уперед.
- 🕒 В АЗД завантажуйте лише нескріплені аркуші.
- Відрегулюйте напрямні документа таким чином, щоб вони відповідали розмірам документів.
- Уставляйте папір у лоток завантажувача документів лише за умови, що чорнила на папері повністю висохли.

□ Не завантажуйте документи вище обмежувальної лінії МАХ. Можна завантажити до 15 аркушів документів щільністю 64 грамів на метр квадратний.

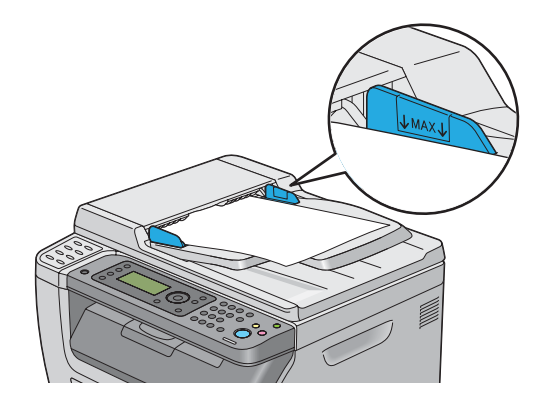

### Примітка:

Завантажувати наведені нижче документи в АЗД не можна. Їх необхідно розташовувати на склі для документів.

| b | Скручені оригінали            |   | Папір з отворами                          |
|---|-------------------------------|---|-------------------------------------------|
| þ | Легкі оригінали               | ] | Зігнуті, складчасті або порвані оригінали |
| Ē | Порізані й наклеєні оригінали | Ł | Копіювальний папір                        |

# Носії для друку, що можуть пошкодити принтер

Принтер розроблено для використання з різноманітними типами носіїв під час виконання завдань друку. Однак, використання деяких носіїв може призвести до погіршення якості друку, частих заминань папера або пошкодження принтера.

До числа непридатних носіїв належать:

- 🖵 Жорсткий або пористий папір
- Пластикові носії
- Эігнутий або пом'ятий папір
- 🗅 Папір зі скобами
- 🖵 Конверти з віконцями або металевими застібками

- 🛽 Конверти, облицьовані різноманітними матеріалами
- 🖵 Гладкий папір або папір із покриттям, що не призначений для лазерних принтерів
- Hociï з перфорацією

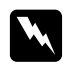

### Попередження:

Не використовуйте папір, що проводить струм, наприклад папір орігамі, вуглецевий папір або папір, облицьований провідним матеріалом. У разі заминання папера такий папір може призвести до короткого замикання і, як наслідок, до виникнення пожежі.

# Вказівки щодо зберігання носіїв для друку

Забезпечення належних умов для зберігання папера й інших носіїв дозволяє досягти оптимальної якості друку.

- Зберігайте носії для друку в темних, прохолодних, відносно вологих місцях. Більшість видів папера є вразливими до ультрафіолетового (УФ) або видимого світла. УФ-радіація, що випромінюється сонцем і флуоресцентними лампами, є особливо небезпечним для папера. Потрібно максимально зменшити інтенсивність і тривалість впливу видимого світла на папір.
- □ Підтримуйте незмінну температуру й відносну вологість.
- **О** Уникайте використання горищ, кухонь, гаражів і підвалів для зберігання носіїв для друку.
- Зберігайте носії для друку рівними. Носії для друку необхідно зберігати на піддонах, на полицях, у картонних коробках або в шафах.
- Уникайте споживання їжі або напоїв у місцях, де зберігаються або використовуються носії для друку.
- Не відкривайте герметичні упаковки папера, поки не потрібно буде їх завантажувати в принтер. Залишайте папір в оригінальному пакуванні. Для більшості доступних у продажу видів нарізаного папера обгортка пачки має внутрішню підкладку, що захищає папір від зниження або підвищення вологи.
- Залишайте носії всередині пакування, поки не буде потрібно їх використовувати; помістіть невикористаний папір назад у пакунок і герметично закрийте його для захисту. Деякі спеціальні носії запаковані в пластикові пакунки, які можна герметично закрити.

# Носії для друку, що підтримуються

Використання невідповідних носіїв для друку може призвести до заминання папера, зниження якості друку, поломки або пошкодження принтера. Для ефективного використання функцій принтера завантажуйте лише запропоновані носії для друку, що рекомендовано в цьому посібнику.

### Увага:

Тонер може відставати від носіїв для друку, якщо на нього потрапить вода, дощ, пар тощо. Для отримання докладної інформації зверніться до місцевого представництва Epson або уповноваженого дилера.

# Носії для друку, що можна використовувати

У принтері можна використовувати наведені нижче типи носіїв для друку:

| Формат папера | А4 SEF (210 × 297 мм)                        |
|---------------|----------------------------------------------|
|               | В5 SEF (182 × 257 мм)                        |
|               | А5 SEF (148 × 210 мм)                        |
|               | Letter SEF (8,5 × 11 дюймів)                 |
|               | Legal SEF (8,5 × 14 дюймів)                  |
|               | Folio SEF (8,5 × 13 дюймів)                  |
|               | Executive SEF (7,25 × 10,5 дюйма)            |
|               | C5 SEF (162 × 229 мм)                        |
|               | Monarch SEF (3,875 × 7,5 дюймів)             |
|               | Monarch LEF (7,5 × 3,875 дюйма) <sup>*</sup> |
|               | Com 10 SEF (4,125 × 9,5 дюйма)               |
|               | DL SEF (110 × 220 мм)                        |
|               | DL LEF (220 $\times$ 110 мм) $^{*}$          |
|               | Нестандартний формат:                        |
|               | Ширина: 76,2 – 215,9 мм                      |
|               | Довжина: 127– 355,6 мм                       |

| Тип папера                              | Звичайний                                                                         |
|-----------------------------------------|-----------------------------------------------------------------------------------|
|                                         | Спеціальний                                                                       |
|                                         | Легкий листівочний папір                                                          |
|                                         | Легкий гладкий листівочний папір                                                  |
|                                         | Конверт                                                                           |
|                                         | Наклейки                                                                          |
|                                         | Вторинний                                                                         |
| Кількість аркушів для завантажен-<br>ня | Багатоцільовий лоток (БЦЛ): 150 аркушів стандартного папера                       |
|                                         | Лоток пріоритетного завантаження аркушів (ЛПЗ): 10 аркушів<br>стандартного папера |

<sup>\*</sup> Конверти Monarch i DL можуть підтримуватися для LEF, якщо відкрито клапан.

#### Примітка:

- □ SEF i LEF указують на напрямок завантаження папера; SEF означає завантаження уздовж короткого краю. LEF означає завантаження уздовж довгого краю.
- Використовуйте лише носії для друку, що призначені для лазерних принтерів. Не використовуйте в принтері папір, призначений для струменевих принтерів.

#### Див. також:

- □ «Завантаження носіїв для друку в багатоцільовий лоток (БЦЛ)» на сторінці 129
- «Завантаження носіїв для друку в лоток пріоритетного завантаження аркушів (ЛПЗ)» на сторінці 138
- 🖵 «Завантаження конверта в багатоцільовий лоток (БЦЛ)» на сторінці 135
- «Завантаження конверта в лоток пріоритетного завантаження аркушів (ЛПЗ)» на сторінці 140

Виконання друку на носіях для друку, що відрізняються від формату або типу папера, обраного у драйвері принтера, може призвести до заминання папера. Для забезпечення правильного друку оберіть правильний формат і тип папера.

# Завантаження носіїв для друку

Правильне завантаження носіїв для друку допомагає уникнути заминань папера та забезпечує безпроблемний друк.

Перед завантаженням носіїв для друку необхідно визначити рекомендовану сторону для друку носія для друку. Цю інформацію зазвичай подано на пакунку носіїв для друку.

### Примітка:

Завантаживши папір у лоток, укажіть такий же тип папера на панелі керування.

# Місткість

БЦЛ може вмістити:

- **П** 150 аркушів стандартного папера
- □ 16,2 мм товстого папера
- Один аркуш папера з покриттям
- П'ять конвертів
- □ 16,2 мм етикеток
- ЛПЗ може вмістити:
- 10 аркушів стандартного папера або один аркуш іншого папера

# Розміри носіїв для друку

- У БЦЛ і ЛПЗ можна завантажити носії для друку в межах таких розмірів:
- Ширина: 76,2 215,9 мм
- Довжина: 127– 355,6 мм

# Завантаження носіїв для друку в багатоцільовий лоток (БЦЛ)

#### Примітка:

- □ Для уникнення заминання папера не виймайте лоток пріоритетного завантаження аркушів (ЛПЗ), коли виконується друк.
- Використовуйте лише носії для друку, що призначені для лазерних принтерів. Не використовуйте в принтері папір, призначений для струменевих принтерів.

1. Відкрийте передню кришку.

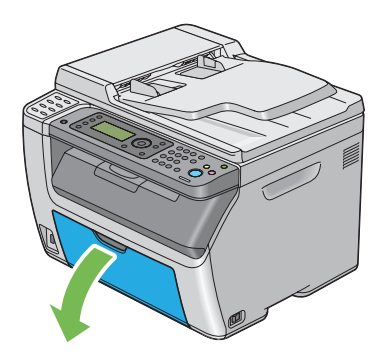

# Примітка:

Під час першого використання БЦЛ відкрийте передню кришку, потягнувши за аркуш з інструкціями.

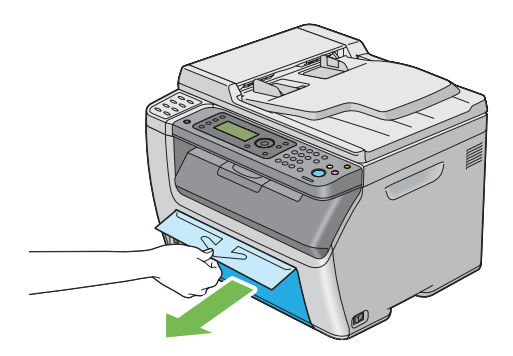

2. Витягніть ЛПЗ.

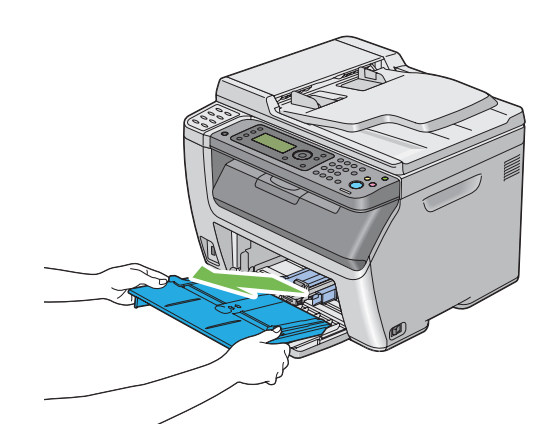

# Примітка:

- Під час першого використання БЦЛ видаліть аркуш з інструкціями, приєднаний до ЛПЗ за допомогою клейкої стрічки.
- □ Прочитайте аркуш з інструкціями перед використанням ЛПЗ.

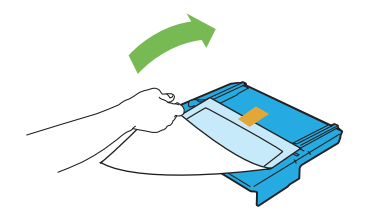

3. Перемістіть напрямну планку вперед до зупинки.

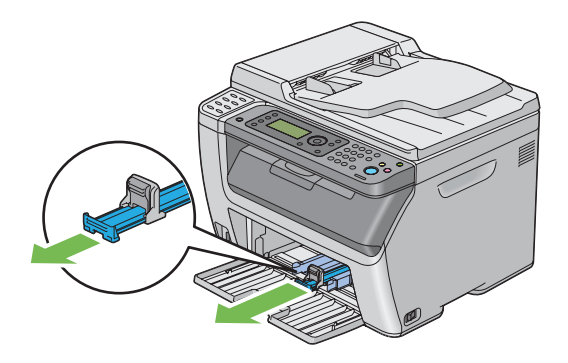

4. Перемістіть обмежувач довжини вперед до зупинки.

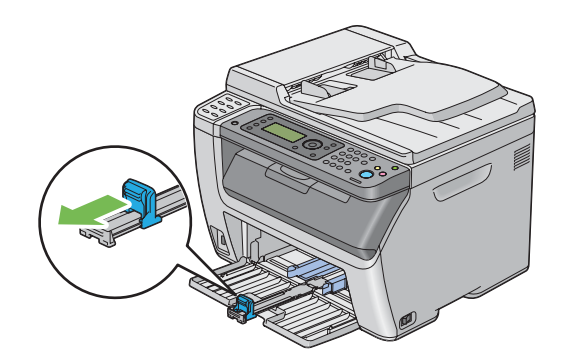

5. Відрегулюйте напрямні папера по ширині на максимальну ширину.

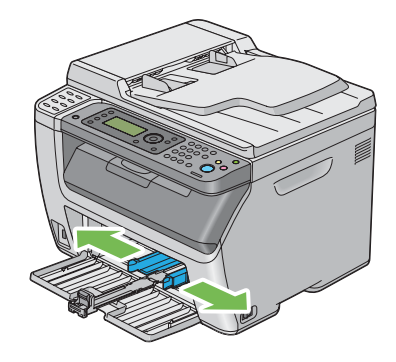

6. Перед завантаженням носіїв для друку зігніть аркуші назад і вперед, а потім потрусіть їх. Вирівняйте краї стопки на рівній поверхні.

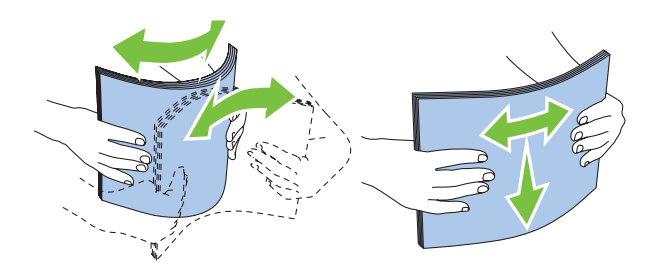

7. Завантажте носії для друку в БЦЛ верхнім краєм уперед і рекомендованою стороною для друку догори.

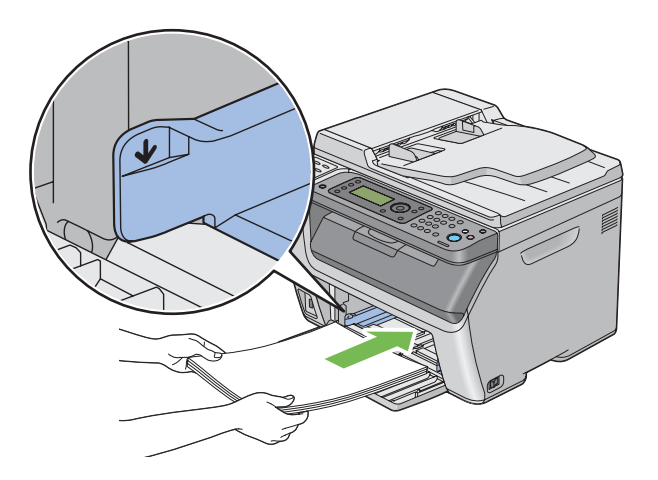

8. Відрегулюйте напрямні папера по ширині таким чином, щоб вони злегка прилягли до країв стопки носіїв для друку.

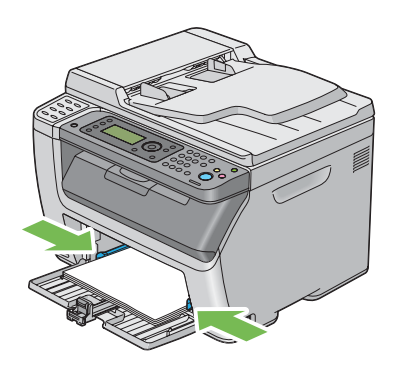

9. Перемістіть обмежувач довжини в напрямку принтера таким чином, щоб він доторкався носіїв для друку.

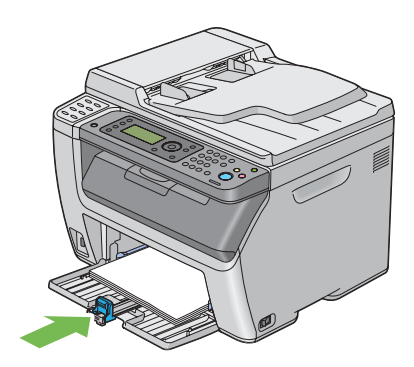

# Примітка:

Залежно від розміру носіїв для друку спершу потрібно перемістити напрямну планку назад до зупинки, а потім стиснути обмежувач довжини та перемістити його назад таким чином, щоб від доторкнувся носіїв для друку.

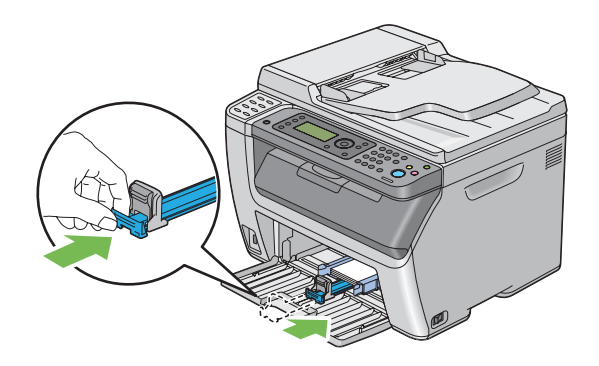

10. Уставте ЛПЗ у принтер, а потім вирівняйте ЛПЗ з позначкою на БЦЛ.

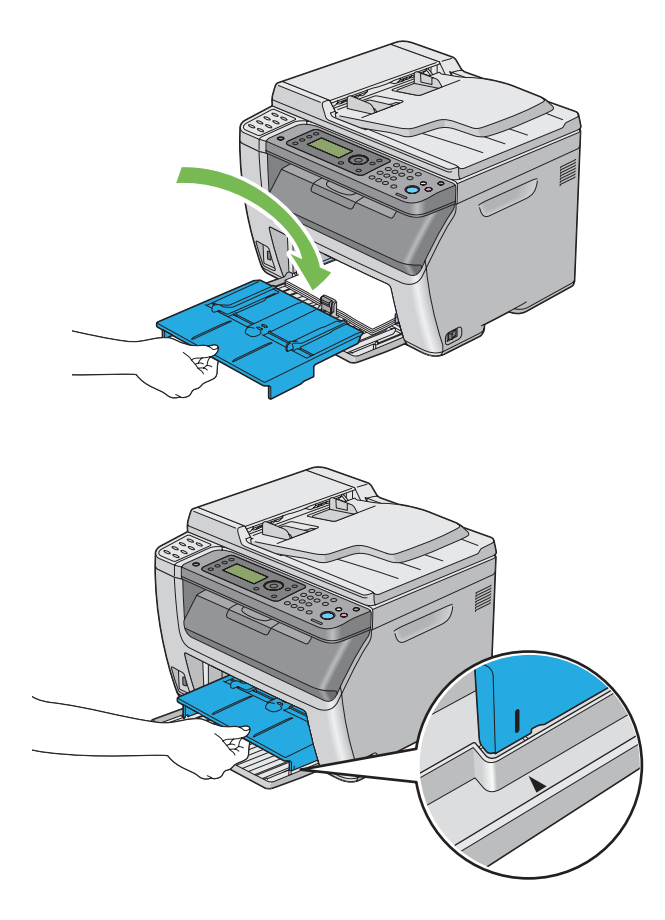

11. Оберіть тип папера у драйвері принтера, якщо завантажені носії папера не є звичайним папером. Якщо в БЦЛ завантажено носії для друку, що вказуються користувачем, потрібно вказати налаштування формату папера за допомогою драйвера принтера.

### Примітка:

Для отримання докладної інформації щодо налаштування формату й типу папера в драйвері принтера зверніться до довідки, що додається до драйвера принтера.

### Примітка:

У разі використання папера стандартного формату спершу відрегулюйте обмежувач довжини й напрямні папера по ширині, а потім завантажуйте папір.

# Завантаження конверта в багатоцільовий лоток (БЦЛ)

#### Примітка:

Під час друку на конвертах обов'язково вказуйте налаштування конверта в драйвері принтера. Якщо налаштування не вказано, зображення для друку буде повернуто на 180 градусів.

### У разі завантаження Сот 10, DL або Monarch

Завантажуйте конверти стороною для друку догори, стороною з клапаном донизу й клапаном повернутим управо.

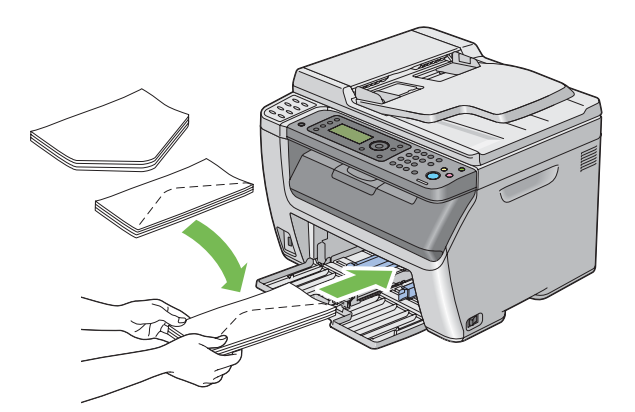

Щоб DL і Monarch не зім'ялися, рекомендується завантажувати їх стороною для друку догори, при цьому клапан має бути відкритим і спрямованим до Вас.

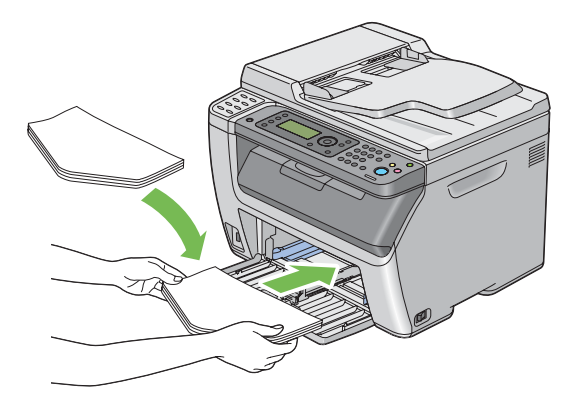

### Примітка:

Під час завантаження конвертів уздовж довгого краю (LEF) обов'язково вкажіть у драйвері принтера альбомну орієнтацію.

### У разі завантаження С5

Завантажуйте конверти стороною для друку догори, при цьому клапан має бути відкритим і спрямованим до Вас.

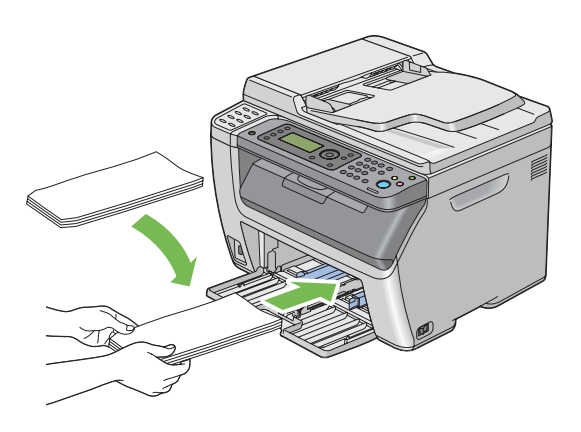

### Увага:

Ніколи не використовуйте конверти з віконцями або з облицювальним покриттям. Це може призвести до заминання папера та спричинити пошкодження принтера.

# Примітка:

□ Якщо конверти не завантажити в БЦЛ одразу після їх виймання з пакунку, вони можуть деформуватися. Для уникнення заминання вирівняйте їх, як показано на малюнку нижче, перш ніж завантажувати в БЦЛ.

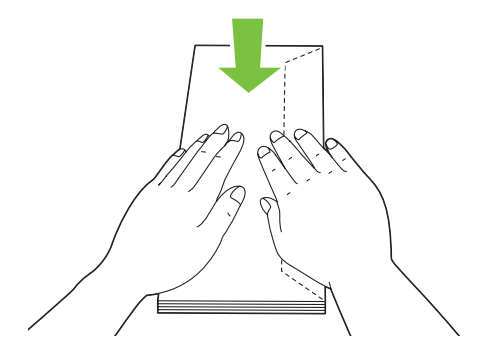

 Якщо конверти все одно не завантажуються правильно, трішки зігніть клапан конвертів, як показано на малюнку нижче.
Згинання має бути не більше 5 мм.

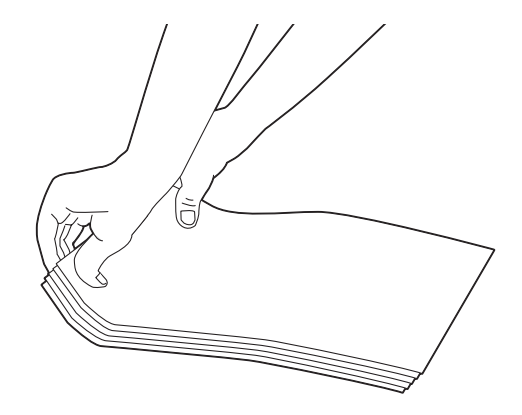

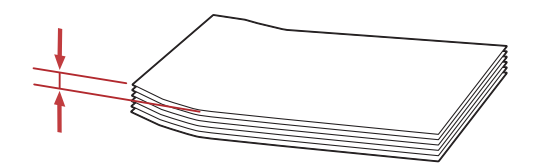

□ Для підтвердження правильної орієнтації кожного типу носіїв для друку, наприклад конвертів, див. інструкцію в розділі Envelope/Paper Setup Navigator драйвера принтера.

# Завантаження носіїв для друку в лоток пріоритетного завантаження аркушів (ЛПЗ)

# Примітка:

- □ Для уникнення заминання папера не виймайте ЛПЗ, коли виконується друк.
- Використовуйте лише носії для друку, що призначені для лазерних принтерів. Не використовуйте в принтері папір, призначений для струменевих принтерів.
- 1. Відкрийте передню кришку.

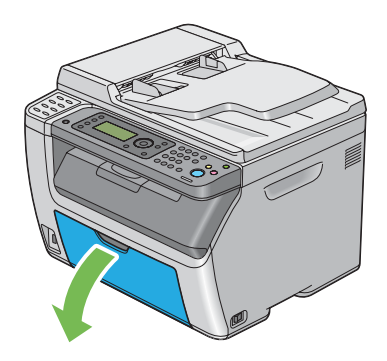

2. Перемістіть ЛПЗ уперед, а потім вирівняйте ЛПЗ з позначкою на БЦЛ.

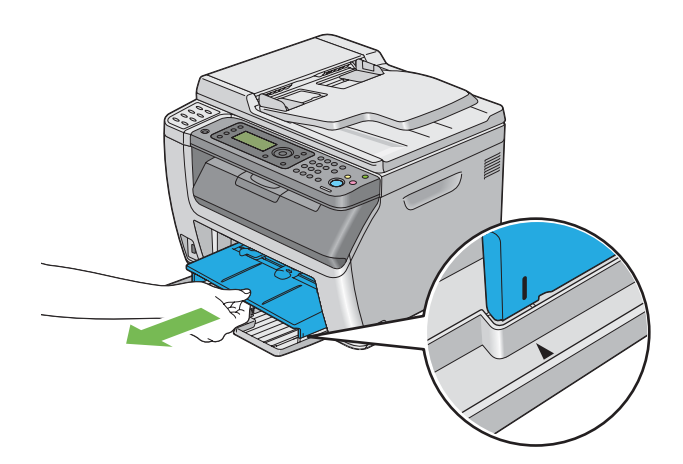

3. Відрегулюйте напрямні папера по ширині на максимальну ширину.

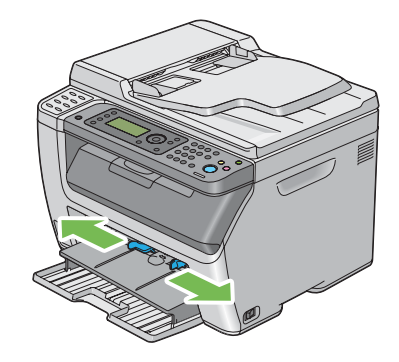

4. Перед завантаженням носіїв для друку зігніть аркуші назад і вперед, а потім потрусіть їх. Вирівняйте краї стопки на рівній поверхні.

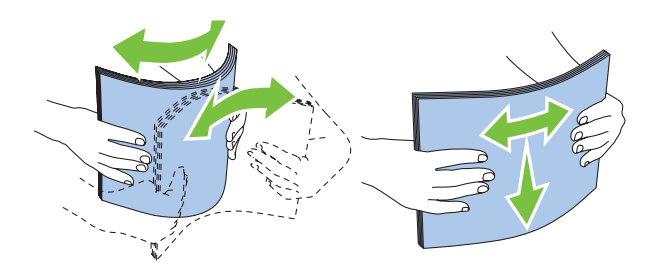

5. Завантажте носії для друку в ЛПЗ верхнім краєм уперед і рекомендованою стороною для друку догори.

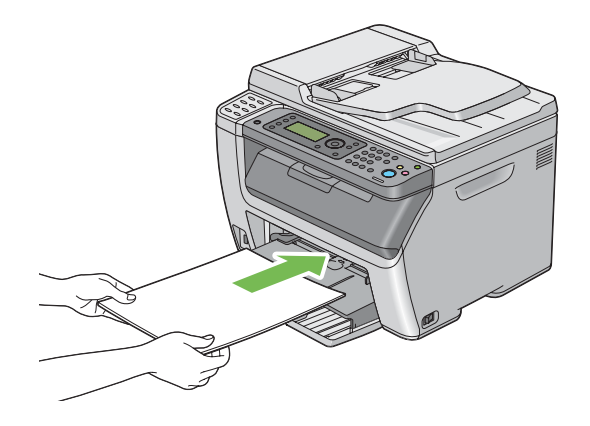

6. Відрегулюйте напрямні папера по ширині таким чином, щоб вони злегка прилягли до країв стопки носіїв для друку.

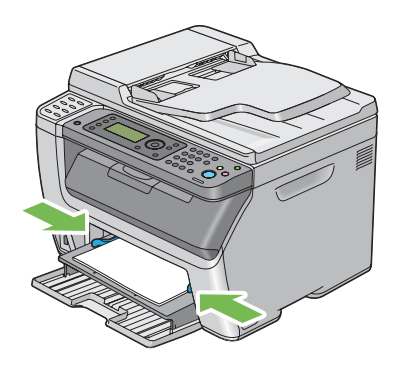

7. Оберіть тип папера у драйвері принтера, якщо завантажені носії папера не є звичайним папером. Якщо в ЛПЗ завантажено носії для друку, що вказуються користувачем, потрібно вказати налаштування формату папера за допомогою драйвера принтера.

### Примітка:

Для отримання докладної інформації щодо налаштування формату й типу папера в драйвері принтера зверніться до довідки, що додається до драйвера принтера.

# Завантаження конверта в лоток пріоритетного завантаження аркушів (ЛПЗ)

### Примітка:

- □ Обов'язково вставте конверт до упору. Інакше буде завантажено носії для друку з БЦЛ.
- □ Під час друку на конвертах обов'язково вказуйте налаштування конверта в драйвері принтера. Якщо налаштування не вказано, зображення для друку буде повернуто на 180 градусів.

# У разі завантаження Сот 10, DL або Monarch

Завантажуйте конверт стороною для друку догори, стороною з клапаном донизу й клапаном повернутим управо.

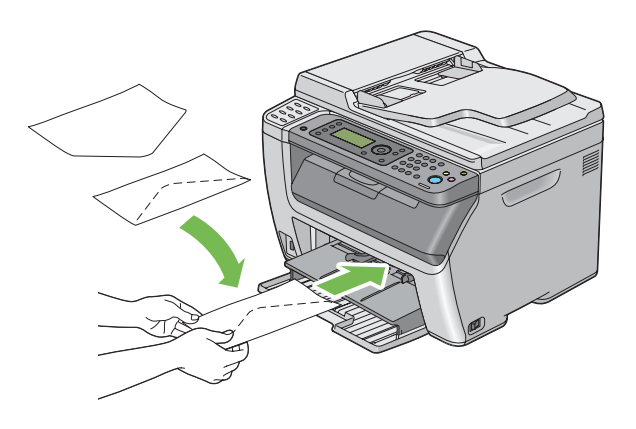

# У разі завантаження С5

Завантажуйте конверт стороною для друку догори, при цьому клапан має бути відкритим і спрямованим до Вас.

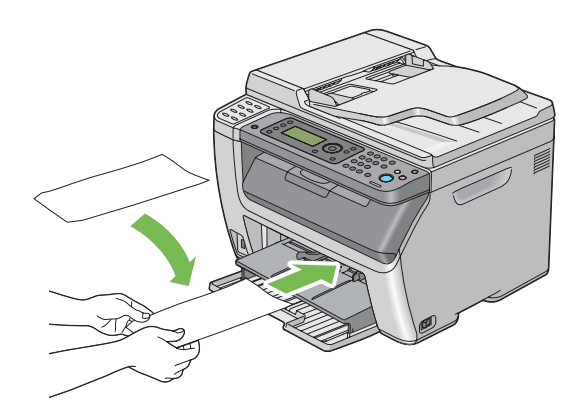

### Увага:

Ніколи не використовуйте конверти з віконцями або з облицювальним покриттям. Це може призвести до заминання папера та спричинити пошкодження принтера.

# Примітка:

□ Якщо конверти не завантажити в ЛПЗ одразу після їх виймання з пакунку, вони можуть деформуватися. Для уникнення заминання вирівняйте їх, як показано на малюнку нижче, перш ніж завантажувати в ЛПЗ.

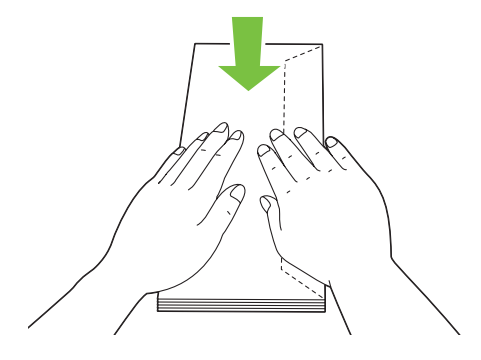

 Якщо конверти все одно не завантажуються правильно, трішки зігніть клапан конвертів, як показано на малюнку нижче.
Згинання має бути не більше 5 мм.

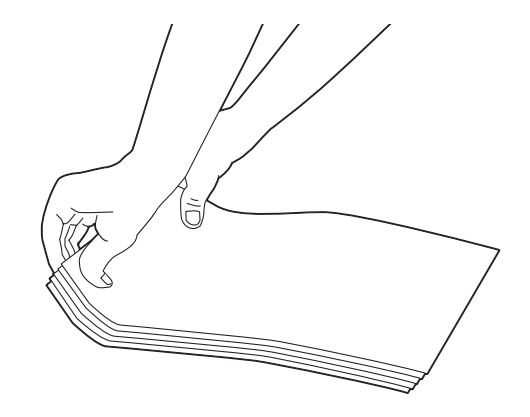

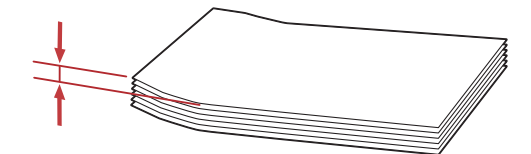

□ Для підтвердження правильної орієнтації кожного типу носіїв для друку, наприклад конвертів, див. інструкцію в розділі Envelope/Paper Setup Navigator драйвера принтера.

# Ручний двосторонній друк (лише для драйвера принтера Windows)

# Примітка:

Виконуючи друк на рифленому папері, вирівняйте папір, а потім уставте його в лоток.

Під час запуску ручного двостороннього друку з'явиться вікно з інструкціями. Зверніть увагу на те, що в разі закриття вікна відкрити його знову буде неможливо. Не закривайте вікно, поки не буде завершено двосторонній друк.

# Операції на комп'ютері

У наведеній нижче процедурі за приклад обрано Microsoft® Windows® XP WordPad.

### Примітка:

Залежно від прикладного програмного забезпечення відрізняється спосіб відображення діалогового вікна **Properties (Властивості)/Printing Preferences (Параметри друку)**. Зверніться до посібника відповідного прикладного програмного забезпечення.

- 1. У меню File (Файл) оберіть пункт Print (Друк).
- 2. Оберіть принтер у списку Select Printer (Виберіть принтер), а потім натисніть Preferences (Параметри).

З'явиться вкладка Paper/Output діалогового вікна Printing Preferences (Параметри друку).

3. У пункті **Duplex** оберіть значення **Flip on Short Edge** або **Flip on Long Edge**, щоб указати спосіб поєднання сторінок для 2-стороннього друку.

| 🕹 Printing Preferences                        | ? 🛛                             |   |
|-----------------------------------------------|---------------------------------|---|
| Paper/Output Graphics Layout Watermarks/Forms |                                 |   |
| Favorites:                                    | Copies:                         |   |
| 🗾 🖉 <change>Standard</change>                 | 1 😂 🗹 Collated                  | 3 |
| Save Edit                                     | Paper Summary:                  | 0 |
| Duplex:                                       | A4 , Plain                      |   |
| Flip on Short Edge                            |                                 |   |
| Output Color:                                 | Paper Size:                     |   |
| Color 👻                                       | A4 (210 x 297 mm)               | 4 |
|                                               | Paper Type:                     | - |
|                                               | Plain                           | 5 |
|                                               | MPF Orientation:                |   |
|                                               | Portrait                        |   |
|                                               | Envelope/Paper Setup Navigator  |   |
|                                               |                                 |   |
|                                               |                                 |   |
|                                               |                                 |   |
|                                               | Printer Status Restore Defaults |   |
|                                               |                                 |   |
|                                               | OK Cancel Help                  |   |

- 4. У пункті Paper Size оберіть розмір документа, що потрібно надрукувати.
- 5. У розділі **Рарег Туре** оберіть тип папера, що буде використовуватися.
- 6. Натисніть ОК, щоб закрити діалогове вікно Printing Preferences (Параметри друку).
- 7. Натисніть **Print (Друк)** у діалоговому вікні **Print (Друк)**, щоб почати друк.

### Увага:

Під час запуску ручного двостороннього друку з'явиться вікно з інструкціями. Зверніть увагу на те, що в разі закриття вікна відкрити його знову буде неможливо. Не закривайте вікно, поки не буде завершено двосторонній друк.

# Завантаження носіїв для друку в багатоцільовий лоток (БЦЛ)

1. Спершу надрукуйте парні сторінки (зворотні сторони)
Якщо в документі шість сторінок, зворотні сторони буде надруковано в такому порядку: сторінка 6, сторінка 4, а потім сторінка 2.

По завершенні друку парних сторінок заблимає світлодіод **Data**, а на панелі РК-дисплея з'явиться повідомлення Insert Output to Tray.

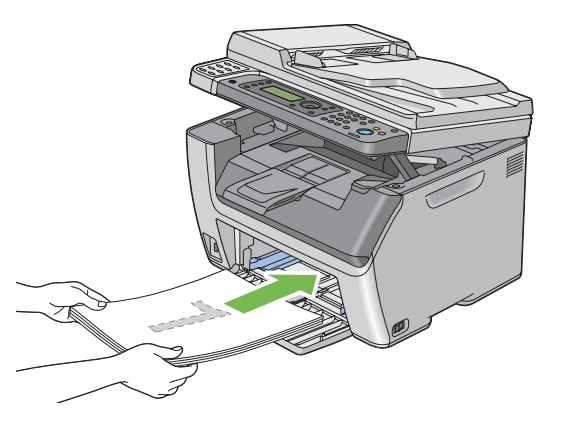

2. По завершенні друку парних сторінок вийміть пачку папера з центрального вихідного лотка.

### Примітка:

Деформовані або рифлені аркуші можуть призвести до заминання папера. Розрівняйте їх, перш ніж завантажувати.

3. Вирівняйте аркуші в пачці та завантажте їх, як вони є (порожньою стороною догори), в БЦЛ, а потім натисніть кнопку (ок).

Сторінки буде надруковано в такому порядку: сторінка 1 (зворотна сторінки 2), сторінка 3 (зворотна сторінки 4), а потім сторінка 5 (зворотна сторінки 6).

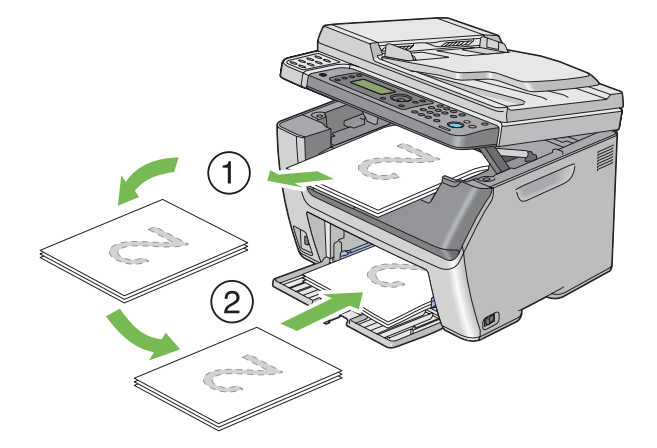

### Примітка:

Друк на обох сторінках папера неможливий, якщо документ складається з папера різних форматів.

## Завантаження носіїв для друку в лоток пріоритетного завантаження аркушів (ЛПЗ)

1. Спершу надрукуйте парні сторінки (зворотні сторони)

Якщо в документі шість сторінок, зворотні сторони буде надруковано в такому порядку: сторінка 6, сторінка 4, а потім сторінка 2.

По завершенні друку парних сторінок заблимає світлодіод **Data**, а на панелі РК-дисплея з'явиться повідомлення Insert Output to Tray.

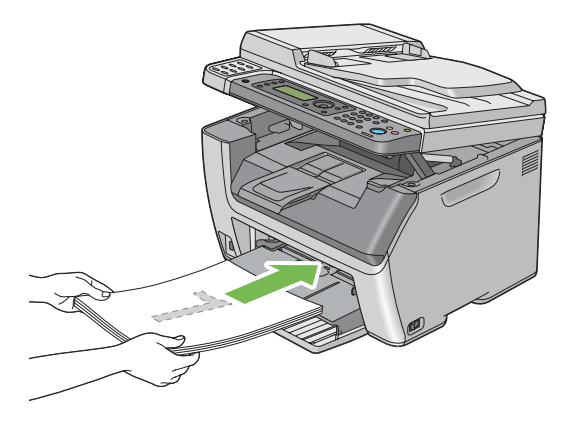

2. По завершенні друку парних сторінок вийміть пачку папера з центрального вихідного лотка.

### Примітка:

Деформовані або рифлені аркуші можуть призвести до заминання папера. Розрівняйте їх, перш ніж завантажувати.

3. Вирівняйте аркуші в пачці та завантажте їх, як вони є (порожньою стороною догори), в ЛПЗ, а потім натисніть кнопку ок.

Сторінки буде надруковано в такому порядку: сторінка 1 (зворотна сторінки 2), сторінка 3 (зворотна сторінки 4), а потім сторінка 5 (зворотна сторінки 6).

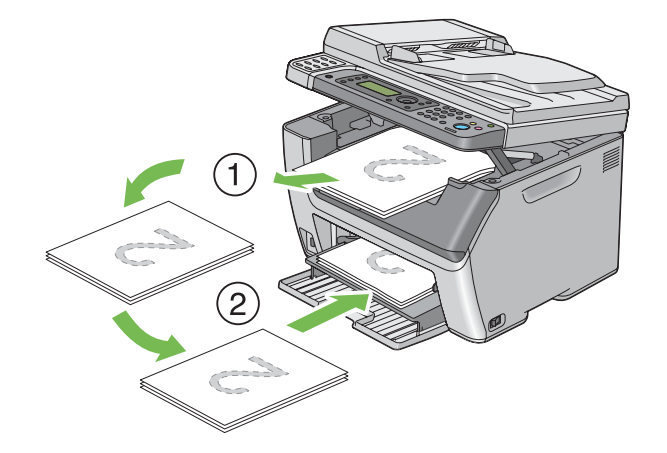

#### Примітка:

Друк на обох сторінках папера неможливий, якщо документ складається з папера різних форматів.

# Використання подовжувача вихідного лотка

Подовжувач вихідного лотка розроблено для попередження випадання носіїв для друку з принтера по завершенні завдання друку.

Перед початком друку довгого документа переконайтеся в тому, що подовжувач вихідного лотка повністю відкрито.

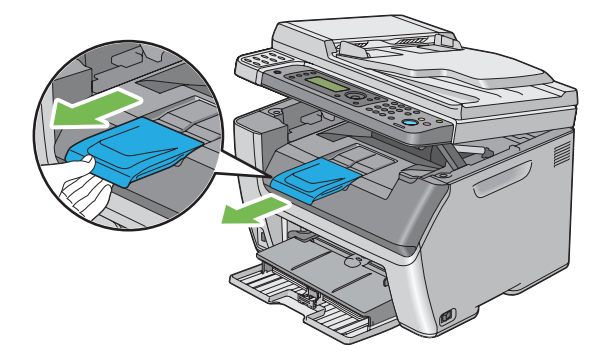

#### Примітка:

Виймаючи з центрального вихідного лотка конверти або носії для друку невеликого формату, підніміть сканер.

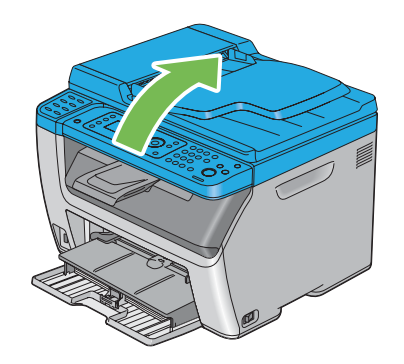

# Налаштування форматів і типів папера

Завантажуючи носії для друку, налаштуйте формат і тип папера на панелі керування перед виконанням друку.

У цьому розділі наведено опис процедури налаштування формату й типу папера на панелі керування.

# Див. також:

«Пояснення меню принтера» на сторінці 271

# Налаштування форматів папера

- 1. Натисніть кнопку System.
- 2. Оберіть пункт Tray Settings, а потім натисніть кнопку 💽.
- 3. Оберіть пункт MPF, а потім натисніть кнопку ок.
- 4. Ofepith nynkt Paper Size, a notim hatuchith khonky or.
- 5. Оберіть вірний формат папера для завантаженого носія для друку, а потім натисніть кнопку ок.

# Налаштування типів папера

#### Увага:

Налаштування типів папера повинні відповідати типам наявних носіїв для друку, завантажених у лоток. Інакше можуть трапитися проблеми з якістю друку.

- 1. Натисніть кнопку System.
- 2. Оберіть пункт Tray Settings, а потім натисніть кнопку 🔿.
- 3. Оберіть пункт MPF, а потім натисніть кнопку ок.
- 4. Оберіть пункт Рарег Туре, а потім натисніть кнопку 🐼.
- 5. Оберіть вірний тип папера для завантаженого носія для друку, а потім натисніть кнопку 🔊

# Друк

У цьому розділі розглянуто, як друкувати документи за допомогою принтера та як скасовувати завдання.

# Друк за допомогою комп'ютера

Для використання всіх функцій принтера необхідно встановити драйвер принтера. У разі вибору пункту **Print (Друк)** у прикладній програмі буде відкрито вікно драйвера принтера. Оберіть необхідні налаштування для файлу, який потрібно надрукувати. Налаштування друку, обрані в драйвері принтера, мають пріоритет над налаштуванням меню за замовчуванням, обраними за допомогою панелі керування або програми Printer Setting Utility.

Змінити налаштування друку можна, натиснувши **Properties(Властивості)/Preferences** (Параметри) у початковому діалоговому вікні **Print (Друк)**. Якщо Ви не знайомі з функціями, передбаченими у вікні драйвера принтера, відкрийте довідку для отримання докладної інформації.

У наведеній нижче процедурі за приклад обрано Windows XP WordPad.

Щоб надрукувати завдання із прикладної програми:

- 1. Відкрийте файл, який необхідно надрукувати.
- 2. У меню File (Файл) оберіть пункт Print (Друк).
- 3. Перевірте, щоб у діалоговому вікні було обрано правильний принтер. Відредагуйте налаштування друку відповідно до потреб друку (наприклад номера сторінок, що треба надрукувати, або кількість копій).
- 4. Для редагування налаштувань друку, що недоступні з першого екрану, наприклад **Paper** Size, Paper Type або MPF Orientation, натисніть Preferences (Параметри).

З'явиться діалогове вікно Printing Preferences (Параметри друку).

- 5. Зазначте налаштування друку. Для отримання докладної інформації натисніть **Help**.
- 6. Натисніть **ОК**, щоб закрити діалогове вікно **Printing Preferences (Параметри друку)**.
- 7. Натисніть **Print (Друк)**, щоб надіслати завдання на обраний принтер.

# Скасування завдання друку

Існує кілька способів скасування завдання друку.

#### Скасування за допомогою панелі керування

Щоб скасувати завдання, якщо його друк уже розпочато:

1. Натисніть кнопку ⊘ (Stop).

#### Примітка:

Буде скасовано друк лише поточного завдання. Друк усіх наступних завдань буде продовжено.

### Скасування завдання за допомогою комп'ютера (Windows)

#### Скасування завдання з панелі задач

Коли завдання надіслано на друк, у правому куті панелі задач з'являється невеликий значок принтера.

1. Двічі клацніть значок принтера.

У вікні принтера з'явиться список завдань друку.

- 2. Оберіть завдання, яке потрібно скасувати.
- 3. Натисніть клавішу **Delete**.
- 4. Натисніть **Yes (Так)** у діалоговому вікні **Printers (Принтери)**, щоб скасувати завдання друку.

#### Скасування завдання з робочого стола

1. Згорніть усі програми на панель задач, щоб очистити робочий стіл.

Натисніть **start (Пуск)** — **Printers and Faxes (Принтери й факси)** (у разі використання Windows XP).

Натисніть **Start (Пуск)** — **Printers and Faxes (Принтери й факси)** (у разі використання Windows Server® 2003).

Натисніть **Start (Пуск)** — **Devices and Printers (Пристрої та принтери)** (у разі використання Windows 7 i Windows Server 2008 R2).

Натисніть Start (Пуск) — Control Panel (Панель керування) — Hardware and Sound (Устаткування та звук) — Printers (Принтери) (у разі використання Windows Vista® i Windows Server 2008).

З'явиться список доступних принтерів.

2. Двічі клацніть принтер, обраний від час надсилання завдання.

У вікні принтера з'явиться список завдань друку.

- 3. Оберіть завдання, яке потрібно скасувати.
- 4. Натисніть клавішу **Delete**.
- 5. Натисніть **Yes (Так)** у діалоговому вікні **Printers (Принтери)**, щоб скасувати завдання друку.

# Прямий друк за допомогою запам'ятовуючого пристрою USB

За допомогою функції Print From USB Memory можна друкувати PDF, TIFF або JPEG-файли, що були відскановані й збережені на запам'ятовуючому пристрої USB із використанням функції Scan to USB Memory Epson AcuLaser серії CX17.

Щоб надрукувати файл із запам'ятовуючого пристрою USB:

1. Уставте запам'ятовуючий пристрій USB у передній USB-порт принтера.

З'явиться програма USB Метогч.

2. Of epits nynkt Print From, a notim натиснить кнопку ().

З'явиться програма Select Document.

- 3. Оберіть необхідний файл, а потім натисніть кнопку 🐼.
- 4. У разі потреби оберіть опції друку.
- 5. Натисніть кнопку 🕎 (Start).

#### Примітка:

Можна надрукувати файли, що були відскановані й збережені за допомогою функції Scan to USB Memory. Правильний друк гарантується лише для файлів, що відскановані за допомогою Epson AcuLaser cepiï CX17.

# Вибір опцій друку

## Вибір параметрів друку (Windows)

За допомогою параметрів друку здійснюється керування всіма завданнями друку, якщо їх навмисно не скасовано для окремого завдання. Наприклад, якщо необхідно використовувати двосторонній друк для багатьох завдань, установіть цю опцію в параметрах друку.

Щоб обрати параметри друку:

1. Натисніть **start (Пуск)** — **Printers and Faxes (Принтери й факси)** (у разі використання Windows XP).

Натисніть **Start (Пуск)** — **Printers and Faxes (Принтери й факси)** (у разі використання Windows Server 2003).

Натисніть **Start (Пуск)** — **Devices and Printers (Пристрої та принтери)** (у разі використання Windows 7 i Windows Server 2008 R2).

Натисніть Start (Пуск) — Control Panel (Панель керування) — Hardware and Sound (Устаткування та звук) — Printers (Принтери) (у разі використання Windows Vista i Windows Server 2008).

З'явиться список доступних принтерів.

2. Клацніть правою кнопкою миші значок принтера, а потім оберіть **Printing Preferences** (Параметри друку).

З'явиться вікно Printing Preferences (Параметри друку) принтера.

3. Оберіть налаштування на вкладках драйвера, а потім натисніть **ОК**, щоб зберегти обрані налаштування.

#### Примітка:

Для отримання докладної інформації щодо опцій драйвера принтера Windows натисніть **Help** на вкладці драйвера принтера, щоб переглянути довідку.

### Вибір опцій для окремого завдання (Windows)

Якщо необхідно використовувати особливі опції друку для конкретного завдання, змініть налаштування драйвера, перш ніж надсилати завдання в принтер. Наприклад, якщо необхідно використовувати друк із фотоякістю для конкретного графічного зображення, оберіть це налаштування в драйвері принтера, перш ніж виконувати друк завдання.

- 1. Відкривши необхідний документ або графічне зображення в прикладній програмі, відкрийте діалогове вікно **Print (Друк)**.
- 2. Оберіть принтер і натисніть **Preferences (Параметри)**, щоб відкрити драйвер принтера.
- 3. Оберіть налаштування на вкладках драйвера.

### Примітка:

У разі використання Windows можна зберігати поточні опції друку під особливим іменем, а потім застосовувати їх для інших завдань друку. Оберіть налаштування на вкладках Paper/Output, Graphics, Layout або Watermarks/Forms, а потім натисніть Save у пункті Favorites на вкладці Paper/Output. Натисніть Help для отримання докладної інформації.

- 4. Натисніть **ОК** для збереження обраних налаштувань.
- 5. Надрукуйте завдання.

Зверніться до наведеної нижче таблиці для отримання докладної інформації про конкретні опції друку:

| Операційна система          | Вкладка драйвера            | Опції друку                    |  |
|-----------------------------|-----------------------------|--------------------------------|--|
| Windows XP, Windows XP x    | Вкладка <b>Paper/Output</b> | Favorites                      |  |
| 64bit, Windows Server 2003, |                             | 🖵 Duplex                       |  |
| 64bit Windows Vista         |                             | Output Color                   |  |
| Windows Vista x 64bit,      |                             | Copies                         |  |
| Windows Server 2008,        |                             | Collated                       |  |
| Windows Server 2008 x       |                             | Paper Summary                  |  |
| R2. Windows 7 afo Windows   |                             | Paper Size                     |  |
| 7 x 64bit                   |                             | 🗅 Paper Type                   |  |
|                             |                             | MPF Orientation                |  |
|                             |                             | Envelope/Paper Setup Navigator |  |
|                             |                             | Printer Status                 |  |
|                             |                             | Restore Defaults               |  |
|                             | Вкладка <b>Graphics</b>     | Output Color                   |  |
|                             |                             | Image Adjustment Mode          |  |
|                             |                             | Image Types                    |  |
|                             |                             | 🗅 Intent                       |  |
|                             |                             | Screen                         |  |
|                             |                             | Toner Saving Mode              |  |
|                             |                             | Image Settings                 |  |
|                             |                             | Color Balance                  |  |
|                             |                             | Profile Settings               |  |
|                             |                             | Restore Defaults               |  |
|                             | Вкладка <b>Layout</b>       | Image Orientation              |  |
|                             |                             | 📮 Multiple Up                  |  |
|                             |                             | Image Order                    |  |
|                             |                             | Image Border                   |  |
|                             |                             | Poster/Mixed Document          |  |
|                             |                             | Output Size                    |  |
|                             |                             | Reduce / Enlarge               |  |
|                             |                             | Margin Shift/Margin            |  |
|                             |                             | Restore Defaults               |  |

# Опції друку для Windows

| Операційна система                                                                         | Вкладка драйвера             | Опції друку                                                                                                    |  |
|--------------------------------------------------------------------------------------------|------------------------------|----------------------------------------------------------------------------------------------------|--|
| Windows XP, Windows<br>Server 2003, Windows Vista,<br>Windows Server 2008 або<br>Windows 7 | Вкладка Watermarks/<br>Forms | <ul> <li>Watermarks</li> <li>New Text</li> <li>New Bitmap</li> <li>Edit</li> <li>Delete</li> <li>First Page Only</li> <li>Forms</li> <li>Off</li> <li>Create / Register Forms</li> <li>Image Overlay</li> <li>Header / Footer Options</li> <li>Restore Defaults</li> </ul> |  |

# Вибір опцій для окремого завдання (Mac OS X)

Для вибору налаштувань друку для окремого завдання змініть налаштування драйвера, перш ніж надсилати завдання в принтер.

- 1. Відкривши документ у прикладній програмі, натисніть File (Файл), а потім натисніть Print (Друк).
- 2. Оберіть принтер у пункті **Printer (Принтер)**.
- 3. Оберіть потрібні опції друку в меню та випадаючих списках, що відображаються.

#### Примітка:

У разі використання Mac OS® X натисніть **Save As (Зберегти як)** на екрані меню **Presets** (Попередні налаштування), щоб зберегти поточні налаштування принтера. Можна створити кілька попередніх налаштувань і зберегти кожне з окремим іменем і налаштуваннями друку. Для виконання друку завдань із використанням особливих налаштувань принтера натисніть відповідне збережене ім'я попередніх налаштувань у меню **Presets (Попередні налаштування)**.

4. Натисніть **Print (Друк)** для виконання друку завдання.

Опції друку драйвера принтера Mac OS X:

У наведеній нижче таблиці за приклад обрано Mac OS X 10.6 TextEdit.

| Опції друку дл | я Mac OS X |
|----------------|------------|
|----------------|------------|

| Пункт                            | Опції друку                                                           |
|----------------------------------|-----------------------------------------------------------------------|
|                                  | <ul> <li>Copies (Копії)</li> <li>Collated (Звірені)</li> </ul>        |
|                                  |                                                                       |
|                                  | Paper Size (Формат папера)                                            |
|                                  | <ul> <li>Orientation (Орієнтація)</li> </ul>                          |
| Layout (Макет)                   | Pages per Sheet (Сторінок на аркуші)                                  |
|                                  | Layout Direction (Напрямок макета)                                    |
|                                  | 📮 Border (Поле)                                                       |
|                                  | Two-Sided (Двосторонній)                                              |
|                                  | Reverse page orientation (Зворотна орієнтація сторінки)               |
|                                  | Flip horizontally (Відобразити зліва направо)                         |
| Paper Handling (Управління папе- | Pages to Print (Сторінки для друку)                                   |
| ром)                             | Page Order (Порядок сторінок)                                         |
|                                  | Scale to fit paper size (Змінити формат відповідно до формату папера) |
|                                  | Destination Paper Size (Вихідний формат папера)                       |
|                                  | Scale down only (Лише зменшувати масштаб)                             |
| Cover Page (Титульна сторінка)   | Print Cover Page (Надрукувати титульну сторінку)                      |
|                                  | Cover Page Туре (Тип титульної сторінки)                              |
|                                  | Billing Info (Інформація про документ)                                |
| Scheduler (Планувальник)         | Print Document (Надрукувати документ)                                 |
|                                  | Priority (Пріоритет)                                                  |

| Пункт                                               | Опції друку                                                                                                    |
|-----------------------------------------------------|----------------------------------------------------------------------------------------------------|
| <b>Пункт</b><br>Printer Features (Функції принтера) | Опції друку  1. Detailed Settings (Детальні налаштування)  Output Color (Вихідний колір)  Image Rotation (180deg) (Обертання зображення (180 град.))  Toner Saving Mode (Режим економії тонера)  2. Color Balance (Кольоровий баланс)  Low Density (С) (Низька насиченість (С))  Medium Density (С) (Середня насиченість (С))  High Density (С) (Висока насиченість (С))  Low Density (М) (Низька насиченість (М))  Medium Density (М) (Середня насиченість (М))  High Density (Y) (Низька насиченість (Y))  Medium Density (Y) (Середня насиченість (Y))  High Density (Y) (Висока насиченість (Y))  Medium Density (K) (Середня насиченість (K))  Medium Density (K) (Середня насиченість (К)) |
|                                                     | High Density (К) (Висока насиченість (К))                                                                                                    |
|                                                     | <ul> <li>З. Paper Handling (Управління папером)</li> <li>Paper Type (Тип папера)</li> </ul>                                                                                                    |
|                                                     | 4. Printer Specific Options (Специфічні опції принтера)                                                                                                    |
|                                                     | Skip Blank Pages (Пропустити порожні сторінки)                                                                                                    |
| Summary (Зведення)                                  |                                                                                                    |

# Друк нестандартних форматів папера

У цьому розділі наведено пояснення щодо друку на папері нестандартного формату за допомогою драйвера принтера.

Спосіб завантаження папера нестандартного формату не відрізняється від способу завантаження папера стандартного формату.

- □ «Завантаження носіїв для друку в багатоцільовий лоток (БЦЛ)» на сторінці 129
- «Завантаження носіїв для друку в лоток пріоритетного завантаження аркушів (ЛПЗ)» на сторінці 138
- 🖵 «Налаштування форматів і типів папера» на сторінці 148

### Визначення нестандартних форматів папера

Перед виконанням друку встановіть нестандартний формат у драйвері принтера.

#### Примітка:

Установлюючи формат папера в драйвері принтера або на панелі керування, обов'язково вказуйте формат, що відповідає наявному носію для друку, що використовується. Установлення неправильного формату для друку може призвести до помилки друку. Помилка друку особливо імовірна, якщо вказати більший формат, використовуючи вузький папір.

#### За допомогою драйвера принтера Windows

У драйвері принтера Windows установіть нестандартний формат у діалоговому вікні **Custom Paper Size**. У цьому розділі під час пояснення процедури за приклад обрано Windows XP.

У разі використання Windows XP або пізнішої версії налаштування можуть змінювати лише користувачі з правами адміністратора, що знають пароль адміністратора. Користувачі, що не мають прав адміністратора, можуть лише переглядати інформацію.

- 1. Натисніть start (Пуск) Printers and Faxes (Принтери й факси).
- 2. Клацніть правою кнопкою миші значок принтера, а потім оберіть **Properties** (Властивості).
- 3. Перейдіть на вкладку Configuration.
- 4. Натисніть Custom Paper Size.
- 5. У розділі **Details** оберіть нестандартні налаштування, які необхідно змінити.
- 6. Укажіть довжину короткого краю та довгого краю в пункті Change Setting For. Значення можна вказати, увівши їх безпосередньо, або за допомогою кнопок із зображанням стрілки вгору та стрілки вниз. Довжина короткого краю не може бути більшою за довжину довгого краю, навіть якщо вона не виходить за межі вказаного діапазону. Довжина довгого краю не може бути меншою за довжину короткого краю, навіть якщо вона не виходить за межі вказаного діапазону. Довжина довгого краю не може бути меншою за довжину короткого краю, навіть якщо вона не виходить за межі вказаного діапазону.
- 7. Для призначення імені папера відмітьте позначкою пункт **Name the Paper Size**, а потім уведіть ім'я в пункті **Paper Name**. Для введення імені папера можна використовувати до 14 символів.
- 8. За потреби повторіть дії пунктів від 5 до 7, щоб указати інший нестандартний формат.

9. Двічі натисніть ОК.

### Друк на папері нестандартного формату

Дотримуйтеся наведених нижче процедур, щоб виконати друк за допомогою драйверів принтера Windows aбо Mac OS X.

#### За допомогою драйвера принтера Windows

У цьому розділі під час пояснення процедури за приклад обрано Windows XP WordPad.

#### Примітка:

Залежно від прикладного програмного забезпечення відрізняється спосіб відображення діалогового вікна **Properties (Властивості)/Printing Preferences (Параметри друку)**. Зверніться до посібника відповідного прикладного програмного забезпечення.

- 1. У меню File (Файл) оберіть пункт Print (Друк).
- 2. Оберіть принтер, а потім натисніть Preferences (Параметри).
- 3. Перейдіть на вкладку **Paper/Output**.
- 4. У пункті **Paper Size** оберіть формат документа, що потрібно надрукувати.
- 5. У розділі **Рарег Туре** оберіть тип папера, що буде використовуватися.
- 6. Перейдіть на вкладку Layout.
- 7. У розділі **Output Size** оберіть нестандартний формат, що був указаний. Якщо під час виконання дій пункту 4 нестандартний формат було обрано в пункті **Paper Size**, оберіть **Same as Paper Size**.
- 8. Натисніть ОК.
- 9. Натисніть Print (Друк) у діалоговому вікні Print (Друк), щоб почати друк.

#### За допомогою драйвера принтера Mac OS X

У цьому розділі під час пояснення процедури за приклад обрано Mac OS X 10.6 TextEdit.

1. У меню File (Файл) оберіть пункт Page Setup (Налаштування сторінки).

- 2. Оберіть принтер у пункті Format For (Формат для).
- 3. У пункті Paper Size (Формат папера) оберіть значення Manage Custom Sizes (Керування нестандартними форматами).
- 4. У вікні Custom Paper Sizes (Нестандартні формати папера) натисніть +.

У списку буде відображено щойно створені налаштування під іменем «Untitled».

- 5. Двічі клацніть «Untitled» та введіть ім'я налаштувань.
- 6. Уведіть розмір документа, що необхідно надрукувати, у полях Width (Ширина) і Height (Висота) у пункті Paper Size (Формат папера).
- 7. За потреби вкажіть значення для пункту Non-Printable Area (Область, що не підлягає друку).
- 8. Натисніть ОК.
- 9. Переконайтеся в тому, що щойно створений формат папера обрано в пункті **Paper Size** (Формат папера), а потім натисніть **OK**.
- 10. У меню File (Файл) оберіть пункт Print (Друк).
- 11. Натисніть **Ргіпt (Друк)**, щоб почати друк.

# Перевірка стану завдання друку

## Перевірка стану (лише для Windows)

За допомогою Status Monitor можна перевірити стан принтера. Двічі клацніть значок принтера Status Monitor на панелі задач справа в нижній частині екрана. З'явиться вікно **Printer Selection**, на якому відображено ім'я принтера, порт під'єднання принтера, стан принтера й назву модель. Перевірте колонку **Status**, щоб дізнатися поточний стан принтера.

Кнопка **Settings**: Відображення вікна **Settings**, на якому можна змінювати налаштування Status Monitor.

Оберіть ім'я потрібного принтера зі списку у вікні **Printer Selection**. З'явиться вікно **Printer Status**. Можна перевірити стан принтера та стан завдання друку.

Для отримання докладної інформації щодо Status Monitor див. довідку. У наведеній нижче процедурі за приклад обрано Windows XP:

### 1. Натисніть start (Пуск) — All Programs (Усі програми).

- 2. Оберіть **ЕРЅО**.
- 3. Оберіть принтер.
- 4. Оберіть Activate Status Monitor.

З'явиться вікно Printer Selection.

5. Оберіть ім'я потрібного принтера зі списку.

З'явиться вікно Printer Status.

6. Натисніть Неір.

#### Див. також:

«Status Monitor (лише для Windows)» на сторінці 38

# Перевірка стану в програмі EpsonNet Config (Windows і Mac OS X) (лише Epson AcuLaser CX17NF/CX17WF)

На вкладці **Jobs** програми EpsonNet Config можна перевірити стан завдання друку, надісланого в принтер.

#### Див. також:

«Програмне забезпечення для керування принтером» на сторінці 36

# Друк сторінки звіту

Можна надрукувати різноманітні типи звітів і списків. Для отримання докладної інформації щодо кожного звіту й списку див. розділ «Report / List» на сторінці 271.

На прикладі сторінки System Settings у цьому розділі наведено опис двох способів друку сторінки звіту.

# Друк сторінки System Settings

Для перевірки детальних налаштувань принтера надрукуйте сторінку System Settings.

### Панель керування

#### Примітка:

Звіти й списки буде надруковано англійською.

- 1. Натисніть кнопку System.
- 2. Оберіть пункт Report / List, а потім натисніть кнопку 🔿.
- 3. Оберіть пункт Sustem Settings, а потім натисніть кнопку 🔿.

Буде надруковано сторінку System Settings.

### Утиліта Printer Setting Utility

У наведеній нижче процедурі за приклад обрано Windows XP.

#### Примітка:

Звіти й списки буде надруковано англійською.

1. Натисніть start (Пуск) — All Programs (Усі програми) — EPSON — Ваш принтер — Printer Setting Utility.

#### Примітка:

Якщо на комп'ютері встановлено кілька драйверів принтера, на цьому кроці з'явиться вікно вибору принтера. У такому випадку оберіть ім'я потрібного принтера зі списку **Printer Name**.

Буде відкрито утиліту Printer Setting Utility.

- 2. Перейдіть на вкладку Printer Settings Report.
- 3. Оберіть **Reports** зі списку з лівого боку сторінки.

Буде відображено сторінку **Reports**.

4. Натисніть System Settings.

Буде надруковано сторінку System Settings.

# Налаштування принтера

#### Використання панелі керування для зміни налаштувань принтера

За допомогою панелі керування можна обирати пункти меню й відповідні значення.

Під час першого входження в меню за допомогою панелі керування Ви побачите перелік пунктів меню. Значення, що відображається справа від кожного пункту меню, є заводським налаштуванням меню за замовчуванням. Ці налаштування є оригінальними налаштуваннями принтера.

#### Примітка:

Заводські значення за замовчуванням можуть відрізнятися в різних країнах.

Щоб обрати нове значення в якості налаштування меню за замовчуванням:

- 1. Натисніть кнопку System.
- 2. Оберіть необхідне меню, а потім натисніть кнопку 🐼.
- 3. Оберіть необхідне меню або пункт меню, а потім натисніть кнопку 💽.
  - □ Якщо обрано меню, буде відкрито меню та з'явиться перелік пунктів меню.
  - Якщо обрано пункт меню, буде виділено налаштування меню за замовчуванням для пункту меню.

У кожному пункті меню є список значень для цього пункту меню. Значення може бути:

- Фразою або словом, що є описом налаштування
- 🖵 Цифровим значенням, що можна змінювати
- □ Налаштуванням On (Увімк) або Off (Вимк)
- 4. Оберіть необхідне значення.
- 5. Натисніть кнопку (ж) для застосування значення налаштування.

Значення відображається справа від пункту меню на попередньому екрані на позначення того, що воно є поточним налаштуванням меню за замовчуванням для користувача.

6. Для продовження налаштовування інших пунктів оберіть необхідне меню. Натисніть кнопку ₅ (**Back**) або кнопку ◀, щоб повернутися в попереднє меню.

Щоб припинити налаштовувати нові значення, натисніть кнопку **System**, а потім натисніть кнопку **у** (**Back**) або **∢** для повернення до екрану Select Function.

Ці налаштування є активними, поки не буде обрано нові налаштування або не буде відновлено заводські налаштування за замовчуванням.

Налаштування драйвера можуть мати пріоритет над налаштуваннями, що були змінені раніше. У такому випадку необхідно змінити налаштування за замовчуванням панелі керування.

### Використання Printer Setting Utility для зміни налаштувань принтера

У Printer Setting Utility можна обирати пункти меню й відповідні значення.

У наведеній нижче процедурі за приклад обрано Windows XP.

#### Примітка:

Заводські значення за замовчуванням можуть відрізнятися в різних країнах. Ці налаштування є активними, поки не буде обрано нові налаштування або не буде відновлено заводські налаштування за замовчуванням.

Щоб обрати нове значення для параметра:

1. Натисніть start (Пуск) — All Programs (Усі програми) — EPSON — Ваш принтер — Printer Setting Utility.

#### Примітка:

Якщо на комп'ютері встановлено кілька драйверів принтера, на цьому кроці з'явиться вікно вибору принтера. У такому випадку оберіть ім'я потрібного принтера зі списку **Printer Name**.

Буде відкрито утиліту Printer Setting Utility.

- 2. Перейдіть на вкладку Printer Maintenance.
- 3. Оберіть необхідний пункт меню.

У кожному пункті меню є список значень для цього пункту меню. Значення може бути:

Фразою або словом, що є описом налаштування

- Цифровим значенням, що можна змінювати
- □ Налаштуванням On (Увімк) або Off (Вимк)
- 4. Оберіть необхідне значення, а потім натисніть кнопку **Apply New Settings** або **Restart printer to apply new settings**.

Налаштування драйвера можуть мати пріоритет над налаштуваннями, що були змінені раніше, тому можливо знадобиться змінити налаштування за замовчуванням Printer Setting Utility.

### Вибір мови

Щоб відобразити іншу мову на панелі керування:

#### Панель керування

- 1. Натисніть кнопку System.
- 2. Оберіть пункт Panel Language, а потім натисніть кнопку 🐼.
- 3. Оберіть необхідну мову, а потім натисніть кнопку 碗.

### Утиліта Printer Setting Utility

У наведеній нижче процедурі за приклад обрано Windows XP.

1. Натисніть start (Пуск) — All Programs (Усі програми) — EPSON — Ваш принтер — Printer Setting Utility.

#### Примітка:

Якщо на комп'ютері встановлено кілька драйверів принтера, на цьому кроці з'явиться вікно вибору принтера. У такому випадку оберіть ім'я потрібного принтера зі списку **Printer Name**.

Буде відкрито утиліту Printer Setting Utility.

- 2. Перейдіть на вкладку Printer Maintenance.
- 3. Оберіть System Settings зі списку з лівого боку сторінки.

Буде відображено сторінку System Settings.

4. Оберіть необхідну мову в пункті **Panel Language**, а потім натисніть кнопку **Apply New Settings**.

# Друк за допомогою веб-служби для пристроїв (WSD) (лише Epson AcuLaser CX17NF/CX17WF)

У даному розділі наведено опис друку через мережу за допомогою WSD, нового протоколу Microsoft для Windows Vista, Windows Server 2008, Windows Server 2008 R2 i Windows 7.

# Додавання ролей службам друку

У разі використання Windows Server 2008 або Windows Server 2008 R2 необхідно додати ролі службам друку для клієнтів Windows Server 2008 або Windows Server 2008 R2.

У разі використання Windows Server 2008:

- 1. Натисніть Start (Пуск) Administrative Tools (Адміністрування) Server Manager (Диспетчер серверів).
- 2. У меню Action (Дії) оберіть Add Roles (Додати ролі).
- 3. Відмітьте позначкою пункт Print Services (Служби друку) у вікні Server Roles (Серверні ролі) у Add Roles Wizard (Майстер додавання ролей), а потім натисніть Next (Далі).
- 4. Натисніть Next (Далі).
- 5. Відмітьте позначкою пункт Print Server (Сервер друку), а потім натисніть Next (Далі).
- 6. Натисніть Install (Інсталяція).

У разі використання Windows Server 2008 R2:

- 1. Натисніть Start (Пуск) Administrative Tools (Адміністрування) Server Manager (Диспетчер серверів).
- 2. У меню Action (Дії) оберіть Add Roles (Додати ролі).
- 3. Відмітьте позначкою пункт Print Services (Служби друку) у вікні Server Roles (Серверні ролі) у Add Roles Wizard (Майстер додавання ролей), а потім натисніть Next (Далі).

- 4. Натисніть Next (Далі).
- 5. Відмітьте позначкою пункт Print Server (Сервер друку), а потім натисніть Next (Далі).
- 6. Натисніть Install (Інсталяція).

# Установлення принтера

Новий принтер можна встановити в мережі за допомогою диска *Software Disc*, що додається до принтера, або за допомогою майстра **Add Printer (Установлення принтера)**.

# Установлення драйвера принтера за допомогою майстра Add Printer (Установлення принтера)

- 1. Натисніть Start (Пуск) Control Panel (Панель керування) Hardware and Sound (Устаткування та звук) Printers (Принтери) (Start (Пуск) Devices and Printers (Пристрої та принтери) у разі використання Windows Server 2008 R2 i Windows 7).
- 2. Натисніть Add a printer (Установлення принтера) для запуску майстра Add Printer (Установлення принтера).
- 3. Оберіть Add a network, wireless or Bluetooth printer (Додати принтер з інтерфейсом Bluetooth, мережний або безпроводовий принтер).
- 4. У списку доступних принтерів оберіть той, що потрібно використовувати, а потім натисніть **Next (Далі)**.

### Примітка:

□ У списку доступних принтерів принтер WSD відображається в формі **http://**IP-адреса/ ws/. Якщо в списку не відображено принтер WSD, власноруч уведіть IP-адресу принтера, щоб створити принтер WSD. Для введення IP-адреси принтера власноруч, дотримуйтесь інструкцій, перелічених нижче. У разі використання Windows Server 2008 R2 для створення принтера WSD необхідно бути членом групи адміністраторів.
 1. Натисніть The printer that I want isn't listed (Потрібний принтер відсутній у списку).

2. Оберіть Add a printer using a TCP/IP address or hostname (Установлення принтера з використанням адреси TCP/IP або імені хоста) і натисніть Next (Далі).

3. Оберіть Web Services Device (Пристрій веб-служб) у полі Device type (Тип пристрою).

4. Уведіть IP-адресу принтера в текстове поле Hostname or IP address (Ім'я хоста або IP-адреса) і натисніть Next (Далі).

□ Перед установленням драйвера за допомогою майстра **Add Printer (Установлення принтера)** у Windows Server 2008 R2 або Windows 7 виконайте одну з наведених нижче дій:

- Установіть інтернет-з'єднання, щоб служба Windows Update могла просканувати комп'ютер.

- Заздалегідь установіть драйвер принтера.

- 5. Коли одну з цих дій буде виконано, установіть драйвер принтера на комп'ютер. Якщо система запрошує пароль адміністратора або підтвердження, уведіть пароль або забезпечте підтвердження.
- 6. Завершіть додаткові дії майстра, а потім натисніть **Finish (Готово)**.
- 7. Надрукуйте пробну сторінку для перевірки правильності встановлення принтера.
  - а Натисніть Start (Пуск) Control Panel (Панель керування) Hardware and Sound (Устаткування та звук) — Printers (Принтери) (Start (Пуск) — Devices and Printers (Пристрої та принтери) у разі використання Windows Server 2008 R2 i Windows 7).
  - b Клацніть правою кнопкою миші щойно створений принтер, а потім натисніть **Properties (Властивості) (Printer properties (Властивості принтера)** у разі використання Windows Server 2008 R2 i Windows 7).
  - с На вкладці General (Загальні) натисніть Print Test Page (Надрукувати пробну сторінку). Якщо буде надруковано пробну сторінку, установлення завершено.

# Розділ б

# Копіювання

# Завантаження папера для копіювання

Інструкції для завантаження документів для друку однакові під час друку, роботи з факсами й копіювання. (Функція роботи з факсами присутня лише в моделі Epson AcuLaser CX17NF/ CX17WF.)

### Див. також:

- 📮 «Носії для друку, що можна використовувати» на сторінці 127
- 🛯 «Завантаження носіїв для друку» на сторінці 128

# Підготовка документа

Щоб завантажити оригінальний документ для копіювання, сканування або надсилання факсу, можна скористатися склом для документів або автоматичним завантажувачем документів (АЗД). (Функції АЗД і роботи з факсами присутні лише в моделі Epson AcuLaser CX17NF/ CX17WF.) Можна завантажити до 15 аркушів документів щільністю 64 грамів на метр квадратний для одного завдання за допомогою АЗД або один аркуш за раз за допомогою скла для документів.

### Увага:

- Уникайте завантаження в АЗД документів, менших за 148,0 × 210,0 мм або більших за 215,9 × 355,6 мм, різних форматів або розмірів разом, буклетів, брошур, прозорих плівок або документів, що мають інші незвичайні характеристики.
- Використовувати в АЗД копіювальний папір або папір, виготовлений на вуглецевій основі, папір із покриттям, кальку або тонкий папір, пом'ятий або складчастий папір, зігнутий або скручений папір або порваний папір неможливо.
- Не використовуйте в АЗД документи зі скобами, скріпками або документи, вкриті клейкими матеріалами або матеріалами на основі розчинників, наприклад клей, чорнила й коректувальна рідина.

### Примітка:

Для отримання найвищої якості під час сканування, особливо для кольорових і напівтонових зображень, використовуйте скло для документів замість АЗД.

# Копіювання за допомогою скла для документів

#### Примітка:

- □ З'єднання з комп'ютером не є необхідним для копіювання.
- □ У разі використання Epson AcuLaser CX17NF/CX17WF переконайтеся в тому, що в АЗД немає документів. Якщо в АЗД буде виявлено документ, він матиме пріоритет над документом на склі для документів.
- Забруднення на склі для документів може призвести до появи чорних крапок на скопійованому відбитку. Для одержання найкращих результатів, очищуйте скло для документів перед використанням. Для отримання більш докладної інформації див. «Очищення сканера» на сторінці 382.

Щоб зробити копію за допомогою скла для документів:

1. Відкрийте кришку для документів.

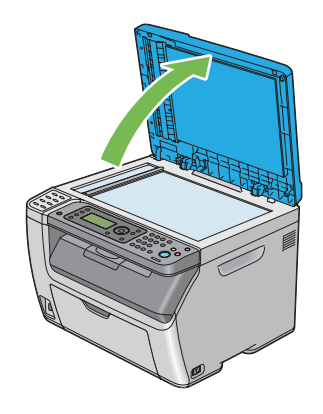

2. Розмістіть документ на скло для документів лицьовою стороною донизу й вирівняйте його з позначкою, що знаходиться у верхньому лівому куті скла для документів.

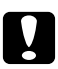

#### Застереження:

*Не застосовуйте надмірну силу, щоб утримати товстий документ на склі для документів. Такі дії можуть призвести до розбивання скла та отримання травм.* 

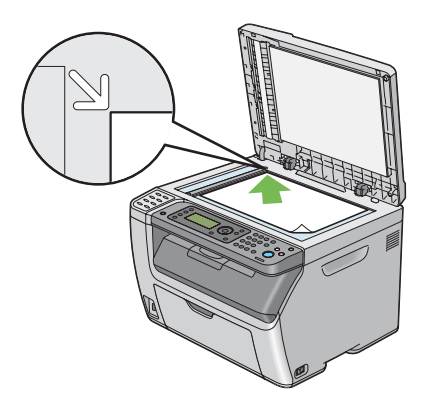

3. Закрийте кришку для документів.

#### Примітка:

- □ Якщо кришку для документів залишити відкритою під час копіювання, може знизитися якість друку та збільшитися споживання тонера.
- У разі копіювання сторінки з книжки або журналу підніміть кришку для документів таким чином, щоб її петлі були заблоковані, а потім закрийте кришку для документів. Якщо книжка або журнал товщий за 20 мм, почніть копіювання з відкритою кришкою для документів.
- 4. Натисніть кнопку 🔿 (Сору).
- 5. Змініть налаштування для копіювання, включаючи кількість копій, розмір копії та якість зображення.

#### Див. також:

«Налаштування опцій копіювання» на сторінці 174

Для очищення налаштувань скористайтеся кнопкою «(Clear All).

6. Натисніть кнопку 🚸 (Start), щоб розпочати копіювання.

### Примітка:

Натисніть кнопку <sub>⊗</sub> (**Stop**) для скасування завдання копіювання в будь-який момент під час сканування документа.

# Копіювання за допомогою АЗД (лише Epson AcuLaser CX17NF/ CX17WF)

### Увага:

Не допускайте завантаження в АЗД більше 15 аркушів та потрапляння у вихідний лоток для документів більше 15 аркушів. Вихідний лоток для документів необхідно розвантажити, перш ніж у ньому опиниться більше 15 аркушів, інакше можуть бути пошкоджені оригінальні документи.

#### Примітка:

- □ Для отримання найвищої якості під час сканування, особливо для кольорових і напівтонових зображень, використовуйте скло для документів замість АЗД.
- □ З'єднання з комп'ютером не є необхідним для копіювання.
- □ Завантажувати наведені нижче документи в АЗД не можна. Їх необхідно розташовувати на склі для документів.

| b | Скручені оригінали            |    | Папір з отворами                          |
|---|-------------------------------|----|-------------------------------------------|
| þ | Легкі оригінали               | j, | Зігнуті, складчасті або порвані оригінали |
| Ē | Порізані й наклеєні оригінали | Ł  | Копіювальний папір                        |

Щоб зробити копію за допомогою АЗД:

1. Завантажте в АЗД до 15 аркушів документів щільністю 64 грамів на метр квадратний верхнім краєм документів уперед. Потім відрегулюйте напрямні документа до потрібного формату документа.

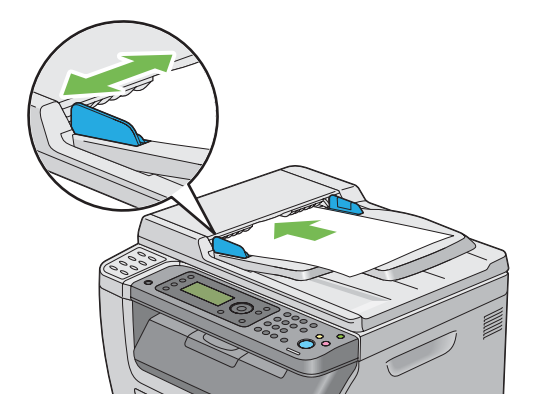

### Примітка:

Обов'язково використовуйте напрямні документа під час копіювання документа формату legal.

- 2. Натисніть кнопку 🔿 (Сору).
- 3. Змініть налаштування для копіювання, включаючи кількість копій, розмір копії та якість зображення.

#### Див. також:

«Налаштування опцій копіювання» на сторінці 174

Для очищення налаштувань скористайтеся кнопкою «(Clear All).

4. Натисніть кнопку 🚸 (Start), щоб розпочати копіювання.

#### Примітка:

Натисніть кнопку <sub>⊘</sub> (**Stop**) для скасування завдання копіювання в будь-який момент під час сканування документа.

# Налаштування опцій копіювання

Налаштуйте перелічені нижче опції для поточного завдання копіювання перед натисканням кнопки (**Start**), щоб виконати копіювання.

#### Примітка:

По завершенні завдання копіювання опції копіювання утримуються, поки екран не повернеться до відображення Select Function (не буде натиснуто кнопку автоматичного скидання або *S* (**Back**)), не буде натиснуто кнопку *и* (**Clear All**) або не буде знову натиснуто кнопку (**Clear All**) або не буде знову натиснуто кнопку (**Clear All**) або не буде знову натиснуто кнопку (**Clear All**).

# Кількість копій

Можна вказати кількість копій від 1 до 99.

1. У разі використання Epson AcuLaser CX17NF/CX17WF завантажте документ(и) в АЗД лицьовою стороною догори й верхнім краєм уперед або розмістіть один документ лицьовою стороною донизу на склі для документів і закрийте кришку для документів.

У разі використання Epson AcuLaser CX17 розмістіть один документ лицьовою стороною донизу на склі для документів і закрийте кришку для документів.

#### Див. також:

- □ «Копіювання за допомогою АЗД (лише Epson AcuLaser CX17NF/CX17WF)» на сторінці 173
- **П** «Копіювання за допомогою скла для документів» на сторінці 171
- 2. Натисніть кнопку 🔿 (Сору).
- 3. За допомогою цифрової клавіатури введіть кількість копій.
- 4. За потреби змініть налаштування для копіювання, включаючи розмір копії та якість зображення.

### **Див. також:** «Налаштування опцій копіювання» на сторінці 174

5. Натисніть кнопку 🕎 (Start), щоб розпочати копіювання.

# Колір

Можна обрати режим кольорового або чорно-білого копіювання.

1. У разі використання Epson AcuLaser CX17NF/CX17WF завантажте документ(и) в АЗД лицьовою стороною догори й верхнім краєм уперед або розмістіть один документ лицьовою стороною донизу на склі для документів і закрийте кришку для документів.

У разі використання Epson AcuLaser CX17 розмістіть один документ лицьовою стороною донизу на склі для документів і закрийте кришку для документів.

- □ «Копіювання за допомогою АЗД (лише Epson AcuLaser CX17NF/CX17WF)» на сторінці 173
- 🔲 «Копіювання за допомогою скла для документів» на сторінці 171
- 2. Натисніть кнопку 🔿 (Сору).
- 3. Натисніть кнопку Кольоровий режим для вибору потрібного кольорового режиму.

4. За потреби змініть налаштування для копіювання, включаючи кількість копій, розмір копії та якість зображення.

#### Див. також:

«Налаштування опцій копіювання» на сторінці 174

5. Натисніть кнопку 🚸 (**Start**), щоб розпочати копіювання.

# Collated

Можна відсортувати копії. Наприклад, якщо Ви робите дві копії документа з трьох сторінок, один повний документ із трьох сторінок буде надрукований перед другим повним документом.

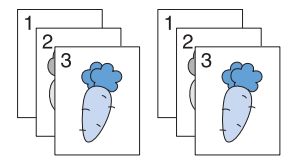

### Примітка:

Копіювання документів, що містять велику кількість даних, може призвести до вичерпання доступної пам'яті. Якщо трапилася нестача пам'яті, скасуйте функцію звіреного копіювання шляхом обрання для пункту Collated значення Uncollated на панелі керування.

1. У разі використання Epson AcuLaser CX17NF/CX17WF завантажте документ(и) в АЗД лицьовою стороною догори й верхнім краєм уперед або розмістіть один документ лицьовою стороною донизу на склі для документів і закрийте кришку для документів.

У разі використання Epson AcuLaser CX17 розмістіть один документ лицьовою стороною донизу на склі для документів і закрийте кришку для документів.

- □ «Копіювання за допомогою АЗД (лише Epson AcuLaser CX17NF/CX17WF)» на сторінці 173
- **П** «Копіювання за допомогою скла для документів» на сторінці 171
- 2. Натисніть кнопку 🔿 (Сору).
- 3. Оберіть пункт Collated, а потім натисніть кнопку 💽.

4. Оберіть необхідне налаштування, а потім натисніть кнопку ок.

#### Примітка:

Значення, відмічені зірочкою (\*), є заводськими налаштуваннями меню за замовчуванням.

| Uncollated* | Сортування завдання копіювання не відбувається. |  |
|-------------|-------------------------------------------------|--|
| Collated    | Відбувається сортування завдання копіювання.    |  |

5. За потреби змініть налаштування для копіювання, включаючи кількість копій, розмір копії та якість зображення.

#### Див. також:

«Налаштування опцій копіювання» на сторінці 174

6. Натисніть кнопку 🚸 (Start), щоб розпочати копіювання.

# **Reduce/Enlarge**

Розмір скопійованого зображення можна зменшити або збільшити від 25% до 400%.

### Примітка:

**У** разі створення зменшеної копії внизу копії можуть з'явитися чорні смуги.

- □ Цей пункт доступний лише в разі встановлення для параметра N–UP значення Off або Manual.
- 1. У разі використання Epson AcuLaser CX17NF/CX17WF завантажте документ(и) в АЗД лицьовою стороною догори й верхнім краєм уперед або розмістіть один документ лицьовою стороною донизу на склі для документів і закрийте кришку для документів.

У разі використання Epson AcuLaser CX17 розмістіть один документ лицьовою стороною донизу на склі для документів і закрийте кришку для документів.

- «Копіювання за допомогою АЗД (лише Epson AcuLaser CX17NF/CX17WF)» на сторінці 173
- 🛯 «Копіювання за допомогою скла для документів» на сторінці 171
- 2. Натисніть кнопку 🕸 (Сору).

- 3. Ofepith nynkt Reduce/Enlarge, a notim hatuchith khonky (ok).
- 4. Оберіть необхідні налаштування, а потім натисніть кнопку 💽.

#### серії в мм

#### Примітка:

Значення, відмічені зірочкою (\*), є заводськими налаштуваннями меню за замовчуванням.

| 200%           |
|----------------|
| A5 -> A4(141%) |
| A5 -> B5(122%) |
| 100%*          |
| B5 -> A5(81%)  |
| A4 -> A5(70%)  |
| 50%            |

#### серії в дюймах

| 200%              |
|-------------------|
| Stmt -> Lgl(154%) |
| Stmt -> Ltr(129%) |
| 100%*             |
| Lgl -> Ltr (78%)  |
| Ldgr -> Ltr(64%)  |
| 50%               |
|                   |

#### Примітка:

Для введення необхідного коефіцієнта від 25% до 400% можна скористатися цифровою клавіатурою або натиснути кнопку ▶ для збільшення коефіцієнта масштабування або натиснути кнопку ◀ для зменшення коефіцієнта масштабування з інтервалами в 1%. Зверніться до наведеної нижче таблиці для отримання докладної інформації щодо конкретних коефіцієнтів масштабування.

|          |    | копія |      |      |  |
|----------|----|-------|------|------|--|
|          |    | A5    | B5   | A4   |  |
| оригінал | A5 | 100%  | 122% | 141% |  |
|          | B5 | 81%   | 100% | 115% |  |
|          | A4 | 70%   | 86%  | 100% |  |

Способи завантаження носіїв для друку відрізняються залежно від формату й орієнтації носіїв для друку. Для отримання докладної інформації зверніться до розділу «Завантаження носіїв для друку в багатоцільовий лоток (БЦЛ)» на сторінці 129 або «Завантаження носіїв для друку в лоток пріоритетного завантаження аркушів (ЛПЗ)» на сторінці 138.

Для отримання докладної інформації щодо носіїв для друку, що можна завантажувати, зверніться до розділу «Носії для друку, що можна використовувати» на сторінці 127.

5. За потреби змініть налаштування для копіювання, включаючи кількість копій та якість зображення.

### Див. також:

«Налаштування опцій копіювання» на сторінці 174

6. Натисніть кнопку 🔿 (Start), щоб розпочати копіювання.

# **Document Size**

Можна вказати формат документа за замовчуванням.

1. У разі використання Epson AcuLaser CX17NF/CX17WF завантажте документ(и) в АЗД лицьовою стороною догори й верхнім краєм уперед або розмістіть один документ лицьовою стороною донизу на склі для документів і закрийте кришку для документів.

У разі використання Epson AcuLaser CX17 розмістіть один документ лицьовою стороною донизу на склі для документів і закрийте кришку для документів.

- «Копіювання за допомогою АЗД (лише Epson AcuLaser CX17NF/CX17WF)» на сторінці 173
- **П** «Копіювання за допомогою скла для документів» на сторінці 171

- 2. Натисніть кнопку 🔿 (Сору).
- 3. Ofepith nynkt Document Size, a notim hatuchith khonky (ok).
- 4. Оберіть необхідні налаштування, а потім натисніть кнопку (ок).

#### Примітка:

Значення, відмічені зірочкою (\*), є заводськими налаштуваннями меню за замовчуванням.

| A4 (210 × 297mm)*                   |
|-------------------------------------|
| A5 (148 × 210mm)                    |
| B5 (182 × 257mm)                    |
| Letter (8.5 × 11")                  |
| Folio (8.5 × 13")                   |
| (лише Epson AcuLaser CX17NF/CX17WF) |
| Legal (8.5 × 14")                   |
| (лише Epson AcuLaser CX17NF/CX17WF) |
| Executive (7.25 × 10.5")            |

5. За потреби змініть налаштування для копіювання, включаючи кількість копій, розмір копії та якість зображення.

#### Див. також:

«Налаштування опцій копіювання» на сторінці 174

6. Натисніть кнопку 🕎 (Start), щоб розпочати копіювання.

# Document Type

Можна обрати якість скопійованого зображення.

1. У разі використання Epson AcuLaser CX17NF/CX17WF завантажте документ(и) в АЗД лицьовою стороною догори й верхнім краєм уперед або розмістіть один документ лицьовою стороною донизу на склі для документів і закрийте кришку для документів.

У разі використання Epson AcuLaser CX17 розмістіть один документ лицьовою стороною донизу на склі для документів і закрийте кришку для документів.
## Див. також:

- □ «Копіювання за допомогою АЗД (лише Epson AcuLaser CX17NF/CX17WF)» на сторінці 173
- **П** «Копіювання за допомогою скла для документів» на сторінці 171
- 2. Натисніть кнопку 🔹 (Сору).
- 3. Оберіть пункт Document Туре, а потім натисніть кнопку (ок).
- 4. Оберіть необхідні налаштування, а потім натисніть кнопку 碗.

## Примітка:

Значення, відмічені зірочкою (\*), є заводськими налаштуваннями меню за замовчуванням.

| Text                                                                         | Підходить для документів із текстом.      |  |
|------------------------------------------------------------------------------|-------------------------------------------|--|
| <b>Mixed</b> * Підходить для документів із текстом і фотографіями/напівтонам |                                           |  |
| Photo                                                                        | Підходить для документів із фотографіями. |  |

5. За потреби змініть налаштування для копіювання, включаючи кількість копій та розмір копії.

## Див. також:

«Налаштування опцій копіювання» на сторінці 174

6. Натисніть кнопку 🕎 (Start), щоб розпочати копіювання.

# Lighten/Darken

Можна відрегулювати рівень насиченості копії, щоб зробити копію світлішою або темнішою за оригінал.

1. У разі використання Epson AcuLaser CX17NF/CX17WF завантажте документ(и) в АЗД лицьовою стороною догори й верхнім краєм уперед або розмістіть один документ лицьовою стороною донизу на склі для документів і закрийте кришку для документів.

У разі використання Epson AcuLaser CX17 розмістіть один документ лицьовою стороною донизу на склі для документів і закрийте кришку для документів.

## Див. також:

- □ «Копіювання за допомогою АЗД (лише Epson AcuLaser CX17NF/CX17WF)» на сторінці 173
- **П** «Копіювання за допомогою скла для документів» на сторінці 171
- 2. Натисніть кнопку 🔹 (Сору).
- 3. Ofepithe nynkt Lighten/Darken, a notim натисніть кнопку (ok).
- 4. Оберіть необхідні налаштування, а потім натисніть кнопку 碗.

## Примітка:

Значення, відмічені зірочкою (\*), є заводськими налаштуваннями меню за замовчуванням.

| Lighten2 | Копія буде світлішою за оригінал. Добре підходить для темних відбитків.       |  |
|----------|-------------------------------------------------------------------------------|--|
| Lighten1 |                                                                               |  |
| Normal*  | Добре підходить для документів стандартного типу або надрукованих документів. |  |
| Darken1  | Копія буде темнішою за оригінал. Добре підходить для світлих відбитків або    |  |
| Darken2  | нечітких поміток олівцем.                                                     |  |

5. За потреби змініть налаштування для копіювання, включаючи кількість копій, розмір копії та якість зображення.

## Див. також:

«Налаштування опцій копіювання» на сторінці 174

6. Натисніть кнопку 🚸 (Start), щоб розпочати копіювання.

## **Sharpness**

Можна відрегулювати різкість, щоб зробити копію більш різкою або менш різкою за оригінал.

1. У разі використання Epson AcuLaser CX17NF/CX17WF завантажте документ(и) в АЗД лицьовою стороною догори й верхнім краєм уперед або розмістіть один документ лицьовою стороною донизу на склі для документів і закрийте кришку для документів.

У разі використання Epson AcuLaser CX17 розмістіть один документ лицьовою стороною донизу на склі для документів і закрийте кришку для документів.

### Див. також:

- □ «Копіювання за допомогою АЗД (лише Epson AcuLaser CX17NF/CX17WF)» на сторінці 173
- **П** «Копіювання за допомогою скла для документів» на сторінці 171
- 2. Натисніть кнопку 🔹 (Сору).
- 3. Оберіть пункт Sharpness, а потім натисніть кнопку (ок).
- 4. Оберіть необхідні налаштування, а потім натисніть кнопку ок.

#### Примітка:

Значення, відмічені зірочкою (\*), є заводськими налаштуваннями меню за замовчуванням.

| Sharpest | Копія буде більш різкою за оригінал.                    |  |
|----------|---------------------------------------------------------|--|
| Sharper  |                                                         |  |
| Normal*  | Копія не буде більш різкою або менш різкою за оригінал. |  |
| Softer   | Копія буде менш різкою за оригінал.                     |  |
| Softest  |                                                         |  |

5. За потреби змініть налаштування для копіювання, включаючи кількість копій, розмір копії та якість зображення.

#### Див. також:

«Налаштування опцій копіювання» на сторінці 174

6. Натисніть кнопку 🕎 (Start), щоб розпочати копіювання.

## **Auto Exposure**

Для покращення відображення тексту на копії можна пригасити фон оригінала.

1. У разі використання Epson AcuLaser CX17NF/CX17WF завантажте документ(и) в АЗД лицьовою стороною догори й верхнім краєм уперед або розмістіть один документ лицьовою стороною донизу на склі для документів і закрийте кришку для документів.

У разі використання Epson AcuLaser CX17 розмістіть один документ лицьовою стороною донизу на склі для документів і закрийте кришку для документів.

## Див. також:

- □ «Копіювання за допомогою АЗД (лише Epson AcuLaser CX17NF/CX17WF)» на сторінці 173
- 🔲 «Копіювання за допомогою скла для документів» на сторінці 171
- 2. Натисніть кнопку 🔿 (Сору).
- 3. Оберіть пункт Auto Exposure, а потім натисніть кнопку (ок).
- 4. Оберіть пункт Ün, а потім натисніть кнопку ок.
- 5. За потреби змініть налаштування для копіювання, включаючи кількість копій, розмір копії та якість зображення.

#### Див. також:

«Налаштування опцій копіювання» на сторінці 174

6. Натисніть кнопку 🕎 (Start), щоб розпочати копіювання.

## **Color Balance R**

Можна вказати рівень кольорового балансу для червоного за замовчуванням в діапазоні від -2 до +2.

- 1. Натисніть кнопку System.
- 2. Of epits nynkt Defaults Settings, a notim hatuchits khonky ().
- 3. Оберіть пункт Сору Defaults, а потім натисніть кнопку 💽.
- 4. Of epits nynkt Color Balance R, a notim hatuchits khonky 🔿.
- 5. Оберіть необхідне значення, а потім натисніть кнопку ок.

## **Color Balance G**

Можна вказати рівень кольорового балансу для зеленого за замовчуванням в діапазоні від -2 до +2.

- 1. Натисніть кнопку System.
- 2. Ofepithe nynkt Defaults Settings, a notim hatuchith khonky (ok).
- 3. Оберіть пункт Сору Defaults, а потім натисніть кнопку 💽.
- 4. Оберіть пункт Color Balance G, а потім натисніть кнопку 🔿.
- 5. Оберіть необхідне значення, а потім натисніть кнопку 💽.

## **Color Balance B**

Можна вказати рівень кольорового балансу для синього за замовчуванням в діапазоні від -2 до +2.

- 1. Натисніть кнопку System.
- 2. Ofepithe nynkt Defaults Settings, a notim hatuchith khonky ().
- 3. Оберіть пункт Сору Defaults, а потім натисніть кнопку 🗰.
- 4. Оберіть пункт Color Balance B, а потім натисніть кнопку 🔿.
- 5. Оберіть необхідне значення, а потім натисніть кнопку 💽.

## **Gray Balance**

Можна вказати рівень балансу сірого за замовчуванням в діапазоні від -2 до +2.

## Примітка:

Ця опція застосовується лише для чорно-білого копіювання.

- 1. Натисніть кнопку System.
- 2. Ofepithe nynkt Defaults Settings, a notim hatuchith khonky (or).

- 3. Оберіть пункт Сору Defaults, а потім натисніть кнопку (ок).
- 4. Оберіть пункт Gray Balance, а потім натисніть кнопку ок.
- 5. Оберіть необхідне значення, а потім натисніть кнопку ок.

## N-Up

Можна надрукувати два зображення оригінала на одному аркуші папера.

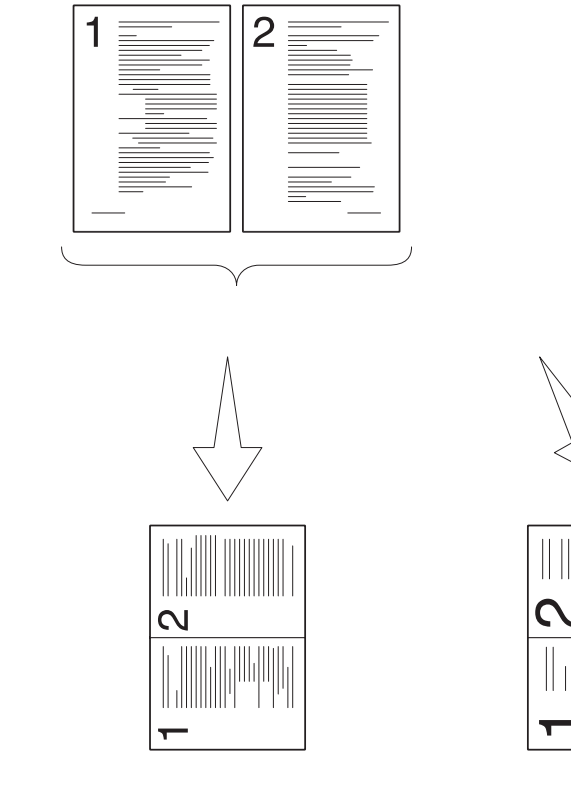

Auto:

Автоматичне зменшення сторінок таким чином, щоб вони помістились на одній сторінці. ID Card Copy:

Завжди виконується друк двох сторін посвідчення особи на одній сторінці в оригінальному розмірі (100%).

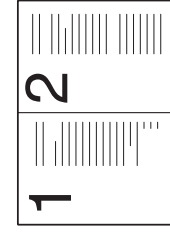

Manual:

Зменшення сторінок до різного розміру залежно від налаштування меню Reduce/Enlarge. 1. У разі використання Epson AcuLaser CX17NF/CX17WF завантажте документ(и) в АЗД лицьовою стороною догори й верхнім краєм уперед або розмістіть один документ лицьовою стороною донизу на склі для документів і закрийте кришку для документів.

У разі використання Epson AcuLaser CX17 розмістіть один документ лицьовою стороною донизу на склі для документів і закрийте кришку для документів.

### Див. також:

- □ «Копіювання за допомогою АЗД (лише Epson AcuLaser CX17NF/CX17WF)» на сторінці 173
- **П** «Копіювання за допомогою скла для документів» на сторінці 171
- 2. Натисніть кнопку 🔹 (Сору).
- 3. Оберіть пункт N–U⊧, а потім натисніть кнопку ок.
- 4. Оберіть необхідне налаштування, а потім натисніть кнопку ок.

### Примітка:

Значення, відмічені зірочкою (\*), є заводськими налаштуваннями меню за замовчуванням.

| Off*         | Друк N-Up не виконується.                                                                              |
|--------------|----------------------------------------------------------------------------------------------------|
| Auto         | Автоматичне зменшення оригінальних сторінок таким чином, щоб вони помістилися на одному аркуші папера. |
| ID Card Copy | Друк оригінальних сторінок на одному аркуші папера в оригінальному<br>розмірі.                         |
| Manual       | Друк оригінальних сторінок на одному аркуші папера в розмірі,<br>вказаному в пункті Reduce/Enlarse.    |

5. За потреби змініть налаштування для копіювання, включаючи кількість копій, розмір копії (лише для значення Off aбo Manual) та якість зображення.

### Див. також:

«Налаштування опцій копіювання» на сторінці 174

6. Натисніть кнопку 🚸 (Start), щоб розпочати копіювання.

Якщо використовується скло для документів, а для пункту N–UF обрано значення Auto, ID Card Соры або Manual, на дисплеї буде відображено прохання завантажити іншу сторінку. Оберіть пункт Yes або No, а потім натисніть кнопку (ок). У разі обрання значення Yes оберіть Continue або Cancel, а потім натисніть кнопку ок.

## Margin Top/Bottom

Можна вказати верхнє й нижнє поля для копії.

1. У разі використання Epson AcuLaser CX17NF/CX17WF завантажте документ(и) в АЗД лицьовою стороною догори й верхнім краєм уперед або розмістіть один документ лицьовою стороною донизу на склі для документів і закрийте кришку для документів.

У разі використання Epson AcuLaser CX17 розмістіть один документ лицьовою стороною донизу на склі для документів і закрийте кришку для документів.

### Див. також:

- □ «Копіювання за допомогою АЗД (лише Epson AcuLaser CX17NF/CX17WF)» на сторінці 173
- **П** «Копіювання за допомогою скла для документів» на сторінці 171
- 2. Натисніть кнопку 🔿 (Сору).
- 3. Оберіть пункт Marsin Top/Bottom, а потім натисніть кнопку ок.
- 4. Скористайтеся кнопкою ▲ або ▼ або введіть необхідне значення за допомогою цифрової клавіатури, а потім натисніть кнопку ().

### Примітка:

Значення, відмічені зірочкою (\*), є заводськими налаштуваннями меню за замовчуванням.

| 4mm*/0.2 inch*      | Укажіть значення з кроком у 1 мм/0,1 дюйма. |
|---------------------|---------------------------------------------|
| 0-50mm/0.0-2.0 inch |                                             |

5. За потреби змініть налаштування для копіювання, включаючи кількість копій, розмір копії та якість зображення.

### Див. також:

«Налаштування опцій копіювання» на сторінці 174

6. Натисніть кнопку 🚸 (Start), щоб розпочати копіювання.

## Margin Left/Right

Можна вказати ліве й праве поля для копії.

1. У разі використання Epson AcuLaser CX17NF/CX17WF завантажте документ(и) в АЗД лицьовою стороною догори й верхнім краєм уперед або розмістіть один документ лицьовою стороною донизу на склі для документів і закрийте кришку для документів.

У разі використання Epson AcuLaser CX17 розмістіть один документ лицьовою стороною донизу на склі для документів і закрийте кришку для документів.

## Див. також:

- □ «Копіювання за допомогою АЗД (лише Epson AcuLaser CX17NF/CX17WF)» на сторінці 173
- **П** «Копіювання за допомогою скла для документів» на сторінці 171
- 2. Натисніть кнопку 🔿 (Сору).
- 3. Ofepithe nynkt Margin Left/Right, a notim hatuchith khonky (ok).
- 4. Скористайтеся кнопкою ▲ або ▼ або введіть необхідне значення за допомогою цифрової клавіатури, а потім натисніть кнопку ().

### Примітка:

Значення, відмічені зірочкою (\*), є заводськими налаштуваннями меню за замовчуванням.

| 4mm*/0.2 inch*      | Укажіть значення з кроком у 1 мм/0,1 дюйма. |
|---------------------|---------------------------------------------|
| 0-50mm/0.0-2.0 inch |                                             |

5. За потреби змініть налаштування для копіювання, включаючи кількість копій, розмір копії та якість зображення.

### **Див. також:** «Налаштування опцій копіювання» на сторінці 174

6. Натисніть кнопку 🚸 (Start), щоб розпочати копіювання.

## Margin Middle

Можна вказати середнє поле для копії.

1. У разі використання Epson AcuLaser CX17NF/CX17WF завантажте документ(и) в АЗД лицьовою стороною догори й верхнім краєм уперед або розмістіть один документ лицьовою стороною донизу на склі для документів і закрийте кришку для документів.

У разі використання Epson AcuLaser CX17 розмістіть один документ лицьовою стороною донизу на склі для документів і закрийте кришку для документів.

### Див. також:

- □ «Копіювання за допомогою АЗД (лише Epson AcuLaser CX17NF/CX17WF)» на сторінці 173
- **П** «Копіювання за допомогою скла для документів» на сторінці 171
- 2. Натисніть кнопку 🔹 (Сору).
- 3. Ofepith nynkt Marsin Middle, a notim hatuchith khonky (ok).
- 4. Скористайтеся кнопкою ▲ або ▼ або введіть необхідне значення за допомогою цифрової клавіатури, а потім натисніть кнопку ().

### Примітка:

Значення, відмічені зірочкою (\*), є заводськими налаштуваннями меню за замовчуванням.

| 0mm*/0.0 inch*      | Укажіть значення з кроком у 1 мм/0,1 дюйма. |
|---------------------|---------------------------------------------|
| 0-50mm/0.0-2.0 inch |                                             |

5. За потреби змініть налаштування для копіювання, включаючи кількість копій, розмір копії та якість зображення.

#### **Див. також:** «Налаштування опцій копіювання» на сторінці 174

6. Натисніть кнопку 🚸 (Start), щоб розпочати копіювання.

# Зміна налаштувань за замовчуванням

Опції меню СОРҮ, включаючи кольоровий режим і якість зображення, можна налаштувати в режими, що використовуються найчастіше.

Щоб створити власні налаштування за замовчуванням:

- 1. Натисніть кнопку System.
- 2. Ofepithe nynkt Defaults Settings, a notim hatuchith khonky (ok).
- 3. Оберіть пункт Сору Defaults, а потім натисніть кнопку (ок).
- 4. Оберіть необхідний пункт меню, а потім натисніть кнопку 碗.
- 5. Оберіть необхідне налаштування або введіть значення за допомогою цифрової клавіатури, а потім натисніть кнопку ок.
- 6. За потреби повторіть дії пунктів 4 і 5.
- 7. Для повернення до попереднього екрану натисніть кнопку 🐧 (Back).

## Розділ 7

# Сканування

# Огляд функції сканування

Можна використовувати принтер для перетворення малюнків і тексту в зображення, що можна редагувати на комп'ютері.

Налаштування роздільної здатності, що необхідно використовувати під час сканування, залежить від типу зображення й запланованого способу використання зображення або документа після сканування в комп'ютер. Для отримання найкращих результатів, використовуйте наведені нижче рекомендовані налаштування.

| Тип                                                                 | Роздільна здатність                                                       |
|---------------------------------------------------------------------|---------------------------------------------------------------------------|
| Документи                                                           | 300 dpi для чорно-білого або 200 dpi для кольорового<br>або напівтонового |
| Документи низької якості або документи, що містять<br>дрібний текст | 400 dpi для чорно-білого або 300 dpi для напівтонового                    |
| Фотографії та малюнки                                               | 100–200 dpi для чорно-білого або 200 dpi для напівто-<br>нового           |
| Зображення для струменевого принтера                                | 150–300 dpi                                                               |
| Зображення для принтера з високою роздільною здат-<br>ністю         | 300–600 dpi                                                               |

Сканування понад цих наведених роздільних здатностей може перевищити можливості прикладної програми. Якщо необхідна роздільна здатність, що є вищою за наведені в таблиці вище, необхідно зменшити розмір зображення шляхом попереднього перегляду (або попереднього сканування) й обрізки перед виконанням сканування зображення.

# Сканування в комп'ютер, під'єднаний через USB

## Сканування за допомогою панелі керування

У наведеній нижче процедурі за приклад обрано Microsoft® Windows® XP.

- □ Переконайтеся в тому, що принтер під'єднано до комп'ютера за допомогою USB-кабелю.
- □ Для конфігурування місця призначення для збереження файлів відсканованих зображень на комп'ютері необхідно скористатися програмою Express Scan Manager.
- 1. У разі використання Epson AcuLaser CX17NF/CX17WF завантажте документ(и) в АЗД лицьовою стороною догори й верхнім краєм уперед або розмістіть один документ лицьовою стороною донизу на склі для документів і закрийте кришку для документів.

У разі використання Epson AcuLaser CX17 розмістіть один документ лицьовою стороною донизу на склі для документів і закрийте кришку для документів.

## Див. також:

- □ «Копіювання за допомогою АЗД (лише Epson AcuLaser CX17NF/CX17WF)» на сторінці 173
- **П** «Копіювання за допомогою скла для документів» на сторінці 171
- 2. Натисніть кнопку 👌 (Scan).
- 3. Ofepithe nynkt Scan to Computer (USB), a notim hatuchithe khonky (or).
- 4. За потреби сконфігуруйте налаштування для сканування.
- 5. Натисніть кнопку 🕎 (Start).

Буде створено файл відсканованого зображення.

Якщо на комп'ютері з'явиться наведене нижче діалогове вікно, оберіть **Express Scan** Manager-Btype, а потім натисніть OK. Після відмічення позначкою пункту Always use this program for this action (Завжди використовувати цю програму для цієї дії) під час вибору Express Scan Manager-Btype, обрана прикладна програма буде автоматично використовуватися без відображення вікна вибору програми.

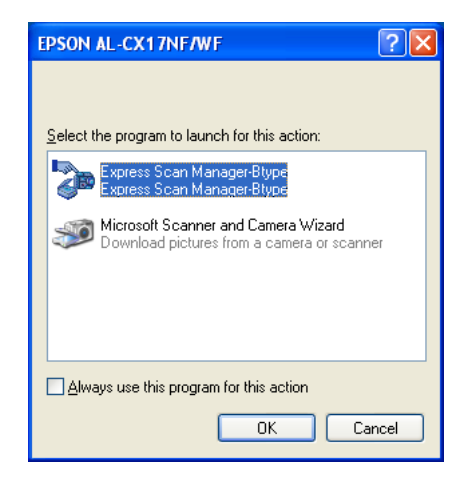

### **Див. також:** «Express Scan Manager» на сторінці 41

## Сканування за допомогою драйвера TWAIN

Принтером підтримується драйвер Tool Without An Interesting Name (TWAIN) для сканування зображень. TWAIN є одним із стандартних компонентів, що додається до Windows XP, Windows Server® 2003, Windows Server 2008, Windows Server 2008 R2, Windows Vista®, Windows 7 i Mac OS® X 10.4/10.5/10.6 та працює з різноманітними сканерами. У наведеній нижче процедурі за приклад обрано Windows XP.

## Примітка:

- □ Переконайтеся в тому, що принтер під'єднано до комп'ютера за допомогою USB-кабелю.
- □ У разі використання принтера в якості мережного принтера документ(и) можна також сканувати через мережний протокол замість USB-кабелю.

У наведеній нижче процедурі сканування зображення за приклад обрано Microsoft Clip Organizer.

1. У разі використання Epson AcuLaser CX17NF/CX17WF завантажте документ(и) в АЗД лицьовою стороною догори й верхнім краєм уперед або розмістіть один документ лицьовою стороною донизу на склі для документів і закрийте кришку для документів.

У разі використання Epson AcuLaser CX17 розмістіть один документ лицьовою стороною донизу на склі для документів і закрийте кришку для документів.

## Див. також:

- □ «Копіювання за допомогою АЗД (лише Epson AcuLaser CX17NF/CX17WF)» на сторінці 173
- 🖵 «Копіювання за допомогою скла для документів» на сторінці 171
- 2. Натисніть start (Пуск) All Programs (Усі програми) Microsoft Office Microsoft Office 2010 Tools (Інструменти Microsoft Office 2010) Microsoft Clip Organizer.
- 3. Натисніть File (Файл) Add Clips to Organizer (Додати кліпи в органайзер) From Scanner or Camera (Зі сканера або камери).
- 4. У діалоговому вікні Insert Picture from Scanner ог Camera (Уставити малюнок зі сканера або камери) у пункті Device (Пристрій) оберіть TWAIN-пристрій.
- 5. Натисніть Custom Insert (Нестандартна вставка).
- 6. Оберіть параметри сканування й натисніть **Preview** для відображення попереднього перегляду зображення.

## Примітка:

□ У разі використання Epson AcuLaser CX17NF/CX17WF пункт **Preview** відображається сірим кольором і є вимкнутим у разі обрання значення **Document Feeder Tray** у пункті **Scan From**.

| EP | SON AL-CX1     | 7NF/WF TWAIN (USB)           |                                     |
|----|----------------|------------------------------|-------------------------------------|
|    | Basic Scanning | Image Quality Image Options  |                                     |
|    |                | Scan From:<br>Document Glass | px 600 1200 1800 2400               |
|    | 9              | 24-bit Full Color            |                                     |
|    | -              | Letter (8.5 × 11")           |                                     |
|    | 2              | 300 dpi                      |                                     |
|    |                | Favorites                    |                                     |
|    | De             | fault All Defaults           | W: 2550 px H: 3300 px Size: 24.08MB |
|    | <u>A</u> bout  | <u>H</u> elp P <u>o</u> rt   | Preview Scan Close                  |

□ Малюнок може відрізнятися для різних операційних систем.

- 7. Оберіть необхідні властивості на вкладках Image Quality і Image Options.
- 8. Натисніть Scan, щоб почати сканування.

Буде створено файл відсканованого зображення.

## Сканування за допомогою драйвера WIA

Принтером також підтримується драйвер Windows Image Acquisition (WIA) для сканування зображень. WIA є одним із стандартних компонентів, що додається до Windows XP та інших операційних систем пізнішої версії й працює з цифровими фотоапаратами й сканерами. На відміну від драйвера TWAIN, драйвер WIA дозволяє сканувати зображення та легко працювати з цими зображеннями без використання додаткового програмного забезпечення.

У наведеній нижче процедурі за приклад обрано Windows XP.

### Примітка:

Переконайтеся в тому, що принтер під'єднано до комп'ютера за допомогою USB-кабелю.

1. У разі використання Epson AcuLaser CX17NF/CX17WF завантажте документ(и) в АЗД лицьовою стороною догори й верхнім краєм уперед або розмістіть один документ лицьовою стороною донизу на склі для документів і закрийте кришку для документів.

У разі використання Epson AcuLaser CX17 розмістіть один документ лицьовою стороною донизу на склі для документів і закрийте кришку для документів.

### Див. також:

- □ «Копіювання за допомогою АЗД (лише Epson AcuLaser CX17NF/CX17WF)» на сторінці 173
- 🔲 «Копіювання за допомогою скла для документів» на сторінці 171
- 2. Запустіть програмне забезпечення для малювання, наприклад Paint для Windows.

### Примітка:

У разі використання Windows Vista скористайтеся Windows Photo Gallery замість Paint.

3. Натисніть File (Файл) — From Scanner or Camera (Зі сканера або камери) (кнопка Paint — From scanner or camera (Зі сканера або камери) у разі використання Windows Server 2008 R2 i Windows 7).

З'явиться вікно WIA.

### Примітка:

Малюнок може відрізнятися для різних операційних систем.

| Scan using EPSON AL-CX17NF/WF                                                                                                    | ? 🛛                 |
|----------------------------------------------------------------------------------------------------|---------------------|
| What do you want to scan?<br>Paper source<br>Flatbed<br>Select an option below for the type of picture you<br>want to scan.<br>Cglor picture<br>Grayscale picture<br>Black and white picture or text<br>Custom Settings<br>You can also:<br>Adjust the quality of the scanned picture |                     |
| Page size: Legal 8.5 x 14 inches (216 x 355 💙                                                                                                    | Preview Scan Cancel |

- 4. Оберіть параметри сканування й натисніть Adjust the quality of the scanned picture (Відредагувати якість відсканованого зображення), щоб відобразити діалогове вікно Advanced Properties (Детальні властивості).
- 5. Оберіть необхідні властивості, включаючи яскравість і контраст, а потім натисніть **ОК**.
- 6. Натисніть Scan (Сканування), щоб почати сканування.
- 7. Натисніть Save As (Зберегти як) у меню File (Файл).
- 8. Уведіть ім'я зображення й оберіть формат файлу та місце збереження зображення.

# Використання сканера в мережі (лише Epson AcuLaser CX17NF/ CX17WF)

## Огляд

Функція Сканування на сервер/у комп'ютер дозволяє сканувати документи й надсилати відсканований документ у комп'ютер у мережі через протокол FTP або SMB.

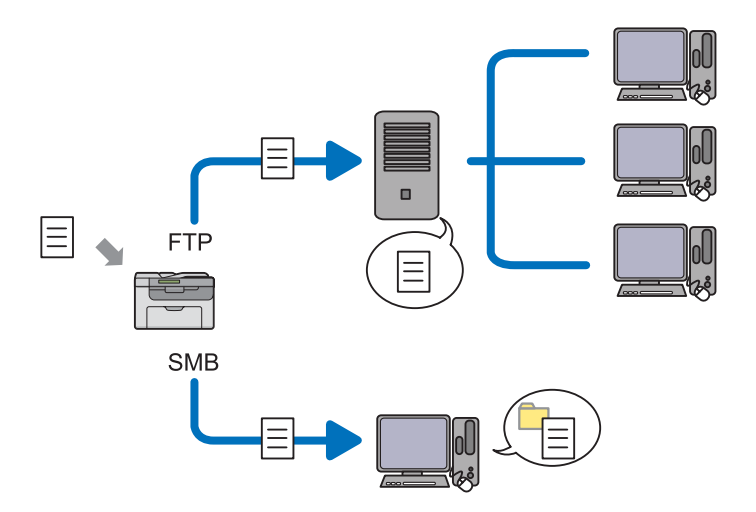

Можна обрати тип сервера й указати місце збереження відсканованого документа за допомогою програми EpsonNet Config aбo Address Book Editor.

Для використання функції Сканування на сервер/у комп'ютер необхідна наявність перелічених нижче пунктів.

За допомогою SMB

Для передавання даних через SMB комп'ютер повинен працювати під керівництвом однієї з наведених нижче операційних систем, що передбачають спільний доступ до папки.

У разі використання Mac OS X на Mac OS X необхідний обліковий запис користувача з можливістю спільного доступу.

- □ Windows Server 2003
- □ Windows Server 2008
- □ Windows Server 2008 R2
- □ Windows XP
- Windows Vista
- □ Windows 7
- □ Mac OS X 10.4/10.5/10.6
- За допомогою FTP

Для передавання даних через FTP необхідний один із наведених нижче FTP-серверів та обліковий запис до FTP-сервера (ім'я для входу й пароль).

Windows Server 2003, Windows Server 2008, Windows Server 2008 R2, Windows Vista a60 Windows 7

FTP-сервіс для Microsoft Internet Information Services 6.0

□ Windows XP

FTP-сервіс для Microsoft Internet Information Server 3.0/4.0 або Internet Information Services 5.0/5.1

□ Mac OS X

FTP-сервіс для Mac OS X 10.4.2/10.4.4/10.4.8/10.4.9/10.4.10/10.4.11/10.5/10.6

Для отримання інформації щодо конфігурації FTP-сервісу зверніться до системного адміністратора.

Для використання функції Сканування на сервер/у комп'ютер дотримуйтеся наведеної нижче процедури.

«Підтвердіть ім'я для входу й пароль» на сторінці 200

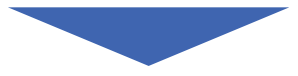

«Укажіть місце для зберігання документа» на сторінці 202

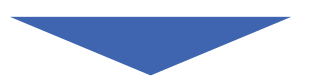

«Конфігурація налаштувань принтера» на сторінці 216

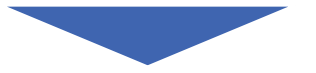

«Надсилання відсканованих документів в мережу» на сторінці 223

## Підтвердіть ім'я для входу й пароль

## У разі використання SMB

Для використання функції Сканування на сервер/у комп'ютер необхідний обліковий запис для входу користувача з діючим і непорожнім паролем для автентифікації. Підтвердіть ім'я користувача для входу й пароль.

|                                            | Windows <sup>xp</sup> |           |
|--------------------------------------------|-----------------------|-----------|
| Copyright © 1985-2<br>Microsoft Corporatio | nn Professional       | Microsoft |
| User name:<br>Password:                    |                       | ]         |

Якщо для входу користувача не використовується пароль, необхідно створити пароль для облікового запису користувача, дотримуючися наведеної нижче процедури.

## У разі використання Windows XP:

- 1. Натисніть start (Пуск) Control Panel (Панель керування) User Accounts (Облікові записи користувачів).
- 2. Натисніть Change an account (Змінити обліковий запис).
- 3. Оберіть обліковий запис.
- 4. Натисніть **Create а password (Створити пароль)** та додайте пароль для входу облікового запису користувача.

У разі використання Windows Server 2003:

- 1. Натисніть Start (Пуск) Administrative Tools (Адміністрування) Computer Management (Керування комп'ютером).
- 2. Натисніть Local Users and Groups (Локальні користувачі й групи).
- 3. Двічі клацніть Users (Користувачі).
- 4. Клацніть обліковий запис правою кнопкою миші, а потім оберіть Set Password (Установити пароль).

### Примітка:

У разі появи попередження підтвердіть повідомлення, а потім натисніть **Proceed** (Продовжити).

5. Додайте пароль для облікового запису користувача.

У разі використання Windows Vista i Windows 7:

- 1. Натисніть Start (Пуск) Control Panel (Панель керування).
- 2. Натисніть User Accounts and Family Safety (Облікові записи користувачів та безпека cim'ī).
- 3. Натисніть User Accounts (Облікові записи користувачів).
- 4. Натисніть **Create а password (Створити пароль)** для облікового запису та додайте пароль для входу облікового запису користувача.

У разі використання Windows Server 2008 і Windows Server 2008 R2:

- 1. Натисніть Start (Пуск) Control Panel (Панель керування).
- 2. Натисніть User Accounts (Облікові записи користувачів).
- 3. Натисніть User Accounts (Облікові записи користувачів).
- 4. Натисніть **Create а password (Створити пароль)** для облікового запису та додайте пароль для входу облікового запису користувача.

У разі використання Mac OS X 10.4/10.5/10.6

- 1. Натисніть System Preferences (Параметри системи) Accounts (Облікові записи).
- 2. Оберіть обліковий запис.
- 3. Оберіть Change Password (Змінити пароль).
- 4. У полі **New Password (Новий пароль)** уведіть пароль для облікового запису користувача (**New password (Новий пароль)** у разі використання Mac OS X 10.6).
- 5. У полі Verify (Перевірка) уведіть пароль повторно.
- 6. Натисніть Change Password (Змінити пароль).

Підтвердивши ім'я користувача для входу й пароль, перейдіть до розділу «Укажіть місце для зберігання документа» на сторінці 202.

## У разі використання FTP

Для використання функції Сканування на сервер/у комп'ютер необхідні ім'я користувача й пароль. Для отримання інформації щодо імені користувача й пароля зверніться до системного адміністратора.

## Укажіть місце для зберігання документа

## У разі використання SMB

Відкрийте спільний доступ до папки для збереження відсканованого документа, дотримуючися наведеної нижче процедури.

## У разі використання Windows XP Home Edition:

- 1. Створіть папку в необхідному каталозі на комп'ютері (приклад імені папки, **MyShare**).
- 2. Клацніть правою кнопкою миші папку, а потім оберіть **Properties (Властивості)**.
- 3. Перейдіть на вкладку Sharing (Спільний доступ), а потім оберіть Share this folder on the network (Відкрити спільний доступ до цієї папки).
- 4. Уведіть мережеве ім'я в полі Share name (Мережеве ім'я).

### Примітка:

Занотуйте це мережеве ім'я, оскільки воно буде використовуватися в наступній процедурі налаштування.

| MyShare Properties                                                                                                    |
|----------------------------------------------------------------------------------------------------|
| General Sharing Customize                                                                                                    |
| Local sharing and security<br>To share this folder with other users of this computer<br>only, drag it to the <u>Shared Documents</u> folder.                                 |
| To make this folder and its subfolders private so that<br>only you have access, select the following check box.                                                              |
| Network sharing and security<br>To share this folder with both network users and other<br>users of this computer, select the first check box below<br>and type a share name. |
| Share name: MuShare                                                                                                    |
| Allow network users to change my files                                                                                                    |
| Windows Firewall will be configured to allow this folder to be<br>shared with other computers on the network.<br><u>View your Windows Firewall settings</u>                  |
| OK Cancel Apply                                                                                                    |

У разі появи наведеного нижче вікна натисніть If you understand the security risks but want to share files without running the wizard, click here (Якщо Ви усвідомлюєте загрозу безпеці, але хочете відкрити спільний доступ до файлів, не запускаючи майстра, натисніть сюди), потім оберіть Just enable file sharing (Просто ввімкнути спільний доступ до файлів), а потім натисніть ОК.

| MyShare Properties ?2                                                                                                    |
|----------------------------------------------------------------------------------------------------|
| General Sharing Customize                                                                                                    |
| Local sharing and security<br>To share this folder <u>with other users of</u> this computer<br>only, drag it to the <u>Shared Documents</u> folder.                                            |
| To make this folder and its subfolders private so that<br>only you have access, select the following check box.                                                                                |
| Network sharing and security                                                                                                    |
| As a security measure, Windows has disabled remote<br>access to this computer. However, you can enable<br>remote access and safely share files by running the<br><u>Network Setup Wizard</u> . |
| If you understand the security risks but want to share files without running the wizard, click here.                                                                                           |
| Learn more about <u>sharing and security</u> .                                                                                                    |
|                                                                                                    |
|                                                                                                    |
| OK Cancel Apply                                                                                                    |
|                                                                                                    |
|                                                                                                    |
| able rite sharing                                                                                                    |

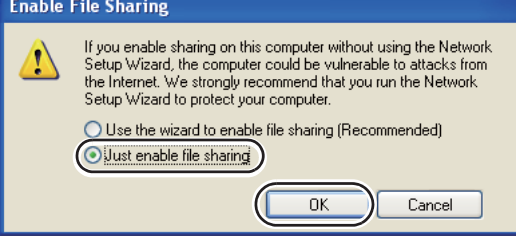

- 5. Оберіть Allow network users to change my files (Дозволити змінювати файли через мережу).
- 6. Натисніть Арріу (Застосувати), а потім натисніть ОК.

Щоб додати підпапки, створіть нові папки в спільній папці, що було щойно створено. Приклад: Ім'я папки, **MyShare**, Ім'я папки другого рівня: **MyPic**, Ім'я папки третього рівня: **John** 

Тепер в каталозі Ви маєте побачити MyShare\MyPic\John

Створивши папку, перейдіть до розділу «Конфігурація налаштувань принтера» на сторінці 216.

## У разі використання Windows XP Professional Edition:

- 1. Створіть папку в необхідному каталозі на комп'ютері (приклад імені папки, **MyShare**) і двічі клацніть папку.
- 2. Оберіть Folder Options (Опції папки) у пункті Tools (Інструменти).

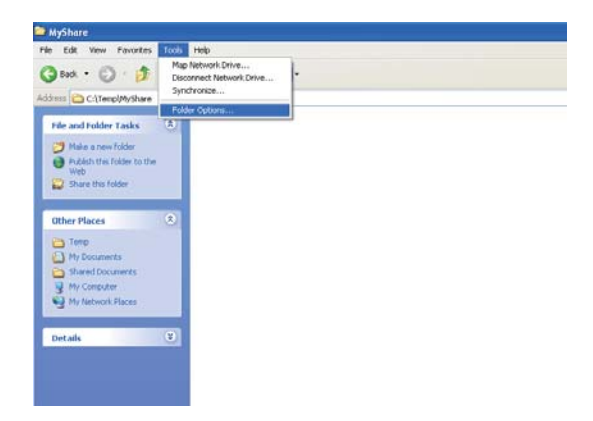

3. Перейдіть на вкладку View (Вигляд), а потім зніміть позначку з пункту Use simple file sharing (Recommended) (Використовувати простий спільний доступ до файлів(Рекомендується)).

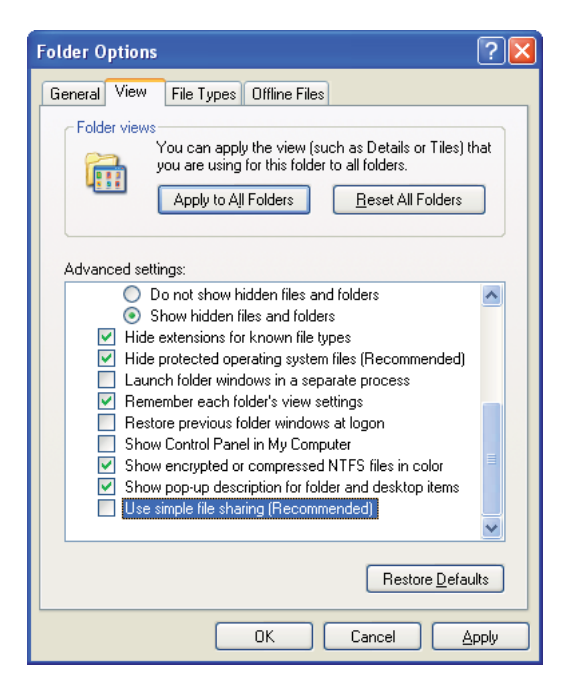

- 4. Натисніть **ОК**, а потім закрийте вікно.
- 5. Клацніть правою кнопкою миші папку, а потім оберіть **Properties (Властивості)**.
- 6. Перейдіть на вкладку Sharing (Спільне використання), а потім оберіть Share this folder (Відкрити спільний доступ до цієї папки).
- 7. Уведіть мережеве ім'я в полі Share name (Мережеве ім'я).

Занотуйте це мережеве ім'я, оскільки воно буде використовуватися в наступній процедурі налаштування.

| MyShare Properties 🛛 🛛 🔀                                                                                                    |  |  |
|----------------------------------------------------------------------------------------------------|--|--|
| General Sharing Security Customize                                                                                                    |  |  |
| You can share this folder with other users on your<br>network. To enable sharing for this folder, click Share this<br>folder.                                |  |  |
| <ul> <li>Do not share this folder</li> <li>Share this folder</li> </ul>                                                                                      |  |  |
| S <u>h</u> are name: MyShare                                                                                                    |  |  |
| Comment:                                                                                                    |  |  |
| User limit: <u>   M</u> aximum allowed                                                                                                    |  |  |
| ◯ Allo <u>w</u> this number of users:                                                                                                    |  |  |
| To set permissions for users who access this folder over the network, click Permissions.                                                                     |  |  |
| To configure settings for offline access, click Caching                                                                                                    |  |  |
| New Share<br>Windows Firewall is configured to allow this folder to be shared<br>with other computers on the network.<br>View your Windows Firewall settings |  |  |
|                                                                                                    |  |  |

- 8. Натисніть **Permissions (Дозволи)**, щоб створити для цієї папки дозвіл на запис.
- 9. Натисніть Add (Додати).
- 10. Виконайте пошук імені користувача для входу шляхом натискання Advanced (Додатково) або введіть ім'я користувача для входу в поле Enter the object names to select (Уведіть імена об'єктів, що необхідно обрати) і натисніть Check Names (Перевірити імена), щоб виконати їх перевірку (приклад імені користувача для входу, MySelf).

*Не використовуйте* **Еveryone (Усі)** у якості імені користувача для входу.

| Select Users or Groups                                | ? 🔀                |
|-------------------------------------------------------|--------------------|
| Select this object type:                              |                    |
| Users, Groups, or Built-in security principals        | Object Types       |
| Erom this location:                                   |                    |
| (HILT PARTIES - CELET TREAS                           | Locations          |
| Enter the object names to select ( <u>examples</u> ): |                    |
| MySelf                                                | <u>Check Names</u> |
|                                                       |                    |
| Advanced                                              | OK Cancel          |

- 11. Натисніть ОК.
- 12. Натисніть щойно введене ім'я користувача для входу. Відмітьте позначкою поле **Full Соntrol (Повний контроль)**. Таким чином Ви отримаєте дозвіл надсилати документи в цю папку.

| ermissions for MyShare                                           |                 | ? 🛽    |
|------------------------------------------------------------------|-----------------|--------|
| Share Permissions                                                |                 |        |
| Group or user names:                                             |                 |        |
| St Everyone                                                      |                 |        |
| 🕵 MySelf (Manual Manual                                          | TEN MAGTAN      |        |
|                                                                  |                 |        |
|                                                                  |                 |        |
|                                                                  |                 |        |
|                                                                  | A <u>d</u> d    | Remove |
|                                                                  |                 |        |
| Permissions for MySelf                                           | Allow           | Deny   |
| Permissions for MySelf<br>Full Control                           | Allow           | Deny   |
| Permissions for MySelf<br>Full Control<br>Change                 | Allow           | Deny   |
| Permissions for MySelf<br>Full Control<br>Change<br>Read         | Allow           |        |
| <u>P</u> ermissions for MySelf<br>Full Control<br>Change<br>Read | Allow<br>V<br>V |        |
| <u>P</u> ermissions for MySelf<br>Full Control<br>Change<br>Read | Allow           | Deny   |
| Permissions for MySelf<br>Full Control<br>Change<br>Read         |                 |        |
| Permissions for MySelf<br>Full Control<br>Change<br>Read         |                 | Deny   |
| Permissions for MySelf<br>Full Control<br>Change<br>Read         | Allow           |        |

- 13. Натисніть ОК.
- 14. Натисніть Арріу (Застосувати), а потім натисніть ОК.

Щоб додати підпапки, створіть нові папки в спільній папці, що було щойно створено. Приклад: Ім'я папки: **MyShare**, Ім'я папки другого рівня: **MyPic**, Ім'я папки третього рівня: **John** 

*Тепер в каталозі Ви маєте побачити МуShare\МуPic\John*.

Створивши папку, перейдіть до розділу «Конфігурація налаштувань принтера» на сторінці 216.

## У разі використання Windows Server 2003

- 1. Створіть папку в необхідному каталозі на комп'ютері (приклад імені папки, MyShare).
- 2. Клацніть правою кнопкою миші папку, а потім оберіть Properties (Властивості).
- 3. Перейдіть на вкладку Sharing (Спільне використання), а потім оберіть Share this folder (Відкрити спільний доступ до цієї папки).
- 4. Уведіть мережеве ім'я в полі Share name (Мережеве ім'я).

#### Примітка:

Занотуйте це мережеве ім'я, оскільки воно знадобиться в наступній процедурі налаштування.

| MyShare Properties                                                                                                    | × |
|----------------------------------------------------------------------------------------------------|---|
| General Sharing Security Customize                                                                                                    |   |
| You can share this folder with other users on your<br>network. To enable sharing for this folder, click Share this<br>folder.                               |   |
| O Do not share this folder                                                                                                    |   |
| Share this folder                                                                                                    |   |
| S <u>h</u> are name: MyShare                                                                                                    |   |
| Comment:                                                                                                    |   |
| User limit:                                                                                                    |   |
| O Allow this number of users:                                                                                                    |   |
| To set permissions for users who access this folder over the network, click Permissions.                                                                    |   |
| To configure settings for offline access, click Caching Caching                                                                                             |   |
| Windows Firewall will be configured to allow this folder to be<br>shared with other computers on the network.<br><u>View your Windows Firewall settings</u> |   |
| OK Cancel Apply                                                                                                    |   |

- 5. Натисніть Permissions (Дозволи), щоб надати дозвіл на запис для цієї папки.
- 6. Натисніть Add (Додати).
- Виконайте пошук імені користувача для входу шляхом натискання Advanced (Додатково) або введіть ім'я користувача для входу в поле Enter the object names to select (Уведіть імена об'єктів, що необхідно обрати) і натисніть Check Names (Перевірити імена), щоб виконати їх перевірку (приклад імені користувача для входу, MySelf).

Не використовуйте **Everyone (Усі)** у якості імені користувача для входу.

| Select Users or Groups                                | <u>? ×</u>           |
|-------------------------------------------------------|----------------------|
| Select this object type:                              |                      |
| Users, Groups, or Built-in security principals        | <u>O</u> bject Types |
| Erom this location:                                   |                      |
| 1021 004000 c 00100c c 0010000 001                    | Locations            |
| Enter the object names to select ( <u>examples</u> ): |                      |
| MySelf                                                | Check Names          |
|                                                       |                      |
|                                                       |                      |
| Advanced                                              | OK Cancel            |

8. Натисніть ОК.

9. Натисніть щойно введене ім'я користувача для входу. Відмітьте позначкою поле Full Соntrol (Повний контроль). Таким чином Ви отримаєте дозвіл надсилати документи в цю папку.

| ermissions for MyShare      |              | ?      |
|-----------------------------|--------------|--------|
| Share Permissions           |              |        |
| Group or user names:        |              |        |
| 🕵 Everyone                  |              |        |
| 🕵 MySelf Test (/ 🖬 🖬 🖬      | nem Mercall) |        |
|                             |              |        |
|                             |              |        |
|                             |              |        |
|                             | Add          | Bemove |
|                             |              |        |
| Permissions for MySelf Test | Allow        | Deny   |
| Full Control                |              |        |
| Change                      | $\checkmark$ |        |
| Read                        | $\checkmark$ |        |
|                             |              |        |
|                             |              |        |
|                             |              |        |
|                             |              |        |
|                             |              |        |
|                             |              | 1 A1-  |
|                             | Lancel       | APPIY  |

## 10. Натисніть ОК.

11. За потреби сконфігуруйте інші налаштування, а потім натисніть **Арріу (Застосувати)** і натисніть **ОК**.

## Примітка:

Щоб додати підпапки, створіть нові папки в спільній папці, що було щойно створено. Приклад: Ім'я папки: **MyShare**, Ім'я папки другого рівня: **MyPic**, Ім'я папки третього рівня: **John** 

Тепер в каталозі Ви маєте побачити MyShare\MyPic\John.

Створивши папку, перейдіть до розділу «Конфігурація налаштувань принтера» на сторінці 216.

У разі використання Windows Vista, Windows 7, Windows Server 2008, Windows Server 2008 R2

- 1. Створіть папку в необхідному каталозі на комп'ютері (приклад імені папки, **MyShare**).
- 2. Клацніть правою кнопкою миші папку, а потім оберіть **Properties (Властивості)**.

3. Перейдіть на вкладку Sharing (Спільне використання), а потім оберіть Advanced Sharing (Додаткові налаштування спільного використання).

У разі використання Windows Vista, коли з'явиться діалогове вікно User Account Control (Керування обліковими записами користувачів), натисніть Continue (Продовжити).

| 1 MyShare Properties                                                                                           |
|----------------------------------------------------------------------------------------------------|
| General Sharing Security Previous Versions Customize                                                           |
| Network File and Folder Sharing                                                                                |
| MyShare<br>Not Shared                                                                                          |
| Network Path:<br>Not Shared                                                                                    |
| Share                                                                                                    |
| Advanced Sharing<br>Set custom permissions, create multiple shares, and set other<br>advanced sharing options. |
| Advanced Sharing                                                                                               |
| Password Protection                                                                                            |
| People must have a user account and password for this<br>computer to access shared folders.                    |
| To change this setting, use the <u>Network and Sharing Center</u> .                                            |
| OK Cancel Apply                                                                                                |

- 4. Відмітьте позначкою поле Share this folder (Дозволити спільний доступ до цієї папки).
- 5. Уведіть мережеве ім'я в полі Share name (Мережеве ім'я).

Занотуйте це мережеве ім'я, оскільки воно знадобиться в наступній процедурі налаштування.

| Advanced Sharing                              |
|-----------------------------------------------|
| ☑ Share this folder                           |
| Settings                                      |
| S <u>h</u> are name:                          |
| MyShare                                       |
| Add Remove                                    |
| Limit the number of simultaneous users to: 20 |
| Comments:                                     |
|                                               |
|                                               |
| Permissions Caching                           |
| OK Cancel Apply                               |

- 6. Натисніть **Permissions (Дозволи)**, щоб надати дозвіл на запис для цієї папки.
- 7. Натисніть Add (Додати).
- Виконайте пошук імені користувача для входу шляхом натискання Advanced (Додатково) або введіть ім'я користувача для входу в поле Enter the object names to select (Уведіть імена об'єктів, що необхідно обрати) і натисніть Check Names (Перевірити імена), щоб виконати їх перевірку (приклад імені користувача для входу, MySelf).

### Примітка:

*Не використовуйте* **Еveryone (Усі)** у якості імені користувача для входу.

| Select Users or Groups                         | ? ×          |
|------------------------------------------------|--------------|
| Select this object type:                       |              |
| Users, Groups, or Built-in security principals | Object Types |
| From this location:                            |              |
| NA2 AMONG UTTE                                 | Locations    |
| Enter the object names to select (examples):   |              |
| MySelf                                         | Check Names  |
|                                                |              |
|                                                |              |
| <u>A</u> dvanced                               | OK Cancel    |

- 9. Натисніть ОК.
- 10. Натисніть щойно введене ім'я користувача для входу. Відмітьте позначкою поле **Full Соntrol (Повний контроль)**. Таким чином Ви отримаєте дозвіл надсилати документи в цю папку.

| 🗼 Permissions for MyShare        |             | ×              |
|----------------------------------|-------------|----------------|
| Share Permissions                |             |                |
| Group or user names:             |             |                |
| & Everyone                       |             |                |
| 👗 MySelf (Incommunity Industry)  |             |                |
|                                  |             |                |
|                                  |             |                |
|                                  | Add         | Pamaya         |
|                                  | <u>Aā</u> a | <u>H</u> emove |
| Permissions for MySelf           | Allow       | Deny           |
| Full Control                     |             |                |
| Change                           |             |                |
| head                             | V           |                |
|                                  |             |                |
|                                  |             |                |
|                                  |             |                |
| Learn about access control and p | ermissions  |                |
| ОК                               | Cancel      | Apply          |

- 11. Натисніть ОК.
- 12. Натисніть **ОК**, щоб закрити діалогове вікно **Advanced Sharing (Додаткові** налаштування спільного використання).
- 13. Натисніть Close (Закрити).

Щоб додати підпапки, створіть нові папки в спільній папці, що було щойно створено. Приклад: Ім'я папки: **MyShare**, Ім'я папки другого рівня: **MyPic**, Ім'я папки третього рівня: **John** 

Тепер в каталозі Ви маєте побачити MyShare\MyPic\John.

Створивши папку, перейдіть до розділу «Конфігурація налаштувань принтера» на сторінці 216.

## У разі використання OS X 10.4:

1. Оберіть Ноте (Домашня) у меню Go (Перейти).

## 2. Двічі клацніть **Public (Спільний)**.

3. Створіть папку (приклад імені папки, MyShare).

### Примітка:

Занотуйте це ім'я папки, оскільки воно знадобиться в наступній процедурі налаштування.

- 4. Відкрийте System Preferences (Параметри системи), а потім натисніть Sharing (Спільне використання).
- 5. Відмітьте позначкою пункти Personal File Sharing (Спільний доступ до особистих файлів) і Windows Sharing (Спільне використання Windows).

## У разі використання OS X 10.5/10.6:

1. Створіть папку в необхідному каталозі на комп'ютері (приклад імені папки, MyShare).

### Примітка:

Занотуйте це ім'я папки, оскільки воно знадобиться в наступній процедурі налаштування.

- 2. Оберіть створену папку, а потім оберіть Get Info (Отримати інформацію) у меню File (Файл).
- 3. Відмітьте позначкою пункт Shared Folder (Спільна папка) (Shared folder (Спільна папка) у разі використання Mac OS X 10.6).
- 4. Відкрийте Sharing & Permissions (Спільне використання й дозволи).
- 5. Натисніть значок плюса (+).
- 6. Оберіть обліковий запис, спільний доступ до якого необхідно відкрити, а потім натисніть **Select (Обрати)**.
- 7. Налаштуйте для пункту Privilege (Привілеї) облікового запису значення Read & Write (Зчитування й запис).
- 8. За потреби повторіть дії пунктів із 5 по 7, а потім закрийте вікно.
- 9. Відкрийте System Preferences (Параметри системи), а потім натисніть Sharing (Спільне використання).

- 10. Відмітьте позначкою пункт File Sharing (Спільне використання файла), а потім натисніть Options (Опції).
- 11. Відмітьте позначкою пункт Share files and folders using SMB (Використовувати спільний доступ до файлів і папок через SMB) (Share files and folders using SMB (Windows) (Використовувати спільний доступ до файлів і папок через SMB (Windows)) у разі використання Mac OS X 10.6) й оберіть ім'я облікового запису.
- 12. Уведіть пароль облікового запису, а потім натисніть ОК.
- 13. Натисніть Done (Готово).

## У разі використання FTP

Для отримання інформації щодо місця для зберігання документа зверніться до системного адміністратора.

## Конфігурація налаштувань принтера

Сконфігурувати налаштування принтера для використання функції Сканування на сервер/у комп'ютер можна за допомогою програми EpsonNet Config aбo Address Book Editor.

У наведеній нижче процедурі за приклад обрано Windows XP.

## За допомогою програми EpsonNet Config

- 1. Запустіть інтернет-оглядач.
- 2. Уведіть ІР-адресу принтера в рядок адреси, а потім натисніть клавішу Enter.

З'явиться веб-сторінка принтера.

### Примітка:

Для отримання інформації щодо способу перевірки IP-адреси принтера див. розділ «Перевірка налаштувань IP-адреси» на сторінці 52.

3. Перейдіть на вкладку Address Book.

Якщо необхідно ввести ім'я користувача й пароль, уведіть правильні ім'я користувача й пароль.
За замовчуванням поля імені й пароля порожні (НУЛЬОВІ).

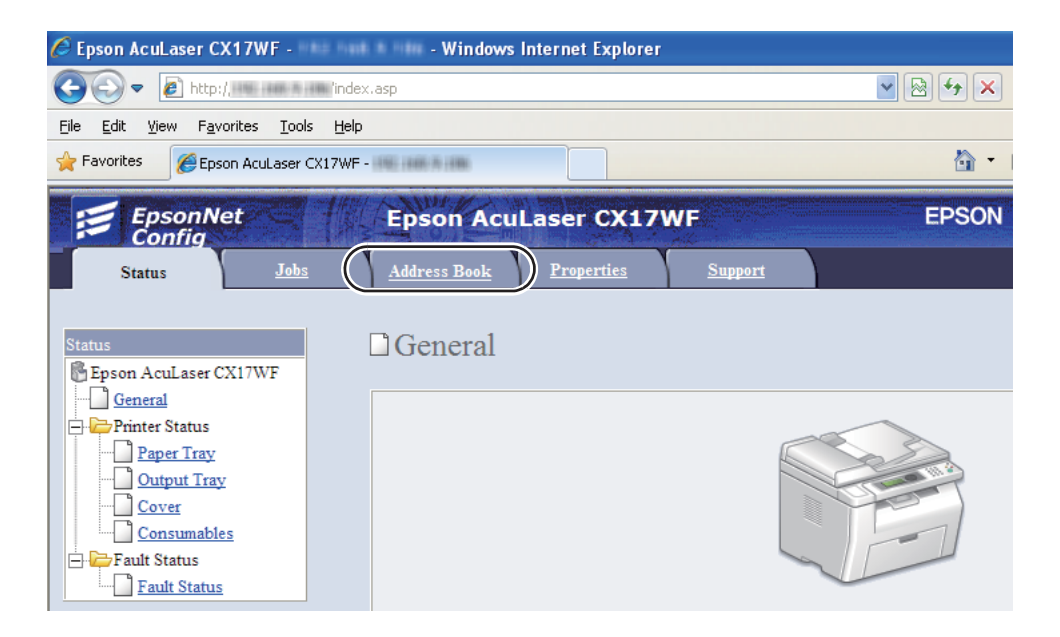

- 4. У пункті Network Scan (Comp./Serv.) натисніть Computer/Server Address Book.
- 5. Оберіть будь-яке число, що не використовується, і натисніть Add.

| Epson Aculaser CX17WF - 111 111                                         | 8 Hill - Windows Internet Explorer   |                                       |                                          |
|-------------------------------------------------------------------------|--------------------------------------|---------------------------------------|------------------------------------------|
| 🕒 🕑 🔻 👔 http://initiane.ini initialite                                  | srvcset.asp                          | 💌 😫 🕂 🗶 🔁 Bing                        | ٩                                        |
| Ge Edit View Favorites Iools Help<br>Favorites SEpson AcuLaser CK17WF - | FRE 200 X 200                        | <u>6</u> . 0 . ⊐ ⊕ . v                | ige • Safety • Tools • 😧 •               |
| EpsonNet Config                                                         | Epson AcuLaser CX17WF                | EPSON                                 |                                          |
| Status Jobs                                                             | Address Book Properties Sup          | pert                                  |                                          |
| Litters Dest                                                            | De Nataria de Sacar (Carra / Sarar ) |                                       |                                          |
| Epson AcuLaser CX17WF                                                   | Computer/Server Address              | Book                                  |                                          |
| Fax / E-mail                                                            |                                      |                                       |                                          |
| Eas Geoup                                                               | No. Name (Displayed on Printer)      | Host Address (IP Address or DNS Name) |                                          |
| E-Mail Group                                                            | 01: (Not in Use)                     |                                       | Add                                      |
| Edit E-mail Message                                                     | 02: (Not in Use)                     |                                       | Add                                      |
| Network Scan (Comp. Serv.)<br>Computer Server Address Boo               | 03: (Not in Use)                     |                                       | Add                                      |
|                                                                         | 04: (Not in Use)                     |                                       | Add                                      |
|                                                                         | 05: (Natin Use)                      |                                       | Add                                      |
|                                                                         | Of Olatin Tax)                       |                                       | () () () () () () () () () () () () () ( |
|                                                                         | vie (Notin Case)                     |                                       |                                          |
|                                                                         | 07: (Not m Use)                      |                                       | Add                                      |
|                                                                         | 08: (Not in Use)                     |                                       | Add                                      |
|                                                                         | 09: (Not in Use)                     |                                       | Add                                      |
|                                                                         | 10: (Not in Use)                     |                                       | Add                                      |
|                                                                         | 11: (Not in Use)                     |                                       | Add                                      |
|                                                                         |                                      | FROOM                                 |                                          |
|                                                                         |                                      | EPSUN                                 |                                          |
| ,                                                                       |                                      | Strengt                               |                                          |

|    | No.                                   | 01                                            |
|----|---------------------------------------|-----------------------------------------------|
| 1— | Name (Displayed on Printer)           |                                               |
| 2— | Network Type                          | * Sever FTP                                   |
| 3— | Host Address (IP Address or DNS Name) |                                               |
| 4— | Port Number                           | FTP(21, 5000 - 65535), SMB(139, 5000 - 65535) |
| 5— | Login Name (if required by host)      |                                               |
| 6— | Login Password                        |                                               |
| 7— | Re-enter Password                     |                                               |
| 8— | Name of Shared Directory              |                                               |
|    |                                       | e.g. SMB(Share, Sharedfolder)                 |
| 9— | Subdirectory Path (optional)          |                                               |

З'явиться сторінка Add Network Scan Address.

Для заповнення полів, уведіть інформацію відповідно до наведених нижче пояснень:

| 1 | Name (Displayed on<br>Printer)           | Уведіть зручне ім'я, яке Ви бажаєте бачити в програмі Address Book.                                                      |  |
|---|------------------------------------------|----------------------------------------------------------------------------------------------------|--|
| 2 | Network Type                             | Оберіть <b>Computer SMB</b> , якщо документ зберігається в спільній папці<br>комп'ютера.                                 |  |
|   |                                          | осернь эстегти, лищо використовуствели и сервер.                                                                         |  |
| 3 | Host Address (IP Address<br>or DNS Name) | Уведіть ім'я сервера або IP-адресу комп'ютера або FTP-сервера, до якого відкрито спільний доступ.                        |  |
|   |                                          | Наприклад:                                                                                                    |  |
|   |                                          | □ Для Server FTP:                                                                                                    |  |
|   |                                          | Ім'я сервера: myhost.example.com                                                                                         |  |
|   |                                          | (myhost: ім'я хоста, example.com: ім'я домена)                                                                           |  |
|   |                                          | IP-адреса: 192.168.1.100                                                                                                 |  |
|   |                                          | □ Для Computer SMB:                                                                                                    |  |
|   |                                          | Ім'я сервера: myhost                                                                                                    |  |
|   |                                          | IP-адреса: 192.168.1.100                                                                                                 |  |
| 4 | Port Number                              | Уведіть номер порту сервера. Якщо значення невідоме, можна ввести<br>значення за замовчуванням 139 для SMB і 21 для FTP. |  |

| 5                                 | Login Name (if required by host)                                                                                         | Уведіть ім'я облікового запису користувача, що має доступ до спільної<br>папки на комп'ютері або FTP-сервері.                                                                                                    |  |
|-----------------------------------|----------------------------------------------------------------------------------------------------|----------------------------------------------------------------------------------------------------|--|
| 6                                 | Login Password                                                                                                    | Уведіть пароль, що відповідає введеному вище імені для входу.                                                                                                    |  |
|                                   |                                                                                                    | Примітка:<br>Порожній пароль не підходить для використання функції Сканування в<br>комп'ютер. Переконайтеся в тому, що у Вас є робочий пароль для<br>облікового запису користувача для входу. (Див. розділ «Підтвердіть ім'я<br>для входу й пароль» на сторінці 200 для отримання докладної інформації<br>щодо додавання пароля в обліковий запис користувача для входу.) |  |
| 7                                 | Re-enter Password                                                                                                    | Повторно введіть пароль.                                                                                                    |  |
| 8                                 | Name of Shared Directory                                                                                                 | Лише для <b>Computer SMB</b> .                                                                                                    |  |
|                                   |                                                                                                    | У разі використання операційних систем Windows уведіть мережеве ім'я<br>папки, де необхідно зберегти відсканований документ на<br>комп'ютері-одержувачі.                                                                                                    |  |
|                                   |                                                                                                    | У разі використання Mac OS уведіть ім'я папки, де необхідно зберегти<br>відсканований документ на комп'ютері-одержувачі.                                                                                                    |  |
| 9 Subdirectory Path<br>(optional) | Для Computer SMB                                                                                                    |                                                                                                    |  |
|                                   | Для збереження відсканованого документа безпосередньо в спільній<br>папці, не створюючи підпапки, залиште поле порожнім. |                                                                                                    |  |
|                                   |                                                                                                    | Для збереження відсканованого документа в папці, що була створена в<br>спільній папці, уведіть шлях, як наведено нижче.                                                                                                    |  |
|                                   |                                                                                                    | Приклад: Ім'я спільної папки: <b>MyShare</b> , Ім'я папки другого рівня: <b>MyPic</b> , Ім'я<br>папки третього рівня: <b>John</b>                                                                                                    |  |
|                                   |                                                                                                    | Тепер в каталозі Ви маєте побачити <b>MyShare\Mypic\John</b> .                                                                                                    |  |
|                                   |                                                                                                    | └── MyShare<br>└                                                                                                    |  |
|                                   |                                                                                                    | У такому випадку введіть наведені нижче дані.                                                                                                    |  |
|                                   |                                                                                                    | Шлях до сервера: \ <b>MyPic\John</b>                                                                                                    |  |
|                                   |                                                                                                    | Для Server (FTP)                                                                                                    |  |
|                                   |                                                                                                    | Уведіть шлях до сервера, де необхідно зберегти відсканований документ.                                                                                                    |  |

Виконавши конфігурування налаштувань, перейдіть до пункту «Надсилання відсканованих документів в мережу» на сторінці 223.

### За допомогою програми Address Book Editor

1. Натисніть start (Пуск) — All Programs (Усі програми) — EPSON — Ваш принтер — Address Book Editor.

### Примітка:

- Якщо на комп'ютері встановлено кілька драйверів факсу, з'явиться вікно вибору пристрою. У такому випадку оберіть ім'я потрібного принтера зі списку Device Name.
- □ З'явиться вікно Enter Password, якщо для пункту Panel Lock Set обрано значення Enable. У такому випадку введіть указаний Вами пароль і натисніть **ОК**.
- 2. Натисніть **ОК** у вікні повідомлення «Retrieval Successful».
- 3. Натисніть Tool New (Device Address Book) Server.

| 📓 Address Book         | Editor - EPSON AL-CX17WF-00000FAX (1996 1996 1996)                                                    |               |
|------------------------|----------------------------------------------------------------------------------------------------|---------------|
| File Edit View To      | bol Help                                                                                              |               |
| 🔓 • 🐔                  | New (Device Address Book) →         Fax/E-Mail →           New (PC Fax Address Book) →         Server | 6             |
| Search                 | Edit                                                                                                  |               |
| Address Bo             | E-Mail Message Settings ID Name Registr                                                               | er Updated On |
| PC Fax                 | Address Book<br>Fax/E-Mail<br>Server<br>x Address Book                                                |               |
| Entry Data: 0, Group [ | Data: 0                                                                                               |               |

|     | 関 Server Address - 001 :     |                                  |
|-----|------------------------------|----------------------------------|
|     | <u>A</u> ddress ID :         | 001 Specify an Address Number    |
| 1—  | - <u>N</u> ame :             | [                                |
| 2—  | <u>S</u> erver Type :        | ⊙ Computer O Ser⊻er              |
| 3—  |                              | Computer Settings <u>wi</u> zard |
| 4—  | - Server Name / IP Address : |                                  |
| 5—  | - Sha <u>r</u> e Name :      |                                  |
| 6—  | - <u>P</u> ath :             |                                  |
| 7—  | - Login Name :               |                                  |
| 8—  | Login Passwor <u>d</u> :     |                                  |
| 9—  | Confirm Login Password :     |                                  |
| 10- | - Por <u>t</u> Number :      | 139                              |
|     |                              | OK Cancel Help                   |

З'явиться діалогове вікно Server Address.

Для заповнення полів, уведіть інформацію відповідно до наведених нижче пояснень:

| 1 | Name                     | Уведіть зручне ім'я, яке Ви бажаєте бачити в програмі Address Book.                                                                                                    |  |
|---|--------------------------|----------------------------------------------------------------------------------------------------|--|
| 2 | Server Type              | Оберіть <b>Computer</b> , якщо документ зберігається в спільній папці<br>комп'ютера.                                                                                                    |  |
|   |                          | Оберіть <b>Server</b> , якщо використовується FTP-сервер.                                                                                                    |  |
| 3 | Computer Settings wizard | Лише для Computer.                                                                                                    |  |
|   |                          | Натискання цієї кнопки відкриє вікно майстра, у якому буде наведено<br>вказівки щодо виконання кількох пунктів.                                                                                 |  |
|   |                          | По завершенні виконання дій, передбачених майстром, налаштування<br><b>Server Address</b> буде сконфігуровано автоматично. Для отримання<br>докладної інформації натисніть кнопку <b>Help</b> . |  |

| 4 | Server Name / IP Address | Уведіть ім'я сервера або IP-адресу комп'ютера або FTP-сервера, до якого<br>відкрито спільний доступ.                              |  |
|---|--------------------------|----------------------------------------------------------------------------------------------------|--|
|   |                          | Наприклад:                                                                                                    |  |
|   |                          | Для Computer:                                                                                                    |  |
|   |                          | Ім'я сервера: myhost                                                                                                    |  |
|   |                          | IP-адреса: 192.168.1.100                                                                                                    |  |
|   |                          | Для Server:                                                                                                    |  |
|   |                          | Ім'я сервера: myhost.example.com                                                                                                  |  |
|   |                          | (myhost: ім'я хоста, example.com: ім'я домена)                                                                                    |  |
|   |                          | IP-адреса: 192.168.1.100                                                                                                    |  |
| 5 | Share Name               | Лише для <b>Computer</b> .                                                                                                    |  |
|   |                          | Уведіть ім'я спільної папки на комп'ютері-одержувачі.                                                                             |  |
| 6 | Path                     | Для <b>Computer</b>                                                                                                    |  |
|   |                          | Для збереження відсканованого документа безпосередньо в спільній<br>папці, не створюючи підпапки, залиште поле порожнім.          |  |
|   |                          | Для збереження відсканованого документа в папці, що була створена в<br>спільній папці, уведіть шлях, як наведено нижче.           |  |
|   |                          | Приклад: Ім'я спільної папки: <b>MyShare</b> , Ім'я папки другого рівня: <b>MyPic</b> , Ім'я<br>папки третього рівня: <b>John</b> |  |
|   |                          | Тепер в каталозі Ви маєте побачити <b>MyShare\MyPic\John</b> .                                                                    |  |
|   |                          | []MyShare                                                                                                    |  |
|   |                          | L C MyPic                                                                                                    |  |
|   |                          | L John                                                                                                    |  |
|   |                          | У такому випадку введіть наведені нижче дані.                                                                                     |  |
|   |                          | Шлях: \ <b>MyPic\John</b>                                                                                                    |  |
|   |                          | Для Server                                                                                                    |  |
|   |                          | Уведіть шлях, де необхідно зберегти відсканований документ.                                                                       |  |
| 7 | Login Name               | Уведіть ім'я облікового запису користувача, що має доступ до спільної<br>папки на комп'ютері або FTP-сервері.                     |  |

| 8  | Login Password         | Уведіть пароль, що відповідає введеному вище імені для входу.                                                                                                    |  |
|----|------------------------|----------------------------------------------------------------------------------------------------|--|
|    |                        | Примітка:<br>Порожній пароль не підходить для використання функції Сканування на<br>сервер/у комп'ютер. Переконайтеся в тому, що у Вас є робочий пароль для<br>облікового запису користувача для входу. (Див. розділ «Підтвердіть ім'я<br>для входу й пароль» на сторінці 200 для отримання докладної інформації<br>щодо додавання пароля в обліковий запис користувача для входу). |  |
| 9  | Confirm Login Password | Повторно введіть пароль.                                                                                                    |  |
| 10 | Port Number            | Уведіть номер порту. Якщо значення невідоме, можна ввести значення за замовчуванням 139 для SMB і 21 для FTP.                                                                                                    |  |

Виконавши конфігурування налаштувань, перейдіть до пункту «Надсилання відсканованих документів в мережу» на сторінці 223.

## Надсилання відсканованих документів в мережу

1. Завантажте документ(и) в АЗД лицьовою стороною догори й верхнім краєм уперед або розмістіть один документ лицьовою стороною донизу на склі для документів.

#### Див. також:

- □ «Копіювання за допомогою АЗД (лише Epson AcuLaser CX17NF/CX17WF)» на сторінці 173
- 🔲 «Копіювання за допомогою скла для документів» на сторінці 171
- 2. Натисніть кнопку 🁌 (Scan).
- 3. Of epithen nynkt Scan to Network, a notim hatuchith khonky (ok).
- 4. Оберіть пункт Scan to, а потім натисніть кнопку ок.
- 5. Оберіть пункт Computer(Network) або Server(FTP), або Search Address Book, а потім натисніть кнопку ок.

Computer(Network): Збереження відсканованого зображення в комп'ютері за допомогою протоколу SMB.

Server(FTP): Збереження відсканованого зображення на сервері за допомогою протоколу FTP.

Search Address Book: Оберіть адресу сервера, зареєстровану в Address Book.

- 6. Оберіть місце призначення, де необхідно зберегти відсканований файл, а потім натисніть кнопку (ок).
- 7. У разі потреби оберіть опції сканування.
- 8. Натисніть кнопку 🔿 (Start) для надсилання відсканованих файлів.

# Сканування на запам'ятовуючий пристрій USB

Функція Scan to USB Memory дозволяє сканувати документи й зберігати відскановані дані на запам'ятовуючому пристрої USB. Для сканування документів і їх збереження виконайте наведені нижче дії:

1. У разі використання Epson AcuLaser CX17NF/CX17WF завантажте документ(и) в АЗД лицьовою стороною догори й верхнім краєм уперед або розмістіть один документ лицьовою стороною донизу на склі для документів і закрийте кришку для документів.

У разі використання Epson AcuLaser CX17 розмістіть один документ лицьовою стороною донизу на склі для документів і закрийте кришку для документів.

### Див. також:

- □ «Копіювання за допомогою АЗД (лише Epson AcuLaser CX17NF/CX17WF)» на сторінці 173
- 🖵 «Копіювання за допомогою скла для документів» на сторінці 171
- 2. Уставте запам'ятовуючий пристрій USB у передній USB-порт принтера.

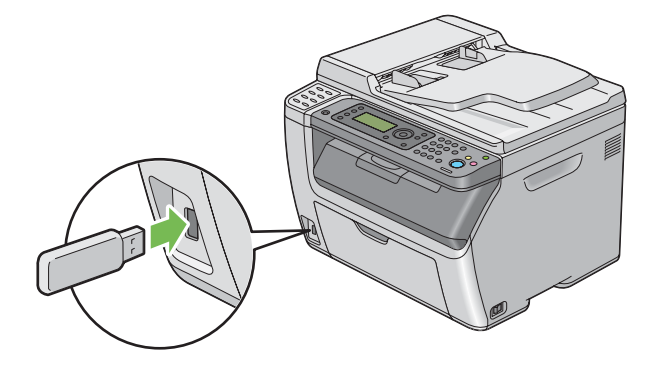

З'явиться програма USB Метогч.

- 3. Ofepith nynkt Scan to, a notim hatuchith khonky (ok).
- 4. Оберіть пункт Save to USB Drive або папку, де необхідно зберегти файл, а потім натисніть кнопку (ок).
- 5. У разі потреби оберіть опції сканування.
- 6. Натисніть кнопку 🕎 (Start).

По завершенні сканування на дисплеї буде відображено прохання завантажити іншу сторінку. Оберіть пункт № або Чез, а потім натисніть кнопку ок.

У разі обрання значення Yes оберіть Continue aбо Cancel, а потім натисніть кнопку ок.

# Надсилання e-mail з відсканованим зображенням (лише Epson AcuLaser CX17NF/CX17WF)

Для надсилання з принтера e-mail, до якого буде додано відскановане зображення, виконайте наведені нижче дії:

Налаштуйте e-mail Address Book за допомогою програми EpsonNet Config. Див. розділ «Налаштування факсу/e-mail Address Book» на сторінці 225 для отримання докладної інформації.

## Налаштування факсу/e-mail Address Book

- У наведеній нижче процедурі за приклад обрано Windows XP.
- 1. Запустіть інтернет-оглядач.
- 2. Уведіть ІР-адресу принтера в рядок адреси, а потім натисніть клавішу Enter.

З'явиться веб-сторінка принтера.

### Примітка:

Для отримання інформації щодо способу перевірки IP-адреси принтера див. розділ «Перевірка налаштувань IP-адреси» на сторінці 52.

3. Перейдіть на вкладку Address Book.

Якщо необхідно ввести ім'я користувача й пароль, уведіть правильні ім'я користувача й пароль.

#### Примітка:

За замовчуванням поля імені й пароля порожні (НУЛЬОВІ).

4. У пункті Fax / E-mail натисніть Personal Address.

| C Epson Aculaser CX17WF - 110 100     | 8 Hill - Windows Intern        | net Explorer   |         |                                     |
|---------------------------------------|--------------------------------|----------------|---------|-------------------------------------|
| 🚱 🕢 💌 👔 http://imi.imi.ini.imi.frame  | HERVESHET, ASP                 |                | ¥ 🖯 🖌 🔀 | ing 🖉 -                             |
| Ele Edit Yew Favorites Icols Help     |                                |                |         |                                     |
| Favorites Epson AcuLaser C(17WF -     | 195.188.7.188                  |                | 🗄 * 🖬 · | 🖂 🌐 * Bage * Safety * Tools * 🚷 * 🎇 |
| EpsonNet Config                       | Epson AcuLas                   | er CX17WF      | EPSON   |                                     |
| Status Jobs                           | Address Book 🛛 😕               | reperties Supp | 115     |                                     |
| Address Book<br>Epson AcuLaser CX17WF | ⊫Fax / E-mail<br>□Personal Add | iress          |         | Î                                   |
| Personal Address                      | No. Name                       | Phone Number   | Address |                                     |
| E-Mail Group                          | 001: (Not in Use)              |                |         | Add                                 |
| Edit E-mail Message                   | 002: (Not in Use)              |                |         | Add                                 |
| Computer Server Address Boo           | 003: (Not in Use)              |                |         | Add                                 |
|                                       | 004: (Not in Use)              |                |         | Add                                 |
|                                       | 005: (Not in Use)              |                |         | Add                                 |
|                                       | 006: (Not in Use)              |                |         | Add                                 |
|                                       | 007: (Not in Use)              |                |         | Add                                 |
|                                       | 008: (Not in Use)              |                |         | Add                                 |
|                                       | 009: (Not in Use)              |                |         | Add                                 |
|                                       | 010: (Not in Use)              |                |         | Add                                 |
|                                       | 011: (Not in Use)              |                |         | Add 🐱                               |
|                                       |                                |                | EPSON   |                                     |
| Done                                  |                                |                |         | Internet 🦙 • 🔍 100% •               |

5. Оберіть будь-яке число, що не використовується, і натисніть Add.

| 🖉 Epson Aculaser CX17WF - 1988 Roll                                   | R Hill - Windows Internet Explorer               |                        |                       |
|-----------------------------------------------------------------------|--------------------------------------------------|------------------------|-----------------------|
| 🚱 💽 💌 👔 http://www.www.frame                                          | esrvcset, asp                                    | 🖌 🖻 🕂 🗶 🔁 Eing         | P-                    |
| Ele Edit View Figvorites Icols Help                                   |                                                  |                        |                       |
| Pavorites Epson AcuLaser C(17WF -                                     | 1752-1868-76-1888                                | 💁 • 🖾 · 🗂 🖶 • Base • S | afety • Tgols • 🔞 • 🎽 |
| EpsonNet<br>Config<br>Status Jaka                                     | Epson AcuLaser CX17WF<br>Address Book Properties | EPSON Support          |                       |
| Address Book<br>Epson AcuLaser CX17WF                                 | Fax / E-mail<br>Add Personal Address             |                        |                       |
| Eas Group                                                             | N4.                                              | 001                    |                       |
| E-Mail Group                                                          | Name                                             |                        |                       |
| Edit E-mail Message.     Comp. Serv.)     Computer Server Address Boo | Phone Number                                     |                        |                       |
|                                                                       | E-mail Address                                   |                        |                       |
|                                                                       |                                                  | Apply Undo Back        |                       |
| <                                                                     |                                                  | EPSON                  |                       |

З'явиться сторінка Add Personal Address.

- 6. Уведіть ім'я, номер телефону й адресу e-mail у полях Name, Phone Number і E-mail Address.
- 7. Натисніть кнопку **Apply**.

### Надсилання e-mail з відсканованим файлом

### Примітка:

Для використання функції Сканування в e-mail спочатку необхідно налаштувати інформацію SMTP-сервера (Простий протокол пересилання пошти). SMTP є протоколом для надсилання e-mail. Для отримання докладної інформації зверніться до документа Посібник зі встановлення.

1. Завантажте документ(и) в АЗД лицьовою стороною догори й верхнім краєм уперед або розмістіть один документ лицьовою стороною донизу на склі для документів.

### Див. також:

- □ «Копіювання за допомогою АЗД (лише Epson AcuLaser CX17NF/CX17WF)» на сторінці 173
- **П** «Копіювання за допомогою скла для документів» на сторінці 171
- 2. Натисніть кнопку 🁌 (Scan).
- 3. Ofepithe nynkt Scan to E-Mail, a notim hatuchith khonky (ok).
- 5. Оберіть налаштування, перелічені нижче, а потім натисніть кнопку 🐼.

Кечеаd: Безпосередньо введіть адресу e-mail, а потім натисніть кнопку (ж).

Address Book: Offits adjecy e-mail, зареєстровану в e-mail Address Book, а потім натисніть кнопку 💽.

E-Mail Group: Оберіть групу e-mail, зареєстровану в групах e-mail, а потім натисніть кнопку 💽

Search Address Book: Obepits текст, який необхідно знайти в e-mail Address Book, а потім натисніть кнопку (ок). Оберіть адресу e-mail зі списку, а потім натисніть кнопку (ок).

### Примітка:

Користувачі мають бути зареєстровані, перш ніж Ви зможете обрати Address Book на панелі керування.

- 6. У разі потреби оберіть опції сканування.
- 7. Натисніть кнопку 🕎 (Start) для надсилання e-mail.

### Регулювання опцій для сканування

### Відрегулюйте налаштування для сканування за замовчуванням

Для перегляду повного списку всіх налаштувань за замовчуванням див. розділ «Defaults Settings» на сторінці 303.

### Налаштування типу файлу відсканованого зображення

Щоб указати тип файлу відсканованого зображення:

- 1. Натисніть кнопку System.
- 2. Ofepithe nynkt Defaults Settings, a notim hatuchith khonky (or).
- 3. Ofepith nynkt Scan Defaults, a notim hatuchith khonky (ok).
- 4. Of epits nynkt File Format, a notim natuchits knonky ok.
- 5. Оберіть тип, а потім натисніть кнопку 碗.

Доступні типи:

- □ PDF (заводське налаштування за замовчуванням)
- TIFF
- 🗅 JPEG

### Налаштування кольорового режиму

Зображення можна сканувати кольоровими або чорно-білими. Вибір чорно-білого режиму значно зменшує розмір файлу відсканованих зображень. Зображення, відскановане в кольоровому режимі, матиме більший розмір файлу, ніж те саме зображення, відскановане в чорно-білому режимі.

- 1. Натисніть кнопку System.
- 2. Ofepithe nynkt Defaults Settings, a notim hatuchith khonky (or).
- 3. Ofepith nynkt Scan Defaults, a notim hatuchith khonky (ok).
- 4. Of epithen nynkt Color, a notim hatuchith khonky ().
- 5. Оберіть одну з наведених нижче опцій, а потім натисніть кнопку 碗.
  - □ Black & White: Сканування в чорно-білому режимі. Цей пункт доступний лише в разі встановлення для параметра File Format значення PDF або TIFF.
  - □ Color: Сканування в кольоровому режимі. (заводське налаштування за замовчуванням)

#### Налаштування роздільної здатності для сканування

Можливо знадобиться змінити роздільну здатність для сканування залежно від способу, у який планується використовувати відскановане зображення. Роздільна здатність для сканування впливає на розмір і якість зображення для файлу відсканованого зображення. Чим вище роздільна здатність для сканування, тим більший розмір файлу.

Щоб обрати роздільну здатність для сканування:

- 1. Натисніть кнопку System.
- 2. Ofepithe nynkt Defaults Settings, a notim hatuchith khonky (ok).
- 3. Ofepith nynkt Scan Defaults, a notim hatuchith khonky (ok).
- 4. Of epits nynkt Resolution, a notim hatuchits khonky (ok).
- 5. Оберіть одну з наведених нижче опцій, а потім натисніть кнопку ок:

- □ 200 × 200d р і: Отримання найменшої роздільної здатності й найменшого розміру файлу. (заводське налаштування за замовчуванням)
- □ 300 × 300d р і : Отримання середньої роздільної здатності й середнього розміру файлу.
- □ 400 × 400d г і: Отримання високої роздільної здатності й великого розміру файлу.
- □ 600 × 600d рі: Отримання найвищої роздільної здатності й найбільшого розміру файлу.

### Налаштування розміру оригіналу

Щоб вказати розмір оригіналу:

- 1. Натисніть кнопку System.
- 2. Ofepithe nynkt Defaults Settings, a notimentation where the setting of the setting of the set
- 3. Ofepith nynkt Scan Defaults, a notim hatuchith khonky ().
- 4. Of epithen nynkt Document Size, a notim hatuchith khonky (ok).
- 5. Оберіть необхідний формат папера, щоб зазначити область сканування, а потім натисніть кнопку ок.

Заводським налаштуванням за замовчуванням є А4 (210 × 297mm).

#### Автоматичне пригашення варіантів фону

У разі сканування документів із темним фоном, наприклад газети, принтер може автоматично визначити фон і висвітлити його, створюючи вихідне зображення.

Щоб увімкнути/вимкнути автоматичне пригашення:

- 1. Натисніть кнопку System.
- 2. Ofepithe nynkt Defaults Settings, a notim hatuchithe khonky (or).
- 3. Ofepith nynkt Scan Defaults, a notim hatuchith khonky (ok).
- 4. Оберіть пункт Auto Exposure, а потім натисніть кнопку 💽.
- 5. Of the number of the second second

Заводським налаштуванням за замовчуванням є On.

### Зміна налаштувань для сканування для окремого завдання

### Сканування в комп'ютер

Щоб тимчасово змінити налаштування для сканування під час сканування в комп'ютер:

- 1. Натисніть кнопку **З** (Scan).
- 2. У разі використання Epson AcuLaser CX17NF/CX17WF оберіть місце призначення для сканування, а потім натисніть кнопку 🔊.

У разі використання Epson AcuLaser CX17 оберіть Scan to Computer(USB), а потім натисніть кнопку ок.

- 3. Оберіть необхідний пункт меню, а потім натисніть кнопку 💽.
- 4. Оберіть необхідне налаштування або введіть значення за допомогою цифрової клавіатури, а потім натисніть кнопку 💽.
- 5. За потреби повторіть дії пунктів 3 і 4.
- 6. Натисніть кнопку 🔿 (Start), щоб розпочати сканування.

### Надсилання відсканованого зображення через e-mail (лише Epson AcuLaser CX17NF/ CX17WF)

Щоб тимчасово змінити налаштування для сканування під час надсилання відсканованого зображення через e-mail:

- 1. Натисніть кнопку **З** (Scan).
- 2. Ofepithe nynkt Scan to E-Mail, a notim hatuchith khonky (or).
- 3. Оберіть адресата e-mail, а потім натисніть кнопку ок.
- 4. Оберіть необхідний пункт меню, а потім натисніть кнопку 碗.
- 5. Оберіть необхідне налаштування або введіть значення за допомогою цифрової клавіатури, а потім натисніть кнопку 💽.

- 6. За потреби повторіть дії пунктів 4 і 5.
- 7. Натисніть кнопку 🕎 (Start), щоб розпочати сканування.

# Розділ 8

# Робота з факсами (лише Epson AcuLaser CX17NF/CX17WF)

# Під'єднання телефонної лінії

### Примітка:

Не під'єднуйте принтер безпосередньо до DSL (абонентська цифрова лінія). Такі дії можуть призвести до пошкодження принтера. Для використання DSL необхідно скористатися відповідним DSL-фільтром. Зверніться до постачальника послуги для DSL-фільтра.

1. Уставте один кінець кабелю телефонної лінії в гніздо телефонної лінії, а інший кінець під'єднайте до активної телефонної лінії.

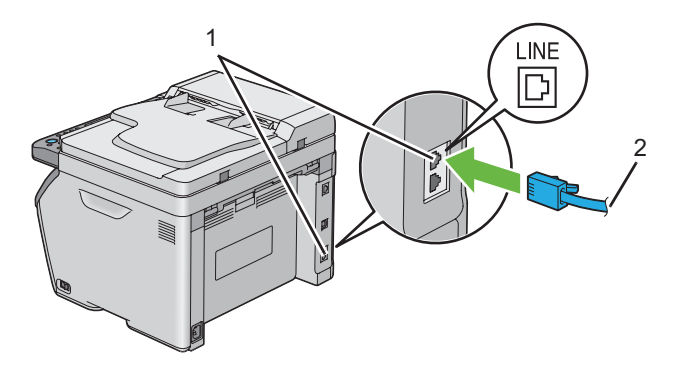

| 1 | Гніздо телефонної лінії |
|---|-------------------------|
| 2 | До телефонної лінії     |

### Примітка:

Використовуйте лише кабель телефонної лінії, що має чотири контакти. Кабель, що додається до принтера, має чотири контакти. Рекомендується під'єднувати кабель до телефонної лінії, що також має чотири контакти. 2. Для під'єднання телефону й/або автовідповідача до принтера уставте кабель телефону або автовідповідача в телефонне гніздо (<sup>№0™</sup> ).

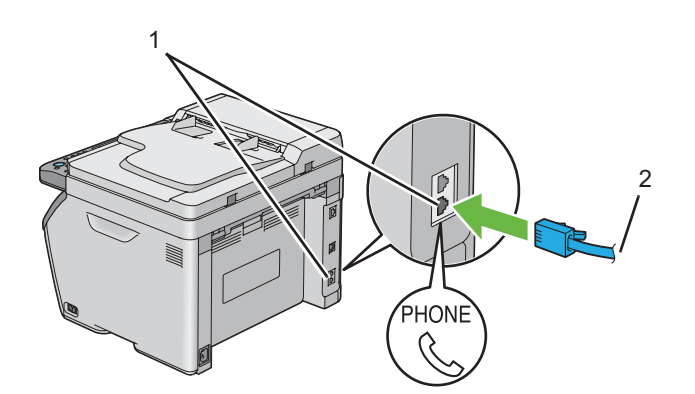

| 1 | Телефонне гніздо                            |
|---|---------------------------------------------|
| 2 | До зовнішнього телефону або автовідповідача |

### Конфігурування початкових налаштувань факсу

## Налаштування регіону

Необхідно налаштувати регіон використання принтера, щоб можна було скористатися послугою факсу на принтері.

- 1. Натисніть кнопку System.
- 2. Оберіть пункт Admin Menu, а потім натисніть кнопку 💽.
- 3. Ofepith nynkt Fax Settings, a notim hatuchith khonky (ok).
- 4. Оберіть пункт Region, а потім натисніть кнопку ок.
- 5. Оберіть регіон використання принтера, а потім натисніть кнопку 碗.
- 6. Переконайтеся в тому, що відображено Restart Sustem, оберіть пункт Yes, а потім натисніть кнопку (ж).

Принтер буде автоматично перезавантажено для застосування налаштувань.

Під час конфігурування налаштувань регіону інформацію, зареєстровану в пристрої, буде ініціалізовано.

### Налаштування ID принтера

Можливо знадобиться вказувати номер факсу на будь-якому надісланому факсі. ID принтера, що містить номер телефону та ім'я або назву компанії, буде надруковано у верхній частині кожної сторінки, надісланої з принтера.

- 1. Натисніть кнопку System.
- 2. Оберіть пункт Admin Menu, а потім натисніть кнопку ок.
- 3. Оберіть пункт Fax Settinas, а потім натисніть кнопку 碗.
- 4. Ofepith nynkt Phone Number, a notim hatuchith khonky ok.
- 5. За допомогою цифрової клавіатури введіть номер факсу.

### Примітка:

Якщо під час введення цифр допущено помилку, натисніть кнопку **С** (**Очистити**) для видалення останньої цифри.

- 6. Натисніть кнопку 🔿, якщо число на панелі РК-дисплея правильне.
- 7. Оберіть пункт Company Name, а потім натисніть кнопку ок.
- 8. За допомогою цифрової клавіатури введіть власне ім'я або назву компанії.

За допомогою цифрової клавіатури можна вводити алфавітно-цифрові символи, включаючи особливі символи, шляхом натискання кнопок 1, \* і #.

Для отримання докладної інформації щодо використання цифрової клавіатури для введення алфавітно-цифрових символів див. розділ «Використання цифрової клавіатури» на сторінці 322.

- 9. Натисніть кнопку 🔿, якщо ім'я на панелі РК-дисплея правильне.
- 10. Для повернення до попереднього екрану натисніть кнопку 🌖 (**Back**).

### Налаштування часу й дати

### Примітка:

Можливо знадобиться перевстановити правильний час і дату, якщо трапився перебій живлення принтера.

- 1. Натисніть кнопку System.
- 2. Оберіть пункт Admin Menu, а потім натисніть кнопку ок.
- 3. Оберіть пункт Sustem Settinas, а потім натисніть кнопку 🔿.
- 4. Ofepith nynkt Clock Settings, a notim hatuchith khonky 🔿.
- 5. Ofepith nynkt Set Date, a потім натисніть кнопку 🐼.
- 6. Уведіть правильну дату за допомогою цифрової клавіатури або оберіть правильну дату.

#### Примітка:

Якщо під час введення цифр допущено помилку, натисніть кнопку **ч** для повторного введення цифри.

- 7. Натисніть кнопку 🔍, якщо дата на панелі РК-дисплея правильна.
- 8. Оберіть пункт Set Time, а потім натисніть кнопку (ок).
- 9. Уведіть правильний час за допомогою цифрової клавіатури або оберіть правильний час.
- 10. Натисніть кнопку 碗, якщо час на панелі РК-дисплея правильний.
- 11. Для повернення до попереднього екрану натисніть кнопку 🍸 (**Back**).

### Зміна режиму годинника

Можна налаштувати поточний час у 12-годинному або 24-годинному форматі.

- 1. Натисніть кнопку System.
- 2. Оберіть пункт Admin Menu, а потім натисніть кнопку ок.
- 3. Оберіть пункт Sustem Settinus, а потім натисніть кнопку 🔿.

- 4. Ofepithe nynkt Clock Settings, a notim hatuchith khonky (ok).
- 5. Оберіть пункт Time Format, а потім натисніть кнопку (ок).
- 6. Оберіть необхідний формат, а потім натисніть кнопку 碗.
- 7. Для повернення до попереднього екрану натисніть кнопку 为 (Back).

# Надсилання факсу

Можна надсилати факсом дані з принтера.

### Завантаження документа оригіналу в АЗД

#### Увага:

Не допускайте завантаження в автоматичний завантажувач документів (АЗД) більше 15 аркушів та потрапляння у вихідний лоток для документів більше 15 аркушів. Вихідний лоток для документів необхідно розвантажити, перш ніж у ньому опиниться більше 15 аркушів, інакше можуть бути пошкоджені оригінальні документи.

#### Примітка:

- □ Для отримання найвищої якості під час сканування, особливо для напівтонових зображень, використовуйте скло для документів замість АЗД.
- □ Завантажувати наведені нижче документи в АЗД не можна. Їх необхідно розташовувати на склі для документів.

| b | Скручені оригінали            |    | Папір з отворами                          |
|---|-------------------------------|----|-------------------------------------------|
| þ | Легкі оригінали               | j, | Зігнуті, складчасті або порвані оригінали |
|   | Порізані й наклеєні оригінали | Þ  | Копіювальний папір                        |

1. Розташуйте документ(и) на АЗД лицьовою стороною догори й верхнім краєм уперед. Потім відрегулюйте напрямні документа до потрібного формату документа.

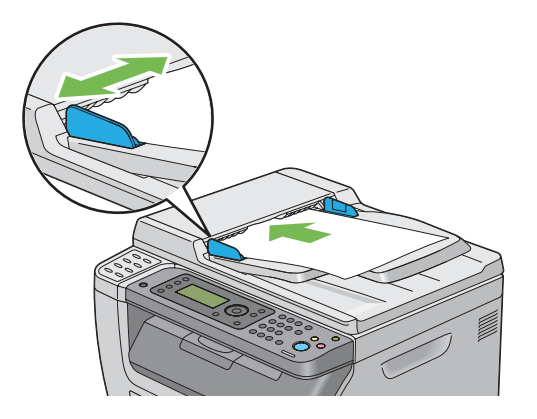

2. Відрегулюйте роздільну здатність документа відповідно до вказівок, наведених у розділі «Resolution» на сторінці 239.

### Завантаження документа оригіналу на скло для документів

1. Відкрийте кришку для документів.

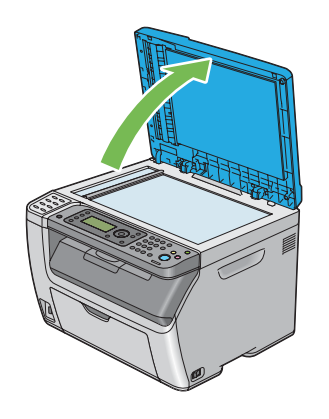

2. Розмістіть документ на скло для документів лицьовою стороною донизу й вирівняйте його з позначкою, що знаходиться у верхньому лівому куті скла для документів.

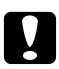

#### Застереження:

*Не застосовуйте надмірну силу, щоб утримати товстий документ на склі для документів. Такі дії можуть призвести до розбивання скла та отримання травм.* 

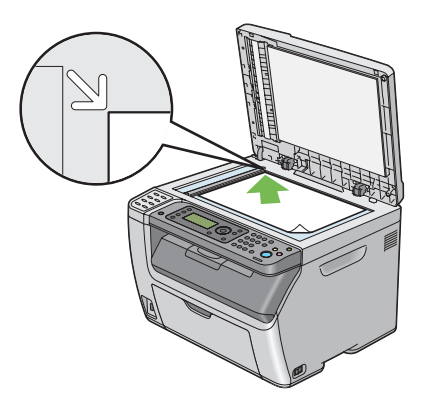

- 3. Відрегулюйте роздільну здатність документа відповідно до вказівок, наведених у розділі «Resolution» на сторінці 239.
- 4. Закрийте кришку для документів.

### Примітка:

- □ Переконайтеся в тому, що в АЗД не завантажено документи. Якщо в АЗД буде виявлено документ, він матиме пріоритет над документом на склі для документів.
- У разі надсилання факсом сторінки з книжки або журналу підніміть кришку для документів таким чином, щоб її петлі були заблоковані, а потім закрийте кришку для документів. Якщо книжка або журнал товщий за 20 мм, почніть надсилання факсом з відкритою кришкою для документів.

### Resolution

Щоб указати рівень роздільної здатності, що необхідно використовувати під час передавання факсу:

- 1. Натисніть кнопку 🐟 (**Fax**).
- 2. Of epits nynkt Resolution, a notim hatuchits khonky or.
- 3. Оберіть необхідний пункт меню, а потім натисніть кнопку 💽.

□ Значення, відмічені зірочкою (\*), є заводськими налаштуваннями меню за замовчуванням.

| Standard * | Підходить для документів із символами звичайного розміру.                                                                                                    |
|------------|----------------------------------------------------------------------------------------------------|
| Fine       | Підходить для документів, що містять дрібні символи або тонкі лінії. або<br>документів, надрукованих за допомогою матричних принтерів.                                                    |
| Super Fine | Підходить для документів, що містять надзвичайно точні деталі. Режим<br>Super Fine буде ввімкнено лише за умови, що віддалений пристрій<br>також підтримує надвисоку роздільну здатність. |
| Ultra Fine | Підходить для документів, що містять фотографічні зображення.                                                                                                    |

□ Факси, відскановані в режимі Super Fine, буде передано в найбільшій роздільній здатності, що підтримується приймаючим пристроєм.

# **Document Type**

Щоб обрати тип документа за замовчуванням для поточного завдання факсу:

- 1. Натисніть кнопку 🗇 (**Fax**).
- 2. Оберіть пункт Document Туре, а потім натисніть кнопку 🐼.
- 3. Оберіть необхідне налаштування, а потім натисніть кнопку ок.

#### Примітка:

Значення, відмічені зірочкою (\*), є заводськими налаштуваннями меню за замовчуванням.

| Text * | Підходить для документів із текстом.      |
|--------|-------------------------------------------|
| Photo  | Підходить для документів із фотографіями. |

### Lighten/Darken

Щоб відрегулювати контраст і зробити факс світлішим або темнішим за оригінал:

- 1. Натисніть кнопку 🚳 (**Fax**).
- 2. Ofepithe nynkt Lighten/Darken, a notim натисніть кнопку 🐼.

3. Оберіть необхідне налаштування, а потім натисніть кнопку (ок).

#### Примітка:

Значення, відмічені зірочкою (\*), є заводськими налаштуваннями меню за замовчуванням.

| Lighten2 | Факс буде світлішим за оригінал. Добре підходить для темних відбитків.        |
|----------|-------------------------------------------------------------------------------|
| Lighten1 |                                                                               |
| Normal * | Добре підходить для документів стандартного типу або надрукованих документів. |
| Darken1  | Факс буде темнішим за оригінал. Добре підходить для світлих відбитків або     |
| Darken2  | нечітких поміток олівцем.                                                     |

### Додавання паузи

Для деяких телефонних систем необхідно набирати код доступу й очікувати на другий сигнал для набору. Необхідно вставити паузу, щоб код доступу спрацював. Наприклад, уведіть код доступу 9 а потім натисніть кнопку **Redial/Pause**, перш ніж уводити номер телефону. На панелі РК-дисплею з'явиться індикація «-» на позначення введеної паузи.

### Автоматичне надсилання факсу

1. Завантажте документ(и) в АЗД лицьовою стороною догори й верхнім краєм уперед або розмістіть один документ лицьовою стороною донизу на склі для документів і закрийте кришку для документів.

#### Див. також:

- 🛯 «Завантаження документа оригіналу в АЗД» на сторінці 237
- □ «Завантаження документа оригіналу на скло для документів» на сторінці 238
- 2. Натисніть кнопку 🗇 (**Fax**).
- 3. Відрегулюйте роздільну здатність документа, щоб вона відповідала потребам факсу.

#### Див. також:

- 📮 «Resolution» на сторінці 239
- 🖵 «Lighten/Darken» на сторінці 240

- 4. Номер факсу можна обрати в один із наведених нижче способів:
  - Oберіть пункт Fax to, а потім натисніть кнопку ок. Оберіть пункт Keypad, а потім натисніть кнопку ок. За допомогою цифрової клавіатури введіть номер факсу віддаленого факсимільного апарату, а потім натисніть кнопку ок.
  - □ Натисніть кнопку одного дотику, а потім натисніть кнопку (ок).
  - □ Натисніть кнопку **Address Book**, оберіть All Entries, Group Dial aбo Search за допомогою кнопки **▼**, а потім натисніть кнопку **○**.

| All Entries | Відображення списку зареєстрованих номерів факсу. Натисніть кнопку<br>для вибору одержувачів, а потім натисніть кнопку ок.                                                           |
|-------------|----------------------------------------------------------------------------------------------------|
| Group Dial  | Натисніть кнопку ▶ для вибору одержувачів, а потім натисніть кнопку 💽.                                                                                                    |
| Search      | Пошук номерів факсу в Address Book. Уведіть текст, який необхідно знайти, а<br>потім натисніть кнопку ок. Натисніть кнопку ▶ для вибору одержувачів, а<br>потім натисніть кнопку ок. |

- □ Натисніть кнопку **Redial/Pause** для повторного набору, а потім натисніть кнопку (ок).
- □ Натисніть кнопку **Speed Dial**. За допомогою цифрової клавіатури введіть номер швидкісного набору від 01 до 99, а потім натисніть кнопку ок.

Перш ніж використовувати кнопку одного дотику, необхідно зареєструвати номер для будь-якого номеру швидкісного набору від 01 до 08. Для отримання докладної інформації щодо збереження номеру див. розділ «Збереження номера для швидкісного набору» на сторінці 255.

5. Натисніть кнопку 🕎 (Start).

У разі використання скла для документів на дисплеї буде відображено прохання завантажити іншу сторінку. Оберіть пункт Ү≘≤ або №, а потім натисніть кнопку (ж).

У разі обрання пункту Yes розмістіть наступну сторінку на склі для документів, оберіть Continue, а потім натисніть кнопку (ж).

6. Буде набрано номер, а потім принтер розпочне надсилати факс, коли віддалений факсимільний апарат буде готовий.

Натисніть кнопку <sub>⊘</sub> (**Stop**) для скасування завдання факсу в будь-який момент під час надсилання факсу.

### Надсилання факсу власноруч

1. Завантажте документ(и) в АЗД лицьовою стороною догори й верхнім краєм уперед або розмістіть один документ лицьовою стороною донизу на склі для документів і закрийте кришку для документів.

#### Див. також:

- 🖵 «Завантаження документа оригіналу в АЗД» на сторінці 237
- **П** «Завантаження документа оригіналу на скло для документів» на сторінці 238
- 2. Натисніть кнопку 🚳 (**Fax**).
- 3. Відрегулюйте роздільну здатність документа, щоб вона відповідала потребам факсу.

#### Див. також:

- С «Resolution» на сторінці 239
- 🖵 «Lighten/Darken» на сторінці 240
- 4. Оберіть пункт OnHook, а потім натисніть кнопку 🐼.
- 5. Оберіть пункт On, а потім натисніть кнопку ок.
- 6. За допомогою цифрової клавіатури введіть номер факсу віддаленого факсимільного апарату.
  - У разі завантаження документа в АЗД натисніть кнопку (Start).
  - □ Якщо документ не завантажено в АЗД, натисніть кнопку (**Start**), оберіть необхідне налаштування, а потім натисніть кнопку (ок).

#### Примітка:

Натисніть кнопку <sub>⊗</sub> (**Stop**) для скасування завдання факсу в будь-який момент під час надсилання факсу.

## Підтвердження передавань

Після успішного надсилання останньої сторінки документа пролунає звуковий сигнал, і принтер повернеться в режим очікування.

Якщо під час надсилання факсу трапилася помилка, на панелі РК-дисплея з'явиться повідомлення про помилку.

У разі отримання повідомлення про помилку натисніть кнопку 📧 для очищення повідомлення й спробуйте надіслати документ знову.

Можна налаштувати принтер на автоматичний друк звіту підтвердження після кожного передавання факсу.

### Див. також:

- 🖵 «Fax Transmit» на сторінці 288
- 🖵 «Fax Broadcast» на сторінці 288

### Автоматичний повторний набір

Якщо під час надсилання факсу набраний номер зайнятий або не відповідає, принтер автоматично здійснюватиме повторний набір номера щохвилини, залежно від числа, заданого в налаштування повторного набору.

Для отримання інформації щодо зміни часових проміжків між повторними наборами див. розділи «Redial Delay» на сторінці 282 і «Number of Redial» на сторінці 282.

#### Примітка:

Принтер не здійснюватиме повторний набір номера, який був зайнятий, якщо номер було введено власноруч.

# Надсилання відкладеного факсу

Режим Delayed Start можна використовувати для збереження відсканованих документів для передавання в зазначений час, щоб скористатися перевагами нижчих цін на міжміський зв'язок.

1. Завантажте документ(и) в АЗД лицьовою стороною догори й верхнім краєм уперед або розмістіть один документ лицьовою стороною донизу на склі для документів і закрийте кришку для документів.

### Див. також:

- 🔲 «Завантаження документа оригіналу в АЗД» на сторінці 237
- **П** «Завантаження документа оригіналу на скло для документів» на сторінці 238
- 2. Натисніть кнопку 🗞 (Fax).
- 3. Відрегулюйте роздільну здатність документа, щоб вона відповідала потребам факсу.

#### Див. також:

- 📮 «Resolution» на сторінці 239
- 🖵 «Lighten/Darken» на сторінці 240
- 4. Оберіть пункт Delayed Start, а потім натисніть кнопку 碗.
- 5. Оберіть пункт Ün, а потім натисніть кнопку 碗.
- Уведіть час запуску за допомогою цифрової клавіатури або скористайтеся кнопкою ▲ або
   ▼ для вибору часу запуску, а потім натисніть кнопку (м).
- 7. Оберіть пункт Fax to, а потім натисніть кнопку ок.
- 8. Оберіть пункт Кечрад, а потім натисніть кнопку ок.
- 9. За допомогою цифрової клавіатури введіть номер віддаленого апарату, а потім натисніть кнопку ок.

Також можна використовувати номери швидкісного або групового набору.

### Див. також:

«Автоматичний набір» на сторінці 255

10. Натисніть кнопку 🔿 (Start).

Якщо активовано режим Delayed Start, усі документи, що необхідно надіслати факсом, буде збережено в пам'яті принтера, а потім надіслано в зазначений час. По завершенні надсилання факсу в режимі Delayed Start дані в пам'яті буде стерто.

# Надсилання факсу за допомогою драйвера (Пряме надсилання факсів)

За допомогою драйвера принтера можна надіслати факс безпосередньо з комп'ютера, що працює під керівництвом операційної системи Microsoft® Windows® або Mac OS® X.

### Примітка:

За допомогою функції Пряме надсилання факсів можна надсилати лише чорно-білі факси.

# У разі використання Windows

### Примітка:

- □ У наведеній нижче процедурі за приклад обрано Windows XP WordPad. Залежно від ОС та прикладної програми, що використовуються, імена вікон і кнопок можуть відрізнятися від зображених у наведеній нижче процедурі.
- **Для використання цієї функції необхідно встановити драйвер факсу.**

### Див. також:

«Установлення драйвера принтера на комп'ютерах з операційною системою Windows» на сторінці 54

- 1. Відкрийте файл, який необхідно надіслати факсом.
- 2. Відкрийте в прикладній програмі діалогове вікно друку, а потім оберіть драйвер факсу.
- 3. Натисніть Preferences (Параметри).

| neral                                         |                            |
|-----------------------------------------------|----------------------------|
| Select Printer                                |                            |
| Add Printer                                   |                            |
| EPSON AL-CX17WF<br>EPSON AL-CX17WF Fax        |                            |
|                                               |                            |
| Statue: Baadu                                 | Print to file Professment  |
| Location:                                     | Prink to file Frieleiences |
| Comment:                                      | Find Printer               |
| Page Range                                    |                            |
| <ul> <li>Aji</li> </ul>                       | Number of copies: 1        |
| O Selection O Current Page                    |                            |
| O Pages: 1-65535                              |                            |
| Enter either a single page number or a single | 11223                      |
|                                               |                            |

4. Зазначте налаштування факсу. Для отримання докладної інформації натисніть **Help** у драйвері.

Виконані тут налаштування буде застосовано лише для одного завдання факсу.

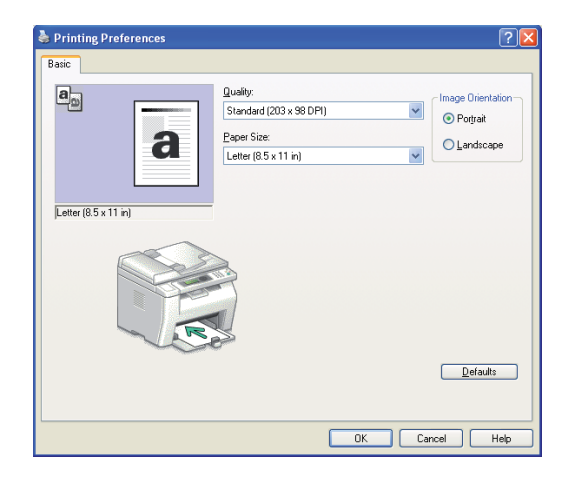

- 5. Натисніть ОК, щоб закрити діалогове вікно Printing Preferences (Параметри друку).
- 6. Натисніть **Print (Друк)**.

З'явиться діалогове вікно Set / Check Fax Transmission.

- 7. Укажіть місце призначення для одержувача в один із наведених нижче способів:
  - □ Безпосередньо введіть ім'я та номер телефону.
  - □ Оберіть одержувача зі списку Phone Book (PC Fax Address Book), збереженого в комп'ютері або Address Book (Device Address Book).
  - Оберіть одержувача із бази даних, що відрізняється від Phone Book (PC Fax Address Book) або Address Book (Device Address Book).

Для отримання докладної інформації щодо способу зазначення місця призначення натисніть **Help**, щоб переглянути Help драйвера факсу.

| Name:               |                | Recipient List          |
|---------------------|----------------|-------------------------|
|                     | Add>>          | Phone Number Name       |
| Phone Nymber:       |                |                         |
|                     | <u>E</u> dit<< |                         |
| My Phone Book File  |                |                         |
|                     | *              |                         |
| Browse              |                | Delete                  |
| Lask Us Diseas Dask | _              | Add to Phone Book       |
| LOOK OP Phone Boog  |                | Delayed Send            |
| Import and Add File | _              | Delayed Send            |
| Authorization       |                | Hours: <u>M</u> inutes: |
| Password:           | J              | 00 💠 : 00 💠             |
|                     |                |                         |
|                     |                |                         |
|                     |                |                         |

### Примітка:

Якщо послугу факсу заблоковано за допомогою пароля, у полі **Password** уведіть пароль в області **Authorization**, перш ніж надсилати факс.

8. Натисніть Start Sending.

# У разі використання Мас OS Х

### Примітка:

- □ У наведеній нижче процедурі за приклад обрано Mac OS X 10.6 TextEdit. Залежно від OC та прикладної програми, що використовуються, імена вікон і кнопок можуть відрізнятися від зображених у наведеній нижче процедурі.
- □ У разі використання USB-з'єднання на Mac OS X 10.4.11 оновіть програмне забезпечення Common Unix Printing System (CUPS) до версії 1.2.12 або вище. Його можна завантажити з веб-сайту CUPS.
- □ Для використання цієї функції необхідно встановити драйвер факсу.

### Див. також:

«Установлення драйвера принтера на комп'ютерах з операційною системою Mac OS X» на сторінці 111

1. Відкрийте файл, який необхідно надіслати факсом.

| Printer:     | Epson AcuLaser CX17WF FAX   |
|--------------|-----------------------------|
| Presets:     | Standard 🗘                  |
| Copies:      | 1 Collated                  |
| Pages:       |                             |
|              |                             |
| Paper Size:  | US Letter 21.59 by 27.94 cm |
| Orientation: |                             |
|              | TextEdit                    |
|              | Print header and footer     |
|              |                             |
|              |                             |
|              |                             |
|              | Cancel Print                |

2. Відкрийте в прикладній програмі діалогове вікно друку, а потім оберіть драйвер факсу.

3. Зазначте налаштування факсу.

### Примітка:

Виконані тут налаштування буде застосовано лише для одного завдання факсу.

4. Натисніть **Print (Друк)**.

З'явиться діалогове вікно Fax Recipient.

- 5. Укажіть місце призначення для одержувача в один із наведених нижче способів:
  - □ Безпосередньо введіть одержувача.
    - а Безпосередньо введіть ім'я та номер телефону.
    - b Натисніть Add to Recipient List.

АБО

Оберіть одержувача зі списку Phone Book, збереженого в комп'ютері.

### а Натисніть Look Up Phone Book.

З'явиться діалогове вікно **Phone Book**.

- b Оберіть одержувача, а потім натисніть **Add to Recipient List**.
- с Натисніть **Close**.

|                                                  |              |           | Fax Recipier | nt  |          |        |
|--------------------------------------------------|--------------|-----------|--------------|-----|----------|--------|
| dd Fax Recip                                     | ient List    |           |              |     |          |        |
| lame                                             |              |           |              |     |          |        |
| hone Num                                         | ber (        |           |              |     |          |        |
| ompany                                           | 1            |           |              |     |          |        |
| Ade                                              | to Recip     | ient List |              | Add | To Phone | Book   |
| efer To Phon                                     | e Book       |           |              |     |          |        |
|                                                  | k Un Phor    | ne Book   |              |     |          |        |
|                                                  |              |           |              |     |          |        |
|                                                  |              |           |              |     |          |        |
| cipient List                                     |              |           |              |     |          |        |
| cipient List                                     | Phone        | Number Co | ompany       |     |          |        |
| cipient List<br>ame                              | :<br>A Phone | Number Co | ompany       |     |          |        |
| cipient List<br>ame                              | :<br>Phone   | Number Co | ompany       |     |          |        |
| cipient List<br>ame                              | Phone        | Number Co | ompany       |     |          |        |
| cipient List<br>ame                              | :<br>Phone   | Number Co | ompany       |     |          |        |
| cipient List<br>ame                              | :<br>Phone   | Number Co | ompany       |     |          |        |
| cipient List<br>ame                              | Phone        | Number Co | ompany       |     |          |        |
| uthorization                                     | :<br>Phone   | Number Co | ompany       |     |          | Remove |
| cipient List<br>ame<br>uthorization<br>'assword: | :<br>A Phone | Number Co | ompany       |     | C        | Remove |

#### Примітка:

Якщо послугу факсу заблоковано за допомогою пароля, у полі **Password** уведіть пароль в області **Authorization**, перш ніж надсилати факс.

6. Натисніть ОК.

# Одержування факсу

### Про режими одержування

Iснує п'ять режимів одержування; FAX Mode, TEL Mode, TEL/FAX Mode, Ans/FAX Mode i DRPD Mode.

- □ Для використання TEL/FAX Mode або Ans/FAX Mode nid'єднайте зовнішній телефон або автовідповідач до телефонного гнізда (), що знаходиться на задній стороні принтера.
- □ Якщо пам'ять заповнено, одержати факс неможливо. Видаліть із пам'яті будь-які документи, що більше Вам не потрібні.

### Див. також:

- 📮 «Автоматичне одержування факсу в режимі FAX Mode» на сторінці 251
- **О**ержування факсу власноруч в режимі TEL Mode » на сторінці 252
- «Автоматичне одержування факсу в режимі TEL/FAX Mode або Ans/FAX Mode» на сторінці 252
- 🖵 «Використання автовідповідача» на сторінці 262
- **О**держування факсів в режимі DRPD» на сторінці 253

### Завантаження папера для одержування факсів

Інструкції для завантаження папера в лоток пріоритетного завантаження аркушів (ЛПЗ) або багатоцільовий лоток (БЦЛ) однакові для друку, роботи з факсами або копіювання, крім того факту, що факси можна друкувати лише на папері формату Letter, A4 або Legal.

#### Див. також:

- 🖵 «Завантаження носіїв для друку в багатоцільовий лоток (БЦЛ)» на сторінці 129
- «Завантаження носіїв для друку в лоток пріоритетного завантаження аркушів (ЛПЗ)» на сторінці 138
- 🖵 «Налаштування форматів і типів папера» на сторінці 148

## Автоматичне одержування факсу в режимі FAX Mode

Під час придбання принтер попередньо налаштовано в режим FAX Mode.

У разі одержування факсу принтер автоматично перейде в режим одержування факсу через зазначений період часу й одержить факс.

Для зміни проміжку, через який принтер перейде в режим одержування факсу після отримання вхідного дзвінка, див. розділ «Auto Answer Fax» на сторінці 280.

# Одержування факсу власноруч в режимі TEL Mode

Факс можна одержати шляхом піднімання слухавки зовнішнього телефону й подальшого натискання кнопки 🚸 (**Start**).

Принтер розпочне одержувати факс й повернеться в режим очікування по завершенні одержування.

# Автоматичне одержування факсу в режимі TEL/FAX Mode або Ans/FAX Mode

Для використання TEL/FAX Mode aбo Ans/FAX Mode необхідно під'єднати зовнішній телефон до телефонного гнізда (ੴ), що знаходиться на задній стороні принтера.

У режимі TEL/FAX Mode, якщо принтер одержує вхідний факс, зовнішній телефон дзвонитиме впродовж часу, зазначеного в пункті Auto Ans. TEL/FAX, а потім принтер автоматично одержить факс.

У режимі Ап≤/FAX Моdе, якщо особа, що дзвонить, залишає повідомлення, автовідповідач збереже повідомлення, як і зазвичай. Якщо принтер розрізнить сигнал факсу в лінії, він автоматично розпочне одержування факсу.

### Примітка:

Якщо налаштовано режим Auto Answer Fax, а автовідповідач вимкнено або не під'єднано до принтера, принтер автоматично перейде в режим одержання факсу через зазначений час.

### Див. також:

«Використання автовідповідача» на сторінці 262

## Одержування факсу власноруч за допомогою зовнішнього телефону

Ця функція працює найкраще, якщо використовується зовнішній телефон, під'єднаний до телефонного гнізда (സ്റ്റ്), що знаходиться на задній стороні принтера. Можна отримати факс від будь-кого, з ким Ви говорите по зовнішньому телефону, не підходячи при цьому до принтера.

Якщо Ви отримуєте дзвінок на зовнішньому телефоні й чуєте сигнали факсу, наберіть на зовнішньому телефоні комбінацію із двох цифр або налаштуйте для пункту OnHook значення Off, а потім натисніть кнопку (**Start**).
Принтер одержить документ.

Натискайте клавіші повільно й у необхідній послідовності. Якщо Ви й надалі чуєте сигнал факсу від віддаленого апарату, спробуйте ще раз набрати комбінацію з двох цифр.

Для пункту Remote Receive обрано значення Off під час придбання. Можна змінити комбінацію з двох цифр на будь-яку іншу. Для отримання інструкцій щодо зміни коду див. розділ «Remote Rcv Tone» на сторінці 283.

#### Примітка:

Налаштуйте систему набору для зовнішнього телефону в DTMF.

# Одержування факсів в режимі DRPD

Функція автоматичного розпізнавання умовного дзвінка (DRPD) є послугою телефонної компанії, що дозволяє користувачеві використовувати одну телефонну лінію для відповіді на декілька різних телефонних номерів. Конкретний номер, який хтось використовує, щоб подзвонити Вам, визначається за різними умовними дзвінками, що складаються з різноманітних комбінацій довгих і коротких звуків виклику.

Для використання функції DRPD послуга умовного дзвінка має бути встановлена телефонною компанією в телефонній лінії. Для налаштування DRPD знадобиться інша телефонна лінія в місті встановлення або хто-небудь, хто зможе набрати Ваш номер факсу ззовні.

Щоб налаштувати DRPD:

- 1. Натисніть кнопку System.
- 2. Оберіть пункт Admin Menu, а потім натисніть кнопку (ок).
- 3. Ofepith nynkt Fax Settings, a notim hatuchith khonky (ok).
- 4. Оберіть пункт DRPD Pattern, а потім натисніть кнопку 🔿.
- 5. Оберіть необхідний пункт меню, а потім натисніть кнопку 🐼.
- 6. Перезавантажте принтер шляхом вимикання й подальшого вмикання живлення.

Щоб отримувати факси в режимі DRPD, необхідно налаштувати меню в режим DRPD. Для отримання більш докладної інформації див. «Ans Select» на сторінці 279.

У принтері передбачено сім шаблонів DRPD. Якщо ця послуга надається телефонною компанією, дізнайтеся в телефонній компанії, який шаблон необхідно обрати для використання функції.

#### Див. також:

«DRPD Pattern» на сторінці 284

# Одержування факсів у пам'ять

Оскільки принтер є багатозадачним пристроєм, він може одержувати факси під час копіювання або друку. Якщо Ви одержите факс під час копіювання, друку або за умови нестачі папера або тонера, принтер збереже вхідні факси в пам'яті. Потім, по завершенні копіювання, друку або перевстановлення тонер-картриджів, принтером буде автоматично надруковано факс.

# **Polling Receive**

Можна одержувати факси від віддаленого факсимільного апарату, коли це необхіднимо.

- 1. Натисніть кнопку 🐟 (**Fax**).
- 2. Ofepith nynkt Polling Receive, a notim hatuchith khonky (ok).
- 3. Оберіть пункт On, а потім натисніть кнопку ок.
- 4. Уведіть номер факсу віддаленого факсимільного апарату, а потім натисніть кнопку ок.

#### Примітка:

Для отримання інструкцій щодо введення номера факсу віддаленого факсимільного апарату див. розділ «Автоматичне надсилання факсу» на сторінці 241.

5. Натисніть кнопку 🕎 (Start).

# Автоматичний набір

# Швидкісний набір

Можна зберегти до 99 номерів, що найчастіше використовуються, у номерах швидкісного набору (01– 99).

Якщо існує завдання швидкісного набору, указане для відкладеного факсу або повторного набору, змінити налаштування швидкісного набору за допомогою панелі керування або програми EpsonNet Config неможливо.

# Збереження номера для швидкісного набору

- 1. Натисніть кнопку System.
- 2. Оберіть пункт Admin Menu, а потім натисніть кнопку 🔿.
- 3. Оберіть пункт Phone Book, а потім натисніть кнопку 🔿.
- 4. Оберіть пункт Speed Dial, а потім натисніть кнопку 💽.
- 5. Оберіть необхідний номер швидкісного набору між 01 і 99, а потім натисніть кнопку ок.
- 6. Оберіть пункт Name, а потім натисніть кнопку ок.
- 7. Уведіть ім'я, а потім натисніть кнопку ок.
- 8. Of epits nynkt Phone Number, a notim natuchits knonky (ok).
- 9. За допомогою цифрової клавіатури введіть номер, який необхідно зберегти, а потім натисніть кнопку 💽

Для додавання паузи між цифрами натисніть кнопку **Redial/Pause**. На панелі РК-дисплея з'явиться індикація «-».

- 10. Оберіть пункт Apply Settings, а потім натисніть кнопку ок.
- 11. Переконайтеся в тому, що відображено Are You Sure?, оберіть пункт Yes, а потім натисніть кнопку ок.

- 12. Для збереження номерів факсу повторіть дії пунктів із 5 по 11.
- 13. Для повернення до попереднього екрану натисніть кнопку 🌖 (Back).

# Надсилання факсу за допомогою швидкісного набору

1. Завантажте документ(и) в АЗД лицьовою стороною догори й верхнім краєм уперед або розмістіть один документ лицьовою стороною донизу на склі для документів і закрийте кришку для документів.

#### Див. також:

- □ «Завантаження документа оригіналу в АЗД» на сторінці 237
- **П** «Завантаження документа оригіналу на скло для документів» на сторінці 238
- 2. Для введення номера швидкісного набору виконайте одну з наведених нижче дій, попередньо натиснувши кнопку **(Fax)**:
  - Oберіть пункт Fax to, а потім натисніть кнопку ox. Oберіть пункт Speed Dial, а потім натисніть кнопку ox.
  - **П** Натисніть кнопку **Speed Dial**.
- 3. За допомогою цифрової клавіатури введіть номер швидкісного набору від 01 до 99.

На панелі РК-дисплея з'явиться назва відповідного запису.

- 4. Натисніть кнопку (ок).
- 5. Відрегулюйте роздільну здатність документа, щоб вона відповідала потребам факсу.

#### Див. також:

- С «Resolution» на сторінці 239
- 📮 «Lighten/Darken» на сторінці 240
- 6. Натисніть кнопку 🕎 (Start).
- 7. Документ буде відскановано в пам'ять.

У разі використання скла для документів на дисплеї буде відображено прохання завантажити іншу сторінку. Оберіть Ү≘≤, щоб додати більше документів, або оберіть №, щоб негайно розпочати надсилання факсу, а потім натисніть кнопку ок.

8. Буде автоматично набрано номер факсу, збереженого в ділянці швидкісного набору. Документ буде надіслано, коли буде одержано відповідь із віддаленого факсимільного апарату.

#### Примітка:

Використовуючи знак зірочки (\*) замість цифри, можна надіслати факс декільком адресатам. Наприклад, якщо ввести 0\*, можна надіслати документ адресатам, зареєстрованим у номерах із 01 по 09.

# Груповий набір

Якщо Ви часто надсилаєте один і той же документ кільком адресатам, можна створити групу для цих адресатів. Можна створити до шести груп. Таким чином можна використовувати налаштування номера групового набору для надсилання одного й того ж документа всім адресатам у групі.

#### Примітка:

Включити один номер групового набору до складу іншого номера групового набору неможливо.

# Налаштування групового набору

- 1. Натисніть кнопку System.
- 2. Оберіть пункт Admin Menu, а потім натисніть кнопку 🔿.
- 3. Оберіть пункт Phone Book, а потім натисніть кнопку 🔿.
- 4. Оберіть пункт Group Dial, а потім натисніть кнопку 🔿.
- 5. Оберіть необхідний номер групового набору між 01 і 06, а потім натисніть кнопку 碗.
- 6. Оберіть пункт Name, а потім натисніть кнопку ок.
- 7. Уведіть ім'я, а потім натисніть кнопку 💽.
- 8. Оберіть пункт Speed Dial No, а потім натисніть кнопку 🔿.

- 9. Оберіть номери швидкісного набору, а потім натисніть кнопку ок.
- 10. Оберіть пункт Apply Settings, а потім натисніть кнопку 🔿.
- 11. Переконайтеся в тому, що відображено Are You Sure?, оберіть пункт Yes, а потім натисніть кнопку (ок).
- 12. Для збереження номерів групового набору повторіть дії пунктів із 5 по 11.
- 13. Для повернення до попереднього екрану натисніть кнопку 🐧 (Back).

# Редагування групового набору

Можна видалити певний номер швидкісного набору з обраної групи або додати новий номер в обрану групу.

- 1. Натисніть кнопку System.
- 2. Ofepith nynkt Admin Menu, a notim hatuchith khonky (ok).
- 3. Of epithen nynkt Phone Book, a notim hatuchith khonky (ok).
- 4. Оберіть пункт Group Dial, а потім натисніть кнопку (ок).
- 5. Оберіть номер групового набору, який необхідно відредагувати, а потім натисніть кнопку (ок).
- 6. Щоб змінити ім'я групового набору:
  - а Оберіть пункт Name, а потім натисніть кнопку (ж).
  - b Уведіть нове ім'я, а потім натисніть кнопку (ок).
  - с Оберіть пункт Арріч Settings, а потім натисніть кнопку ок.
  - d Переконайтеся в тому, що відображено А́re You Sure?, оберіть пункт Yes, а потім натисніть кнопку ∞.
- 7. Щоб змінити номер швидкісного набору:

- a Ofepith nynkt Speed Dial No, a notim hatuchith khonky ().
- b Виділіть або зніміть виділення з необхідного номера швидкісного набору. Натисніть кнопку (ок).
- с Оберіть пункт Арріч Settings, а потім натисніть кнопку ок.
- d Переконайтеся в тому, що відображено Are You Sure?, оберіть пункт Yes, а потім натисніть кнопку (ок).

#### Примітка:

Якщо видалити останній номер швидкісного набору, саму групу не буде видалено.

- 8. Щоб видалити груповий набір:
  - а Натисніть кнопку С (Очистити).
  - b Переконайтеся в тому, що відображено А́ге You Sure?, оберіть пункт Yes, а потім натисніть кнопку (ок).
- 9. Якщо необхідно відредагувати інший номер групового набору або ввести новий номер групового набору, повторіть дії пунктів із 5 по 8.
- 10. Для повернення до попереднього екрану натисніть кнопку 🐧 (Back).

# Надсилання факсу за допомогою групового набору (Передавання на кілька адрес)

Груповий набір можна використовувати для пересилання або відкладеного передавання.

Виконайте процедуру для необхідної операції (Для отримання інформації щодо відкладених передавань див. розділ «Надсилання відкладеного факсу» на сторінці 244).

В одній операції можна використовувати один або кілька номерів груп. Потім продовжіть процедуру для завершення необхідної операції.

Принтер автоматично відсканує документ, завантажений в АЗД, або документ, розташований на склі для документів, у пам'ять. Принтером буде здійснено набір кожного номера, що входить до складу групи.

# Друк списку Address Book List

Можна перевірити налаштування автоматичного набору шляхом друку списку Address Book List.

#### Примітка:

Список буде надруковано англійською.

- 1. Натисніть кнопку System.
- 2. Оберіть пункт Report / List, а потім натисніть кнопку 🔿.
- 3. Ofepith nynkt Address Book, a notim hatuchith khonky ok.

Буде надруковано список записів швидкісного набору й групового набору.

# Інші способи надсилання факсу

### Використання режиму захищеного одержування

Можливо знадобиться заборонити доступ до одержаних факсів неуповноваженим користувачам. За допомогою опції Secure Receive можна ввімкнути режим захищеного одержування, щоб обмежити друк усіх одержаних факсів, якщо принтер залишено без нагляду. У режимі захищеного одержування всі вхідні факси буде збережено в пам'яті. Коли режим вимкнуто, усі збережені факси буде надруковано.

#### Примітка:

Перед використанням функції переконайтеся в тому, що для пункту Panel Lock Set обрано значення Enable.

Щоб увімкнути режим захищеного одержування:

- 1. Натисніть кнопку System.
- 2. Of epithe nynkt Admin Menu, a notim hatuchith khonky (ok).
- 3. Уведіть пароль, указаний для Panel Lock, а потім натисніть кнопку 🐼.
- 4. Оберіть пункт Secure Settings, а потім натисніть кнопку 🔿.

- 5. Ofepith nynkt Secure Receive, a notim hatuchith khonky (ok).
- 6. Оберіть пункт Secure Receive Set, а потім натисніть кнопку 🐼.
- 7. Ofepithe nynkt Enable, a notim натисніть кнопку ().

#### Примітка:

Заводським паролем за замовчуванням є 0000.

8. Для повернення до режиму очікування натисніть кнопку System.

Якщо факс одержується в режимі захищеного одержування принтером буде збережено його в пам'яті, а на екрані Job Status буде відображено повідомлення Secure Receive, щоб повідомити про наявність збереженого факсу.

#### Примітка:

У разі зміни пароля, коли для пункту Secure Receive Set обрано значення Enable, виконайте дії пунктів із 1 по 5. Оберіть Change Password, а потім натисніть кнопку ок. Уведіть новий пароль, а потім натисніть кнопку ок.

Щоб надрукувати одержані документи:

- 1. Натисніть кнопку **Job Status**.
- 2. Of epits nynkt Secure Receive, a notim natuchits knonky (ok).
- 3. Уведіть пароль, а потім натисніть кнопку ок.

Буде надруковано збережені в пам'яті факси.

Щоб вимкнути режим захищеного одержування:

- 1. Перейдіть у меню Secure Receive Set, виконавши дії пунктів із 1 по 6 в розділі «Щоб увімкнути режим захищеного одержування:».
- 2. Ofepithe nynkt Disable, a notim hatuchith khonky (ok).
- 3. Для повернення до попереднього екрану натисніть кнопку 🐧 (Back).

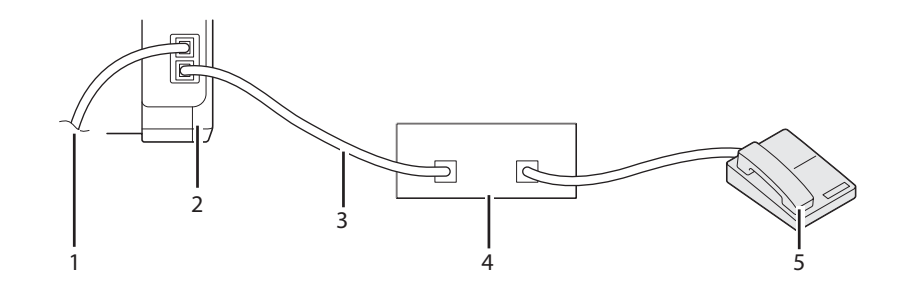

# Використання автовідповідача

| 1 | До телефонної лінії       |
|---|---------------------------|
| 2 | Принтер                   |
| 3 | Лінія                     |
| 4 | Телефонний автовідповідач |
| 5 | Телефон                   |

Телефонний автовідповідач (TAD) можна під'єднати безпосередньо до задньої панелі принтера, як зображено вище.

- □ Переключіть принтер в режим Ans/FAX Mode і налаштуйте Auto Ans. Ans/FAX, щоб указати час відповіді автовідповідача.
- □ Коли автовідповідач відповість на дзвінок, принтер проконтролює й займе лінію, якщо буде одержано сигнали факсу, після чого буде розпочато одержування факсу.
- □ Якщо автовідповідач вимкнуто, принтер буде автоматично переключено в режим одержування факсу після того, як сигнал дзвінка пролунає впродовж указаного часу.
- Якщо Ви відповісте на дзвінок і почуєте сигнали факсу, принтер відповість на виклик факсу, якщо Ви:
  - □ Налаштуєте для пункту 0nHook значення 0n (можна чути голос або сигнали факсу від віддаленого апарату), а потім натиснете кнопку (**Start**) і повісите слухавку.
  - 🖵 Наберете код віддаленого одержування із двох цифр і повісите слухавку.

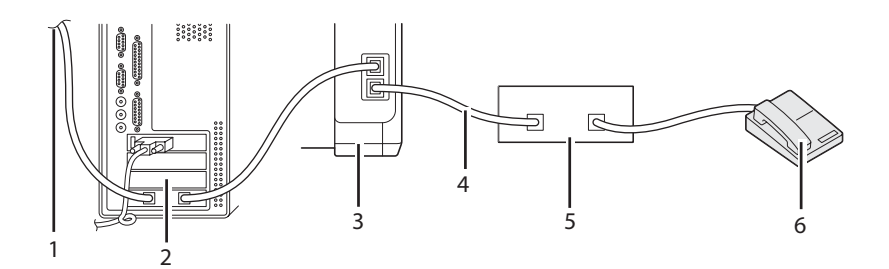

# Використання комп'ютерного модема

| 1 | До мережі інтернет        |
|---|---------------------------|
| 2 | Комп'ютер                 |
| 3 | Принтер                   |
| 4 | Лінія                     |
| 5 | Телефонний автовідповідач |
| 6 | Телефон                   |

Якщо для роботи з факсами або встановлення інтернет-зв'язку через телефонну лінію необхідно використовувати комп'ютерний модем, під'єднайте комп'ютерний модем безпосередньо до задньої панелі принтера, до якої вже під'єднано автовідповідач, як зображено вище.

- □ Переключіть принтер в режим Ans/FAX Mode і налаштуйте Auto Ans. Ans/FAX, щоб указати час відповіді автовідповідача.
- □ Вимкніть функцію одержування факсу в комп'ютерному модемі.
- Не використовуйте комп'ютерний модем, якщо принтером здійснюється надсилання або одержування факсу.
- □ Щоб надсилати факси через комп'ютерний модем, дотримуйтеся інструкцій, що додаються до комп'ютерного модема й прикладної програми для роботи з факсами.

# Налаштування звуків

# Гучність динаміка

- 1. Натисніть кнопку System.
- 2. Оберіть пункт Admin Menu, а потім натисніть кнопку ок.
- 3. Ofepith nynkt Fax Settings, a notim hatuchith khonky 🔿.
- 4. Of epits nynkt Line Monitor, a notim natuchits knonky ().
- 5. Оберіть необхідну гучність, а потім натисніть кнопку 碗.
- 6. Перезавантажте принтер шляхом вимикання й подальшого вмикання живлення.

# Гучність дзвінка

- 1. Натисніть кнопку System.
- 2. Оберіть пункт Admin Menu, а потім натисніть кнопку 💽.
- 3. Ofepith nynkt Fax Settings, a notim hatuchith khonky (ok).
- 4. Оберіть пункт Ring Tone Volume, а потім натисніть кнопку 🐼.
- 5. Оберіть необхідну гучність, а потім натисніть кнопку 碗.
- 6. Перезавантажте принтер шляхом вимикання й подальшого вмикання живлення.

# Зазначення налаштувань факсу

# Зміна опцій налаштування факсу

- 1. Натисніть кнопку System.
- 2. Oберіть пункт Admin Menu, а потім натисніть кнопку ок.

- 3. Ofepith nynkt Fax Settings, a notim hatuchith khonky (ok).
- 4. Оберіть необхідний пункт меню, а потім натисніть кнопку ок.
- 5. Оберіть необхідне налаштування або введіть значення за допомогою цифрової клавіатури.
- 6. Натисніть кнопку (ок), щоб зберегти обране значення.
- 7. За потреби повторіть дії пунктів із 4 по 6.
- 8. Для повернення до попереднього екрану натисніть кнопку 为 (Back).

Для отримання докладної інформації щодо доступних пунктів меню див. розділ «Доступні опції налаштування факсу» на сторінці 265.

# Доступні опції налаштування факсу

Для конфігурування системи факсу можна використовувати наведені нижче опції налаштування:

| Опція      |              | Опис                                                                                                    |
|------------|--------------|----------------------------------------------------------------------------------------------------|
| Ans Select | TEL Mode     | Автоматичне одержування факсу вимкнено. Факс можна одержати<br>шляхом піднімання слухавки зовнішнього телефону, набору коду<br>віддаленого одержування й подальшого натискання кнопки 🟠 ( <b>Start</b> ).                                                                                                    |
|            | FAX Mode *   | Автоматичне одержування факсів.                                                                                                    |
|            | TEL/FAX Mode | Якщо принтер одержує вхідний факс, зовнішній телефон дзвонитиме<br>впродовж часу, зазначеного в пункті Auto Ans. TEL/FAX, а потім<br>принтер автоматично одержить факс. Якщо вхідний виклик не є факсом,<br>із зовнішнього динаміка пролунає сигнал на позначення того, що виклик<br>є телефонним викликом.                                                             |
|            | Ans/FAX Mode | Принтер може використовувати одну телефонну лінію з<br>автовідповідачем. У цьому режимі принтер буде здійснювати контроль<br>сигналів факсу й буде займати лінію, якщо будуть виявлені сигнали факсу.<br>Якщо у Вашому регіоні для телефонного зв'язку використовується<br>серійне передавання, цей режим не буде підтримуватися.                                       |
|            | DRPD Mode    | Для використання функції автоматичного розпізнавання умовного<br>дзвінка (DRPD) послуга умовного дзвінка має бути встановлена<br>телефонною компанією в телефонній лінії. Якщо телефонна компанія<br>надасть окремий номер для надсилання факсів за допомогою умовного<br>дзвінка, сконфігуруйте налаштування факсу на визначення цього<br>особливого умовного дзвінка. |

| Опція             | Опис                                                                                                    |  |  |
|-------------------|----------------------------------------------------------------------------------------------------|--|--|
| Auto Answer Fax   | Налаштування проміжку, через який принтер перейде в режим одержування факсу після отримання вхідного дзвінка.                                                                                 |  |  |
| Auto Ans. TEL/FAX | Налаштування проміжку, через який принтер перейде в режим<br>одержування факсу після отримання зовнішнім телефоном вхідного<br>дзвінка.                                                       |  |  |
| Auto Ans. Ans/FAX | Налаштування проміжку, через який принтер перейде в режим<br>одержування факсу після отримання зовнішнім автовідповідачем<br>вхідного дзвінка.                                                |  |  |
| Line Monitor      | Налаштування монітора лінії, який за допомогою звукових сигналів<br>через зовнішній динамік контролює передавання, доки не встановлено<br>зв'язок.                                            |  |  |
| Ring Tone Volume  | Налаштування гучності сигналу дзвінка, який за допомогою зовнішнього динаміка вказує на те, що вхідний виклик є телефонним викликом, якщо для пункту Ans Select обрано значення TEL/FAX Mode. |  |  |
| Line Type         | Налаштування типу лінії.                                                                                                    |  |  |
| Dialing Type      | Налаштування типу набору.<br><b>Примітка:</b><br>Це меню не відображається в разі встановлення для параметра Region<br>значення South Africa.                                                 |  |  |
| Interval Timer    | Зазначення інтервалу між спробами передавання.                                                                                                    |  |  |
| Number of Redial  | Зазначення кількості спроб повторного набору, що будуть<br>здійснюватися, якщо номер факсу одержувача зайнято. У разі введення<br>значення 0 повторний набор не буде здійснюватися.           |  |  |
| Redial Delay      | Зазначення інтервалу між спробами повторного набору.                                                                                                    |  |  |
| Junk Fax Filter   | Налаштування необхідності відхиляти факси, надіслані з небажаних<br>номерів, шляхом одержування факсів лише від номерів факсу,<br>зареєстрованих у списку Address Book.                       |  |  |
| Remote Receive    | Налаштування необхідності віддаленого одержування факсу шляхом набору на зовнішньому телефоні коду віддаленого одержування.                                                                   |  |  |
| Remote Rcv Tone   | Зазначення коду віддаленого прийому з двох цифр, у результаті набору<br>якого буде запущено функцію Remote Receive.                                                                           |  |  |
| Send Header       | Зазначення необхідності друку інформації про відправника в заголовк<br>факсів.                                                                                                    |  |  |
| Company Name      | Зазначення імені відправника, що буде друкуватися в заголовку факсів.<br>Можна ввести до 30 алфавітно-цифрових символів.                                                                      |  |  |

| Опція             | Опис                                                                                                    |  |  |
|-------------------|----------------------------------------------------------------------------------------------------|--|--|
| Phone Number      | Зазначення номера факсу принтера, що буде друкуватися в заголовку<br>факсів.                                                                                                    |  |  |
| Fax Cover Page    | Зазначення необхідності додавання до факсів титульного аркуша.                                                                                                    |  |  |
| DRPD Pattern      | Переключення налаштування DRPD зі значення Pattern1 на значення<br>Pattern7. DRPD є послугою, що надається деякими телефонними<br>компаніями.                                                                                                    |  |  |
| Prefix Dial       | Зазначення необхідності додавання префіксу номера набору.                                                                                                    |  |  |
| Prefix Dial Num   | Зазначення префіксу номера набору, що складається з максимум п'яти<br>цифр. Це число буде набрано перед набором будь-якого номера<br>автоматичного набору. Ця функція буде корисною для доступу до<br>приватної АТС із вихідним і вхідним зв'язком (PABX).                                                                                                    |  |  |
| Discard Size      | Зазначення необхідності видалення тексту або зображень у нижній<br>частині сторінки факсу, якщо вся сторінка не вміщається на вихідному<br>папері. Вибір значення Auto Reduction призведе до автоматичного<br>зменшення сторінки факсу таким чином, щоб вона вмістилася на<br>вихідному папері, при цьому зображення і текст унизу сторінки не буде<br>видалено. |  |  |
| ECM               | Зазначення необхідності ввімкнення ЕСМ. Для використання ЕСМ<br>віддалені апарати також повинні підтримувати ЕСМ.                                                                                                    |  |  |
| Extel Hook Thresh | Можна обрати поріг виявлення стану гачка зовнішнього телефону, щоб з'ясувати, коли телефонна лінія не використовується.                                                                                                    |  |  |
| Modem Speed       | Зазначення швидкості факс-модема, якщо трапилася помилка передавання або одержування факсу.                                                                                                    |  |  |
| Fax Activity      | Зазначення необхідності автоматичного друку звіту про активність<br>факсу через кожні 50 вхідні й вихідні передавання факсів.                                                                                                    |  |  |
| Fax Transmit      | Зазначення необхідності друку звіту про передавання після кожного передавання факсу або лише в разі виникнення помилки.                                                                                                    |  |  |
| Fax Broadcast     | Зазначення необхідності друку звіту про передавання після кожного передавання факсу кільком адресатам або лише в разі виникнення помилки.                                                                                                    |  |  |
| Region            | Зазначення країни, де використовується факс.                                                                                                    |  |  |

# **Prefix Dial**

### Примітка:

Функція Prefix Dial підтримується лише в разі надсилання факсу на номер зовнішньої лінії. Для використання функції Prefix Dial необхідно виконати на панелі керування наведені нижче дії.

- 1. Натисніть кнопку System.
- 2. Оберіть пункт Admin Menu, а потім натисніть кнопку ок.
- 3. Ofepith nynkt Fax Settings, a notim hatuchith khonky (ok).
- 4. Оберіть пункт Line Туре, а потім натисніть кнопку 💽.
- 5. Оберіть пункт РВХ, а потім натисніть кнопку ок.
- 6. Натисніть кнопку 5 (**Back**), щоб повернутися в попереднє меню.
- 7. Оберіть пункт Prefix Dial, а потім натисніть кнопку 💽.
- 8. Оберіть пункт On, а потім натисніть кнопку ок.
- 9. Натисніть кнопку 🦒 (**Back**), щоб повернутися в попереднє меню.
- 10. Оберіть пункт Prefix Dial Num, а потім натисніть кнопку 🗰.
- 11. Уведіть префікс, що складається з максимум п'яти цифр, за допомогою символів 0-9, \* і #.
- 12. Натисніть кнопку 🔍, якщо префікс номера набору на панелі РК-дисплея правильний.
- 13. Перезавантажте принтер шляхом вимикання й подальшого вмикання живлення.

# Зміна опцій налаштувань

Опції меню факсу можна налаштувати для режимів користувача, що використовуються найчастіше.

Щоб створити власні налаштування за замовчуванням:

1. Натисніть кнопку System.

- 2. Ofepithe nynkt Defaults Settings, a notim hatuchith khonky (or).
- 3. Ofepith nynkt Fax Defaults, a notim hatuchith khonky (ok).
- 4. Оберіть необхідний пункт меню, а потім натисніть кнопку 碗.
- 5. Оберіть необхідне налаштування або введіть значення за допомогою цифрової клавіатури, а потім натисніть кнопку (ок).
- 6. За потреби повторіть дії пунктів 4 і 5.
- 7. Для повернення до попереднього екрану натисніть кнопку 为 (Back).

# Друк звіту

Під час роботи з факсами можуть бути корисними наведені нижче звіти:

Address Book List

У списку відображено всі адреси, що наразі зберігаються в пам'яті принтера в якості інформації Address Book.

□ Fax Activity Report

У звіті відображено інформацію щодо останніх 50 факсів, що було надіслано або одержана.

Protocol Monitor

У звіті відображено стан протоколу на момент надсилання останнього факсу.

Звіт монітора

У звіті відображено деталі завдання факсу. Його буде надруковано в разі успішного надсилання факсу.

Эвіт про передавання

У звіті відображено деталі завдання факсу. Його буде надруковано в разі невдалого передавання факсу.

Звіт про пересилання факсу

У звіті відображено всіх одержувачів, кому було надіслано факс, а також результати передавання для кожного адресата.

#### Примітка:

Звіти й списки буде надруковано англійською.

Щоб надрукувати звіт або список:

- 1. Натисніть кнопку System.
- 2. Оберіть пункт Report / List, а потім натисніть кнопку 🔊.
- 3. Оберіть звіт або список, який необхідно надрукувати, а потім натисніть кнопку 碗.

Обраний звіт або список буде надруковано.

#### Примітка:

Надрукувати Звіт монітора, Звіт про передавання або Звіт про пересилання факсу, виконавши наведену вище процедуру, неможливо. Їх буде надруковано по завершенні завдання факсу залежно від налаштування. Для отримання докладної інформації щодо налаштувань часу їх друку див. «Fax Transmit» на сторінці 288 або «Fax Broadcast» на сторінці 288.

# Розділ 9

# Використання меню панелі керування та клавіатури

# Пояснення меню принтера

Якщо Ви не є адміністратором, доступ до меню Admin Menu може бути обмежено. Такі дії дозволять попередити використання панелі керування неуповноваженими користувачами для ненавмисної зміни налаштувань меню за замовчуванням, установлених адміністратором. Однак, можна змінити налаштування для окремих завдань друку за допомогою драйвера принтера. Налаштування друку, обрані в драйвері принтера, мають пріоритет над налаштуванням меню за замовчуваннями за допомогою панелі керування.

# Report / List

Скористайтеся меню Report / List для друку різноманітних типів звітів і списків.

### Примітка:

- □ Для входу в меню Report / List необхідно ввести пароль, якщо для пункту Panel Lock Set обрано значення Enable. У такому випадку введіть указаний Вами пароль і натисніть кнопку (ок).
- **Э** Звіти й списки буде надруковано англійською.

# System Settings

#### Призначення:

Друк списку з інформацією, наприклад ім'я принтера, серійний номер і надрукований обсяг.

У разі використання Epson AcuLaser CX17NF/CX17WF також буде надруковано налаштування мережі.

# **Panel Settings**

#### Призначення:

Друк детального списку всіх налаштувань у меню панелі керування.

### **Usage History**

#### Призначення:

Друк детального списку оброблених завдань. Список містить 50 останніх завдань.

### **Error History**

#### Призначення:

Друк детального списку заминань папера й невиправних помилок.

# Protocol Monitor (лише Epson AcuLaser CX17NF/CX17WF)

#### Призначення:

Друк детального списку протоколів, за якими здійснюється нагляд.

# Address Book (лише Epson AcuLaser CX17NF/CX17WF)

#### **Призначення:** Друк списку всіх адрес, що збережені в якості інформації Address Book.

# Fax Activity (лише Epson AcuLaser CX17NF/CX17WF)

#### Призначення:

Друк списку факсів, що було нещодавно надіслано або одержано.

# **Billing Meters**

Використовуйте функцію Billina Meters для перевірки загальної кількості надрукованих сторінок.

| Total Impression | Відображення загальної кількості надрукованих кольорових і<br>монохромних сторінок (Color Impression + Black Impression). |  |
|------------------|----------------------------------------------------------------------------------------------------|--|
| Color Impression | Відображення загальної кількості надрукованих кольорових сторінок.                                                        |  |
| Black Impression | Відображення загальної кількості надрукованих монохромних сторінок.                                                       |  |

# Admin Menu

Використовуйте меню Admin Menu для конфігурування різноманітних функцій принтера.

### Примітка:

Для входу в меню Admin Menu необхідно ввести пароль, якщо для пункту Panel Lock Set обрано значення Enable. У такому випадку введіть указаний Вами пароль і натисніть кнопку ок.

# Phone Book (лише Epson AcuLaser CX17NF/CX17WF)

Використовуйте меню Phone Book для конфігурування налаштувань швидкісного набору й групового набору.

### Speed Dial

#### Призначення:

Збереження до 99 номерів, що найчастіше використовуються, у номерах швидкісного набору.

#### Примітка:

Перші вісім записів буде призначено кнопкам одного дотику на панелі керування.

#### Див. також:

«Збереження номера для швидкісного набору» на сторінці 255.

#### Group Dial

#### Призначення:

Створення групи одержувачі факсу й реєстрація групи під двозначним номером набору. Можна зареєструвати до 6 номерів групового набору.

#### Див. також:

«Налаштування групового набору» на сторінці 257.

### Network (лише Epson AcuLaser CX17NF/CX17WF)

Використовуйте меню Ne twork для зміни налаштувань принтера, що впливають на завдання, надіслані в принтер через мережу.

#### Примітка:

Значення, відмічені зірочкою (\*), є заводськими налаштуваннями меню за замовчуванням.

#### Ethernet

#### Призначення:

Зазначення швидкості з'єднання та дуплексних налаштувань Ethernet. Змінені налаштування буде застосовано після вимкнення й увімкнення принтера.

#### Значення:

| Auto*           | Автоматичне визначення налаштувань Ethernet. |  |
|-----------------|----------------------------------------------|--|
| 10BASE-T Half   | Використання напівдуплексного 10base-T.      |  |
| 10BASE-T Full   | Використання повнодуплексного 10base-T.      |  |
| 100BASE-TX Half | Використання напівдуплексного 100base-TX.    |  |
| 100BASE-TX Full | Використання повнодуплексного 100base-TX.    |  |

#### Примітка:

Цей пункт відображається лише в разі підключення принтера до проводової мережі.

### Status (лише Epson AcuLaser CX17NF/CX17WF)

#### Призначення:

Відображення інформації щодо сили безпроводового сигналу. Зробити зміни для покращення стану безпроводового з'єднання за допомогою панелі керування неможливо.

#### Значення:

| Good         | Означає гарну силу сигналу.      |  |
|--------------|----------------------------------|--|
| Acceptable   | Означає крайню силу сигналу.     |  |
| Low          | Означає недостатню силу сигналу. |  |
| No Reception | Означає відсутність сигналу.     |  |

#### Примітка:

Цей пункт відображається лише в разі підключення принтера до безпроводової мережі.

#### Wireless Setup (лише Epson AcuLaser CX17NF/CX17WF)

#### Призначення:

Конфігурування інтерфейсу безпроводової мережі.

| Manual Setup | Enter Network<br>(SSID) | Укажіть ім'я для ідентифікації безпроводової мережі. Можна ввести до 32<br>алфавітно-цифрових символів.                           |                                                                                                    |                                                                                                    |
|--------------|-------------------------|----------------------------------------------------------------------------------------------------|----------------------------------------------------------------------------------------------------|----------------------------------------------------------------------------------------------------|
|              | Infrastructure          | Оберіть, якщо виконується конфігурування безпроводових налаштувань<br>через точку доступу, наприклад безпроводовий маршрутизатор. |                                                                                                    |                                                                                                    |
|              |                         |                                                                                                    | Укажіть <b>No Secur</b><br>ових налаштуван<br>ня безпеки в пунн<br>і WPA2-PSK-AES н                                                               | r <b>ity</b> для конфігурування безпровод-<br>нь, якщо вказувати спосіб забезпечен-<br>ктах WEP, WPA-PSK-TKIP, WPA-PSK-AES<br>непотрібно.                                         |
|              |                         | WEP(64Bit)                                                                                                    | Укажіть значення для параметра WEP 64bit Key, що бу-<br>де використовуватися через безпроводову мережу.<br>Уведіть 10 шістнадцятиричних символів. |                                                                                                    |
|              |                         |                                                                                                    | Transmit Key                                                                                                    | Укажіть ключ передавання у пунк-<br>тах <b>WEP Key 1, WEP Key 2, WEP Key</b><br><b>3</b> і <b>WEP Key 4</b> .                                                                     |
|              |                         | WEP(128Bit)                                                                                                    | Укажіть значення для параметра WEP 128bit Key, що<br>буде використовуватися через безпроводову мережу.<br>Уведіть 26 шістнадцятиричних символів.  |                                                                                                    |
|              |                         |                                                                                                    | Transmit Key                                                                                                    | Укажіть ключ передавання у пунк-<br>тах <b>WEP Key 1, WEP Key 2, WEP Key</b><br><b>3</b> і <b>WEP Key 4</b> .                                                                     |
|              |                         | WPA-PSK-TKIP                                                                                                    | Оберіть для конф<br>вань за допомого<br>WPA-PSK-TKIP.                                                                                             | рігурування безпроводових налашту-<br>рю способу забезпечення безпеки                                                                                                    |
|              |                         |                                                                                                    | PassPhrase<br>Entry                                                                                                    | Указуйте фразовий пароль, що<br>складається з від 8 до 63 алфавіт-<br>но-цифрових символів, лише в разі<br>вибору значення WPA-PSK-TKIP для<br>параметра <b>Encryption Type</b> . |
|              |                         | WPA-PSK-AES                                                                                                    | Оберіть для конф<br>вань за допомого<br>WPA-PSK-AES.                                                                                              | ыгурування безпроводових налашту-<br>ою способу забезпечення безпеки                                                                                                    |
|              |                         |                                                                                                    | PassPhrase<br>Entry                                                                                                    | Указуйте фразовий пароль, що<br>складається з від 8 до 63 алфавіт-<br>но-цифрових символів, лише в разі<br>вибору значення WPA-PSK-AES для<br>параметра <b>Encryption Type</b> .  |

|     |                              | WPA2-PSK-AES                                                                                                    | Оберіть для конфігурування безпроводових налашту-<br>вань за допомогою способу забезпечення безпеки<br>WPA2-PSK-AES.                                   |                                                                                                    |
|-----|------------------------------|----------------------------------------------------------------------------------------------------|----------------------------------------------------------------------------------------------------|----------------------------------------------------------------------------------------------------|
|     |                              |                                                                                                    | PassPhrase<br>Entry                                                                                                    | Указуйте фразовий пароль, що<br>складається з від 8 до 63 алфавіт-<br>но-цифрових символів, лише в разі<br>вибору значення WPA2-PSK-AES<br>для параметра <b>Encryption Type</b> . |
|     | Ad-hoc                       | Оберіть, якщо виконується конфігурування безпроводових налаштувань<br>без точки доступу, наприклад безпроводовий маршрутизатор. |                                                                                                    |                                                                                                    |
|     |                              | No Security                                                                                                    | Оберіть <b>No Security</b> для конфігурування безпровод-<br>ових налаштувань, якщо вказувати спосіб забезпечен-<br>ня безпеки у пункті WEP непотрібно. |                                                                                                    |
|     |                              | WEP(64Bit)                                                                                                    | Укажіть значення для параметра WEP 64bit Key, що бу-<br>де використовуватися через безпроводову мережу.<br>Уведіть 10 шістнадцятиричних символів.      |                                                                                                    |
|     |                              |                                                                                                    | Transmit Key                                                                                                    | Укажіть ключ передавання у пунк-<br>тах <b>WEP Key 1, WEP Key 2, WEP Key</b><br><b>3</b> і <b>WEP Key 4</b> .                                                                     |
|     |                              | WEP(128Bit)                                                                                                    | Укажіть значення для параметра WEP 128bit Key, що<br>буде використовуватися через безпроводову мережу.<br>Уведіть 26 шістнадцятиричних символів.       |                                                                                                    |
|     |                              |                                                                                                    | Transmit Key                                                                                                    | Укажіть ключ передавання у пунк-<br>тах <b>WEP Key 1, WEP Key 2, WEP Key</b><br><b>3</b> і <b>WEP Key 4</b> .                                                                     |
| WPS | Push Button<br>Control       | PBC Start                                                                                                    | No*                                                                                                    | Вимкнення способу забезпечення<br>безпеки WPS-PBC.                                                                                                    |
|     |                              |                                                                                                    | Yes                                                                                                    | Конфігурування безпроводових<br>налаштувань за допомогою спосо-<br>бу забезпечення безпеки WPS-PBC.                                                                               |
|     | PIN Code Star<br>Cor<br>Prir | Start<br>Configuration                                                                                                    | Конфігурування безпроводових налаштувань за допо-<br>могою PIN-коду, що був автоматично призначений принтеру.                                          |                                                                                                    |
|     |                              | Print PIN Code                                                                                                    | Друк PIN-коду. Пе<br>комп'ютер.                                                                                                    | еревірте його, якщо PIN-код введено в                                                                                                    |

### Примітка:

Цей пункт відображається лише в разі підключення принтера до безпроводової мережі.

### Reset Wireless (лише Epson AcuLaser CX17NF/CX17WF)

#### Призначення:

Ініціалізація налаштувань безпроводової мережі. Після виконання цієї функції та перезавантаження принтера всі налаштування безпроводової мережі буде скинуто до заводських значень за замовчуванням.

#### Значення:

| No* | Скидання налаштувань безпроводової мережі не відбувається. |
|-----|------------------------------------------------------------|
| Yes | Відбувається скидання налаштувань безпроводової мережі.    |

#### Примітка:

Цей пункт відображається лише в разі підключення принтера до безпроводової мережі.

#### TCP/IP

#### Призначення:

Конфігурування налаштувань TCP/IP. Змінені налаштування буде застосовано після вимкнення й увімкнення принтера.

| IP Mode | Dual Stack*                                  |       | Використання IPv4 і IPv6 для встановлення IP-адреси.               |
|---------|----------------------------------------------|-------|--------------------------------------------------------------------|
|         |                                              |       | Використання IPv4 для встановлення IP-адреси.                      |
| IPv4    | Get IP Address DHCP/AutoIP*                  |       | Автоматичне встановлення IP-адреси.                                |
|         |                                              | воотр | Використання ВООТР для встановлення IP-адреси.                     |
|         | RARP                                         |       | Використання RARP для встановлення IP-адреси.                      |
|         |                                              | DHCP  | Використання DHCP для встановлення IP-адреси.                      |
|         |                                              | Panel | Застосування IP-адреси, уведеної за допомогою панелі<br>керування. |
|         | IP Address<br>Subnet Mask<br>Gateway Address |       | Уведення IP-адреси, призначеної принтеру, власно-<br>руч.          |
|         |                                              |       | Налаштування маски підмережі власноруч.                            |
|         |                                              |       | Налаштування адреси шлюзу власноруч.                               |

### Примітка:

Скористайтеся програмою EpsonNet Config для конфігурування налаштувань IPv6.

#### Protocol

#### Призначення:

Увімкнення або вимкнення кожного протоколу. Змінені налаштування буде застосовано після вимкнення й увімкнення принтера.

| LPD              | Disable | Вимкнення порту функції лінійного друку (LPD).                           |
|------------------|---------|--------------------------------------------------------------------------|
|                  | Enable* | Увімкнення порту LPD.                                                    |
| Port 9100        | Disable | Вимкнення порту Port 9100.                                               |
|                  | Enable* | Увімкнення порту Port 9100.                                              |
| WSD              | Disable | Вимкнення порту WSD.                                                     |
|                  | Enable* | Увімкнення порту WSD.                                                    |
| SNMP             | Disable | Вимкнення порту простого протоколу керування мережею (SNMP)<br>UDP.      |
|                  | Enable* | Увімкнення порту SNMP UDP.                                               |
| StatusMessenger  | Disable | Вимкнення функції StatusMessenger.                                       |
|                  | Enable* | Увімкнення функції StatusMessenger.                                      |
| InternetServices | Disable | Вимкнення доступу до програми EpsonNet Config, убудованої в<br>принтер.  |
|                  | Enable* | Увімкнення доступу до програми EpsonNet Config, убудованої в<br>принтер. |
| LLTD             | Disable | Вимкнення LLTD.                                                          |
|                  | Enable* | Увімкнення LLTD.                                                         |
| Bonjour(mDNS)    | Disable | Вимкнення Bonjour (mDNS).                                                |
|                  | Enable* | Увімкнення Bonjour (mDNS).                                               |

#### Initialize NVM

#### Призначення:

Ініціалізація даних проводової мережі, що зберігаються в енергонезалежній пам'яті (NVM). Після виконання цієї функції та перезавантаження принтера всі налаштування проводової мережі буде скинуто до значень за замовчуванням.

#### Значення:

| Yes | Ініціалізація даних проводової мережі, збережених у NVM.                     |
|-----|------------------------------------------------------------------------------|
| No* | Ініціалізація даних проводової мережі, збережених у NVM, не<br>відбувається. |

## Fax Settings (лише Epson AcuLaser CX17NF/CX17WF)

Використовуйте меню Fax Settinas для конфігурації основних налаштувань факсу.

#### Примітка:

Значення, відмічені зірочкою (\*), є заводськими налаштуваннями меню за замовчуванням.

#### Ans Select

#### Призначення:

Вибір режиму одержування факсу за замовчуванням.

| TEL Mode     | Автоматичне одержування факсу вимкнено. Факс можна одержати<br>шляхом піднімання слухавки зовнішнього телефону, набору коду<br>віддаленого одержування й подальшого натискання кнопки 众 ( <b>Start</b> ).                                                                                                    |
|--------------|----------------------------------------------------------------------------------------------------|
| FAX Mode*    | Автоматичне одержування факсів.                                                                                                    |
| TEL/FAX Mode | Якщо принтер одержує вхідний факс, зовнішній телефон дзвонитиме<br>впродовж часу, зазначеного в пункті Auto Ans. TEL/FAX, а потім принтер<br>автоматично одержить факс. Якщо вхідний виклик не є факсом, із<br>зовнішнього динаміка пролунає сигнал на позначення того, що виклик є<br>телефонним викликом.                                                                                                  |
| Ans/FAX Mode | Принтер може використовувати одну телефонну лінію з автовідповідачем.<br>У цьому режимі принтер буде здійснювати контроль сигналів факсу й буде<br>займати лінію, якщо будуть виявлені сигнали факсу. Якщо у країні для<br>телефонного зв'язку використовується серійне передавання (наприклад,<br>Німеччина, Швеція, Данія, Австрія, Бельгія, Італія, Франція та Швейцарія),<br>цей режим не підтримується. |

| DRPD Mode | Для використання функції автоматичного розпізнавання умовного<br>дзвінка (DRPD) послуга умовного дзвінка має бути встановлена<br>телефонною компанією в телефонній лінії. Якщо телефонна компанія<br>надасть окремий номер для надсилання факсів за допомогою умовного<br>дзвінка, сконфігуруйте налаштування факсу на визначення цього<br>особливого умовного дзвінка. |
|-----------|----------------------------------------------------------------------------------------------------|
|           |                                                                                                    |

#### Auto Answer Fax

#### Призначення:

Налаштування проміжку, через який принтер перейде в режим одержування факсу після отримання вхідного дзвінка. Інтервал можна вказувати в діапазоні від 0 до 255 секунд. Налаштуванням за замовчуванням є 0 секунд.

#### Auto Ans. TEL/FAX

#### Призначення:

Налаштування проміжку, через який принтер перейде в режим одержування факсу після отримання зовнішнім телефоном вхідного дзвінка. Інтервал можна вказувати в діапазоні від 0 до 255 секунд. Налаштуванням за замовчуванням є шість секунд.

#### Auto Ans. Ans/FAX

#### Призначення:

Налаштування проміжку, через який принтер перейде в режим одержування факсу після отримання зовнішнім автовідповідачем вхідного дзвінка. Інтервал можна вказувати в діапазоні від 0 до 255 секунд. Налаштуванням за замовчуванням є 21 секунда.

#### Line Monitor

#### Призначення:

Налаштування монітора лінії, який за допомогою звукових сигналів через зовнішній динамік контролює передавання, доки не встановлено зв'язок.

| Off     | Вимкнення гучності монітора лінії.    |
|---------|---------------------------------------|
| Min     | Налаштування гучності монітора лінії. |
| Middle* |                                       |
| Мах     |                                       |

### **Ring Tone Volume**

#### Призначення:

Налаштування гучності сигналу дзвінка, який за допомогою зовнішнього динаміка вказує на те, що вхідний виклик є телефонним викликом, якщо для пункту Ans Select обрано значення TEL/FAX Mode.

#### Значення:

| Off    | Вимкнення гучності сигналу дзвінка.    |
|--------|----------------------------------------|
| Min    | Налаштування гучності сигналу дзвінка. |
| Middle |                                        |
| Max*   |                                        |

### Line Type

#### Призначення:

Вибір типу лінії.

#### Значення:

| PSTN* | Вибір типу лінії PSTN. |
|-------|------------------------|
| PBX   | Вибір типу лінії РВХ.  |

### Dialing Type

#### Призначення:

Вибір типу набору.

#### Значення:

| Tone*      | Вибір типу набору Топе.                                  |
|------------|----------------------------------------------------------|
| DP (10pps) | Вибір імпульсного типу набору (10 імпульсів на секунду). |
| DP (20pps) | Вибір імпульсного типу набору (20 імпульсів на секунду). |

#### Примітка:

□ Це меню не відображається в разі встановлення для параметра Region значення South Africa.

□ Доступні значення відрізняються залежно від обраної країни в пункті Region.

#### Interval Timer

#### Призначення:

Зазначення інтервалу між спробами передавання в діапазоні від 3 до 255 секунд. Налаштуванням за замовчуванням є вісім секунда.

#### Number of Redial

#### Призначення:

Зазначення кількості спроб повторного набору, що будуть здійснюватися, якщо номер факсу одержувача зайнято, у діапазоні від 0 до 9. Якщо ввести значення **0**, повторний набір не буде здійснюватися. Налаштуванням за замовчуванням є 3.

#### Redial Delay

#### Призначення:

Зазначення інтервалу між спробами повторного набору в діапазоні від 1 до 15 хвилин. Налаштуванням за замовчуванням є одна хвилина.

### Junk Fax Filter

#### Призначення:

Відхилення факсів, надісланих із небажаних номерів, шляхом одержування факсів лише від номерів факсу, зареєстрованих у списку Address Book.

#### Значення:

| Off* | Відхилення факсів із небажаних номерів не відбувається. |
|------|---------------------------------------------------------|
| On   | Відбувається відхилення факсів із небажаних номерів.    |

#### Примітка:

Переконайтеся в тому, що номера факсів, від яких необхідно приймати факси, зареєстровано в списку Address Book, перш ніж використовувати Junk Fax Filter.

#### Remote Receive

#### Призначення:

Одержування факсу шляхом набору коду віддаленого одержування на зовнішньому телефоні після піднімання слухавки телефону.

| Off* | Віддалене факсу шляхом набору на зовнішньому телефоні коду<br>віддаленого одержування не відбувається. |
|------|----------------------------------------------------------------------------------------------------|
| On   | Відбувається одержування факсу шляхом набору на зовнішньому<br>телефоні коду віддаленого одержування.  |

### Remote Rcv Tone

#### Призначення:

Зазначення коду віддаленого прийому з двох цифр, у результаті набору якого буде запущено функцію Remote Receive.

#### Send Header

#### Призначення:

Друк інформації про відправника в заголовку факсів.

#### Значення:

| Off | Друк інформації про відправника в заголовку факсів не відбувається. |
|-----|---------------------------------------------------------------------|
| On* | Відбувається друк інформації про відправника в заголовку факсів.    |

### Company Name

#### Призначення:

Зазначення імені відправника, що буде друкуватися в заголовку факсів. Можна ввести до 30 алфавітно-цифрових символів.

#### Phone Number

#### Призначення:

Зазначення номера факсу принтера, що буде друкуватися в заголовку факсів.

### Fax Cover Page

#### Призначення:

Зазначення необхідності додавання до факсів титульного аркуша.

| Off* | Додавання титульного аркуша до факсів не відбувається. |
|------|--------------------------------------------------------|
| On   | Відбувається додавання титульного аркуша до факсів.    |

# DRPD Pattern

### Призначення:

Забезпечення окремого номеру для одержування факсів за допомогою умовного дзвінка.

| Pattern1-7 | DRPD є послугою, що надається деякими телефонними компаніями. Умовні<br>дзвінки DRPD визначаються телефонною компанією. Нижче наведено<br>умові дзвінки, передбачені для принтера:                                                                                                    |
|------------|----------------------------------------------------------------------------------------------------|
|            | Pattern1                                                                                                    |
|            |                                                                                                    |
|            | Pattern2                                                                                                    |
|            |                                                                                                    |
|            | Pattern3                                                                                                    |
|            |                                                                                                    |
|            | Pattern4                                                                                                    |
|            |                                                                                                    |
|            | Pattern5                                                                                                    |
|            |                                                                                                    |
|            | Pattern6                                                                                                    |
|            |                                                                                                    |
|            | Pattern7                                                                                                    |
|            |                                                                                                    |
|            | Запитайте в телефонній компанії, який умовний дзвінок необхідно обрати<br>для використання послуги. Наприклад, Pattern7 використовується для<br>новозеландського умовного дзвінка FaxAbility: дзвінки впродовж 400 мс,<br>зупинки впродовж 800 мс, дзвінки впродовж 400 мс і зупинки впродовж<br>1400 мс. Цей умовний дзвінок буде повторено знову і знову. Принтер<br>відповість лише на ритм(и) умовної тривоги DA4 у Новій Зеландії. |

# Prefix Dial

# Призначення:

Зазначення необхідності додавання префіксу номера набору.

| Off* | Префікс номера набору не додається. |
|------|-------------------------------------|
| On   | Додається префікс номера набору.    |

### Prefix Dial Num

### Призначення:

Зазначення префіксу номера набору, що складається з максимум п'яти цифр. Це число буде набрано перед набором будь-якого номера автоматичного набору. Ця функція буде корисною для доступу до приватної АТС із вихідним і вхідним зв'язком (РАВХ).

### Discard Size

#### Призначення:

Зазначення необхідності видалення тексту або зображень у нижній частині сторінки факсу, якщо вся сторінка не вміщається на вихідному папері.

#### Значення:

| Off             | Будь-які перевищення розміру внизу сторінки факсу буде надруковано,<br>без видалення. |
|-----------------|---------------------------------------------------------------------------------------|
| On              | Будь-яке перевищення перевищення розміру внизу сторінки факсу буде видалено.          |
| Auto Reduction* | Сторінку факсу буде автоматично зменшено до розміру вихідного папера.                 |

#### ЕСМ

#### Призначення:

Зазначення необхідності ввімкнення режиму виправлення помилок (ЕСМ). Для використання ЕСМ віддалені апарати також повинні підтримувати ЕСМ.

| Off | Вимкнення ЕСМ.  |
|-----|-----------------|
| On* | Увімкнення ЕСМ. |

#### Extel Hook Thresh

#### Призначення:

Вибір порогу виявлення стану гачка зовнішнього телефону, щоб з'ясувати, коли телефонна лінія не використовується.

#### Значення:

| Lower   | Вибір значення Lower для порогу виявлення стану гачка зовнішнього<br>телефону.  |
|---------|---------------------------------------------------------------------------------|
| Normal* | Вибір значення Hormal для порогу виявлення стану гачка зовнішнього<br>телефону. |
| Higher  | Вибір значення Hisher для порогу виявлення стану гачка зовнішнього телефону.    |

### Modem Speed

#### Призначення:

Зазначення швидкості факс-модема, якщо трапилася помилка передавання або одержування факсу.

#### Значення:

| 2.4 Kbps   |
|------------|
| 4.8 Kbps   |
| 9.6 Kbps   |
| 14.4 Kbps  |
| 33.6 Kbps* |

#### Fax Activity

#### Призначення:

Зазначення необхідності автоматичного друку звіту про активність факсу через кожні 50 вхідні й вихідні передавання факсів.

| Auto Print* | Відбувається автоматичний друк звіту про активність факсу через кожні 50<br>вхідні й вихідні передавання факсів. |
|-------------|----------------------------------------------------------------------------------------------------|
|-------------|----------------------------------------------------------------------------------------------------|

| No Auto Print | Автоматичний друк звіту про активність факсу не відбувається. |
|---------------|---------------------------------------------------------------|
|---------------|---------------------------------------------------------------|

#### Fax Transmit

#### Призначення:

Зазначення необхідності друку звіту про передавання після кожного передавання факсу або лише в разі виникнення помилки.

#### Значення:

| Print Always    | Відбувається друк звіту про передавання після кожного передавання<br>факсу. |
|-----------------|-----------------------------------------------------------------------------|
| Print On Error* | Друк звіту про передавання відбувається лише в разі виникнення<br>помилки.  |
| Print Disable   | Друк звіту про передавання після передавання факсу не відбувається.         |

#### Fax Broadcast

#### Призначення:

Зазначення необхідності друку звіту про передавання після кожного передавання факсу кільком адресатам або лише в разі виникнення помилки.

#### Значення:

| Print Always*  | Відбувається друк звіту про передавання після кожного передавання<br>факсу.           |
|----------------|---------------------------------------------------------------------------------------|
| Print On Error | Друк звіту про передавання відбувається лише в разі виникнення<br>помилки.            |
| Print Disable  | Друк звіту про передавання після передавання факсу кільком адресатам не відбувається. |

#### Region

#### Призначення:

Зазначення країни, де використовується факс.

### System Settings

Використовуйте меню Sustem Settinus для конфігурування різноманітних функцій принтера.
#### Примітка:

Значення, відмічені зірочкою (\*), є заводськими налаштуваннями меню за замовчуванням.

#### **Power Saving Timer**

#### Призначення:

Зазначення часу переходу в режим заощадження енергії.

#### Значення:

| Low Power Timer | 5min*    | Зазначення часу, що проходить, перш ніж принтер перейде в ре-<br>жим Знижене споживання енергії після завершення завдання.    |
|-----------------|----------|----------------------------------------------------------------------------------------------------|
|                 | 5–30 хв. |                                                                                                    |
| Sleep Timer     | 6min*    | Зазначення часу, що проходить, перш ніж принтер перейде в ре-<br>жим Sleep після переходу в режим Знижене споживання енергії. |
|                 | 1–6 хв.  |                                                                                                    |

Уведіть значення **5** для параметра Low Power Timer, щоб принтер перейшов у режим Знижене споживання енергії через п'ять хвилин після завершення завдання. У цьому режимі принтер споживає менше енергії, але потребує більше часу на розігрів. Уведіть значення **5**, якщо принтер належить до спільної електромережі разом із кімнатним освітленням, через що помітні мерехтіння світла.

Оберіть велике значення, якщо принтер використовується постійно. У більшості випадків такі налаштування дозволять тримати принтер у готовності до роботи з мінімальним часом на розігрів. Оберіть значення від 5 до 30 хвилин для режиму Знижене споживання енергії, якщо потрібен баланс між енергоспоживанням і коротким періодом розігріву.

Принтер буде автоматично переведено в режим очікування з режиму заощадження енергії, якщо буде отримано дані з комп'ютера. Повернути принтер у режим очікування з режиму Знижене споживання енергії також можна шляхом натискання будь-якої кнопки на панелі керування. Повернути принтер у режим очікування з режиму Sleep можна шляхом натискання кнопки *Ю* (**Energy Saver**).

#### Auto Reset

#### Призначення:

Автоматичне скидання налаштувань для копіювання, сканування й роботи з факсами до налаштувань за замовчуванням й повернення до режиму очікування, якщо впродовж зазначеного часу не буде вказано жодних налаштувань. (Функція роботи з факсами присутня лише в моделі Epson AcuLaser CX17NF/CX17WF.)

| 45sec* |  |
|--------|--|
| 1min   |  |
| 2min   |  |
| 3min   |  |
| 4min   |  |

## Fault Time-Out

#### Призначення:

Зазначення часу, що пройде, перш ніж принтером буде скасовано завдання, що були зупинені неправильно. Завдання буде скасовано, коли спливе цей час.

#### Значення:

| Off |          | Вимкнення призупинення в разі помилки.                        |
|-----|----------|---------------------------------------------------------------|
| On  | 60sec*   | Зазначення часу, що пройде, перш ніж принтером буде скасовано |
|     | 3–300sec | завдання, що були зупинені неправильно.                       |

#### Job Time-Out

#### Призначення:

Зазначення часу, упродовж якого принтер чекатиме на надходження даних з комп'ютера. Завдання друку буде скасовано, коли спливе цей час.

#### Значення:

| Off |          | Вимкнення призупинення завдання.                            |
|-----|----------|-------------------------------------------------------------|
| On  | 30sec*   | Зазначення часу, упродовж якого принтер чекатиме на надход- |
|     | 5–300sec | ження даних з комп'ютера.                                   |

## Clock Settings

#### Призначення:

Налаштування дати й часу, а також регіонального часового поясу принтера.

| Set Date    | Зазначення пот             | Зазначення поточної дати.  |  |
|-------------|----------------------------|----------------------------|--|
| Set Time    | Зазначення пот             | Зазначення поточного часу. |  |
| Date Format | yy / mm / dd               | Зазначення формату дати.   |  |
|             | mm / dd / yy               |                            |  |
|             | dd / mm / yy*              |                            |  |
| Time Format | 12H*                       | Зазначення формату часу.   |  |
|             | 24H                        |                            |  |
| Time Zone   | Зазначення часового поясу. |                            |  |

## Alert Tone

### Призначення:

Конфігурування налаштувань сигналів, що звучать під час роботи або під час появи попереджувального повідомлення.

| Panel Select Tone | Off*   | Якщо значення, введене за допомогою панелі керування, пра-<br>вильне, сигнал не звучатиме.   |
|-------------------|--------|----------------------------------------------------------------------------------------------|
|                   | Min    | Якщо значення, введене за допомогою панелі керування, пра-                                   |
|                   | Middle | вильне, звучатиме сигнал зазначеної гучності.                                                |
|                   | Max    |                                                                                              |
| Panel Alert Tone  | Off*   | Якщо значення, введене за допомогою панелі керування, непра-<br>вильне, сигнал не звучатиме. |
|                   | Min    | Якщо значення, введене за допомогою панелі керування, непра-                                 |
|                   | Middle | вильне, звучатиме сигнал зазначеної гучності.                                                |
|                   | Max    |                                                                                              |

| Auto Clear Alert | Off*    | Перед виконанням автоматичного очищення принтера сигнал не звучатиме. |
|------------------|---------|-----------------------------------------------------------------------|
|                  | Min     | За п'ять секунд до виконання автоматичного очищення принтера          |
|                  | Middle  | звучатиме сигнал зазначеної гучності.                                 |
|                  | Мах     |                                                                       |
| Job Tone         | Off     | По завершенні завдання сигнал не звучатиме.                           |
|                  | Min     | По завершенні завдання звучатиме сигнал зазначеної гучності.          |
|                  | Middle* |                                                                       |
|                  | Мах     |                                                                       |
| Alert Tone       | Off     | У разі виникнення помилки сигнал не звучатиме.                        |
|                  | Min     | У разі виникнення помилки звучатиме сигнал зазначеної гучності.       |
|                  | Middle* |                                                                       |
|                  | Мах     |                                                                       |
| Out of Paper     | Off     | Якщо в принтері закінчиться папір, сигнал не лунатиме.                |
|                  | Min     | Якщо в принтері закінчиться папір, звучатиме сигнал зазначеної        |
|                  | Middle* | гучності.                                                             |
|                  | Мах     |                                                                       |
| All Tones        | Off     | Вимкнення всіх сигналів попередження.                                 |
|                  | Min     | Налаштування всіх сигналів попередження одночасно.                    |
|                  | Middle  |                                                                       |
|                  | Мах     |                                                                       |

## mm / inch

#### Призначення:

Зазначення одиниць вимірювання, що відображаються після числових значень на панелі керування.

| Millimeters (mm)* | Зазначення одиниці вимірювання за замовчуванням. |
|-------------------|--------------------------------------------------|
| Inches (")        |                                                  |

#### Low Toner Alert Msg

#### Призначення:

Зазначення необхідності відображення попередження про закінчення тонера.

#### Значення:

| Off | Попередження про закінчення тонера не відображається. |
|-----|-------------------------------------------------------|
| On* | Попередження про закінчення тонера відображається.    |

#### Power On Wizard

#### Призначення:

Виконання початкових налаштувань принтера.

#### Див. також:

«Виконання початкових налаштувань на панелі керування» на сторінці 32

#### Значення:

| Yes | Відбувається початкове налаштування принтера.    |
|-----|--------------------------------------------------|
| No* | Початкове налаштування принтера не відбувається. |

### Maintenance

Використовуйте меню Maintenance для ініціалізації енергонезалежної пам'яті (NVM), конфігурування налаштувань для регулювання типу папера та конфігурування налаштувань безпеки.

#### Примітка:

Значення, відмічені зірочкою (\*), є заводськими налаштуваннями меню за замовчуванням.

#### F/W Version

#### Призначення:

Відображення версії контролера.

## Adjust Paper Type

#### Призначення:

Регулювання типу папера

#### Значення:

| Plain  | Lightweight  |
|--------|--------------|
|        | Heavyweight* |
| Labels | Lightweight  |
|        | Heavyweight* |

#### Adjust BTR

#### Призначення:

Зазначення оптимальних налаштувань напруги для передавального ролика (BTR) під час друку. Для пониження напруги встановлюйте від'ємні значення. Для підвищення цього показника встановлюйте додатні значення.

Значення за замовчуванням можуть не забезпечувати найвищу якість друку для всіх типів папера. Якщо на надрукованих аркушах помітні цятки, спробуйте підвищити напругу. Якщо на надрукованих аркушах помітні білі цятки, спробуйте знизити напругу.

#### Примітка:

Залежно від обраних для цього пункту значень змінюється якість друку.

| Plain | 0*      |
|-------|---------|
|       | -3 - +3 |
| Bond  | 0*      |
|       | -3 - +3 |

| Light Card    | 0*      |
|---------------|---------|
|               | -3 - +3 |
| LW Gloss Card | 0*      |
|               | -3 - +3 |
| Labels        | 0*      |
|               | -3 - +3 |
| Recycled      | 0*      |
|               | -3 - +3 |
| Envelope      | 0*      |
|               | -3 - +3 |

## Adjust Fusing Unit

#### Призначення:

Зазначення оптимальних налаштувань температури блоку термофіксатора під час друку. Для пониження температури встановлюйте від'ємні значення. Для підвищення цього показника встановлюйте додатні значення.

Значення за замовчуванням можуть не забезпечувати найвищу якість друку для всіх типів папера. Якщо в результаті друку папір став рифленим, спробуйте знизити температуру. Якщо тонер не розплавлений належним чином на папері, спробуйте підвищити температуру.

#### Примітка:

Залежно від обраних для цього пункту значень змінюється якість друку.

| Plain      | 0*      |
|------------|---------|
|            | -3 - +3 |
| Bond       | 0*      |
|            | -3 - +3 |
| Light Card | 0*      |
|            | -3 - +3 |

| LW Gloss Card | 0*      |
|---------------|---------|
|               | -3 - +3 |
| Labels        | 0*      |
|               | -3 - +3 |
| Recycled      | 0*      |
|               | -3 - +3 |
| Envelope      | 0*      |
|               | -3 - +3 |

## Auto Regi Adjust

#### Призначення:

Зазначення необхідності автоматичного регулювання сполучення кольорів.

#### Значення:

| Off | Автоматичне регулювання сполучення кольорів не відбувається. |
|-----|--------------------------------------------------------------|
| On* | Автоматичне регулювання сполучення кольорів відбувається.    |

## Adjust ColorRegi

#### Призначення:

Автоматичне регулювання сполучення кольорів.

Регулювання сполучення кольорів необхідно виконувати під час початкового налаштування принтера або у випадку переміщення принтера в інше місце.

#### Значення:

| Auto Adjust | Yes | Відбувається автоматичне виправлення сполучення кольорів.    |  |
|-------------|-----|--------------------------------------------------------------|--|
|             | No* | Автоматичне виправлення сполучення кольорів не відбувається. |  |

#### Clean Developer

## Призначення:

Обертання мотора девелопера та перемішування тонера в тонер-картриджі.

| Yes | Відбувається перемішування тонера в новому тонер-картриджі.    |
|-----|----------------------------------------------------------------|
| No* | Перемішування тонера в новому тонер-картриджі не відбувається. |

## **Toner Refresh**

#### Призначення:

Використання тонер-картриджа до кінця, якщо його необхідно замінити перед тим, як добіжить кінця термін його придатності, або перемішування тонера в новому тонер-картриджі.

#### Значення:

| Yellow  | Yes | Очищення тонера в жовтому тонер-картриджі.                          |
|---------|-----|---------------------------------------------------------------------|
|         | No* | Очищення тонера в жовтому тонер-картриджі не відбувається.          |
| Magenta | Yes | Очищення тонера в пурпуровому тонер-картриджі.                      |
|         | No* | Очищення тонера в пурпуровому тонер-картриджі не відбуваєть-<br>ся. |
| Cyan    | Yes | Очищення тонера в блакитному тонер-картриджі.                       |
|         | No* | Очищення тонера в блакитному тонер-картриджі не відбувається.       |
| Black   | Yes | Очищення тонера в чорному тонер-картриджі.                          |
|         | No* | Очищення тонера в чорному тонер-картриджі не відбувається.          |

## BTR Refresh

#### Призначення:

Зазначення необхідності вживання контрзаходів проти скручування/розділення папера під час виходу.

| Off* | Автоматичне вживання контрзаходів проти скручування/розділення папера під час виходу не відбувається. |
|------|----------------------------------------------------------------------------------------------------|
| On   | Автоматичне вживання контрзаходів проти скручування/розділення папера під час виходу відбувається.    |

#### Initialize NVM

#### Призначення:

Ініціалізація NVM для параметрів системи, даних Address Book для факсу або даних Address Book для e-mail. Після виконання цієї функції та перезавантаження принтера параметри або дані меню, окрім параметрів мережі, буде скинуто до заводських налаштувань за замовчуванням. (Список Address Book доступний лише для моделі Epson AcuLaser CX17NF/ CX17WF.

#### Див. також:

«Скидання до заводських налаштувань за замовчуванням» на сторінці 321

#### Значення:

#### Epson AcuLaser CX17NF/CX17WF:

| User Fax Section  | Yes | Ініціалізація записів номерів факсу в списку Address Book.                                    |
|-------------------|-----|-----------------------------------------------------------------------------------------------|
|                   | No* | Ініціалізація записів номерів факсу в списку Address Book не від-<br>бувається.               |
| User Scan Section | Yes | Ініціалізація записів адрес e-mail і адрес серверів у списку Address<br>Book.                 |
|                   | No* | Ініціалізація записів адрес e-mail і адрес серверів у списку Address<br>Book не відбувається. |
| System Section    | Yes | Ініціалізація параметрів системи.                                                             |
|                   | No* | Ініціалізація параметрів системи не відбувається.                                             |

## Epson AcuLaser CX17:

| System Section | Yes | Ініціалізація параметрів системи.                 |
|----------------|-----|---------------------------------------------------|
|                | No* | Ініціалізація параметрів системи не відбувається. |

#### Non-Genuine Mode

#### Призначення:

Використання картриджа іншого виробника.

#### Примітка:

- Використання неоригінальних тонер-картриджів може призвести до недоступності певних функцій принтера, зменшення якості друку й зниження надійності принтера. Ерѕоп рекомендує використовувати для принтера лише нові фірмові тонер-картриджі Ерѕоп. Гарантія Ерѕоп не розповсюджується на проблеми, спричинені використанням витратних матеріалів, що постачаються не компанією Ерѕоп.
- Перш ніж використовувати тонер-картридж іншого виробника, обов'язково перезапустіть принтер.

#### Значення:

| Off* | Використовувати картридж іншого виробника неможливо. |
|------|------------------------------------------------------|
| On   | Можна використовувати картридж іншого виробника.     |

#### Adjust Altitude

#### Призначення:

Зазначення висоти місця, де встановлено принтер.

Феномен розрядження для зарядження фотокондуктора відрізняється залежно від барометричного тиску. Регулювання виконуються завдяки зазначенню висоти місця, де використовується принтер.

#### Примітка:

Неправильне регулювання висоти призведе до зниження якості друку, неправильного визначення кількості тонера, що залишився.

#### Значення:

| 0m*   | Зазначення висоти місця, де встановлено принтер. |
|-------|--------------------------------------------------|
| 1000m |                                                  |
| 2000m |                                                  |
| 3000m |                                                  |

#### **Secure Settings**

Використовуйте меню Secure Settings, щоб установити пароль для обмеження доступу до меню. Такий захід попередить випадкову зміну параметрів.

#### Примітка:

Значення, відмічені зірочкою (\*), є заводськими налаштуваннями меню за замовчуванням.

#### Panel Lock

#### Призначення:

Обмеження доступу до Admin Menu i Report / List за допомогою пароля.

#### Див. також:

«Функція Panel Lock » на сторінці 318

#### Примітка:

- □ У разі використання Epson AcuLaser CX17NF/CX17WF можна обрати значення Disable для параметра Panel Lock Set, якщо для всіх пунктів у розділі Service Lock обрано значення Unlocked, а для параметра Secure Receive Set обрано значення Disable.
- □ *У разі використання Epson AcuLaser CX17 можна обрати значення* Disable для параметра Panel Lock Set, якщо для всіх пунктів у розділі Service Lock обрано значення Unlocked.

#### Значення:

| Panel Lock Set  | Disable*   | Обмеження доступу доAdmin MenuiReport / List за допомогою<br>пароля не відбувається.  |
|-----------------|------------|---------------------------------------------------------------------------------------|
|                 | Enable     | Обмеження доступу до Admin MenuiReport / List за допомогою<br>пароля.                 |
| Change Password | 0000*-9999 | Налаштування абозміна пароля, необхідного для доступу доAdmin<br>Menu iReport / List. |

#### Service Lock

#### Призначення:

Зазначення необхідності включення кожної функції принтера або введення пароля для використання цих функцій, а також налаштування або зміна пароля.

#### Див. також:

«Обмеження доступу до операцій принтера» на сторінці 320

#### Примітка:

Ompumamu docmyn do пунктів у розділі Service Lock можна лише в разі обрання для параметра Panel Lock Set значення Enable.

| Сору                                       | Unlocked*          | Увімкнення функції Сору.                                                                                                    |
|--------------------------------------------|--------------------|----------------------------------------------------------------------------------------------------|
|                                            | Locked             | Вимкнення функції Сору.                                                                                                    |
|                                            | Password Locked    | Увімкнення функції Сору лише після введення пароля.                                                                                 |
|                                            | Color Pass. Locked | Увімкнення функції Сору із кольоровим режимом лише після вве-<br>дення пароля.                                                      |
| FAX                                        | Unlocked*          | Увімкнення функції FAX.                                                                                                    |
| (Лише Epson<br>AcuLaser CX17NF/<br>CX17WF) | Locked             | Вимкнення функції FAX (принтер не буде надсилати або одержу-<br>вати факси).                                                        |
|                                            | Password Locked    | Увімкнення функції FAX, але для надсилання факсів необхідно вве-<br>сти пароль (для одержування вхідних факсів пароль не потрібен). |
| Scan                                       | Unlocked*          | Увімкнення функції Scan.                                                                                                    |
|                                            | Locked             | Вимкнення функції Scan.                                                                                                    |
|                                            | Password Locked    | Увімкнення функції Scan лише після введення пароля.                                                                                 |
| Print from USB                             | Unlocked*          | Увімкнення функції Print From USB Memory.                                                                                           |
|                                            | Locked             | Вимкнення функції Print From USB Memory.                                                                                            |
|                                            | Password Locked    | Увімкнення функції Print From USB Memory лише після введення<br>пароля.                                                             |
|                                            | Color Pass. Locked | Увімкнення функції Print From USB Memory із кольоровим режи-<br>мом лише після введення пароля.                                     |
| Change Password                            | 0000*-9999         | Налаштування або зміна пароля, необхідного для використання<br>функцій Copy, FAX, Scan i Print from USB Memory.                     |

## Secure Receive (лише Epson AcuLaser CX17NF/CX17WF)

#### Призначення:

Зазначення необхідності введення пароля для друку вхідних факсів, а також налаштування та зміна пароля. Якщо для параметра Secure Receive Set обрано значення Enable, принтером буде збережено вхідні факси й надруковано їх, коли за допомогою панелі керування буде введено правильний пароль.

#### Примітка:

Ompumamu docmyn do nyнктів у розділі Secure Receive можна лише в разі обрання для napamempa Panel Lock Set значення Enable.

| Secure Receive Set | Disable*   | Пароль для друку вхідних факсів не потрібен.                            |  |
|--------------------|------------|-------------------------------------------------------------------------|--|
|                    | Enable     | Потрібен пароль для друку вхідних факсів.                               |  |
| Change Password    | 0000*-9999 | Налаштування або зміна пароля, необхідного для друку вхідних<br>факсів. |  |

## Scan to E-Mail (лише Epson AcuLaser CX17NF/CX17WF)

Використовуйте меню Scan to E-Mail для редагування джерела передавання.

#### Примітка:

Значення, відмічені зірочкою (\*), є заводськими налаштуваннями меню за замовчуванням.

## Edit From Field

#### Призначення:

Увімкнення або вимкнення редагування джерела передавання.

#### Значення:

| Disable | Вимкнення редагування джерела передавання.  |
|---------|---------------------------------------------|
| Enable* | Увімкнення редагування джерела передавання. |

## **USB** Settings

Використовуйте меню USB Settings, щоб змінити налаштування принтера, що впливають на USB-порт.

#### Примітка:

Значення, відмічені зірочкою (\*), є заводськими налаштуваннями меню за замовчуванням.

#### Port Status

#### Призначення:

Увімкнення або вимкнення USB-інтерфейсу.

| Disable | Вимкнення USB-інтерфейсу. |
|---------|---------------------------|
|---------|---------------------------|

| Enal  | ole* |  |
|-------|------|--|
| LIIGI | JIE  |  |

Увімкнення USB-інтерфейсу.

## **Defaults Settings**

Використовуйте меню Defaults Settinas для конфігурування налаштувань принтера за замовчуванням для копіювання, сканування й роботи з факсами. (Функція роботи з факсами присутня лише в моделі Epson AcuLaser CX17NF/CX17WF.)

## **Copy Defaults**

Використовуйте меню Соры Defaults для конфігурування різноманітних функцій копіювання.

#### Примітка:

Значення, відмічені зірочкою (\*), є заводськими налаштуваннями меню за замовчуванням.

## Color

#### Призначення:

Зазначення необхідності виконувати кольорові або чорно-білі копії.

#### Значення:

| Black & White | Друк в чорно-білому режимі. |
|---------------|-----------------------------|
| Color*        | Друк в кольоровому режимі.  |

#### Collated

#### Призначення:

Сортування завдання копіювання.

| Uncollated* | Сортування завдання копіювання не відбувається. |
|-------------|-------------------------------------------------|
| Collated    | Відбувається сортування завдання копіювання.    |

## Reduce/Enlarge

#### Призначення:

Зазначення коефіцієнта зменшення/збільшення за замовчуванням.

#### Значення:

# <u>серії в мм</u>

| 200%           |
|----------------|
| A5 -> A4(141%) |
| A5 -> B5(122%) |
| 100%*          |
| B5 -> A5(81%)  |
| A4 -> A5(70%)  |
| 50%            |

#### серії в дюймах

| 200%              |
|-------------------|
| Stmt -> Lgl(154%) |
| Stmt -> Ltr(129%) |
| 100%*             |
| Lgl -> Ltr (78%)  |
| Ldgr -> Ltr(64%)  |
| 50%               |

#### Примітка:

- □ Для введення необхідного коефіцієнта від 25% до 400% можна скористатися цифровою клавіатурою або натиснути кнопку ► для збільшення коефіцієнта масштабування або натиснути кнопку ◄ для зменшення коефіцієнта масштабування з інтервалами в 1%.
- □ Цей пункт доступний лише в разі встановлення для параметра N–UF значення Off або Manual.

### **Document Size**

#### Призначення:

Зазначення формату документа за замовчуванням.

#### Значення:

| A4 (210 × 297mm)*                                     |
|-------------------------------------------------------|
| A5 (148 × 210mm)                                      |
| B5 (182 × 257mm)                                      |
| Letter (8.5 × 11")                                    |
| Folio (8.5 × 13") (лише Epson AcuLaser CX17NF/CX17WF) |
| Legal (8.5 × 14") (лише Epson AcuLaser CX17NF/CX17WF) |
| Executive (7.25 × 10.5")                              |

## Document Type

#### Призначення:

Вибір якості скопійованого зображення.

#### Значення:

| Text   | Підходить для документів із текстом.                            |
|--------|-----------------------------------------------------------------|
| Mixed* | Підходить для документів із текстом і фотографіями/напівтонами. |
| Photo  | Підходить для документів із фотографіями.                       |

## Lighten/Darken

#### Призначення:

Зазначення рівня насиченості за замовчуванням під час копіювання.

| Lighten2 | Копія буде світлішою за оригінал. Добре підходить для темних відбитків.       |
|----------|-------------------------------------------------------------------------------|
| Lighten1 |                                                                               |
| Normal*  | Добре підходить для документів стандартного типу або надрукованих документів. |

| Darken1 | Копія буде темнішою за оригінал. Добре підходить для світлих відбитків |
|---------|------------------------------------------------------------------------|
| Darken2 | або нечітких поміток олівцем.                                          |

## Sharpness

#### Призначення:

Зазначення рівня різкості за замовчуванням.

#### Значення:

| Sharpest | Копія буде більш різкою за оригінал.                    |  |
|----------|---------------------------------------------------------|--|
| Sharper  |                                                         |  |
| Normal*  | Копія не буде більш різкою або менш різкою за оригінал. |  |
| Softer   | Копія буде менш різкою за оригінал.                     |  |
| Softest  |                                                         |  |

#### Auto Exposure

#### Призначення:

Покращення відображення тексту на копії шляхом пригашення фона оригінала.

#### Значення:

| Off | Пригашення фона не відбувається.                                             |  |
|-----|------------------------------------------------------------------------------|--|
| On* | Покращення відображення тексту на копії шляхом пригашення фона<br>оригінала. |  |

#### Color Balance R

#### Призначення:

Зазначення рівня кольорового балансу для червоного за замовчуванням в діапазоні від -2 до +2. Заводським налаштуванням меню за замовчуванням є значення 0.

### Color Balance G

#### Призначення:

Зазначення рівня кольорового балансу для зеленого за замовчуванням в діапазоні від -2 до +2. Заводським налаштуванням меню за замовчуванням є значення 0.

### Color Balance B

#### Призначення:

Зазначення рівня кольорового балансу для синього за замовчуванням в діапазоні від -2 до +2. Заводським налаштуванням меню за замовчуванням є значення 0.

## Gray Balance

#### Призначення:

Зазначення рівня кольорового балансу сірого за замовчуванням в діапазоні від -2 до +2. Заводським налаштуванням меню за замовчуванням є значення 0.

#### Примітка:

Ця опція застосовується лише для чорно-білого копіювання.

#### N-Up

#### Призначення:

Друк двох оригінальних сторінок таким чином, щоб вони помістилися на одному аркуші папера.

#### Значення:

| Off*         | Друк N-Up не виконується.                                                                              |
|--------------|----------------------------------------------------------------------------------------------------|
| Auto         | Автоматичне зменшення оригінальних сторінок таким чином, щоб вони помістилися на одному аркуші папера. |
| ID Card Copy | Друк оригінальних сторінок на одному аркуші папера в оригінальному<br>розмірі.                         |
| Manual       | Друк оригінальних сторінок на одному аркуші папера в розмірі, вказаному<br>в пункті Reduce/Enlarse.    |

#### Margin Top/Bottom

#### Призначення:

Зазначення розміру верхнього й нижнього полів.

| 4mm*/0.2 inch*      | Укажіть значення з кроком у 1 мм/0,1 дюйма. |
|---------------------|---------------------------------------------|
| 0-50mm/0.0-2.0 inch |                                             |

#### Margin Left/Right

#### Призначення:

Зазначення розміру лівого й правого полів.

#### Значення:

| 4mm*/0.2 inch*      | Укажіть значення з кроком у 1 мм/0,1 дюйма. |
|---------------------|---------------------------------------------|
| 0-50mm/0.0-2.0 inch |                                             |

#### Margin Middle

#### Призначення:

Зазначення розміру середнього поля.

#### Значення:

| 0mm*/0.0 inch*      | Укажіть значення з кроком у 1 мм/0,1 дюйма. |  |
|---------------------|---------------------------------------------|--|
| 0-50mm/0.0-2.0 inch |                                             |  |

## Scan Defaults

Використовуйте меню Scan Defaults для конфігурування різноманітних функцій сканера.

#### Примітка:

Значення, відмічені зірочкою (\*), є заводськими налаштуваннями меню за замовчуванням.

#### Scan to Network (лише Epson AcuLaser CX17NF/CX17WF)

#### Призначення:

Збереження відсканованих зображень на мережевому сервері або в комп'ютері.

| Computer(Network)* | Зберігання відсканованого зображення в комп'ютері за допомогою протоколу блокування серверних повідомлень (SMB) |  |
|--------------------|----------------------------------------------------------------------------------------------------|--|
| Server(FTP)        | Збереження відсканованого зображення на сервері за допомогою протоколу FTP.                                     |  |

#### File Format

#### Призначення:

Зазначення формату файла для збереження відсканованого зображення.

#### Значення:

| PDF* |  |
|------|--|
| TIFF |  |
| JPEG |  |

### Color

#### Призначення:

Налаштування кольорового режиму.

#### Значення:

| Black & White | Сканування в чорно-білому режимі. Цей пункт доступний лише в разі<br>встановлення для параметра File Format значення PDF або TIFF. |  |
|---------------|----------------------------------------------------------------------------------------------------|--|
| Color*        | Сканування в кольоровому режимі.                                                                                                   |  |

### Color Button Set

#### Призначення:

Призначення кнопці Кольоровий режим кольорового режиму.

| B&W Button   | Black & White* | Сканування в чорно-білому режимі, коли для кольорового режиму обрано значення Black & White.                                              |
|--------------|----------------|----------------------------------------------------------------------------------------------------|
|              | Grayscale      | Сканування в напівтоновому режимі, коли для кольорово-<br>го режиму обрано значення Black & White .                                       |
| Color Button | Color*         | Сканування в кольоровому режимі, коли для кольорового режиму обрано значення Color.                                                       |
|              | Color(Photo)   | Сканування в кольоровому (фото) режимі, коли для коль-<br>орового режиму обрано значення Color. Підходить для<br>фотографічних зображень. |

#### Resolution

#### Призначення:

Зазначення роздільної здатності за замовчуванням.

#### Значення:

| 200 × 200dpi* |
|---------------|
| 300 × 300dpi  |
| 400 × 400dpi  |
| 600 × 600dpi  |

### **Document Size**

#### Призначення:

Зазначення формату документа за замовчуванням.

#### Значення:

| A4 (210 × 297mm)*                                     |
|-------------------------------------------------------|
| A5 (148 × 210mm)                                      |
| B5 (182 × 257mm)                                      |
| Letter (8.5 × 11")                                    |
| Folio (8.5 × 13") (лише Epson AcuLaser CX17NF/CX17WF) |
| Legal (8.5 × 14") (лише Epson AcuLaser CX17NF/CX17WF) |
| Executive (7.25 × 10.5")                              |

## Lighten/Darken

#### Призначення:

Зазначення рівня насиченості за замовчуванням під час сканування.

| Lighten2 | Відскановане зображення буде світлішим за оригінал. Добре під- |
|----------|----------------------------------------------------------------|
| Lighten1 | ходить для темних відбитків.                                   |

| Normal* | Добре підходить для документів стандартного типу або надруко-<br>ваних документів.                                          |
|---------|----------------------------------------------------------------------------------------------------|
| Darken1 | Відскановане зображення буде темнішим за оригінал. Добре під-<br>ходить для світлих відбитків або нечітких поміток олівцем. |
| Darken2 |                                                                                                    |

## Sharpness

#### Призначення:

Зазначення рівня різкості за замовчуванням.

#### Значення:

| Sharpest | Відскановане зображення буде більш різким за оригінал.                       |
|----------|------------------------------------------------------------------------------|
| Sharper  |                                                                              |
| Normal*  | Відскановане зображення не буде більш різким або менш різким<br>за оригінал. |
| Softer   | Відскановане зображення буде менш різким за оригінал.                        |
| Softest  |                                                                              |

## Auto Exposure

#### Призначення:

Покращення відображення тексту на відсканованому зображенні шляхом пригашення фона оригінала.

#### Значення:

| Off | Пригашення фона не відбувається.                                                                 |
|-----|--------------------------------------------------------------------------------------------------|
| On* | Покращення відображення тексту на відсканованому зображенні<br>шляхом пригашення фона оригінала. |

## Margin Top/Bottom

#### Призначення:

Зазначення розміру верхнього й нижнього полів.

| 2mm*/0.1 inch*      | Укажіть значення з кроком у 1 мм/0,1 дюйма. |
|---------------------|---------------------------------------------|
| 0-50mm/0.0-2.0 inch |                                             |

## Margin Left/Right

#### Призначення:

Зазначення розміру лівого й правого полів.

### Значення:

| 2mm*/0.1 inch*      | Укажіть значення з кроком у 1 мм/0,1 дюйма. |
|---------------------|---------------------------------------------|
| 0-50mm/0.0-2.0 inch |                                             |

## Margin Middle

#### Призначення:

Зазначення розміру середнього поля.

#### Значення:

| 0mm*/0.0 inch*      | Укажіть значення з кроком у 1 мм/0,1 дюйма. |
|---------------------|---------------------------------------------|
| 0-50mm/0.0-2.0 inch |                                             |

## **TIFF File Format**

#### Призначення:

Зазначення формату файла TIFF.

#### Значення:

| TIFF V6* |  |
|----------|--|
| TTN2     |  |

## Image Compression

#### Призначення:

Зазначення рівня стиснення зображення.

| Higher  | Вибір значення Hisher для рівня стиснення зображення. |
|---------|-------------------------------------------------------|
| Normal* | Вибір значення Normal для рівня стиснення зображення. |
| Lower   | Вибір значення Lower для рівня стиснення зображення.  |

## Max E-Mail Size (лише Epson AcuLaser CX17NF/CX17WF)

#### Призначення:

Зазначення максимального розміру e-mail, що можна надіслати, у діапазоні від 50 кілобайтів до 16384 кілобайтів. Налаштуванням за замовчуванням є 2048 кілобайтів.

## Fax Defaults (лише Epson AcuLaser CX17NF/CX17WF)

Використовуйте меню Fax Defaults для конфігурування різноманітних функцій роботи з факсами.

## Примітка:

- □ Використовувати функцію факсу, якщо не налаштовано країну в пункті Region, неможливо. Якщо пункт Region не налаштовано, на панелі РК-дисплея з'явиться повідомлення Set The Region Code.
- □ Значення, відмічені зірочкою (\*), є заводськими налаштуваннями меню за замовчуванням.

### Resolution

#### Призначення:

Зазначення рівня роздільної здатності, що необхідно використовувати під час передавання факсу.

| Standard*  | Підходить для документів із символами звичайного розміру.                                                                                                    |
|------------|----------------------------------------------------------------------------------------------------|
| Fine       | Підходить для документів, що містять дрібні символи або тонкі лінії. або<br>документів, надрукованих за допомогою матричних принтерів.                                                                                   |
| Super Fine | Підходить для документів, що містять надзвичайно точні деталі. Режим<br>Super Fine буде ввімкнено лише за умови, що віддалений пристрій також<br>підтримує надвисоку роздільну здатність. Див. примітки, наведені нижче. |
| Ultra Fine | Підходить для документів, що містять фотографічні зображення.                                                                                                    |

#### Примітка:

Факси, відскановані в режимі Super Fine, буде передано в найбільшій роздільній здатності, що підтримується приймаючим пристроєм.

#### Document Type

#### Призначення:

Вибір типу документа за замовчуванням.

#### Значення:

| Text* | Підходить для документів із текстом.      |
|-------|-------------------------------------------|
| Photo | Підходить для документів із фотографіями. |

#### Lighten/Darken

#### Призначення:

Зазначення рівня насиченості за замовчуванням під час копіювання.

#### Значення:

| Lighten2 | Факс буде світлішим за оригінал. Добре підходить для темних відбитків.        |
|----------|-------------------------------------------------------------------------------|
| Lighten1 |                                                                               |
| Normal*  | Добре підходить для документів стандартного типу або надрукованих документів. |
| Darken1  | Факс буде темнішим за оригінал. Добре підходить для світлих відбитків або     |
| Darken2  | нечітких поміток олівцем.                                                     |

## **Delayed Start**

#### Призначення:

Ця функція дозволяє зазначити час запуску для передавання факсу. Якщо активовано режим Delayed Start, усі документи, що необхідно надіслати факсом, буде збережено в пам'яті принтера, а потім надіслано в зазначений час. По завершенні надсилання факсу в режимі Delayed Start дані в пам'яті буде стерто.

| 21:00*/PM9:00*                   | Зазначте час запуску передавання факсу під час надсилання факсу в |
|----------------------------------|-------------------------------------------------------------------|
| 0.00 22.50 / 4.14/011.00 12.50   | зазначении час.                                                   |
| 0:00 - 23:59 / AM/PM1:00 - 12:59 |                                                                   |

#### Примітка:

У принтері можна зберегти максимум 19 відкладених завдань факсу.

## Print from USB Defaults

#### Примітка:

Значення, відмічені зірочкою (\*), є заводськими налаштуваннями меню за замовчуванням.

#### Layout

#### Призначення:

Автоматичне збільшення документів для друку під час виконання друку безпосередньо із запам'ятовуючого пристрою USB.

#### Значення:

| Auto* | Автоматичне збільшення документів для друку до розміру папера. |
|-------|----------------------------------------------------------------|
| Off   | Збільшення документів для друку не відбувається.               |

## **Tray Settings**

Використовуйте меню Tray Settings для налаштування формату й типу папера, завантаженого в багатоцільовий лоток (БЦЛ).

#### MPF

#### Примітка:

Значення, відмічені зірочкою (\*), є заводськими налаштуваннями меню за замовчуванням.

#### Призначення:

Зазначення папера, завантаженого в БЦЛ.

| Paper Size | A4 (210 × 297mm           | )*           |                          |                                                                      |
|------------|---------------------------|--------------|--------------------------|----------------------------------------------------------------------|
|            | A5 (148 × 210mm)          |              |                          |                                                                      |
|            | B5 (182 × 257mm)          |              |                          |                                                                      |
|            | Letter (8.5 × 11")        |              |                          |                                                                      |
|            | Folio (8.5 × 13")         |              |                          |                                                                      |
|            | Legal (8.5 × 14")         |              |                          |                                                                      |
|            | Executive (7.25 × 10.5")  |              |                          |                                                                      |
|            | Envelope #10 (4.1×9.5")   |              |                          |                                                                      |
|            | Monarch Env. (3.9×7.5")   |              |                          |                                                                      |
|            | Monarch Env. L (7.5×3.9") |              |                          |                                                                      |
|            | DL Env. (110×220mm)       |              |                          |                                                                      |
|            | DL Env. L (220×110mm)     |              |                          |                                                                      |
|            | C5 Envelope (162 × 229mm) |              |                          |                                                                      |
|            | Custom Size               | Portrait(Y)  | 297mm*/11.7inch*         | Зазначення довжи-<br>ни для папера не-<br>стандартного фор-<br>мату. |
|            |                           |              | 127 - 355mm/5.0-14.0inch |                                                                      |
|            |                           | Landscape(X) | 210mm*/8.3inch*          | Зазначення шири-<br>ни для папера не-<br>стандартного фор-<br>мату.  |
|            |                           |              | 77 - 215mm/3.0-8.5inch   |                                                                      |

| Paper Type     | Plain*           |                                                                                                    |  |
|----------------|------------------|----------------------------------------------------------------------------------------------------|--|
|                | Bond             |                                                                                                    |  |
|                | Light Card       |                                                                                                    |  |
|                | LW Gloss Card    |                                                                                                    |  |
|                | Labels           |                                                                                                    |  |
|                | Recycled         |                                                                                                    |  |
|                | Envelope         |                                                                                                    |  |
|                | Plain S2         |                                                                                                    |  |
|                | Bond S2          |                                                                                                    |  |
|                | Light Card S2    |                                                                                                    |  |
|                | LW Gloss Card S2 |                                                                                                    |  |
|                | Recycled S2      |                                                                                                    |  |
| Display Screen | Off              | Відображення вікна не відбувається.                                                                         |  |
|                | On*              | Відображення вікна з проханням налаштувати пункти Paper Size і<br>Paper Туре, якщо папір завантажено в БЦЛ. |  |

#### Примітка:

Для отримання докладної інформації щодо форматів папера, що підтримуються, див. «Носії для друку, що можна використовувати» на сторінці 127.

## Panel Language

#### Примітка:

□ Значення, відмічені зірочкою (\*), є заводськими налаштуваннями меню за замовчуванням.

□ Мови, що підтримуються принтером, відрізняються залежно від країни.

#### Призначення:

Зазначення мови, що буде використовуватися на панелі керування.

#### Див. також:

«Вибір мови» на сторінці 166

| English*          |
|-------------------|
| Français          |
| Italiano          |
| Deutsch           |
| Español           |
| Nederlands        |
| Português Europeu |
| Türkçe            |
| Русский           |
| 繁體中文              |
| 한국어               |

## Функція Panel Lock

Використання цієї функції дозволяє попередити зміну за допомогою панелі керування неуповноваженими користувачами налаштувань, виконаних адміністратором. Однак, можна обрати налаштування для окремих завдань друку за допомогою драйвера принтера.

## Увімкнення Panel Lock

- 1. Натисніть кнопку System.
- 2. Оберіть пункт Admin Menu, а потім натисніть кнопку 💽.
- 3. Оберіть пункт Secure Settings, а потім натисніть кнопку 💽.
- 4. Ofepith nynkt Panel Lock, a notim hatuchith khonky 💽.
- 5. Ofepith nynkt Panel Lock Set, a notim натисніть кнопку 💽.
- 6. Of epithen nynkt Enable, a notim hatuchith khonky 🐼.

7. За потреби оберіть Change Password і змініть пароль за допомогою цифрової клавіатури. Потім натисніть кнопку 🔿.

#### Примітка:

Заводським паролем панелі за замовчуванням є 0000.

#### Примітка:

Обов'язково запам'ятайте пароль. За допомогою наведеної нижче процедури можна змінити пароль. Однак, у разі використання Epson AcuLaser CX17NF/CX17WF буде очищено налаштування для списку Address Book.

1. Вимкніть принтер. Потім, утримуючи натиснутою кнопку **System**, увімкніть принтер.

 У разі зміни пароля, коли для параметра Panel Lock Set обрано значення Enable, виконайте дії пунктів 1 і 2. Уведіть поточний пароль, а потім натисніть кнопку Виконайте дії пунктів від 3 до 4. Оберіть Chanse Password, а потім натисніть кнопку (т.). Уведіть новий пароль, а потім натисніть кнопку (т.). Таким чином буде змінено пароль.

## Вимкнення Panel Lock

#### Примітка:

- □ У разі використання Epson AcuLaser CX17NF/CX17WF можна обрати значення Disable для параметра Panel Lock Set, якщо для всіх пунктів у розділі Service Lock обрано значення Unlocked, а для параметра Secure Receive Set обрано значення Disable.
- □ *У разі використання Epson AcuLaser CX17 можна обрати значення* Disable для параметра Panel Lock Set, якщо для всіх пунктів у розділі Service Lock обрано значення Unlocked.
- 1. Натисніть кнопку System.
- 2. Оберіть пункт Admin Menu, а потім натисніть кнопку 🐼.
- 3. Уведіть пароль, а потім натисніть кнопку 💽.
- 4. Оберіть пункт Secure Settings, а потім натисніть кнопку 🐼.
- 5. Ofepith nynkt Panel Lock, a notim hatuchith khonky 🐼.
- 6. Ofepith nynkt Panel Lock Set, a notim hatuchith khonky 🐼.

7. Оберіть пункт Disable, а потім натисніть кнопку 🐼.

## Обмеження доступу до операцій принтера

Увімкнення опцій блокування Сору, блокування FAX, блокування Scan і блокування Print from USB призведе до обмеження доступу до операцій копіювання, роботи з факсами, сканування та Print From USB Memory. (Блокування FAX доступне лише для моделі Epson AcuLaser CX17NF/CX17WF.)

На прикладі блокування Сору у наведеній нижче процедурі буде роз'яснено, як увімкнути або вимкнути опцію. Скористайтеся такою ж процедурою для ввімкнення або вимкнення блокування FAX, блокування Scan або блокування Print from USB.

- 1. Натисніть кнопку System.
- 2. Оберіть пункт Admin Menu, а потім натисніть кнопку 💽.
- 3. Оберіть пункт Secure Settings, а потім натисніть кнопку 🔿.
- 4. Ofepith nynkt Panel Lock, a notim hatuchith khonky 🐼.
- 5. Ofepith nynkt Panel Lock Set, a notim натисніть кнопку 🐼.
- 6. Of epithen nynkt Enable, a notim hatuchith khonky 🐼.
- 7. За потреби оберіть Change Password і змініть пароль за допомогою цифрової клавіатури. Потім натисніть кнопку ок.

#### Примітка:

Паролем за замовчуванням є 0000.

- 8. Натисніть кнопку 🐧 (Back).
- 9. Ofepith nynkt Service Lock, a notim hatuchith khonky 🔿.
- 10. Оберіть пункт Сорч, а потім натисніть кнопку 💽.
- 11. Оберіть одну з наведених нижче опцій, а потім натисніть кнопку 💽.
  - Unlocked

- 🗅 Locked
- Password Locked
- □ Color Pass. Locked (доступно лише для блокування Copy і блокування Print from USB)

## Налаштування часу для режиму заощадження енергії

Можна встановити таймер заощадження енергії для принтера. Принтер буде переключено в режим заощадження енергії після заданого періоду часу.

- 1. Натисніть кнопку System.
- 2. Оберіть пункт Admin Menu, а потім натисніть кнопку 🔿.
- 3. Оберіть пункт Sustem Settinus, а потім натисніть кнопку 💽.
- 4. Оберіть пункт Power Savina Timer, а потім натисніть кнопку 🐼.
- 5. Ofepith nynkt Low Power Timer afo Sleep Timer, a notim натисніть кнопку 🐼.
- 6. Скористайтеся кнопкою **▼** або **▲** або введіть необхідне значення за допомогою цифрової клавіатури, а потім натисніть кнопку (м).

Можна обрати значення в діапазоні 5–30 хвилин для Low Power Timer або діапазоні 1–6 хвилин для Sleep Timer.

7. Для повернення до попереднього екрану натисніть кнопку 🐧 (Back).

## Скидання до заводських налаштувань за замовчуванням

Після виконання функції Initialize NUM і перезавантаження принтера параметри або дані меню буде скинуто до заводських значень за замовчуванням.

#### Примітка:

У результаті виконання наведеної нижче процедури налаштування мережі не буде ініціалізовано.

- □ У разі використання Epson AcuLaser CX17NF/CX17WF зверніться до розділу «Initialize NVM» на сторінці 279 для отримання інформації щодо ініціалізації налаштувань проводової мережі.
- □ У разі використання Epson AcuLaser CX17WF зверніться до розділу «Reset Wireless (лише Epson AcuLaser CX17NF/CX17WF)» на сторінці 277 для отримання інформації щодо ініціалізації налаштувань безпроводової мережі.
- 1. Натисніть кнопку System.
- 2. Оберіть пункт Admin Menu, а потім натисніть кнопку ок.
- 3. Оберіть пункт Maintenance, а потім натисніть кнопку ок.
- 4. Of epithen nynkt Initialize NVM, a notim hatuchith khonky 🐼.
- 5. Оберіть пункт Sustem Section для ініціалізації параметрів меню, а потім натисніть кнопку ок.

У разі використання Epson AcuLaser CX17NF/CX17WF оберіть пункт User Fax Section для ініціалізації даних Address Book для факсу й оберіть пункт User Scan Section для ініціалізації даних Address Book для e-mail.

6. Оберіть пункт Үез, а потім натисніть кнопку ок.

Принтер буде автоматично перезавантажено для застосування налаштувань.

## Використання цифрової клавіатури

Під час виконання різноманітних завдань Вам може знадобитися ввести цифри. Наприклад, під час уведення пароля необхідно ввести число із чотирьох цифр.

У разі використання Epson AcuLaser CX17NF/CX17WF також може знадобитися ввести імена. Наприклад, під час налаштування принтера необхідно ввести власне ім'я або назву компанії. Під час збереження номерів швидкісного або групового набору необхідно ввести відповідні імена.

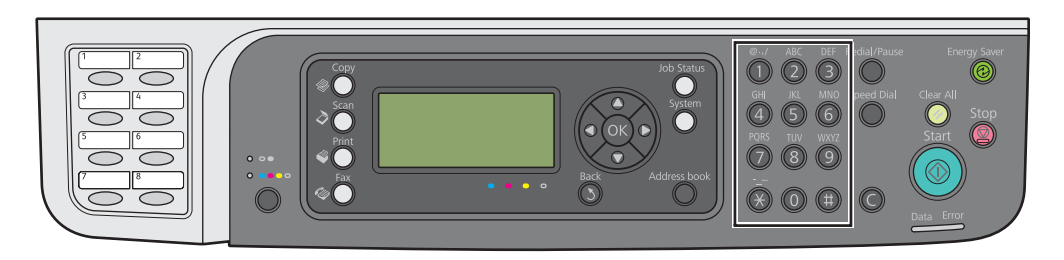

## Уведення символів (лише Epson AcuLaser CX17NF/CX17WF)

Коли необхідно ввести літеру, натискайте відповідну кнопку, поки на панелі РК-дисплея не з'явиться правильна літера.

Наприклад, для введення О натискайте 6.

- Після кожного натискання 6 на дисплеї буде відображено іншу букву, m, n, o, M, N, O і нарешті
  6.
- □ Для введення додаткових букв повторіть дії першого пункту.
- □ Натисніть кнопку (ок), коли введення завершено.

| Кноп<br>ка | Призначені числа, літери або символи                                  |
|------------|-----------------------------------------------------------------------|
| 1          | 1 @ (пробіл) \ & ( ) ! " # \$ % ' ~ ^   ` ; : ? , + * / = [ ] { } < > |
| 2          | a b c A B C 2                                                         |
| 3          | d e f D E F 3                                                         |
| 4          | ghiGH14                                                               |
| 5          | jklJKL5                                                               |
| 6          | m n o M N O 6                                                         |
| 7          | pqrsPQRS7                                                             |
| 8          | tuvTUV8                                                               |
| 9          | w x y z W X Y Z 9                                                     |

| Кноп<br>ка | Призначені числа, літери або символи |
|------------|--------------------------------------|
| 0          | 0                                    |
| *          | ~                                    |
| #          | (пробіл) & ( )                       |

## Зміна номерів або імен

Якщо введено неправильний номер або ім'я, натисніть кнопку **С** (**Очистити**) для видалення цифри або символу. Потім уведіть правильну цифру або символ.
## Розділ 10

# Пошук та усунення несправностей

### Очищення заминань

Ретельний підбір відповідних носіїв для друку та належне завантаження дозволяють уникнути багатьох заминань.

### Див. також:

🖵 «Про носії для друку» на сторінці 123

🛯 «Носії для друку, що підтримуються» на сторінці 127

### Примітка:

Перш ніж купувати велику кількість будь-яких носіїв для друку, рекомендується спершу спробувати виконати друк на одному зразку.

### Уникнення заминань

- 🖵 Використовуйте лише рекомендовані носії для друку.
- Див. розділи «Завантаження носіїв для друку в багатоцільовий лоток (БЦЛ)» на сторінці 129 і «Завантаження носіїв для друку в лоток пріоритетного завантаження аркушів (ЛПЗ)» на сторінці 138 для отримання інформації щодо належного завантаження носіїв для друку.
- Не перезавантажуйте лотки завантаження носіїв для друку. Переконайтеся в тому, що пачка носіїв для друку не перевищує індикатор максимальної висоти, який можна знайти на напрямних папера по ширині.
- 🖵 Не завантажуйте пом'яті, зігнуті, вологі або рифлені носії для друку.
- □ Злегка зігніть, потрусіть і вирівняйте носії для друку перед завантаженням. Якщо носії для друку зам'ялися, спробуйте завантажувати по одному аркушу через БЦЛ або ЛПЗ.
- 🖵 Не використовуйте носії для друку, що були обрізані.
- Не перемішуйте носії для друку різних форматів, ваги або типів в одному лотку для завантаження.

- Переконайтеся в тому, що носії для друку завантажено рекомендованою стороною для друку догори.
- □ Зберігайте носії для друку в прийнятних умовах.
- □ Не виймайте ЛПЗ під час виконання завдання друку.
- Переконайтеся в тому, що всі кабелі, які використовуються для підключення принтера, під'єднано правильно.
- □ Надмірне стискання напрямних може спричинити заминання.

#### Див. також:

- 🖵 «Про носії для друку» на сторінці 123
- 🛯 «Носії для друку, що підтримуються» на сторінці 127
- **П** «Вказівки щодо зберігання носіїв для друку» на сторінці 126

### Визначення місця заминання папера

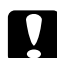

#### Застереження:

Не намагайтеся видалити папір, який зам'явся глибоко всередині виробу, особливо папір, що обгортає блок термофіксатора або нагрівальний ролик. Такі дії можуть призвести до отримання травм або опіків. Негайно вимкніть виріб і зверніться до місцевого представництва Epson.

#### Увага:

Не намагайтеся видалити будь-який зам'ятий папір за допомогою інструментів або приладів. Такі дії можуть призвести до серйозного пошкодження принтера. На наведених нижче малюнках показано, де можуть траплятися заминання папера вздовж шляху носіїв для друку.

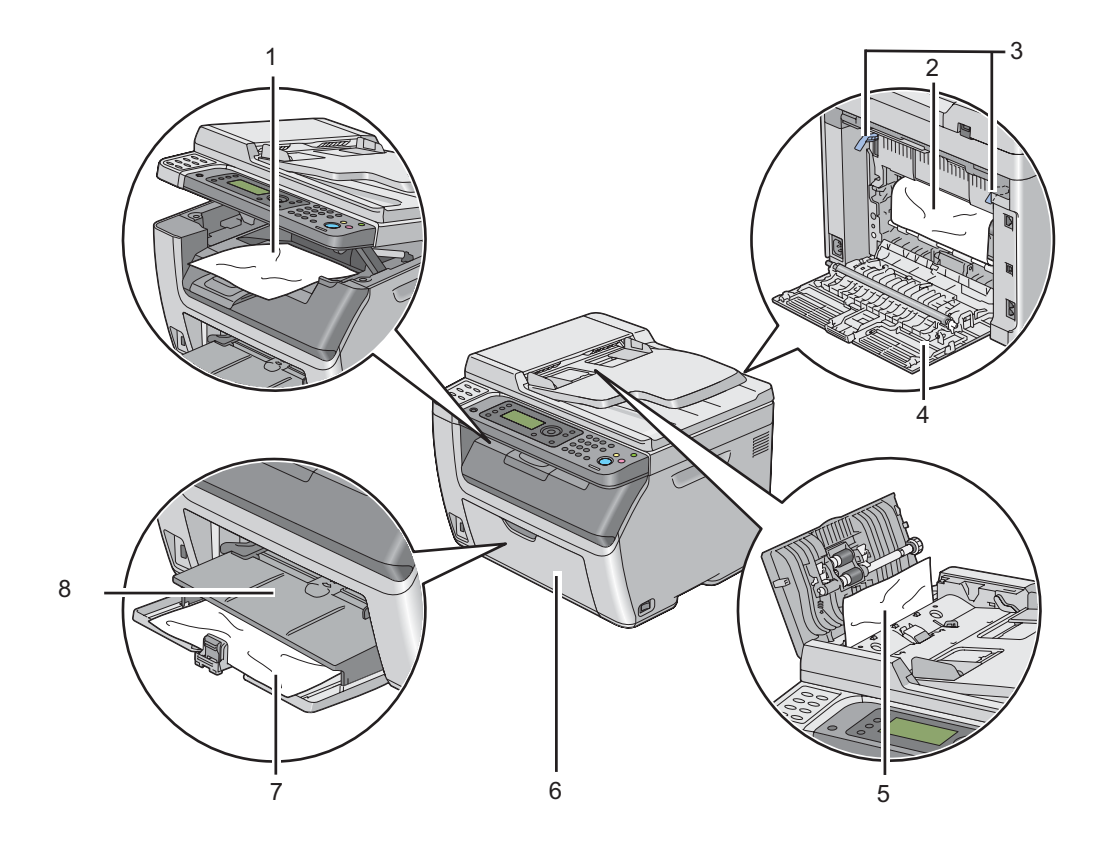

| 1 | Центральний вихідний лоток                     |
|---|------------------------------------------------|
| 2 | Передавальний барабан                          |
| 3 | Важелі                                         |
| 4 | Задня кришка                                   |
| 5 | Кришка АЗД (лише Epson AcuLaser CX17NF/CX17WF) |
| 6 | Передня кришка                                 |
| 7 | Багатоцільовий лоток (БЦЛ)                     |
| 8 | Лоток пріоритетного завантаження аркушів (ЛПЗ) |

# Видалення зам'ятого nanepa з АЗД (лише Epson AcuLaser CX17NF/ CX17WF)

Якщо документ зам'явся, проходячи через автоматичний завантажувач документів (АЗД), видаліть зам'ятий документ, дотримуючися наведеної нижче процедури.

### Увага:

- Для попередження враження електричним струмом завжди вимикайте принтер і від'єднуйте кабель живлення від заземленої розетки, перш ніж виконувати обслуговування принтера.
- □ Для уникнення опіків не виймайте зам'ятий папір одразу після друку. Під час використання блок термофіксатора стає надзвичайно гарячим.

### Примітка:

Для усунення помилки, відображеної на панелі РК-дисплея, необхідно видалити всі носії для друку зі шляху носіїв для друку.

1. Відкрийте кришку АЗД.

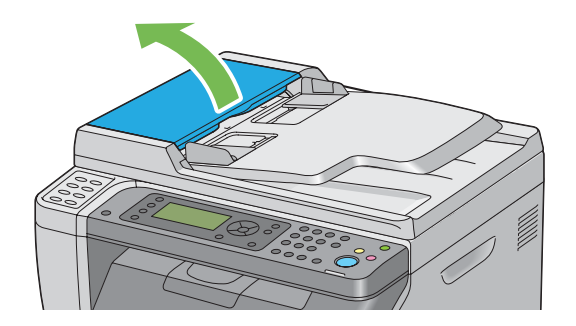

2. Вийміть зам'ятий документ, обережно потягнувши за нього в напрямі стрілки, зображеної на малюнку нижче.

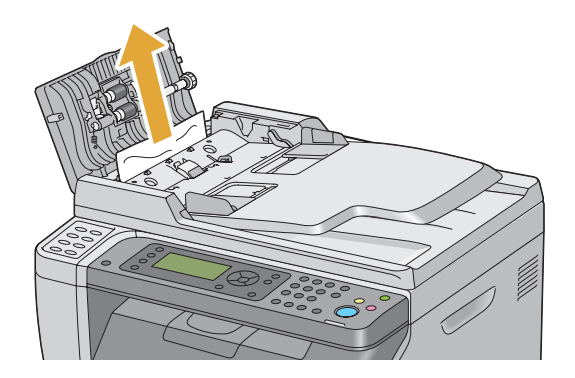

3. Якщо документ важко виймати, відкрийте лоток завантажувача документів.

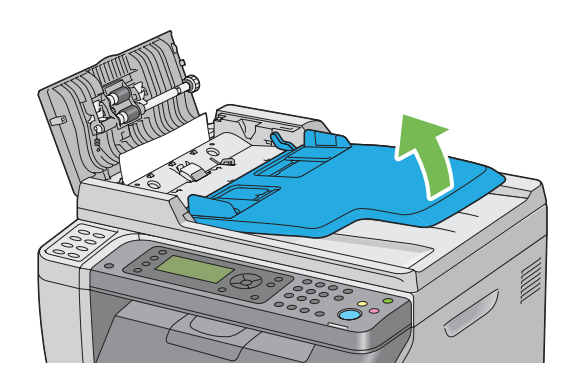

4. Видаліть зам'ятий документ із вихідного лотка для документів.

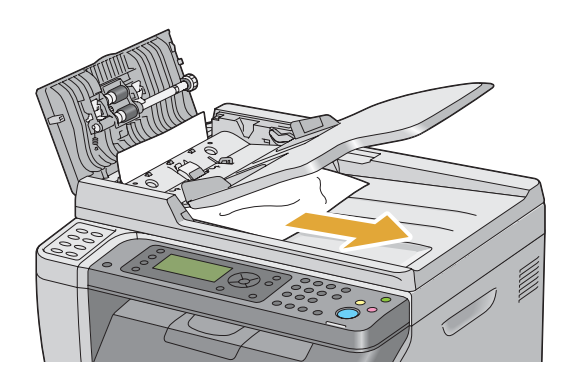

5. Закрийте лоток завантажувача документів.

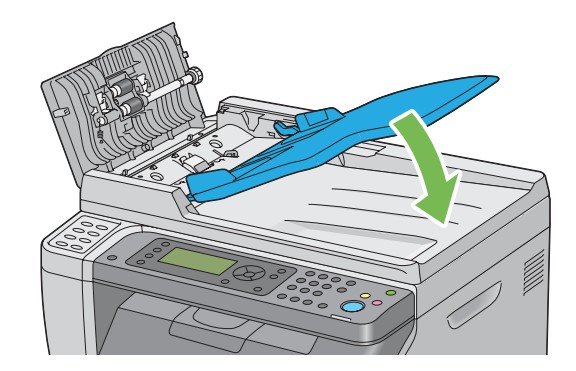

6. Закрийте кришку АЗД, а потім завантажте документи назад в АЗД.

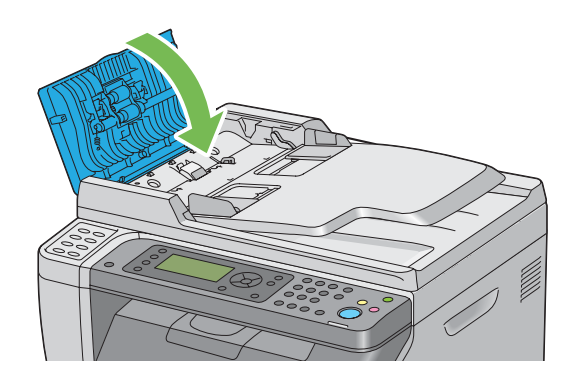

### Примітка:

Обов'язково відрегулюйте напрямні документа під час друку документа формату legal.

7. Якщо видалити або знайти зам'ятий документ у вихідному лотку для документів неможливо, відкрийте кришку для документів.

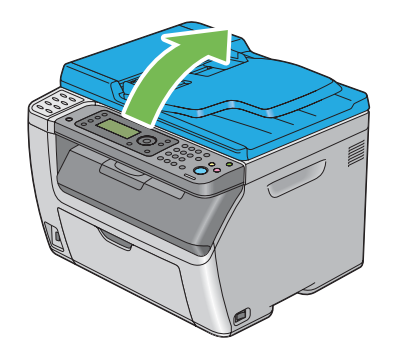

8. Видаліть документ із ролика завантаження АЗД або з області завантаження, обережно потягнувши за документ в напрямі стрілки, зображеної на малюнку нижче.

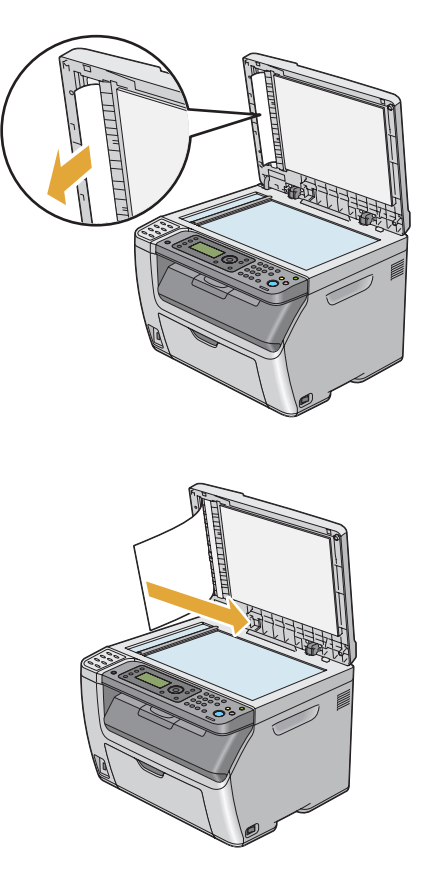

## Видалення зам'ятого папера спереду принтера

### Примітка:

Для усунення помилки, відображеної на панелі РК-дисплея, необхідно видалити всі носії для друку зі шляху носіїв для друку.

1. Витягніть ЛПЗ.

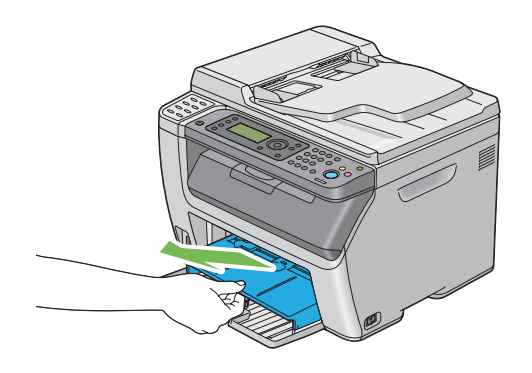

2. Видаліть папір, що зам'явся спереду принтера.

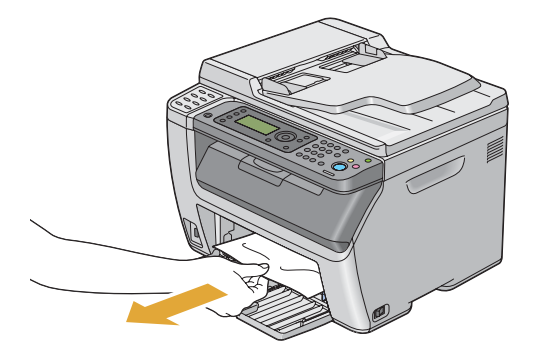

3. Уставте ЛПЗ назад у принтер.

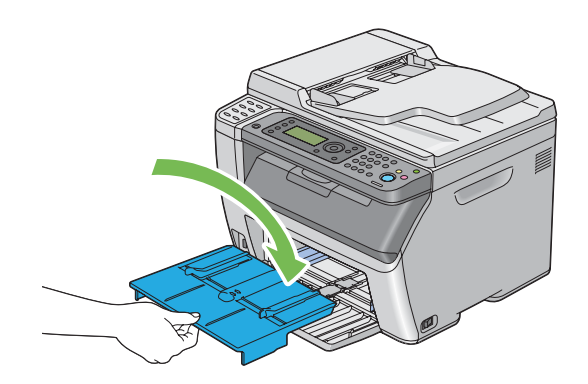

### Увага:

Не докладайте надмірних зусиль до ЛПЗ. Такі дії можуть призвести до її пошкодження або до пошкодження внутрішніх деталей принтера.

## Видалення зам'ятого папера ззаду принтера

### Увага:

- Для попередження враження електричним струмом завжди вимикайте принтер і від'єднуйте кабель живлення від заземленої розетки, перш ніж виконувати обслуговування принтера.
- □ Для уникнення опіків не виймайте зам'ятий папір одразу після друку. Під час використання блок термофіксатора стає надзвичайно гарячим.

### Примітка:

Для усунення помилки, відображеної на панелі РК-дисплея, необхідно видалити всі носії для друку зі шляху носіїв для друку.

1. Натисніть рукоятку задньої кришки та відкрийте задню кришку.

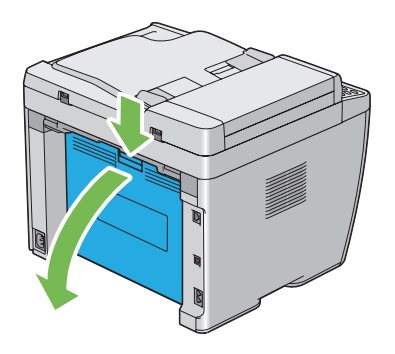

2. Підніміть важелі.

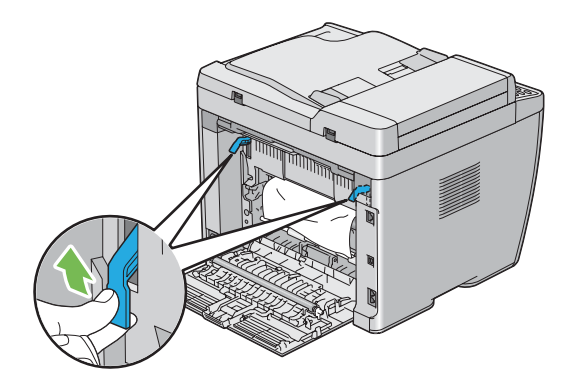

3. Видаліть папір, що зам'явся ззаду принтера.

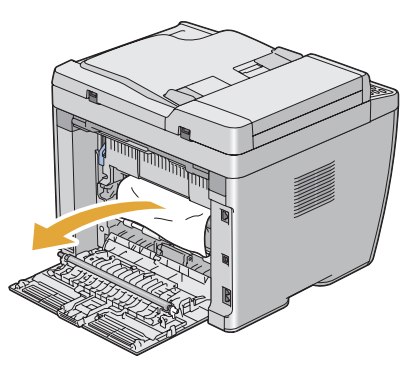

4. Опустіть важелі в початкове становище.

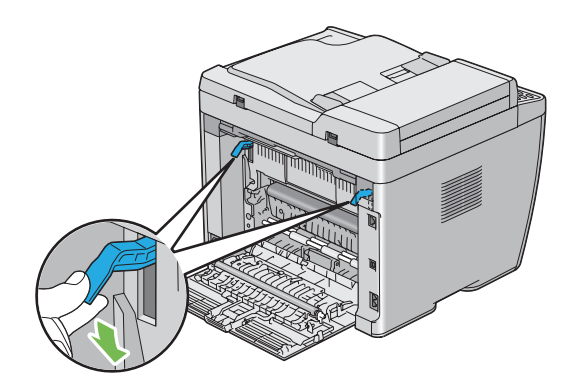

5. Закрийте задню кришку.

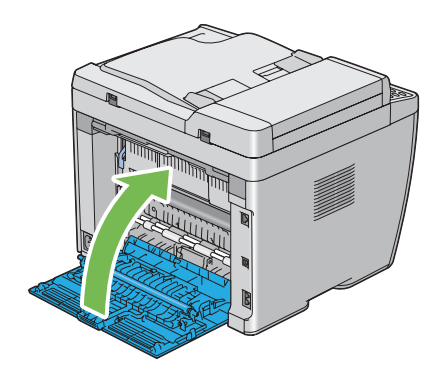

### Видалення зам'ятого папера з центрального вихідного лотка

#### Увага:

- Для попередження враження електричним струмом завжди вимикайте принтер і від'єднуйте кабель живлення від заземленої розетки, перш ніж виконувати обслуговування принтера.
- □ Для уникнення опіків не виймайте зам'ятий папір одразу після друку. Під час використання блок термофіксатора стає надзвичайно гарячим.

#### Примітка:

Для усунення помилки, відображеної на панелі РК-дисплея, необхідно видалити всі носії для друку зі шляху носіїв для друку.

1. Натисніть рукоятку задньої кришки та відкрийте задню кришку.

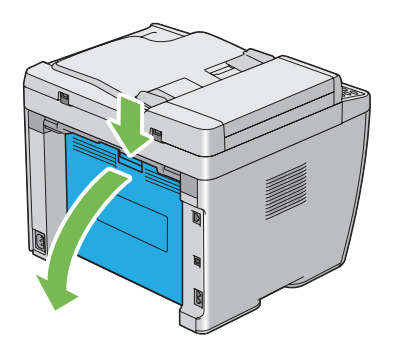

2. Підніміть важелі.

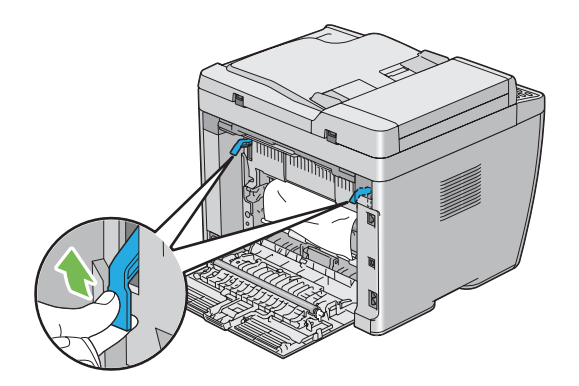

3. Видаліть папір, що зам'явся ззаду принтера. Якщо в шляху протягування папера не знайдено папір, станьте обличчям до переднього боку принтера й перевірте центральний вихідний лоток.

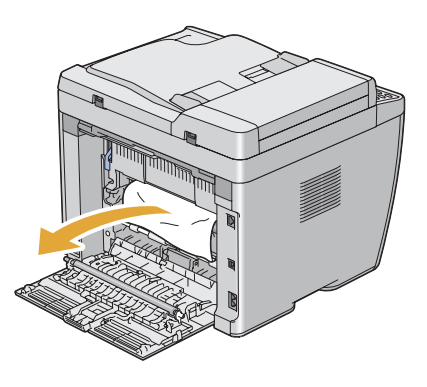

4. Підніміть і відкрийте сканер.

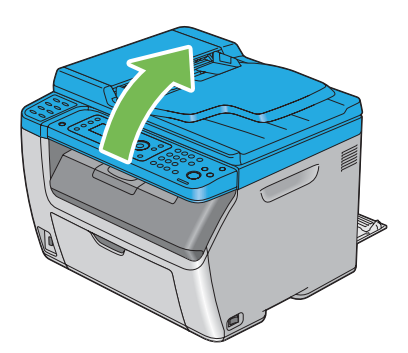

5. Видаліть папір, що зам'явся в центральному вихідному лотку.

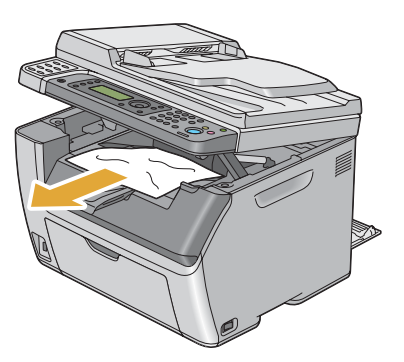

6. Опустіть і закрийте сканер.

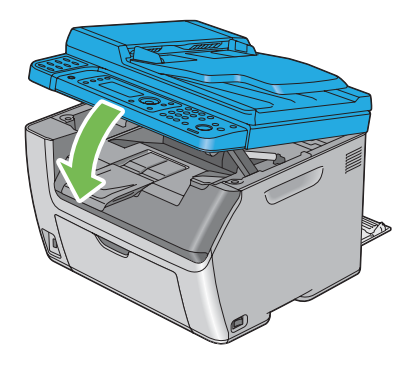

7. Опустіть важелі в початкове становище.

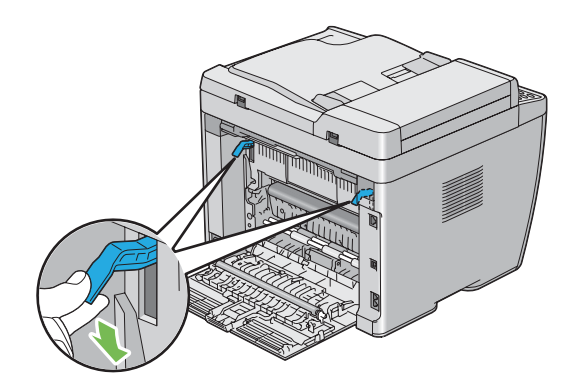

8. Закрийте задню кришку.

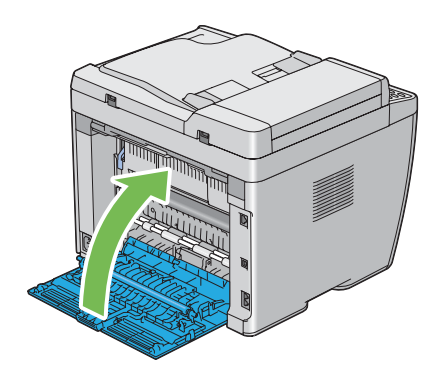

# Проблеми із заминанням

### Заминання через неправильне завантаження

| Проблема                                   | Дії                                                                                                    |
|--------------------------------------------|----------------------------------------------------------------------------------------------------|
| Трапилося заминання носіїв для дру-<br>ку. | Видаліть папір із ЛПЗ, а потім переконайтеся в тому, що папір завантажено в<br>БЦЛ належним чином.                                                                                                    |
|                                            | Залежно від носіїв для друку, що використовуються, виконайте яку-небудь з<br>наведених нижче дій:                                                                                                    |
|                                            | У разі використання щільного папера використовуйте лише папір,<br>щільність якого не більше 163 грамів на метр квадратний.                                                                                                    |
|                                            | У разі використання тонкого папера використовуйте лише папір,<br>щільність якого не менше 60 грамів на метр квадратний.                                                                                                    |
|                                            | У разі використання конверта переконайтеся в тому, що його правильно<br>завантажено в БЦЛ або ЛПЗ як передбачено в пункті «Завантаження<br>конверта в багатоцільовий лоток (БЦЛ)» на сторінці 135 або<br>«Завантаження конверта в лоток пріоритетного завантаження аркушів<br>(ЛПЗ)» на сторінці 140. |
|                                            | Якщо конверт деформовано, вирівняйте його або використайте інший<br>конверт.                                                                                                    |
|                                            | У разі виконання ручного двостороннього друку переконайтеся в тому, що<br>носій друку не є рифленим.                                                                                                    |
|                                            | Потрусіть носії для друку.                                                                                                    |
|                                            | Якщо носій для друку вологий, переверніть його.                                                                                                    |
|                                            | Якщо проблему не усунено, використайте носій для друку, що не є вологим.                                                                                                    |

### Примітка:

Якщо проблему не усунено навіть у разі виконання наведених вище дій, зверніться до місцевого представництва Epson або уповноваженого дилера.

#### Багаторазові заминання папера

| Проблема                                                                                                    | Дії                                                                                                |
|----------------------------------------------------------------------------------------------------|----------------------------------------------------------------------------------------------------|
| Трапляються багаторазові заминан-<br>ня носіїв для друку.                                                                           | Видаліть папір із ЛПЗ, а потім переконайтеся в тому, що папір завантажено в<br>БЦЛ належним чином. |
|                                                                                                    | Якщо носій для друку вологий, використайте носій для друку, що не є вологим.                       |
|                                                                                                    | Потрусіть носії для друку.                                                                         |
| (лише Epson AcuLaser CX17NF/<br>CX17WF)                                                                                             | Видаліть зам'ятий папір.<br><b>Див. також:</b>                                                     |
| Заминання папера трапилося в АЗД,<br>якщо сканування багатосторінково-<br>го документа скасовано під час вико-<br>нання сканування. | «Видалення зам'ятого папера з АЗД (лише Epson AcuLaser CX17NF/CX17WF)» на<br>сторінці 328          |

### Примітка:

Якщо проблему не усунено навіть у разі виконання наведених вище дій, зверніться до місцевого представництва Epson або уповноваженого дилера.

## Основні проблеми принтера

Деякі проблеми принтера можна легко усунути. Якщо сталася помилка принтера, перевірте кожен наведений нижче пункт:

- □ Кабель живлення під'єднано до принтера й до електричної розетки, яку належним чином заземлено.
- **П**ринтер увімкнуто.
- □ Електричну розетку не вимкнуто яким-небудь перемикачем або переривником.
- □ Інше електричне обладнання, під'єднане до розетки, працює.
- □ У разі використання Epson AcuLaser CX17WF, якщо його під'єднано до комп'ютера за допомогою безпроводового з'єднання, принтер не підключено до мережі за допомогою кабелю Ethernet.

Якщо всі наведені вище пункті було перевірено, але проблему й надалі не усунено, вимкніть принтер, зачекайте 10 секунд, а потім увімкніть принтер. У багатьох випадках такі дії призведуть до усунення проблеми.

# Проблеми з дисплеєм

| Проблема                                                                                                    | Дії                                                                                                    |
|----------------------------------------------------------------------------------------------------|----------------------------------------------------------------------------------------------------|
| Після ввімкнення принтера на панелі<br>РК-дисплея нічного не відображаєть-<br>ся, продовжує відображатись лого-<br>тип Epson або не ввімкнено підсві-<br>чення. | Вимкніть принтер, зачекайте 10 секунд і ввімкніть принтер. Переконайтеся в<br>тому, що на РК-дисплеї з'явилося повідомлення щодо самоперевірки. По<br>завершенні перевірки буде відображено екран Select Function.                                     |
| Налаштування меню, змінені за допо-<br>могою панелі керування, не було за-<br>стосовано.                                                                        | Налаштування, виконані в драйвері принтера або утилітах принтера мають<br>пріоритет над налаштуваннями, виконаними за допомогою панелі керування.<br>Змініть налаштування меню в драйвері принтера або утилітах принтера, а не<br>на панелі керування. |

# Проблеми друку

| Проблема                                                             | Дії                                                                                                    |
|----------------------------------------------------------------------|----------------------------------------------------------------------------------------------------|
| Завдання не було надруковано або<br>надруковано неправильні символи. | Переконайтеся в тому, що на панелі РК-дисплея з'явився екран Select<br>Function, перш ніж надсилати завдання на друк.                                                                                                    |
|                                                                      | Переконайтеся в тому, що носії для друку завантажено в принтер.                                                                                                    |
|                                                                      | Перевірте, чи використовується правильний драйвер принтера.                                                                                                    |
|                                                                      | Переконайтеся в тому, що використовується правильний USB-кабель або<br>кабель Ethernet і що він надійно під'єднаний до принтера. (З'єднання Ethernet<br>доступне лише для моделі Epson AcuLaser CX17NF/CX17WF.)                                                                                         |
|                                                                      | Перевірте, чи обрано правильний формат носіїв для друку.                                                                                                    |
|                                                                      | У разі використання буфера для друку, перевірте, чи не заповнений буфер.                                                                                                    |
|                                                                      | У разі використання Epson AcuLaser CX17NF/CX17WF перевірте інтерфейс<br>принтера за допомогою Admin Menu.                                                                                                    |
|                                                                      | Визначте інтерфейс хоста, що використовується. Надрукуйте сторінку System<br>Settings, щоб перевірити правильність поточних налаштувань інтерфейсу.<br>Зверніться до розділу «Друк сторінки System Settings» на сторінці 163 для<br>отримання докладної інформації щодо друку сторінки System Settings. |

| Проблема                                                                 | Дії                                                                                                    |
|--------------------------------------------------------------------------|----------------------------------------------------------------------------------------------------|
| Трапляються заминання носіїв для<br>друку або багаторазові заминання<br> | Переконайтеся в тому, що носії для друку, що використовуються, відповідають<br>технічним характеристикам принтера.                                                                                                    |
| носіїв для друку.                                                        | <b>Див. також:</b><br>«Носії для друку, що можна використовувати» на сторінці 127                                                                                                    |
|                                                                          | Потрусіть носії для друку, перш ніж завантажувати їх.                                                                                                    |
|                                                                          | Переконайтеся в тому, що носії для друку завантажено правильно.                                                                                                    |
|                                                                          | Переконайтеся в тому, що напрямні папера по ширині й обмежувач довжини<br>відрегульовано належним чином.                                                                                                    |
|                                                                          | Переконайтеся в тому, що ЛПЗ уставлено надійно.                                                                                                    |
|                                                                          | Не перезавантажуйте лотки завантаження носіїв для друку.                                                                                                    |
|                                                                          | Не докладайте надмірних зусиль для завантаження носіїв для друку в ЛПЗ або<br>БЦЛ.                                                                                                    |
|                                                                          | Інакше вони можуть перекоситися або погнутися.                                                                                                    |
|                                                                          | Переконайтеся в тому, що носії для друку не є рифленими.                                                                                                    |
|                                                                          | Завантажте рекомендовану сторону для друку правильно відповідно до типу носіїв для друку, що використовуються.                                                                                                    |
|                                                                          | <b>Див. також:</b><br>«Завантаження носіїв для друку» на сторінці 128                                                                                                    |
|                                                                          | Переверніть або розверніть носії для друку та спробуйте виконати друк знову,<br>щоб побачити, чи покращиться завантаження.                                                                                                    |
|                                                                          | Не перемішуйте носії для друку різних типів.                                                                                                    |
|                                                                          | Не перемішуйте носії для друку різних форматів.                                                                                                    |
|                                                                          | Видаліть із пачки верхні й нижні рифлені аркуші, перш ніж завантажувати носії<br>для друку.                                                                                                    |
|                                                                          | Завантажуйте носії для друку в лоток, лише якщо він порожній.                                                                                                    |
| У результаті друку конверт було<br>пом'ято.                              | Переконайтеся в тому, що конверт завантажено як передбачено в розділі<br>«Завантаження конверта в багатоцільовий лоток (БЦЛ)» на сторінці 135 або<br>«Завантаження конверта в лоток пріоритетного завантаження аркушів (ЛПЗ)»<br>на сторінці 140. |
| Сторінка обривається в непередба-<br>чуваних місцях.                     | Підвищіть значення для параметра <b>Job Time-Out</b> у меню <b>System Settings</b> , що знаходиться на вкладці <b>Printer Maintenance</b> у Printer Setting Utility.                                                                              |
|                                                                          | У разі використання Epson AcuLaser CX17NF/CX17WF збільшіть значення для призупинки в меню <b>Protocol Settings</b> програми EpsonNet Config.                                                                                                    |

| Проблема                                                                              | Дії                                                                                                    |
|---------------------------------------------------------------------------------------|----------------------------------------------------------------------------------------------------|
| Носії для друку не збираються в охай-<br>ну стопку в центральному вихідному<br>лотку. | Переверніть стопку носіїв для друку в ЛПЗ або БЦЛ.                                                                                                |
| Не виконується двосторонній друк.                                                     | Оберіть значення <b>Flip on Short Edge</b> або <b>Flip on Long Edge</b> у меню <b>Duplex</b> на<br>вкладці <b>Paper/Output</b> драйвера принтера. |

# Проблеми з якістю друку

### Примітка:

У цьому розділі у деяких процедурах використовується Printer Setting Utility або Status Monitor. Деякі процедури, для яких використовується Printer Setting Utility, також можна виконувати за допомогою панелі керування.

### Див. також:

- 🖵 «Пояснення меню принтера» на сторінці 271
- 📮 «Printer Setting Utility (лише для Windows)» на сторінці 37
- 📮 «Status Monitor (лише для Windows)» на сторінці 38

# Надруковані аркуші надто світлі

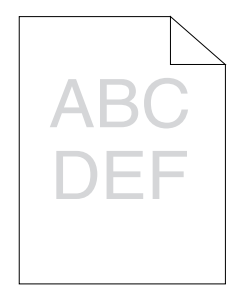

| Проблема                        | Дії                                                                                                    |
|---------------------------------|----------------------------------------------------------------------------------------------------|
| Надруковані аркуші надто світлі | Можливо в тонер-картриджі мало тонера або картридж необхідно замінити.<br>Перевірте кількість тонера в кожному тонер-картриджі.                                                     |
|                                 | 1. Перевірте рівень тонера на вкладці <b>Consumables</b> у вікні <b>Printer Status</b><br>програми Status Monitor.                                                                  |
|                                 | 2. У разі потреби замініть тонер-картриджі.                                                                                                    |
|                                 | Переконайтеся в тому, що носій для друку сухий і що використовується<br>правильний носій для друку.                                                                                 |
|                                 | Інакше, використовуйте носії для друку, що були рекомендовані для принтера.                                                                                                    |
|                                 | <b>Див. також:</b><br>«Носії для друку, що можна використовувати» на сторінці 127                                                                                                   |
|                                 | Спробуйте змінити налаштування параметра <b>Рарег Туре</b> у драйвері принтера.                                                                                                    |
|                                 | 1. На вкладці <b>Paper/Output</b> у розділі <b>Printing Preferences (Параметри друку)</b><br>драйвера принтера змініть налаштування параметра <b>Paper Type</b> .                   |
|                                 | Вимкніть режим Toner Saving Mode у драйвері принтера.                                                                                                    |
|                                 | 1. Переконайтеся в тому, що на вкладці <b>Graphics</b> у розділі <b>Printing Preferences</b><br>(Параметри друку) драйвера принтера відмічено позначкою пункт Toner<br>Saving Mode. |
|                                 | Відрегулюйте нахил передавання.                                                                                                    |
|                                 | 1. Запустіть утиліту Printer Setting Utility, натисніть <b>Adjust BTR</b> на вкладці<br><b>Printer Maintenance</b> .                                                                |
|                                 | 2. Відрегулюйте налаштування типу носія для друку, що використовується.                                                                                                    |
|                                 | 3. Натисніть кнопку <b>Apply New Settings</b> .                                                                                                    |
|                                 | Якщо використовується нерекомендований носій для друку, використовуйте носій для друку, що було рекомендовано для принтера.                                                         |

### Примітка:

# Тонер розмазується або відпадає/Плями на зворотному боці

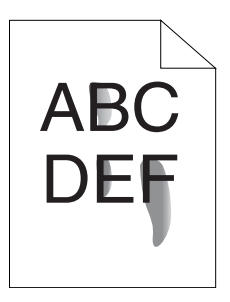

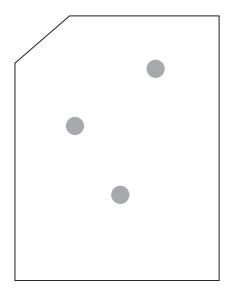

| Проблема                                                                               | Дії                                                                                                    |
|----------------------------------------------------------------------------------------|----------------------------------------------------------------------------------------------------|
| Тонер розмазується або відпадає.<br>На зворотному боці надрукованих<br>аркуші є плями. | Можливо поверхня носія для друку є нерівною. Спробуйте змінити<br>налаштування параметра <b>Paper Type</b> у драйвері принтера. Наприклад, змініть<br>Plain на Lightweight Cardstock. |
|                                                                                        | 1. На вкладці <b>Paper/Output</b> у розділі <b>Printing Preferences (Параметри друку)</b><br>драйвера принтера змініть налаштування параметра <b>Paper Type</b> .                     |
|                                                                                        | Перевірте, чи використовується правильний носій для друку.                                                                                                    |
|                                                                                        | Інакше, використовуйте носії для друку, що були рекомендовані для принтера.                                                                                                    |
|                                                                                        | <b>Див. також:</b><br>«Носії для друку, що можна використовувати» на сторінці 127                                                                                                    |
|                                                                                        | Відрегулюйте температуру блоку термофіксатора.                                                                                                    |
|                                                                                        | 1. Запустіть утиліту Printer Setting Utility і натисніть <b>Adjust Fusing Unit</b> на<br>вкладці <b>Printer Maintenance</b> .                                                         |
|                                                                                        | 2. Відрегулюйте температуру фіксації шляхом підняття значення для певного<br>носія для друку.                                                                                         |
|                                                                                        | 3. Натисніть кнопку <b>Apply New Settings</b> .                                                                                                    |

### Примітка:

## Довільні цятки/Змазане зображення

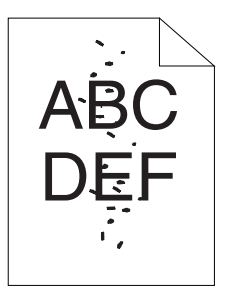

| Проблема                                                                        | Дії                                                                                                    |
|---------------------------------------------------------------------------------|----------------------------------------------------------------------------------------------------|
| На надрукованих аркушах присутні<br>довільні цятки або змазане зобра-<br>ження. | Переконайтеся в тому, що тонер-картриджі встановлено правильно.<br><b>Див. також:</b><br>«Установлення тонер-картриджа» на сторінці 394                                                                                                    |
|                                                                                 | Якщо використовуються неоригінальні фірмові тонер-картриджі, установіть<br>оригінальні фірмові тонер-картриджі.                                                                                                    |
|                                                                                 | Очистіть блок термофіксатора.<br>1. Завантажте один аркуш папера в БЦЛ, а потім надрукуйте суцільне<br>зображення на весь аркуш.<br>2. Завантажте надрукований аркуш стороною для друку донизу, а потім<br>надрукуйте чистий аркуш папера. |

### Примітка:

Якщо проблему не усунено навіть у разі виконання наведених вище дій, зверніться до місцевого представництва Epson або уповноваженого дилера.

## Увесь надрукований аркуш чистий

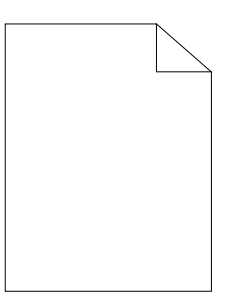

У разі виникнення такої проблеми зверніться до місцевого представництва Epson або уповноваженого дилера.

### На надрукованому зображення з'являються смуги

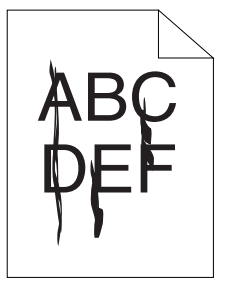

У разі виникнення такої проблеми зверніться до місцевого представництва Epson або уповноваженого дилера.

## Брудні кольорові цятки

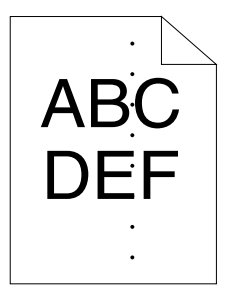

У разі виникнення такої проблеми зверніться до місцевого представництва Epson або уповноваженого дилера.

### Вертикальні пробіли

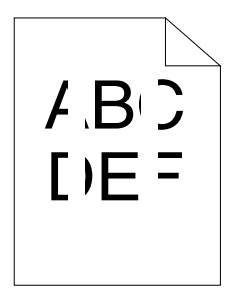

| Проблема                                                    | Дії                                                                                                    |
|-------------------------------------------------------------|----------------------------------------------------------------------------------------------------|
| На надрукованих аркушах присутні<br>вертикальні білі смуги. | Виконайте чищення внутрішніх деталей принтера й проведіть перевірку принтера.                                                |
|                                                             | <ol> <li>Виконайте чищення внутрішніх деталей принтера за допомогою стрижня<br/>для чищення друкувальної голівки.</li> </ol> |
|                                                             | 2. Натисніть <b>Print Test Page (Надрукувати пробну сторінку)</b> у вікні<br><b>Properties</b> драйвера принтера.            |
|                                                             | <b>Див. також:</b><br>«Очищення внутрішніх деталей принтера» на сторінці 385                                                 |

### Примітка:

Якщо проблему не усунено навіть у разі виконання наведених вище дій, зверніться до місцевого представництва Epson або уповноваженого дилера.

### Плямисте зображення

| Проблема                                          | Дії                                                                                                    |
|---------------------------------------------------|----------------------------------------------------------------------------------------------------|
| Зображення на надрукованому арку-<br>ші плямисте. | Відрегулюйте нахил передавання.<br>1. Запустіть утиліту Printer Setting Utility, натисніть <b>Adjust BTR</b> на вкладці<br><b>Printer Maintenance</b> .                                                                                                    |
|                                                   | <ol> <li>Відрегулюйте налаштування типу носія для друку, що використовується.</li> <li>Натисніть кнопку <b>Apply New Settings</b>.</li> <li>Якщо використовується нерекомендований носій для друку, використовуйте носій для друку, що було рекомендовано для принтера.</li> </ol> |

### Примітка:

### Затемнення

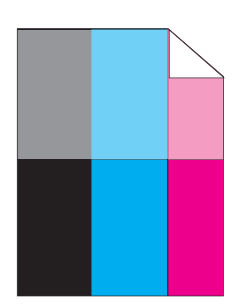

| Проблема                                       | Дії                                                                                                    |
|------------------------------------------------|----------------------------------------------------------------------------------------------------|
| На надрукованих аркушах помітне<br>затемнення. | Відрегулюйте нахил передавання.                                                                                                    |
|                                                | 1. Запустіть утиліту Printer Setting Utility і натисніть <b>Chart Print</b> на вкладці<br><b>Diagnosis</b> .                                                                          |
|                                                | 2. Натисніть кнопку <b>Ghost Configuration Chart</b> .<br>Буде надруковано Ghost Configuration Chart.                                                                                 |
|                                                | 3. Натисніть BTR Refresh Mode на вкладці Printer Maintenance.                                                                                                    |
|                                                | 4. Відмітьте позначкою пункт біля напису <b>On</b> , а потім натисніть кнопку <b>Apply New Settings</b> .                                                                             |
|                                                | 5. Натисніть <b>Chart Print</b> на вкладці <b>Diagnosis</b> .                                                                                                    |
|                                                | 6. Натисніть кнопку <b>Ghost Configuration Chart</b> .<br>Буде надруковано Ghost Configuration Chart.                                                                                 |
|                                                | Можливо поверхня носія для друку є нерівною. Спробуйте змінити<br>налаштування параметра <b>Paper Type</b> у драйвері принтера. Наприклад, змініть<br>Plain на Lightweight Cardstock. |
|                                                | 1. На вкладці <b>Paper/Output</b> у розділі <b>Printing Preferences (Параметри друку)</b><br>драйвера принтера змініть налаштування параметра <b>Paper Type</b> .                     |
|                                                | Відрегулюйте температуру блоку термофіксатора.                                                                                                    |
|                                                | 1. Запустіть утиліту Printer Setting Utility і натисніть <b>Adjust Fusing Unit</b> на<br>вкладці <b>Printer Maintenance</b> .                                                         |
|                                                | 2. Відрегулюйте температуру фіксації шляхом підняття значення для певного носія для друку.                                                                                            |
|                                                | 3. Натисніть кнопку <b>Apply New Settings</b> .                                                                                                    |
|                                                | Якщо використовується нерекомендований носій для друку, використовуйте носій для друку, що було рекомендовано для принтера.                                                           |

### Примітка:

Якщо проблему не усунено навіть у разі виконання наведених вище дій, зверніться до місцевого представництва Epson або уповноваженого дилера.

### Затуманення

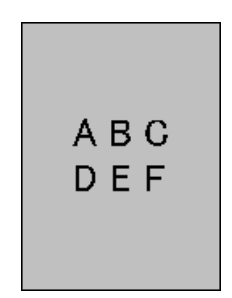

| Проблема                                                  | Дії                                                                                                    |
|-----------------------------------------------------------|----------------------------------------------------------------------------------------------------|
| На надрукованому аркуші помітна<br>розмитість зображення. | Якщо надрукована сторінка є тьмяною, зверніться до місцевого<br>представництва Epson або уповноваженого дилера.  |
|                                                           | Якщо надрукована сторінка є частково тьмяною, запустіть <b>Clean Developer</b> .                                 |
|                                                           | 1. Запустіть утиліту Printer Setting Utility і натисніть <b>Clean Developer</b> на вкладці<br><b>Diagnosis</b> . |
|                                                           | 2. Натисніть кнопку <b>Start</b> .                                                                               |

### Примітка:

Якщо проблему не усунено навіть у разі виконання наведених вище дій, зверніться до місцевого представництва Epson або уповноваженого дилера.

### Закраплене зображення (ВСО)

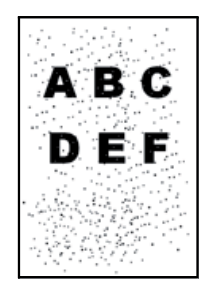

| Проблема                                        | Дії                                                                                                    |
|-------------------------------------------------|----------------------------------------------------------------------------------------------------|
| Відбувається закраплення зображен-<br>ня (BCO). | Якщо принтер установлено в місці, що знаходиться високо над рівнем моря,<br>налаштуйте висоту місця.                       |
|                                                 | 1. Запустіть утиліту Printer Setting Utility і натисніть <b>Adjust Altitude</b> на вкладці<br><b>Printer Maintenance</b> . |
|                                                 | 2. Оберіть значення близьке до висоти над рівнем моря місця, де встановлено принтер.                                       |
|                                                 | 3. Натисніть кнопку Apply New Settings.                                                                                    |

### Примітка:

Якщо проблему не усунено навіть у разі виконання наведених вище дій, зверніться до місцевого представництва Epson або уповноваженого дилера.

# Спіральні позначки

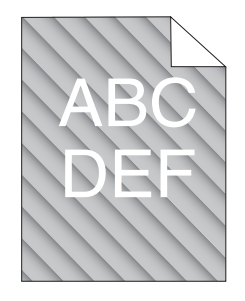

| Проблема                                               | Дії                                                                                                    |
|--------------------------------------------------------|----------------------------------------------------------------------------------------------------|
| На надрукованому аркуші помітні<br>спіральні позначки. | Можливо в тонер-картриджі мало тонера або картридж необхідно замінити.<br>Перевірте кількість тонера в кожному тонер-картриджі. |
|                                                        | 1. Перевірте рівень тонера на вкладці <b>Consumables</b> у вікні <b>Printer Status</b><br>програми Status Monitor.              |
|                                                        | 2. У разі потреби замініть тонер-картриджі.                                                                                     |
|                                                        | Запустіть <b>Clean Developer</b> .                                                                                              |
|                                                        | 1. Запустіть Printer Setting Utility і натисніть <b>Clean Developer</b> на вкладці<br><b>Diagnosis</b> .                        |
|                                                        | 2. Натисніть кнопку <b>Start</b> .                                                                                              |

### Примітка:

# Пом'ятий/Заплямований nanip

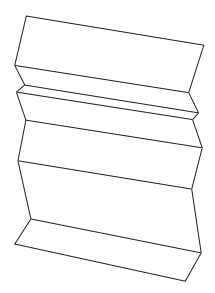

| Проблема                       | Дії                                                                                                    |
|--------------------------------|----------------------------------------------------------------------------------------------------|
| Надрукований аркуш пом'ято.    | Перевірте, чи використовується правильний носій для друку.                                                                                                    |
| Надрукований аркуш забруднено. | Інакше, використовуйте носії для друку, що були рекомендовані для принтера.                                                                                                    |
|                                | Якщо аркуші часто виявляються пом'ятими, використовуйте папір або інші<br>носії з нового комплекту.                                                                                                    |
|                                | Див. також:                                                                                                    |
|                                | «Носії для друку, що можна використовувати» на сторінці 127                                                                                                    |
|                                | Про носії для друку» на сторінці 123                                                                                                    |
|                                | У разі використання конверта перевірте, чи знаходиться складка в межах 30<br>мм від будь-якого з чотирьох країв конверта.                                                                               |
|                                | Якщо складка знаходиться в межах 30 мм від будь-якого з чотирьох країв<br>конверта, це вважається нормальним. Принтер функціонує без помилок.                                                           |
|                                | Якщо ні, виконайте перелічені нижче дії:                                                                                                    |
|                                | У разі використання Com10, довжина якого 220 мм або більше і який має<br>клапан з довшого краю, візьміть конверт іншого формату.                                                                        |
|                                | У разі використання конверта С5, довжина якого 220 мм або більше і який<br>має клапан з коротшого краю, завантажте його в БЦЛ відкритим клапаном<br>догори.                                             |
|                                | У разі використання конверта Monarch або DL, довжина якого менше 220<br>мм, завантажте його довшим краєм в БЦЛ відкритим клапаном догори.<br>Якщо проблему не усунено, візьміть конверт іншого формату. |

### Примітка:

### Верхнє поле невірне

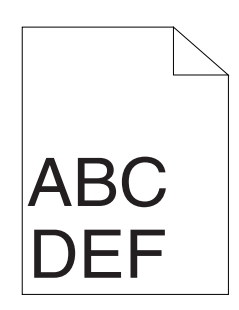

| Проблема             | Дії                                                                                                 |
|----------------------|----------------------------------------------------------------------------------------------------|
| Верхнє поле невірне. | Переконайтеся в тому, що в прикладній програмі, що використовується, поля<br>налаштовано правильно. |

### Примітка:

Якщо проблему не усунено навіть у разі виконання наведених вище дій, зверніться до місцевого представництва Epson або уповноваженого дилера.

## Сполучення кольорів є нерівним

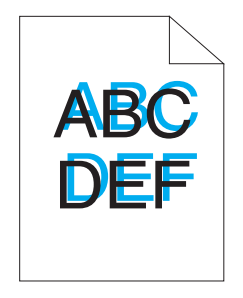

| Проблема                        | Дії                                                                                                    |
|---------------------------------|----------------------------------------------------------------------------------------------------|
| Сполучення кольорів є нерівним. | Виконайте автоматичне регулювання сполучення кольорів.                                                                             |
|                                 | 1. Запустіть утиліту Printer Setting Utility і натисніть <b>Registration Adjustment</b> на<br>вкладці <b>Printer Maintenance</b> . |
|                                 | 2. Зніміть мітку з пункту біля напису <b>Оп</b> .                                                                                  |
|                                 | 3. Натисніть кнопку Start біля напису Auto Correct.                                                                                |
|                                 | Очистіть сенсор CTD.                                                                                                    |
|                                 | 1. Очистіть сенсор CTD.                                                                                                    |
|                                 | 2. Запустіть утиліту Printer Setting Utility і натисніть <b>Registration Adjustment</b> на<br>вкладці <b>Printer Maintenance</b> . |
|                                 | 3. Зніміть мітку з пункту біля напису <b>Оп</b> .                                                                                  |
|                                 | 4. Натисніть кнопку Start біля напису Auto Correct.                                                                                |
|                                 | <b>Див. також:</b><br>«Чищення датчика щільності кольору тонера (CTD)» на сторінці 389                                             |
|                                 | Надрукуйте схему сполучення кольорів і власноруч відрегулюйте сполучення<br>кольорів.                                              |
|                                 | 1. Запустіть утиліту Printer Setting Utility і натисніть <b>Registration Adjustment</b> на<br>вкладці <b>Printer Maintenance</b> . |
|                                 | 2. Зніміть мітку з пункту біля напису <b>Оп</b> .                                                                                  |
|                                 | 3. Натисніть кнопку <b>Start</b> біля напису <b>Print Color Regi Chart</b> .<br>Буде надруковано схему сполучення кольорів.        |
|                                 | 4. Перевірте значення з прямими лініями в схемі.                                                                                   |
|                                 | 5. Оберіть значення для кожного кольору в Printer Setting Utility.                                                                 |
|                                 | 6. Натисніть кнопку <b>Apply New Settings</b> .                                                                                    |
|                                 | 7. Натисніть кнопку <b>Start</b> біля напису <b>Print Color Regi Chart</b> , щоб знову<br>надрукувати схему сполучення кольорів.   |
|                                 | 8. Виконуйте регулювання, поки всім прямим лініям не відповідатиме<br>значення 0.                                                  |
|                                 | <b>Див. також:</b><br>«Регулювання сполучення кольорів» на сторінці 356                                                            |

### Примітка:

# Папір виступає/Бугристий папір

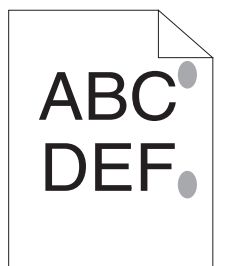

| Проблема                                               | Дії                                                                                                    |
|--------------------------------------------------------|----------------------------------------------------------------------------------------------------|
| Надрукована поверхня стала висту-<br>паючою/бугристою. | Очистіть блок термофіксатора.<br>1. Завантажте один аркуш папера в БЦЛ, а потім надрукуйте суцільне<br>зображення на весь аркуш.<br>2. Завантажте надрукований аркуш стороною для друку донизу, а потім<br>надрукуйте чистий аркуш папера. |

### Примітка:

Якщо проблему не усунено навіть у разі виконання наведених вище дій, зверніться до місцевого представництва Epson або уповноваженого дилера.

# Проблеми під час копіювання

| Проблема                                                 | Дії                                                  |
|----------------------------------------------------------|------------------------------------------------------|
| (лише Epson AcuLaser CX17NF/<br>CX17WF)                  | Переконайтеся в тому, що кришку АЗД надійно закрито. |
| Документ, завантажений в АЗД, не-<br>можливо скопіювати. |                                                      |

# Проблеми з якістю копіювання

| Проблема                                                           | Дії                                                                                                    |
|--------------------------------------------------------------------|----------------------------------------------------------------------------------------------------|
| (лише Epson AcuLaser CX17NF/<br>CX17WF)                            | На склі АЗД присутні обрізки. Під час сканування папір із АЗД проходить над<br>обрізками, унаслідок чого створюються лінії або смуги.                                                                                 |
| На копіях, зроблених із АЗД, присутні<br>лінії або смуги.          | Очистіть скло АЗД нельняною тканиною.<br><b>Див. також:</b><br>«Очищення сканера» на сторінці 382                                                                                                    |
| На копіях, зроблених із скла для до-<br>кументів, присутні цятки.  | На склі для документів присутні обрізки. Під час сканування обрізки<br>створюють цятки на зображенні.<br>Очистіть скло для документів нельняною тканиною.<br><b>Див. також:</b><br>«Очищення сканера» на сторінці 382 |
| На копії видно зворотній бік оригіна-<br>лу.                       | У меню Сору увімкніть функцію Auto Exposure.<br>Для отримання інформації щодо ввімкнення й вимкнення функції Auto<br>Exposure див. «Auto Exposure» на сторінці 183.                                                   |
| Яскраві кольори на копії вимито або<br>відображено білим кольором. | У меню Сору вимкніть функцію Auto Exposure.<br>Для отримання інформації щодо ввімкнення й вимкнення функції Auto<br>Exposure див. «Auto Exposure» на сторінці 183.                                                    |
| Зображення надто світле або темне.                                 | Скористайтеся опцією Lishten/Darken у меню Сору.<br>Для отримання інформації щодо способу зробити зображення світлішим або<br>темнішим див. «Lighten/Darken» на сторінці 181.                                         |

### Примітка:

### Регулювання сполучення кольорів

У даному розділі наведено опис процедури регулювання сполучення кольорів під час першого встановлення принтера або після його переміщення в нове місце.

### Виконання Auto Correct

Функція Auto Correct дозволяє коригувати сполучення кольорів автоматично.

### Панель керування

- 1. Натисніть кнопку System.
- 2. Оберіть пункт Admin Menu, а потім натисніть кнопку ок.
- 3. Оберіть пункт Maintenance, а потім натисніть кнопку 💽.
- 4. Ofepith nynkt Adjust ColorReal, a notim натисніть кнопку 🔿.
- 5. Ofepith nynkt Auto Adjust, a notim натисніть кнопку 🔿.
- 6. Оберіть пункт Че≤, а потім натисніть кнопку ок.

Функцію Auto Correct виконано.

### Утиліта Printer Setting Utility

У наведеній нижче процедурі за приклад обрано Windows XP.

1. Натисніть start (Пуск) — All Programs (Усі програми) — EPSON — Ваш принтер — Printer Setting Utility.

### Примітка:

Якщо на комп'ютері встановлено кілька драйверів принтера, на цьому кроці з'явиться вікно вибору принтера. У такому випадку оберіть ім'я потрібного принтера зі списку **Printer Name**.

Буде відкрито Printer Setting Utility.

2. Перейдіть на вкладку Printer Maintenance.

3. Оберіть Registration Adjustment зі списку з лівого боку сторінки.

Буде відображено сторінку **Registration Adjustment**.

- 4. Зніміть мітку з пункту біля напису **Оп**.
- 5. Натисніть кнопку Start біля напису Auto Correct.

Сполучення кольорів було скориговано автоматично.

### Друк схеми сполучення кольорів

### **Printer Setting Utility**

У наведеній нижче процедурі за приклад обрано Windows XP.

1. Натисніть start (Пуск) — All Programs (Усі програми) — EPSON — Ваш принтер — Printer Setting Utility.

#### Примітка:

Якщо на комп'ютері встановлено кілька драйверів принтера, на цьому кроці з'явиться вікно вибору принтера. У такому випадку оберіть ім'я потрібного принтера зі списку **Printer Name**.

Буде відкрито утиліту Printer Setting Utility.

- 2. Перейдіть на вкладку Printer Maintenance.
- 3. Оберіть Registration Adjustment зі списку з лівого боку сторінки.

Буде відображено сторінку Registration Adjustment.

- 4. Зніміть мітку з пункту біля напису **Оп**.
- 5. Натисніть кнопку Start біля напису Print Color Regi Chart.

Буде надруковано схему сполучення кольорів.

### Визначення значень

На надрукованій схемі сполучення кольорів знайдіть найрівніші лінії, у яких дві чорні лінії та кольорова лінія будуть найближче співпадати для кожного кольору (Y, M i C).

Знайшовши найрівнішу лінію, занотуйте значення (-5 – +5), що відповідає найрівнішій лінії для кожного кольору.

Якщо значення складає 0 для кожного кольору, регулювати сполучення кольорів не потрібно.

Якщо значення відрізняється від 0, уведіть значення відповідно до процедури, передбаченої в розділі «Уведення значень» на сторінці 358.

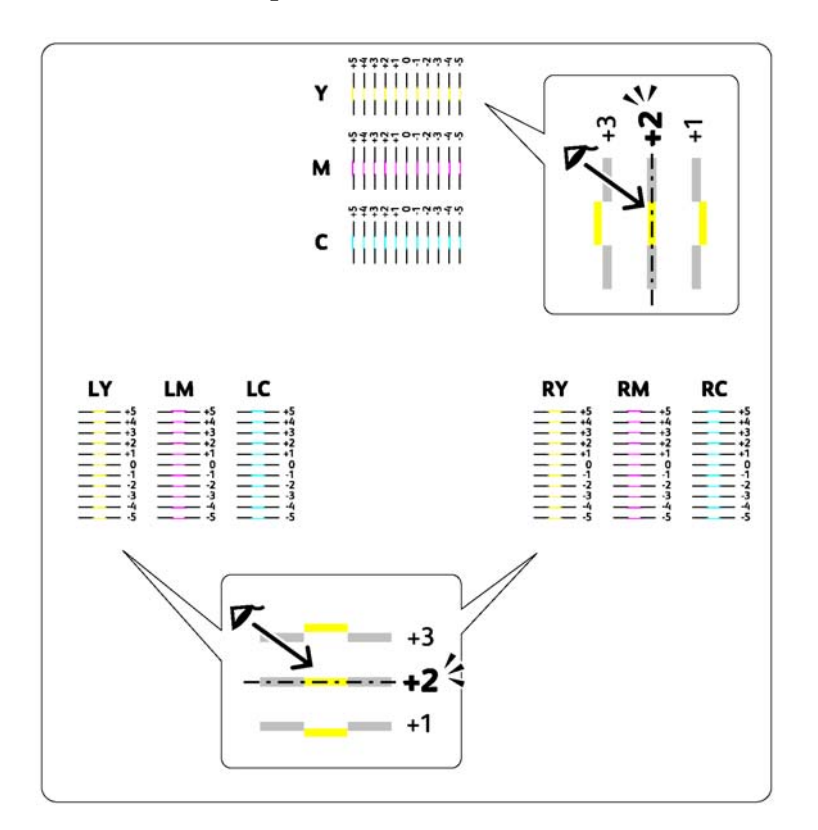

## Уведення значень

### **Printer Setting Utility**

За допомогою Printer Setting Utility введіть значення, що було визначено на схемі сполучення кольорів, щоб виконати регулювання.

У наведеній нижче процедурі за приклад обрано Windows XP.

1. Натисніть start (Пуск) — All Programs (Усі програми) — EPSON — Ваш принтер — Printer Setting Utility.

#### Примітка:

Якщо на комп'ютері встановлено кілька драйверів принтера, на цьому кроці з'явиться вікно вибору принтера. У такому випадку оберіть ім'я потрібного принтера зі списку **Printer Name**.

Буде відкрито Printer Setting Utility.

- 2. Перейдіть на вкладку Printer Maintenance.
- 3. Оберіть Registration Adjustment зі списку з лівого боку сторінки.

Буде відображено сторінку Registration Adjustment.

- 4. Зніміть мітку з пункту біля напису **Оп**.
- 5. Оберіть значення, що було з'ясовано за допомогою схеми сполучення кольорів, а потім натисніть кнопку **Apply New Settings**.
- 6. Натисніть кнопку Start біля напису Print Color Regi Chart.

Схему сполучення кольорів буде надруковано з новими значеннями.

7. Виконуйте регулювання, поки всім прямим лініям не відповідатиме значення 0. Також може допомогти перегляд зображень до й після регулювання.

#### Увага:

- □ Надрукувавши схему сполучення кольорів, не вимикайте принтер, поки мотор принтера не припинить працювати.
- □ Якщо значення 0 не знаходиться біля найрівніших ліній, визначте значення та виконайте регулювання принтера знову.

# Проблеми під час роботи з факсами (лише Epson AcuLaser CX17NF/ CX17WF)

| Проблема                                                                              | Дії                                                                                                    |
|---------------------------------------------------------------------------------------|----------------------------------------------------------------------------------------------------|
| Принтер не працює, на дисплеї нічо-<br>го не відображається, а кнопки не<br>працюють. | Від'єднайте, а потім знову під'єднайте кабель живлення.                                                                                                    |
|                                                                                       | Переконайтеся в тому, що в штепсельній розетці є струм.                                                                                                    |
| Не звучить сигнал набору.                                                             | Переконайтеся в тому, що телефонну лінію під'єднано належним чином.                                                                                                    |
|                                                                                       | <b>Див. також:</b><br>«Під'єднання телефонної лінії» на сторінці 233                                                                                                    |
|                                                                                       | Переконайтеся в тому, що телефонне гніздо у стіні працює, під'єднавши до<br>нього інший телефон.                                                                                     |
| Номера, збережені в пам'яті, набира-<br>ються неправильно.                            | Переконайтеся в тому, що номера збережено в пам'яті належним чином.<br>Надрукуйте список Address Book List.                                                                          |
| Документ не завантажується в при-<br>нтер.                                            | Переконайтеся в тому, що документ не пом'ято і що Ви завантажуєте його<br>належним чином. Переконайтеся в тому, що документ має правильний<br>формат, не є надто товстим або тонким. |
|                                                                                       | Переконайтеся в тому, що кришку АЗД надійно закрито.                                                                                                    |
| Факси не одержуються автоматично.                                                     | Оберіть значення FAX Mode для параметра Ans Select.                                                                                                    |
|                                                                                       | Переконайтеся в тому, що в ЛПЗ або БЦЛ є папір.                                                                                                    |
|                                                                                       | Перевірте, чи не відображено на панелі РК-дисплея повідомлення Memory<br>Full.                                                                                                    |
| Принтер не надсилає факси.                                                            | Переконайтеся в тому, що інший факсимільний апарат, на який виконується надсилання, може прийняти факс.                                                                              |
| На вхідному факсі є порожні місця<br>або його одержано в поганій якості.              | Можливо, несправний факсимільний апарат, із якого надіслано факс.<br>Попрохайте відправника розв'язати проблему й надіслати факс ще раз.                                             |
|                                                                                       | Шумна телефонна лінія може стати причиною помилок на лінії. Попрохайте<br>відправника надіслати факс ще раз.                                                                         |
|                                                                                       | Перевірте справність принтера, зробивши копію.                                                                                                    |
|                                                                                       | Можливо закінчився тонер. Замініть тонер-картридж.                                                                                                    |
|                                                                                       | <b>Див. також:</b><br>«Заміна тонер-картриджів» на сторінці 390                                                                                                    |
| Деякі слова на вхідному факсі витяг-<br>нуто.                                         | У факсимільному апараті, із якого надіслано факс, трапилося тимчасове<br>заминання документа. Попрохайте відправника видалити зам'ятий документ і<br>надіслати факс ще раз.          |
| Проблема                                                                                    | Дії                                                                                                    |
|---------------------------------------------------------------------------------------------|----------------------------------------------------------------------------------------------------|
| На надісланих документах присутні                                                           | Перевірте скло АЗД на наявність цяток і видаліть їх.                                                                                                    |
| лінії.                                                                                      | <b>Див. також:</b><br>«Очищення сканера» на сторінці 382                                                                                                    |
| Принтер набирає номер, але зв'язок<br>із іншим факсимільним апаратом об-<br>ривається.      | Можливо, інший факсимільний апарат вимкнуто, у ньому закінчився папір або<br>він не може відповідати на вхідні виклики. Попрохайте відправника розв'язати<br>проблему й повторіть спробу.                                                                                                    |
| Документи не зберігаються в пам'яті.                                                        | Можливо пам'яті недостатньо для збереження документа. Якщо на панелі<br>РК-дисплея відображено повідомлення Метогу Full, видаліть із пам'яті<br>документи, які більше не потрібні, а потім повторіть збереження документа<br>або дочекайтеся завершення поточного завдання (наприклад, передавання<br>або одержування факсу). |
| У нижній частині кожної сторінки або<br>на інших сторінках з'являються по-                  | Можливо, обрано неправильні налаштування для папера в налаштуваннях<br>опцій користувача. Виправте налаштування для папера.                                                                                                    |
| рожні місця, при цьому у верхній ча-<br>стині сторінок присутні невеликі сму-<br>ги тексту. | <b>Див. також:</b><br>«Tray Settings» на сторінці 315                                                                                                    |
| Принтер не надсилає й не одержує                                                            | Переконайтеся в тому, що правильно налаштовано країну.                                                                                                    |
| факси.                                                                                      | 1. Натисніть кнопку <b>System</b> .                                                                                                    |
|                                                                                             | 2. Оберіть пункт Admin Menu, а потім натисніть кнопку 📧.                                                                                                    |
|                                                                                             | 3. Оберіть пункт Fax Settings, а потім натисніть кнопку 📧.                                                                                                    |
|                                                                                             | 4. Оберіть пункт Region, а потім натисніть кнопку 💽.                                                                                                    |
|                                                                                             | 5. Якщо налаштування правильне, натисніть кнопку 🏾 为 ( <b>Back</b> ), щоб<br>повернутися до попереднього екрана.                                                                                                    |
|                                                                                             | Щоб змінити налаштування, оберіть правильну країну, а потім натисніть кнопку 📧. Оберіть пункт Yes, щоб перезавантажити принтер.                                                                                                    |
|                                                                                             | Переконайтеся в тому, що телефонну лінію під'єднано належним чином.                                                                                                    |
|                                                                                             | <b>Див. також:</b><br>«Під'єднання телефонної лінії» на сторінці 233                                                                                                    |
| Під час передавання або одержуван-                                                          | Зменшіть швидкість модема.                                                                                                    |
| ня факсу часто трапляються помил-<br>ки.                                                    | 1. Натисніть кнопку <b>System</b> .                                                                                                    |
|                                                                                             | 2. Оберіть пункт Admin Menu, а потім натисніть кнопку 🐼.                                                                                                    |
|                                                                                             | 3. Оберіть пункт Fax Settings, а потім натисніть кнопку 📧.                                                                                                    |
|                                                                                             | 4. Оберіть пункт Modem Speed, а потім натисніть кнопку 💽.                                                                                                    |
|                                                                                             | 5. Оберіть необхідний пункт меню, а потім натисніть кнопку ок.                                                                                                    |

# Проблеми під час сканування

| Проблема                                | Дії                                                                                                    |
|-----------------------------------------|----------------------------------------------------------------------------------------------------|
| Сканер не працює.                       | Переконайтеся в тому, що документ, який необхідно відсканувати, розміщено<br>лицьовою стороною донизу на склі для документів або лицьовою стороною<br>догори в АЗД. (АЗД присутній лише в моделі Epson AcuLaser CX17NF/CX17WF.)     |
|                                         | Можливо недостатньо пам'яті для утримання документа, який необхідно<br>відсканувати. Спробуйте скористатися функцією Preview, щоб перевірити, чи<br>вона функціонуватиме. Спробуйте зменшити роздільну здатність для<br>сканування. |
|                                         | Переконайтеся в тому, що USB-кабель під'єднано належним чином.                                                                                                    |
|                                         | Переконайтеся в тому, що USB-кабель справний. Замініть кабель на<br>перевірений справний. За потреби, замініть кабель.                                                                                                    |
|                                         | Переконайтеся в тому, що сканер сконфігуровано правильно. Переконайтеся<br>в том, що прикладна програма, яку необхідно використовувати, використовує<br>правильний порт, на який надсилається завдання для сканування.              |
| Принтер сканує дуже повільно.           | У разі використання Epson AcuLaser CX17NF/CX17WF графічні зображення<br>скануються повільніше за текст, якщо використовується функція Scan to E-Mail<br>або Scan to Network.                                                        |
|                                         | У режимі сканування швидкість з'єднання стає низькою, оскільки для аналізу й<br>відтворення відсканованого зображення потребується великий об'єм пам'яті.                                                                           |
|                                         | Сканування зображень у великій роздільній здатності потребує більше часу,<br>ніж сканування в низькій роздільній здатності.                                                                                                    |
| (лише Epson AcuLaser CX17NF/<br>CX17WF) | Переконайтеся в тому, що тип папера документа відповідає технічним<br>характеристикам принтера.                                                                                                    |
| В АЗД трапляються заминання доку-       | Див. також:                                                                                                    |
| ментів або багаторазові заминання.      | «Підготовка документа» на сторінці 170                                                                                                    |
|                                         | «Копіювання за допомогою АЗД (лише Epson AcuLaser CX17NF/CX17WF)»<br>на сторінці 173                                                                                                    |
|                                         | Переконайтеся в тому, що документ завантажено в АЗД належним чином.                                                                                                    |
|                                         | Переконайтеся в тому, що напрямні документа відрегульовано належним<br>чином.                                                                                                    |
|                                         | Переконайтеся в тому, що кількість аркушів документа не перевищує максимальну місткість АЗД.                                                                                                    |
|                                         | Переконайтеся в тому, що документ не є рифленими.                                                                                                    |
|                                         | Добре потрусіть документ перед завантаженням в АЗД.                                                                                                    |

| Проблема                                                                                                    | Дії                                                                                                    |
|----------------------------------------------------------------------------------------------------|----------------------------------------------------------------------------------------------------|
| (лише Epson AcuLaser CX17NF/<br>CX17WF)<br>Під час сканування за допомогою<br>АЗД на вихідному зображенні з'явля-<br>ються вертикальні смуги.   | Очистіть скло АЗД.<br><b>Див. також:</b><br>«Очищення сканера» на сторінці 382                                                                                                    |
| Під час сканування за допомогою<br>скла для документів у деяких місцях<br>вихідне зображення є розмитим.                                        | Очистіть скло для документів.<br><b>Див. також:</b><br>«Очищення сканера» на сторінці 382                                                                                                    |
| Зображення є перекошеними.                                                                                                    | Переконайтеся в тому, що документ завантажено в АЗД або скло для<br>документів прямо. (АЗД присутній лише в моделі Epson AcuLaser CX17NF/<br>CX17WF.)                                                                                                    |
| (лише Epson AcuLaser CX17NF/<br>CX17WF)<br>Під час сканування за допомогою<br>АЗД діагональні лініє здаються зуб-<br>частими.                   | Якщо для документа використано товстий носій, спробуйте відсканувати його<br>зі скла для документів.                                                                                                    |
| (лише Epson AcuLaser CX17NF/<br>CX17WF)                                                                                                    | Переконайтеся в тому, що наведені нижче налаштування було налаштовано<br>правильно в програмі EpsonNet Config.                                                                                                    |
| Принтер переносить відскановані<br>дані в зазначене місце призначення<br>за допомогою функції Scan to E-Mail<br>або Scan to Network неправильно | Scan to E-Mail<br>Перевірте наведене нижче налаштування в пункті Address Book — Personal<br>Address:                                                                                                    |
|                                                                                                    | <ul> <li>Address</li> <li>Scan to Network</li> <li>Перевірте наведені нижче налаштування в пункті Address Book — Computer/<br/>Server Address Book:</li> <li>Name (Displayed on Printer)</li> <li>Network Type</li> <li>Host Address (IP Address or DNS Name)</li> <li>Port Number</li> <li>Login Name (if required by host)</li> <li>Login Password</li> <li>Name of Shared Directory</li> <li>Subdirectory Path (optional)</li> </ul> |

| Проблема                                                                                         | Дії                                                                                                    |
|--------------------------------------------------------------------------------------------------|----------------------------------------------------------------------------------------------------|
| Виконати сканування через WIA на<br>комп'ютері під управлінням Windows<br>Sapyer® 2003 неможливо | Увімкніть WIA на комп'ютері.                                                                                                    |
|                                                                                                  | Щоб включити WIA:                                                                                                    |
|                                                                                                  | 1. Натисніть Start (Пуск), наведіть курсор на Administrative Tools<br>(Адміністрування), а потім натисніть Services (Служби).                                                                                                    |
|                                                                                                  | 2. Клацніть правою кнопкою миші Windows Image Acquisition (WIA)<br>(Одержування зображень Windows (WIA)), а потім натисніть Properties<br>(Властивості), щоб переконатися в тому, що для параметра Startup type (Тип<br>запуску) обрано значення Manual (Ручний) або Automatic<br>(Автоматичний). |
|                                                                                                  | 3. Натисніть <b>ОК</b> .                                                                                                    |
|                                                                                                  | 4. Клацніть правою кнопкою миші <b>Windows Image Acquisition (WIA)</b><br>(Одержування зображень Windows (WIA)), а потім натисніть Start<br>(Запуск).                                                                                                    |
| Виконати сканування через TWAIN<br>або WIA на комп'ютері під управлін-                           | Установіть на комп'ютер функцію Desktop Experience (Робота з робочим<br>столом).                                                                                                    |
| ням Windows Server 2008 або<br>Windows Server 2008 В2 неможливо.                                 | Щоб установити Desktop Experience (Робота з робочим столом):                                                                                                    |
|                                                                                                  | 1. Натисніть Start (Пуск), наведіть курсор на Administrative Tools<br>(Адміністрування), а потім натисніть Server Manager (Диспетчер<br>серверів).                                                                                                    |
|                                                                                                  | 2. У полі <b>Features Summary (Перелік функцій)</b> , натисніть <b>Add Features</b><br>( <b>Додати функції)</b> .                                                                                                    |
|                                                                                                  | 3. Відмітьте позначкою пункт <b>Desktop Experience (Робота з робочим<br/>столом)</b> .                                                                                                    |
|                                                                                                  | 4. У разі появи вікна дотримуйтеся інструкцій, що відображатимуться на ньому.                                                                                                    |
|                                                                                                  | 5. Натисніть Next (Далі), а потім натисніть Install (Установити).                                                                                                    |
|                                                                                                  | 6. Перезавантажте комп'ютер.                                                                                                    |

# Проблеми з драйвером сканера/утилітами принтера

| Проблема                                                                                                    | Дії                                                                                                    |
|----------------------------------------------------------------------------------------------------|----------------------------------------------------------------------------------------------------|
| (лише Epson AcuLaser CX17NF/<br>CX17WF)<br>Неможливо отримати дані Address<br>Book з принтера за допомогою<br>Address Book Editor. | Переконайтеся в тому, що комп'ютер і принтер під'єднано належним чином за<br>допомогою USB-кабелю або кабелю Ethernet.                          |
|                                                                                                    | Переконайтеся в тому, що принтер увімкнуто.                                                                                                    |
|                                                                                                    | Переконайтеся в тому, що на комп'ютері встановлено драйвер принтера.<br>(Address Book Editor одержує дані Address Book через драйвер принтера.) |

| Проблема                                                                                                    | Дії                                                                                                    |
|----------------------------------------------------------------------------------------------------|----------------------------------------------------------------------------------------------------|
| Підключення до принтера за допо-<br>могою драйвера TWAIN неможливе.                                                   | Переконайтеся в тому, що комп'ютер і принтер під'єднано належним чином за<br>допомогою USB-кабелю.                                       |
|                                                                                                    | Переконайтеся в тому, що принтер увімкнуто. Якщо принтер увімкнуто, перзавантажте його, вимкнувши і знову ввімкнувши живлення.           |
|                                                                                                    | Якщо використовується прикладна програма для сканування, закрийте її та<br>перезавантажте, а потім спробуйте виконати сканування ще раз. |
| Драйвер сканера не було зареєстро-<br>вано в комп'ютері, і Express Scan<br>Manager не може його використову-<br>вати. | Установіть драйвер сканера. Якщо драйвер уже встановлено, видаліть його, а<br>потім перевстановіть.                                      |
| Сканування документа на принтері<br>через Express Scan Manager заверши-                                               | Переконайтеся в тому, що комп'ютер і принтер під'єднано належним чином за<br>допомогою USB-кабелю.                                       |
| лося невдачею.                                                                                                    | Переконайтеся в тому, що принтер увімкнуто. Якщо принтер увімкнуто, перзавантажте його, вимкнувши і знову ввімкнувши живлення.           |
|                                                                                                    | Якщо використовується прикладна програма для сканування, закрийте її та<br>перезавантажте, а потім спробуйте виконати сканування ще раз. |
| Створення файлу зображення через                                                                                      | Переконайтеся в тому, що на жорсткому диску достатньо вільного місця.                                                                    |
| Express Scan Manager завершилося<br>невдачею.                                                                         | Видаліть Express Scan Manager із комп'ютера, а потім перевстановіть.                                                                     |
| Ініціалізація Express Scan Manager за-<br>вершилася невдачею.                                                         | Видаліть Express Scan Manager із комп'ютера, а потім перевстановіть.                                                                     |
| Запуск Express Scan Manager завер-<br>шився невдачею.                                                                 | Видаліть Express Scan Manager із комп'ютера, а потім перевстановіть.                                                                     |
| У Express Scan Manager трапилася не-<br>передбачувана помилка.                                                        | Видаліть Express Scan Manager із комп'ютера, а потім перевстановіть.                                                                     |

# Інші проблеми

| Проблема                                              | Дії                                                                                                    |
|-------------------------------------------------------|----------------------------------------------------------------------------------------------------|
| Усередині принтера відбулася кон-<br>денсація вологи. | Таке явище зазвичай трапляється через кілька годин після опалення кімнати<br>взимку. Таке явище також трапляється, якщо принтер використовується в<br>місці, де відносна вологість досягає значення 85% або більше. Відрегулюйте<br>вологість або змініть місце розташування принтера на відповідне<br>середовище. |

| Проблема                                                                    | Дії                                                                                                    |
|-----------------------------------------------------------------------------|----------------------------------------------------------------------------------------------------|
| У разі обрання файлу для функції Print<br>From USB Memory на панелі РК-дис- | Переконайтеся в тому, що на запамятовуючому пристрої USB є файли в<br>форматі, що підтримується (PDF, TIFF або JPEG).                                                              |
| плея не відображається назва фаилу.                                         | Якщо цільовий файл знаходиться глибоко в ієрархії запам'ятовуючого<br>пристрою USB, за допомогою комп'ютера перемістіть файл в кореневий<br>каталог запам'ятовуючого пристрою USB. |
|                                                                             | За допомогою комп'ютера скоротіть ім'я цільового файлу на<br>запам'ятовуючому пристрої USB і спробуйте виконати друк ще раз.                                                       |

# Пояснення повідомлень принтера

На панелі РК-дисплея принтера відображаються повідомлення, у яких наведено опис поточного стану принтера та вказано можливі проблеми принтера, які необхідно усунути. У даному розділі наведено описи кодів помилок, що включені до повідомлень, їхнє значення та способи очищення повідомлень.

### Увага:

Якщо відображено повідомлення про помилку, безпека даних для друку, що залишаються в принтері, й інформації, що зберігається в пам'яті принтера, не гарантується.

| Код помилки | Що можна зробити                                                                                             |
|-------------|----------------------------------------------------------------------------------------------------|
| 005-121     | Відкрийте кришку АЗД. Видаліть зам'ятий папір, а потім закрийте кришку АЗД.                                  |
| 005-301     | <b>Див. також:</b><br>«Видалення зам'ятого папера з АЗД (лише Epson AcuLaser CX17NF/CX17WF)» на сторінці 328 |
| 009-950     | Замініть указаний тонер-картридж.                                                                            |
| 009-951     | Див. також:<br>«Заміна тонер-картрилжів» на сторінці 390                                                     |
| 009-952     |                                                                                                    |
| 009-953     |                                                                                                    |

| Код помилки | Що можна зробити                                                                                                    |
|-------------|----------------------------------------------------------------------------------------------------|
| 010-397     | Вимкніть принтер і потім знову ввімкніть. Якщо в такий спосіб проблему не було усунуто, звернітьс                                                                                                    |
| 016-315     | до місцевого представництва Epson або уповноваженого дилера.<br>Лив. також:                                                                                                    |
| 016-317     | «Звернення до служби підтримки Epson» на сторінці 406                                                                                                    |
| 016-372     |                                                                                                    |
| 016-501     |                                                                                                    |
| 016-502     |                                                                                                    |
| 016-503     | Натисніть кнопку 🔍, щоб очистити повідомлення. Зверніться до адміністратора сервера, щоб перевірити правильність налаштування SMTP-сервера.                                                                                 |
| 016-504     | Натисніть кнопку 🔍, щоб очистити повідомлення. Зверніться до адміністратора сервера, щоб перевірити правильність налаштування імені користувача й пароля для сервера POP3.                                                  |
| 016-506     | Натисніть кнопку 🔍, щоб очистити повідомлення. Переконайтеся в тому, що адресу SMTP-серверу<br>й адресата e-mail налаштовано правильно.                                                                                     |
| 016-507     | Натисніть кнопку 🔍, щоб очистити повідомлення. Зверніться до адміністратора сервера, щоб перевірити правильність налаштування імені користувача й пароля для SMTP-сервера.                                                  |
| 016-718     | Натисніть кнопку 🔍, щоб очистити повідомлення. Повторіть спробу, коли принтер не оброблятиме завдання.                                                                                                    |
| 016-719     | Натисніть кнопку 📧 один раз для скасування поточного завдання. Повторіть спробу, коли принтер<br>не оброблятиме завдання.                                                                                                   |
| 016-720     |                                                                                                    |
| 016-744     | Натисніть кнопку 🙉, щоб очистити повідомлення. Якщо в такий спосіб проблему не було усунуто,                                                                                                    |
| 016-745     | <b>Див. також:</b><br>«Звернення до служби підтримки Epson» на сторінці 406                                                                                                    |
| 016-749     | Натисніть кнопку 📧 один раз для скасування поточного завдання. Повторіть спробу, коли принтер<br>не оброблятиме завдання.                                                                                                   |
| 016-764     | Натисніть кнопку 🙉, щоб очистити повідомлення. Переконайтеся в тому, що кабель Ethernet<br>під'єднано належним чином. Якщо проблему не вирішено, зверніться до адміністратора<br>SMTP-сервера.                              |
| 016-766     | Натисніть кнопку 📧, щоб очистити повідомлення. Виконайте команду ping для IP-адреси<br>SMTP-сервера, щоб переконатися в тому, що сервер доступний. Якщо проблему не вирішено,<br>зверніться до адміністратора SMTP-сервера. |
| 016-767     | Натисніть кнопку 🔍, щоб очистити повідомлення. Переконайтеся в правильності адреси одержувача й спробуйте повторити сканування.                                                                                             |
| 016-791     | Уставте запам'ятовуючий пристрій USB і натисніть кнопку 📧, щоб очистити повідомлення.                                                                                                    |

| Код помилки | Що можна зробити                                                                                                    |
|-------------|----------------------------------------------------------------------------------------------------|
| 016-795     | Натисніть кнопку 🔍, щоб очистити повідомлення. Переконайтеся в тому, що формат файлу на запам'ятовуючому пристрої USB підтримується.                               |
| 016-797     | Натисніть кнопку 🔍, щоб очистити повідомлення. Переконайтеся в тому, що обраний файл на запам'ятовуючому пристрої USB не є пошкодженим.                            |
| 016-920     | Натисніть кнопку 🔍, щоб очистити повідомлення. Перевірте налаштування безпроводового<br>з'єднання для точки доступу та принтера.                                   |
| 016-930     | Видаліть пристрій із USB-порту й натисніть кнопку 🔍, щоб очистити повідомлення.                                                                                    |
| 016-931     |                                                                                                    |
| 016-981     | Натисніть кнопку 📧 один раз для скасування поточного завдання. Спробуйте виконати<br>копіювання меншої кількості документів.                                       |
| 016-985     | Розмір доданого файлу більший за зазначений. Натисніть кнопку 🔍, щоб очистити повідомлення.<br>Спробуйте виконати такі дії:                                        |
|             | 🖵 Збільшіть значення параметра Max E-Mail Size.                                                                                                    |
|             | Эменшіть налаштування роздільної здатності.                                                                                                    |
|             | Эмініть формат файлу відсканованого зображення.                                                                                                    |
| 017-970     | Схоже, пам'ять заповнено. Натисніть кнопку , щоб очистити повідомлення. Спробуйте виконати<br>такі дії:                                                            |
|             | 🖵 Видаліть дані, що зберігаються в пам'яті.                                                                                                    |
|             | Эменшіть налаштування роздільної здатності.                                                                                                    |
|             | Эменшіть кількість сторінок.                                                                                                    |
| 017-980     | Натисніть кнопку 🔍, щоб очистити повідомлення. Повторіть спробу, коли принтер не                                                                                   |
| 017-981     | оброблятиме завдання.                                                                                                    |
| 017-988     | Натисніть кнопку ®, щоб очистити повідомлення. Переконайтеся в тому, що інтерфейсний кабель<br>надійно під'єднано і що в комп'ютері немає проблем.                 |
| 018-338     | Вимкніть принтер і потім знову ввімкніть. Якщо в такий спосіб проблему не було усунуто, зверніться<br>до місцевого представництва Epson або уповноваженого дилера. |
|             | <b>Див. також:</b><br>«Звернення до служби підтримки Epson» на сторінці 406                                                                                        |
| 024-340     | Вимкніть принтер і потім знову ввімкніть. Якщо в такий спосіб проблему не було усунуто, зверніться                                                                 |
| 024-360     | до місцевого представництва Epson або уповноваженого дилера.<br>Лив. також:                                                                                        |
| 024-371     | «Звернення до служби підтримки Epson» на сторінці 406                                                                                                    |

| Код помилки | Що можна зробити                                                                                                    |
|-------------|----------------------------------------------------------------------------------------------------|
| 024-958     | Завантажте зазначений папір і натисніть кнопку 📧, щоб очистити повідомлення.                                                                                                    |
|             | Див. також:                                                                                                    |
|             | 🖵 «Завантаження носіїв для друку в багатоцільовий лоток (БЦЛ)» на сторінці 129                                                                                                    |
|             | «Завантаження носіїв для друку в лоток пріоритетного завантаження аркушів (ЛПЗ)» на<br>сторінці 138                                                                                                    |
| 024-963     | Натисніть кнопку 📧, щоб очистити повідомлення, і завантажте зазначений папір. Дотримуйтесь<br>інструкцій, якщо вони з'являться на екрані.                                                               |
|             | Див. також:                                                                                                    |
|             | 🖵 «Завантаження носіїв для друку в багатоцільовий лоток (БЦЛ)» на сторінці 129                                                                                                    |
|             | «Завантаження носіїв для друку в лоток пріоритетного завантаження аркушів (ЛПЗ)» на<br>сторінці 138                                                                                                    |
| 026-720     | Натисніть кнопку ®, щоб очистити повідомлення. Переконайтеся в тому, що на запам'ятовуючому пристрої USB достатньо вільної пам'яті.                                                                     |
| 026-721     | Натисніть кнопку 🛞, щоб очистити повідомлення. Перевірте, чи не захищено запам'ятовуючий                                                                                                    |
| 026-722     | пристри озб від захисту та чи не присутні на ньому дискові проблеми.                                                                                                    |
| 026-723     | Натисніть кнопку , щоб очистити повідомлення. Перевірте, чи не занадто довгі шлях та ім'я файлу,<br>куди необхідно зберегти дані.                                                                       |
| 026-750     | Натисніть кнопку ®, щоб очистити повідомлення. Переконайтеся в тому, що інтерфейсний кабель<br>надійно під'єднано, або перезавантажте прикладну програму, що використовується.                          |
| 026-751     | Натисніть кнопку 🔍, щоб очистити повідомлення. Переконайтеся в тому, що інтерфейсний кабель                                                                                                    |
| 026-752     | надійно під єднано.                                                                                                    |
| 027-446     | Змініть ІР-адресу для уникнення дублювання. Вимкніть принтер, а потім знову ввімкніть.                                                                                                    |
| 027-452     |                                                                                                    |
| 031-521     | Натисніть кнопку 🔍, щоб очистити повідомлення. Зверніться до адміністратора сервера, щоб перевірити налаштування доступу до SMB-сервера.                                                                |
| 031-526     | Натисніть кнопку 🔍, щоб очистити повідомлення. Перевірте, чи вказано правильне ім'я домена для SMB-сервера. Перевірте DNS-з'єднання або перевірте, чи ім'я сервера для пересилання зареєстровано в DNS. |
| 031-529     | Натисніть кнопку 🔍, щоб очистити повідомлення. Переконайтеся в тому, що кабель Ethernet під'єднано належним чином і що використовується правильний паспорт для SMB-сервера.                             |
| 031-530     | Натисніть кнопку 🔍, щоб очистити повідомлення. Перевірте, чи використовується правильне налаштування робочого шляху до SMB-сервера.                                                                     |

| Код помилки | Що можна зробити                                                                                                    |  |
|-------------|----------------------------------------------------------------------------------------------------|--|
| 031-533     | Натисніть кнопку 📧, щоб очистити повідомлення. Перевірте такі пункти:                                                                                                    |  |
|             | Чи не використовується зазначене ім'я файлу іншими користувачами.                                                                                                    |  |
|             | Чи не існує вже файл або папка з таким же іменем, як і зазначене Вами.                                                                                                    |  |
|             | Чи не присутні на SMB-сервері проблеми із захистом від запису або дисковою системою.                                                                                                    |  |
| 031-534     | Натисніть кнопку 📧, щоб очистити повідомлення. Перевірте, чи не присутні на SMB-сервері проблеми із захистом від запису або дисковою системою.                                                          |  |
| 031-535     |                                                                                                    |  |
| 031-536     |                                                                                                    |  |
| 031-537     | Натисніть кнопку ®, щоб очистити повідомлення. Переконайтеся в тому, що в папці для зберігання достатньо вільного місця.                                                                                |  |
| 031-555     | Натисніть кнопку , щоб очистити повідомлення. Переконайтеся в тому, що мережу під'єднано належним чином.                                                                                                |  |
| 031-556     | Натисніть кнопку 📧, щоб очистити повідомлення. Перевірте, чи не присутні на SMB-сервері<br>проблеми із захистом від запису або дисковою системою.                                                       |  |
| 031-557     | Натисніть кнопку 🔍, щоб очистити повідомлення. Перевірте такі пункти:                                                                                                    |  |
|             | Чи не використовується зазначене ім'я файлу іншими користувачами.                                                                                                    |  |
|             | Чи не існує вже файл або папка з таким же іменем, як і зазначене Вами.                                                                                                    |  |
| 031-558     | Натисніть кнопку ®, щоб очистити повідомлення. Зверніться до адміністратора сервера, щоб перевірити налаштування доступу до SMB-сервера.                                                                |  |
| 031-571     | Натисніть кнопку 📧, щоб очистити повідомлення. Переконайтеся в тому, що кабель Ethernet<br>під'єднано належним чином.                                                                                   |  |
| 031-574     | Натисніть кнопку , щоб очистити повідомлення. Перевірте, чи вказано правильне ім'я домена для FTP-сервера.                                                                                              |  |
| 031-575     | Натисніть кнопку ®, щоб очистити повідомлення. Перевірте, чи вказано правильне налаштування<br>імені хоста для FTP-сервера.                                                                             |  |
| 031-576     | Натисніть кнопку 📧, щоб очистити повідомлення. Перевірте, чи не присутні на FTP-сервері<br>проблеми із захистом від запису або дисковою системою.                                                       |  |
| 031-578     | Натисніть кнопку , щоб очистити повідомлення. Переконайтеся в тому, що кабель Ethernet<br>під'єднано належним чином і що введено правильні ім'я (ім'я користувача) і пароль для входу на<br>FTP-сервер. |  |
| 031-579     | Натисніть кнопку 📧, щоб очистити повідомлення. Перевірте, чи використовується правильне налаштування робочого шляху до FTP-сервера.                                                                     |  |
| 031-582     | Натисніть кнопку 📧, щоб очистити повідомлення. Перевірте, чи не присутні на FTP-сервері<br>проблеми із захистом від запису або дисковою системою.                                                       |  |

| Код помилки | Що можна зробити                                                                                                    |
|-------------|----------------------------------------------------------------------------------------------------|
| 031-584     | Натисніть кнопку 🙉, щоб очистити повідомлення. Перевірте такі пункти:                                                                                                    |
|             | Чи не використовується зазначене ім'я файлу іншими користувачами.                                                                                                    |
|             | Чи не існує вже файл або папка з таким же іменем, як і зазначене Вами.                                                                                                    |
|             | Чи не присутні на FTP-сервері проблеми із захистом від запису або дисковою системою.                                                                                                    |
| 031-585     | Натисніть кнопку 🙉, щоб очистити повідомлення. Перевірте, чи не присутні на FTP-сервері                                                                                                    |
| 031-587     |                                                                                                    |
| 031-588     | Натисніть кнопку 🔍, щоб очистити повідомлення. Перевірте, чи не присутні на FTP-сервері проблеми із захистом від запису або дисковою системою.                                                                                                    |
| 031-589     | Натисніть кнопку ®, щоб очистити повідомлення. Переконайтеся в тому, що в папці для зберігання достатньо вільного місця.                                                                                                    |
| 031-594     | Натисніть кнопку 📧, щоб очистити повідомлення. Зверніться до адміністратора сервера, щоб перевірити правильність налаштування відсканованого файлу для зберігання на FTP-сервері.<br>Якщо в такий спосіб проблему не було усунуто, зверніться до місцевого представництва Epson або уповноваженого дилера. |
|             | <b>Див. також:</b><br>«Звернення до служби підтримки Epson» на сторінці 406                                                                                                    |
| 031-598     | Натисніть кнопку 📧, щоб очистити повідомлення. Перевірте, чи не присутні на FTP-сервері<br>проблеми із захистом від запису або дисковою системою.                                                                                                    |
| 033-503     | Натисніть кнопку 🔍, щоб очистити повідомлення. Перевірте звіт. Видаліть непотрібні дані, що                                                                                                    |
| 033-513     | зоерігаються в пам'яті.                                                                                                    |
| 033-517     | Натисніть кнопку ®, щоб очистити повідомлення. Перевірте правильність пароля для блокування<br>факсу.                                                                                                    |
| 033-518     | Натисніть кнопку 🔍, щоб очистити повідомлення. Переконайтеся в правильності налаштування країни.                                                                                                    |
| 033-519     | Службу факсу заблоковано. Для продовження натисніть кнопку 📧 і вимкніть блокування факсу.                                                                                                    |
|             | <b>Див. також:</b><br>«Обмеження доступу до операцій принтера» на сторінці 320                                                                                                    |
| 033-787     | Натисніть кнопку 🔍, щоб очистити повідомлення. Завдання скасовано.                                                                                                    |
| 033-788     | Натисніть кнопку 🔍, щоб очистити повідомлення. Видаліть одержаний факс або зачекайте, поки<br>надсилання факсу не буде завершено.                                                                                                    |

| Код помилки | Що можна зробити                                                                                                    |
|-------------|----------------------------------------------------------------------------------------------------|
| 034-700     | Натисніть кнопку 📧, щоб очистити повідомлення. Якщо помилку не усунуто після виконання зазначеної кількості повторних наборів, спробуйте виконати наведені нижче дії:       |
| 034-701     | 🛛 🔲 Переконайтеся в тому, що телефонну лінію під'єднано належним чином.                                                                                                    |
| 034-702     | Переконайтеся в правильності номера адресата.                                                                                                    |
|             | 🖵 Налаштуйте найбільше значення для параметра Number of Redial.                                                                                                    |
|             | 📮 Налаштуйте для параметра Interval Timer або Redial Delay довший інтервал.                                                                                                 |
|             | <b>Див. також:</b><br>«Під'єднання телефонної лінії» на сторінці 233                                                                                                    |
| 034-703     | Натисніть кнопку 📧, щоб очистити повідомлення. Якщо помилку не усунуто після виконання зазначеної кількості повторних наборів, спробуйте виконати навелені нижче дії:       |
| 034-704     |                                                                                                    |
| 034-705     | <ul> <li>Переконайтеся в тому, що телефонту линю під еднато палежним читом.</li> <li>Переконайтеся в правильності й доступності номера адресата.</li> </ul>                 |
|             | Налаштуйте найбільше значення для параметра Number of Redial.                                                                                                    |
| 034-706     | 🗅 Налаштуйте для параметра Interval Timer або Redial Delay довший інтервал.                                                                                                 |
|             | Див. також:                                                                                                    |
|             | «Під'єднання телефонної лінії» на сторінці 233                                                                                                    |
| 034-707     | Натисніть кнопку 📧, щоб очистити повідомлення. Якщо помилку не усунуто після виконання зазначеної кількості повторних наборів, спробуйте виконати наведені нижче дії:       |
|             | 🖵 Налаштуйте найбільше значення для параметра Number of Redial.                                                                                                    |
|             | 🗅 Налаштуйте для параметра Interval Timer або Redial Delay довший інтервал.                                                                                                 |
|             | Эменшіть значення параметра Modem Speed.                                                                                                    |
| 034-708     | Натисніть кнопку ®, щоб очистити повідомлення. Якщо помилку не усунуто після виконання зазначеної кількості повторних наборів, спробуйте виконати наведені нижче дії:       |
|             | Налаштуйте найбільше значення для параметра Number of Redial.                                                                                                    |
|             | 🗅 Налаштуйте для параметра Interval Timer або Redial Delay довший інтервал.                                                                                                 |
|             | Эменшіть значення параметра Modem Speed.                                                                                                    |
|             | Переконайтеся в доступності номера адресата.                                                                                                    |
| 034-709     | Натисніть кнопку 📧, щоб очистити повідомлення. Якщо помилку не усунуто після виконання зазначеної кількості повторних наборів, спробуйте виконати наведені нижче дії:       |
| 034-710     | П Напаштуйте найбільше значення лля параметра Number, of Redial                                                                                                    |
|             | <ul> <li>Налаштуйте пайоживше sna termin для параметра rismeer of ricearan.</li> <li>Налаштуйте для параметра Interval Timer або Redial Delay довший інтервал.</li> </ul>   |
| 024 711     |                                                                                                    |
| 034-/11     | Натисніть кнопку (19), щоб очистити повідомлення. Укщо помилку не усунуто після виконання<br>зазначеної кількості повторних наборів, спробуйте виконати наведені нижче дії: |
| 034-712     | П Напаштуйте найбільше значення лля параметра Number of Redial                                                                                                    |
| 034-713     | <ul> <li>Налаштуйте найойлоше значення для нараметра нашего в кестат.</li> <li>Налаштуйте для параметра Interval Timer або Redial Delay ловший інтервал</li> </ul>          |
|             | <ul> <li>Зменшіть значення параметра Modem Speed.</li> </ul>                                                                                                    |
| 1           | · ·                                                                                                    |

| Код помилки | Що можна зробити                                                                                                    |  |
|-------------|----------------------------------------------------------------------------------------------------|--|
| 034-714     | Натисніть кнопку 📧, щоб очистити повідомлення. Якщо помилку не усунуто після виконання<br>зазначеної кількості повторних наборів, спробуйте виконати наведені нижче дії:                                                             |  |
|             | Налаштуйте найбільше значення для параметра Number of Redial.                                                                                                    |  |
|             | Налаштуйте для параметра Interval Timer або Redial Delay довший інтервал.                                                                                                    |  |
|             | Переконаитеся в доступності номера адресата.                                                                                                    |  |
| 034-715     | Натисніть кнопку 📧, щоб очистити повідомлення. Якщо помилку не усунуто після виконання зазначеної кількості повторних наборів, спробуйте виконати наведені нижче дії:                                                                |  |
|             | Налаштуйте найбільше значення для параметра Number of Redial.                                                                                                    |  |
|             | 📮 Налаштуйте для параметра Interval Timer або Redial Delay довший інтервал.                                                                                                    |  |
|             | Эменшіть значення параметра Modem Speed.                                                                                                    |  |
| 034-716     | Натисніть кнопку 📧, щоб очистити повідомлення. Якщо помилку не усунуто після виконання зазначеної кількості повторних спроб, завдання буде скасовано. Здійснюючи повторне надсилання факсу, зменшіть значення параметра Modem Speed. |  |
| 034-717     | Натисніть кнопку 📧, щоб очистити повідомлення. Якщо помилку не усунуто після виконання<br>зазначеної кількості повторних спроб, завдання буде скасовано. Спробуйте надіслати факс ще раз.                                            |  |
| 034-718     | Натисніть кнопку 📧, щоб очистити повідомлення. Якщо помилку не усунуто після виконання                                                                                                    |  |
| 034-719     | зазначеної кількості повторних спроб, завдання буде скасовано. Здійснюючи повторне надсилання факсу, зменшіть значення параметра Modem Speed.                                                                                        |  |
| 034-720     | Натисніть кнопку , щоб очистити повідомлення. Якщо помилку не усунуто після виконання<br>зазначеної кількості повторних спроб, завдання буде скасовано. Здійснюючи повторне<br>надсилання факсу, спробуйте виконати такі дії:        |  |
|             | Эменшіть значення параметра Modem Speed.                                                                                                    |  |
|             | Увімкніть функцію ЕСМ.                                                                                                    |  |
| 034-721     | Натисніть кнопку , щоб очистити повідомлення. Якщо помилку не усунуто після виконання<br>зазначеної кількості повторних спроб. завдання буде скасовано. Здійснюючи повторне                                                          |  |
| 034-722     | надсилання факсу, зменшіть значення параметра Modem Speed.                                                                                                    |  |
| 034-723     |                                                                                                    |  |
| 034-724     |                                                                                                    |  |
| 034-725     |                                                                                                    |  |
| 034-726     |                                                                                                    |  |
| 034-727     | Натисніть кнопку 📧, щоб очистити повідомлення. Переконайтеся в доступності номера адресата.<br>Якщо помилку не усунуто після виконання зазначеної кількості повторних спроб, завдання буде<br>скасовано.                             |  |

| Код помилки | Що можна зробити                                                                                                    |
|-------------|----------------------------------------------------------------------------------------------------|
| 034-750     | Натисніть кнопку 📧, щоб очистити повідомлення. Переконайтеся в тому, що телефонну лінію<br>під'єднано належним чином.                                                                                           |
|             | <b>Див. також:</b><br>«Під'єднання телефонної лінії» на сторінці 233                                                                                                    |
| 034-751     | Натисніть кнопку 📧, щоб очистити повідомлення. Перевірте, чи не блокується факс на апараті<br>одержувача як небажаний факс. Якщо це так, попрохайте одержувача вимкнути функцію<br>блокування небажаних факсів. |
| 034-752     | Натисніть кнопку 🔍, щоб очистити повідомлення. Переконайтеся в тому, що телефонну лінію                                                                                                    |
| 034-753     | під єднано належним чином.<br><b>Див. також:</b><br>«Під'єднання телефонної лінії» на сторінці 233                                                                                                    |
| 034-754     | Натисніть кнопку 🔍, щоб очистити повідомлення. Зменшіть значення параметра Modem Speed.                                                                                                    |
| 034-755     |                                                                                                    |
| 034-756     |                                                                                                    |
| 034-757     |                                                                                                    |
| 034-758     | Натисніть кнопку 🔍, щоб очистити повідомлення. Переконайтеся в тому, що телефонну лінію під'єднано належним чином. Або зменшіть значення параметра Modem Speed.                                                 |
|             | <b>Див. також:</b><br>«Під'єднання телефонної лінії» на сторінці 233                                                                                                    |
| 034-759     | Натисніть кнопку 🔍, щоб очистити повідомлення. Зменшіть значення параметра Modem Speed.                                                                                                    |
| 034-760     |                                                                                                    |
| 034-761     | Натисніть кнопку , щоб очистити повідомлення. Переконайтеся в тому, що телефонну лінію<br>під'єднано належним чином.                                                                                            |
|             | <b>Див. також:</b><br>«Під'єднання телефонної лінії» на сторінці 233                                                                                                    |
| 034-762     | Натисніть кнопку 🔍, щоб очистити повідомлення. Спробуйте виконати такі дії:                                                                                                    |
|             | <ul> <li>Зменшіть значення параметра Modem Speed.</li> <li>Увімкніть функцію ECM.</li> </ul>                                                                                                    |
| 034-763     | Натисніть кнопку 🔍, щоб очистити повідомлення. Зменшіть значення параметра Modem Speed.                                                                                                    |
| 034-764     |                                                                                                    |
| 034-765     |                                                                                                    |
| 034-766     |                                                                                                    |

| Код помилки | Що можна зробити                                                                                                    |
|-------------|----------------------------------------------------------------------------------------------------|
| 034-767     | Натисніть кнопку 🔍, щоб очистити повідомлення. Переконайтеся в тому, що телефонну лінію під'єднано належним чином.        |
|             | <b>Див. також:</b><br>«Під'єднання телефонної лінії» на сторінці 233                                                      |
| 034-768     | Натисніть кнопку 🔍, щоб очистити повідомлення. Зменшіть значення параметра Modem Speed.                                   |
| 041-340     | Вимкніть принтер і потім знову ввімкніть. Якщо в такий спосіб проблему не було усунуто, зверніться                        |
| 042-358     | до місцевої о представництва єрзоп або уповноваженої о дилера.<br>Див. також:                                             |
| 042-372     | «Звернення до служби підтримки Epson» на сторінці 406                                                                     |
| 061-370     |                                                                                                    |
| 062-321     |                                                                                                    |
| 062-360     |                                                                                                    |
| 062-790     | Натисніть кнопку , щоб очистити повідомлення. Відскановані дані видалено. Повторіть<br>сканування документа.              |
| 075-100     | Перевірте й очистіть шлях протягування папера, завантажте папір, а потім натисніть кнопку , щоб<br>очистити повідомлення. |
|             | <b>Див. також:</b><br>«Видалення зам'ятого папера спереду принтера» на сторінці 331                                       |
| 075-921     | Завантажте папір іншою стороною догори для друку решти (непарних) сторінок, а потім натисніть кнопку 🙉.                   |
|             | Див. також:<br>«Виличий вредствонный друж (дише два прейворе принторе Windows)» на сторінні 142                           |
|             | «Ручний двосторонни друк (лише для драйвера принтера windows)» на сторінці 143                                            |
| 077-100     | Відкриите задню кришку и видаліть зам'ятии папір.                                                                         |
| 077-104     | див. також:<br>«Видалення зам'ятого папера ззаду принтера» на сторінці 333                                                |
| 077-106     |                                                                                                    |
| 077-108     |                                                                                                    |
| 077-109     |                                                                                                    |
| 077-304     | Закрийте задню кришку.                                                                                                    |
| 077-900     | Відкрийте задню кришку й видаліть зам'ятий папір.                                                                         |
|             | <b>Див. також:</b><br>«Видалення зам'ятого папера з центрального вихідного лотка» на сторінці 335                         |

| Код помилки | Що можна зробити                                                                                   |
|-------------|----------------------------------------------------------------------------------------------------|
| 077-901     | Відкрийте задню кришку й видаліть зам'ятий папір.                                                  |
|             | <b>Див. також:</b><br>«Видалення зам'ятого папера ззаду принтера» на сторінці 333                  |
| 092-310     | Очистіть сенсор СТD.                                                                               |
|             | <b>Див. також:</b><br>«Чищення датчика щільності кольору тонера (CTD)» на сторінці 389             |
| 092-651     | Вимкніть принтер і потім знову ввімкніть. Якщо в такий спосіб проблему не було усунуто, зверніться |
| 092-661     | до місцевого представництва ерзоп або уповноваженого дилера.<br>Лив. також:                        |
|             | «Звернення до служби підтримки Epson» на сторінці 406                                              |
| 092-910     | Очистіть сенсор СТD.                                                                               |
|             | <b>Див. також:</b><br>«Чищення датчика щільності кольору тонера (CTD)» на сторінці 389             |
| 093-423     | Найближчим часом замініть указаний тонер-картридж.                                                 |
| 093-424     | Див. також:<br>«Заміна тонер-картриджів» на сторінці 390                                           |
| 093-425     |                                                                                                    |
| 093-426     |                                                                                                    |
| 093-919     | Повторно встановіть або замініть указаний тонер-картридж.                                          |
| 093-920     | <b>Див. також:</b><br>«Заміна тонер-картриджів» на сторінці 390                                    |
| 093-921     |                                                                                                    |
| 093-922     |                                                                                                    |
| 093-930     | Вийміть указаний тонер-картридж і вставте новий. Якщо не замінити тонер-картридж, можуть           |
| 093-931     | виникнути проолеми з якістю друку.<br><b>Лив. також:</b>                                           |
| 093-932     | «Заміна тонер-картриджів» на сторінці 390                                                          |
| 093-933     |                                                                                                    |
| 093-926     | Замініть указаний тонер-картридж на такий, що підтримується.                                       |
| 093-960     | <b>Див. також:</b><br>«Заміна тонер-картриджів» на сторінці 390                                    |
| 093-961     |                                                                                                    |
| 093-962     |                                                                                                    |

| Код помилки | Що можна зробити                                                                                                    |
|-------------|----------------------------------------------------------------------------------------------------|
| 093-970     | Повторно встановіть указаний тонер-картридж.                                                                                                    |
| 093-971     | Див. також:<br>«Установлення тонер-картрилжа» на сторінці 394                                                                                                    |
| 093-972     |                                                                                                    |
| 093-973     |                                                                                                    |
| 116-210     | Вимкніть принтер і потім знову ввімкніть. Якщо в такий спосіб проблему не було усунуто, зверніться                                                                                                    |
| 116-314     | до місцевого представництва Epson або уповноваженого дилера.<br>Лив. також:                                                                                                    |
| 116-323     | «Звернення до служби підтримки Epson» на сторінці 406                                                                                                    |
| 116-325     |                                                                                                    |
| 116-326     |                                                                                                    |
| 116-335     |                                                                                                    |
| 116-355     |                                                                                                    |
| 116-395     |                                                                                                    |
| 117-331     |                                                                                                    |
| 117-332     |                                                                                                    |
| 117-333     |                                                                                                    |
| 117-334     |                                                                                                    |
| 117-340     |                                                                                                    |
| 117-342     |                                                                                                    |
| 117-343     |                                                                                                    |
| 117-344     |                                                                                                    |
| 117-346     |                                                                                                    |
| 117-348     | Повторіть спробу й перевірте звіт. Вимкніть принтер і потім знову ввімкніть. Якщо в такий спосіб<br>проблему не було усунуто, зверніться до місцевого представництва Epson або уповноваженого<br>дилера. |
|             | <b>Див. також:</b><br>«Звернення до служби підтримки Epson» на сторінці 406                                                                                                    |

| Код помилки | Що можна зробити                                                                                   |
|-------------|----------------------------------------------------------------------------------------------------|
| 117-349     | Вимкніть принтер і потім знову ввімкніть. Якщо в такий спосіб проблему не було усунуто, зверніться |
| 117-350     | до місцевого представництва Epson або уповноваженого дилера.                                       |
| 117-351     | «Звернення до служби підтримки Epson» на сторінці 406                                              |
| 117-366     |                                                                                                    |
| 124-333     |                                                                                                    |
| 134-211     |                                                                                                    |
| 191-310     |                                                                                                    |
| 193-700     | Це повідомлення вказує на те, що принтер знаходиться в режимі Non-Genuine Mode.                    |

## Примітка:

У таблиці нижче наведено повідомлення, що не містить код помилки, і спосіб її вирішення.

| Повідомлення про помилку                                             | Що можна зробити                                                                                                    |
|----------------------------------------------------------------------|----------------------------------------------------------------------------------------------------|
| USB Memory Error<br>Cannot Mount File System<br>Remove from USB Port | Видаліть запам'ятовуючий пристрій USB і перевірте його працездатність.<br>Натисніть кнопку 👞, щоб очистити повідомлення. |

# Звернення до служби підтримки

Коли Ви телефонуєте до служби підтримки принтера, будьте готові описати наявну проблему або повідомлення про помилку на панелі РК-дисплея.

Необхідно знати модель принтера й серійний номер. Щоб дізнатись ім'я моделі, див. наклейку на задній кришці принтера. Щоб дізнатися серійний номер, див. наклейку під чорним тонер-картриджем, уставленим у принтер.

## Отримання допомоги

Компанія Epson передбачила кілька інструментів автоматичного діагностування, що допоможуть покращити й зберегти якість друку.

## Повідомлення на панелі РК-дисплея

На панелі РК-дисплея наведено інформацію та допомогу щодо пошуку та усунення несправностей. Коли трапляється помилка або попереджувальний стан, на панелі РК-дисплея відображається повідомлення, що інформує про проблему.

## Див. також:

«Пояснення повідомлень принтера» на сторінці 366

# Попередження Status Monitor

Status Monitor є інструментом, що входить до складу диску *Software Disc*. За допомогою цієї програми здійснюється автоматична перевірка стану принтера під час надсилання завдання друку. Якщо надрукувати завдання друку на принтері неможливо, програмою Status Monitor буде автоматично відображено на екрані комп'ютера повідомлення про те, що принтер потребує уваги.

# Non-Genuine Mode

Коли тонер у тонер-картриджі добігає кінця терміну експлуатації, з'являється повідомлення XXXX Cartridge is Close to Life aбoReplace XXXX Cartridge (XXXX: Yellow, Magenta, Cyan aбo Black).

Якщо принтер необхідно використовувати в Non-Genuine Mode, увімкніть Non-Genuine Mode і замініть тонер-картридж.

## Увага:

Якщо принтер використовується в Non-Genuine Mode, результати друку можуть бути неоптимальними. При цьому будь-які проблеми, що можуть виникнути внаслідок використання Non-Genuine Mode не покриваються гарантією якості. Тривале використання Non-Genuine Mode може також призвести до несправності принтера, при цьому відповідальність за будь-які витрати на ремонт будуть нести користувачі.

## Примітка:

Для вимкнення режиму Non-Genuine Mode оберіть значення Off для параметра Non-Genuine Mode на панелі керування або зніміть мітку з пункту поряд з написом **On** на сторінці **Non-Genuine Mode** вкладки **Printer Maintenance** в програмі Printer Setting Utility.

## Панель керування

### Примітка:

Перш ніж виконувати операції, перелічені нижче, переконайтеся в тому, що на панелі *PK-дисплея відображено екран* Select Function.

- 1. Натисніть кнопку System.
- 2. Оберіть пункт Admin Menu, а потім натисніть кнопку 📧.
- 3. Оберіть пункт Maintenance, а потім натисніть кнопку 📧.
- 4. Оберіть пункт Non-Genuine Mode, а потім натисніть кнопку 📧.
- 5. Оберіть пункт Ün, а потім натисніть кнопку 📧.
- 6. Натискайте кнопку **4**, поки не буде відображено головну сторінку.

Принтер буде переключено в режим Non-Genuine Mode.

## Утиліта Printer Setting Utility

У наведеній нижче процедурі за приклад обрано Windows XP.

1. Натисніть start (Пуск) — All Programs (Усі програми) — EPSON — Ваш принтер — Printer Setting Utility.

#### Примітка:

Якщо на комп'ютері встановлено кілька драйверів принтера, на цьому кроці з'явиться вікно вибору принтера. У такому випадку оберіть ім'я потрібного принтера зі списку **Printer Name**.

Буде відкрито утиліту Printer Setting Utility.

- 2. Перейдіть на вкладку Printer Maintenance.
- 3. Оберіть Non-Genuine Mode зі списку з лівого боку сторінки.

Буде відображено сторінку Non-Genuine Mode.

4. Відмітьте позначкою пункт біля напису **On**, а потім натисніть кнопку **Apply New Settings**.

# Розділ 11

# Технічне обслуговування

## Очищення принтера

У цьому розділі наведено опис процедури чищення принтера з метою його підтримки в гарному стані та постійного друку чітких зображень.

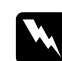

### Попередження:

Під час чищення виробу використовуйте відповідні ексклюзивні матеріали для чищення. Інші матеріали для чищення можуть призвести до незадовільної якості функціонування виробу. Ніколи не використовуйте аерозольні очищувачі, оскільки вони можуть зайнятися та вибухнути.

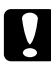

#### Застереження:

Під час чищення виробу завжди вимикайте його та від'єднуйте від джерела живлення. Спроба доторкнутися до внутрішніх деталей пристрою, що знаходяться під напругою, може призвести до враження електричним струмом.

## Очищення сканера

Підтримуйте чистоту сканера, щоб забезпечити найвищу можливу якість копій. Очищуйте сканер на початку кожного дня й упродовж дня, якщо це потрібно.

- 1. Злегка зволожте м'яку нельняну тканину або паперовий рушник водою.
- 2. Відкрийте кришку для документів.

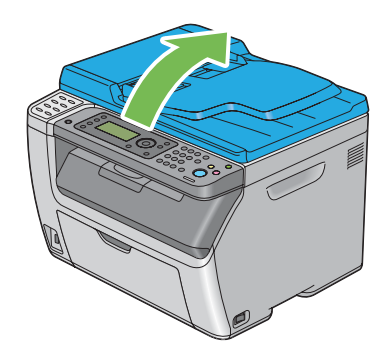

3. У разі використання Epson AcuLaser CX17NF/CX17WF протріть поверхню скла для документів і скла АЗД дочиста й досуха.

У разі використання Epson AcuLaser CX17 протріть поверхню скла для документів дочиста й досуха.

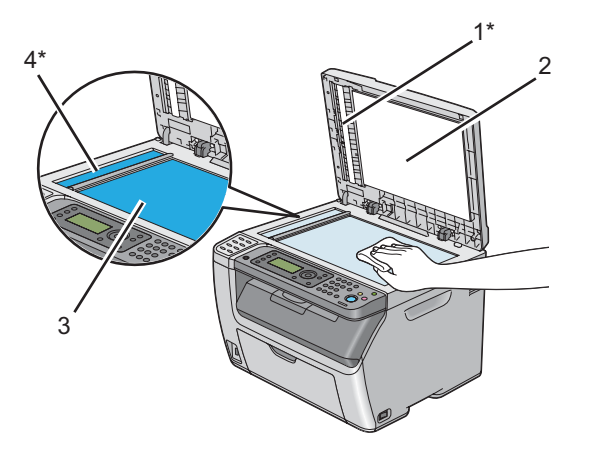

| 1* | Плівка                     |
|----|----------------------------|
| 2  | Біла кришка для документів |
| 3  | Скло для документів        |
| 4* | Скло АЗД                   |

\*Присутня лише для моделі Epson AcuLaser CX17NF/CX17W.

4. У разі використання Epson AcuLaser CX17NF/CX17W протріть зворотну сторону білої кришки для документів і плівку дочиста й досуха.

У разі використання Epson AcuLaser CX17 протріть зворотну сторону білої кришки для документів дочиста й досуха.

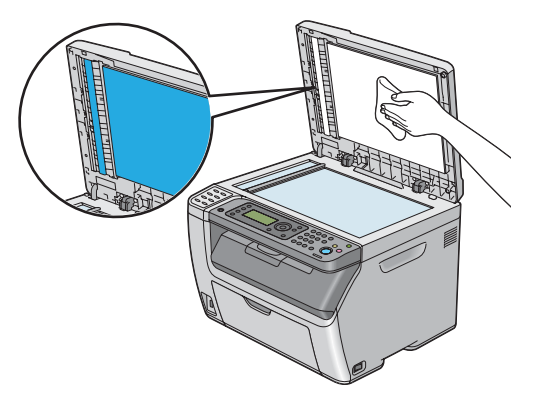

5. Закрийте кришку для документів.

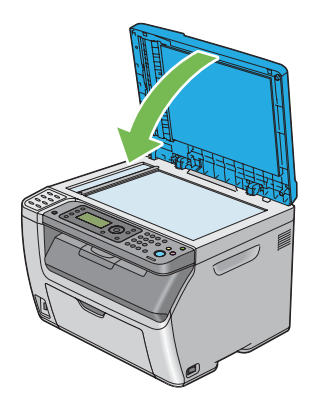

# Очищення ролика завантаження АЗД (лише Epson AcuLaser CX17NF/ CX17W)

Підтримуйте чистоту ролика завантаження АЗД, щоб забезпечити найвищу можливу якість копій. Регулярно очищуйте ролик завантаження АЗД.

1. Відкрийте кришку АЗД.

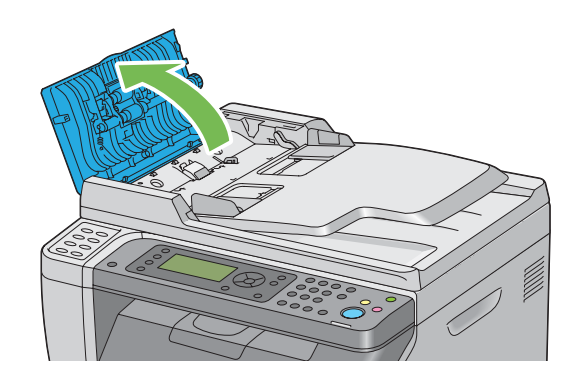

2. Витріть ролик завантаження АЗД сухою м'якою нельняною тканиною або паперовим рушником дочиста.

Якщо ролик завантаження АЗД забруднюється від чорнильних плям, папір у АЗД також може забруднитися. У такому випадку злегка зволожте м'яку нельняну тканину або паперовий рушник нейтральним миючим засобом або водою, а потім видаліть забруднення з ролика завантаження АЗД, протерши його дочиста й досуха.

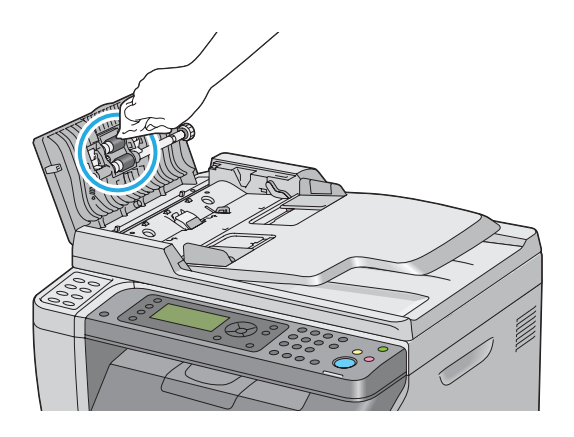

# Очищення внутрішніх деталей принтера

1. Вимкніть принтер.

2. Відкрийте кришку відсіку тонер-картриджів.

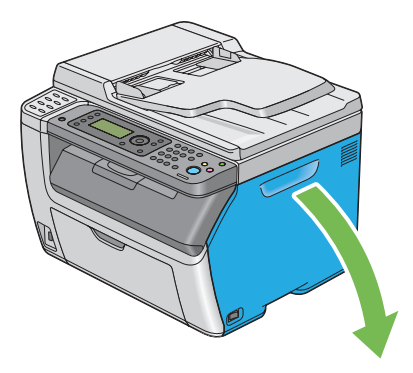

3. Міцно стисніть тонер-картридж, як показано на зображенні.

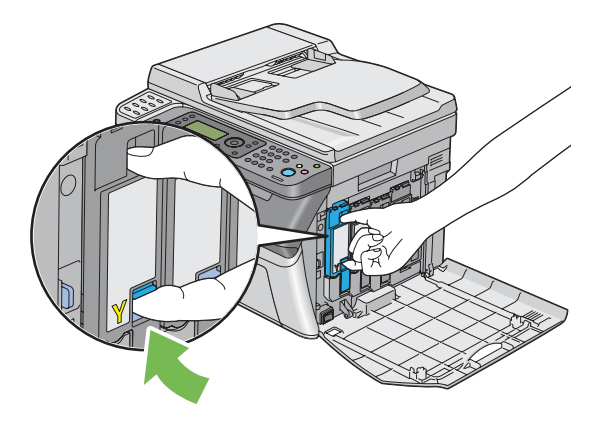

4. Вийміть тонер-картридж.

#### Увага:

Завжди виймайте тонер-картридж повільно, щоб не просипати тонер.

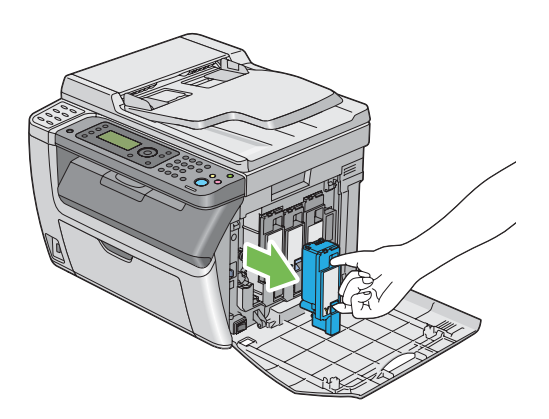

- 5. Також вийміть інші три тонер-картриджі.
- 6. Вийміть стрижень для чищення друкувальної голівки.

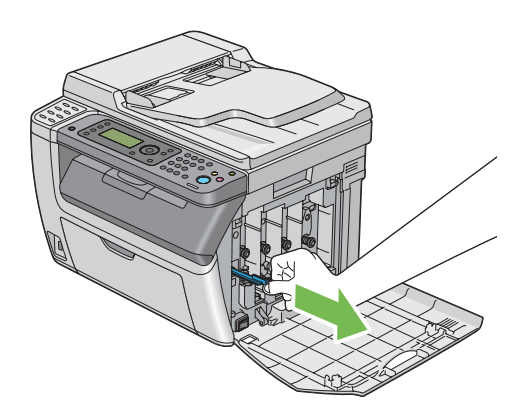

7. Уставте стрижень для чищення друкувальної голівки повністю в отвір поруч зі стрілкою на принтері, поки його кінець не досягне внутрішньої стінки принтера, як показано на зображенні нижче, а потім витягніть його.

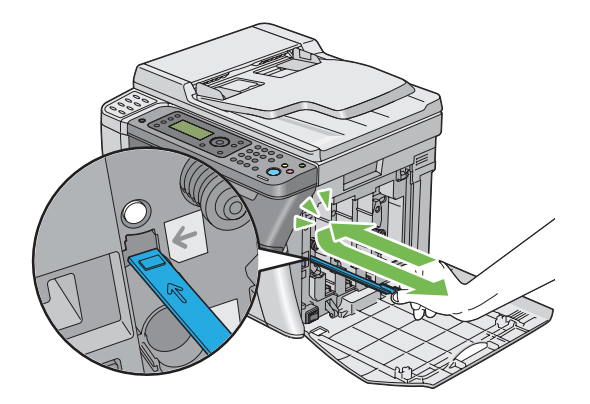

8. Повторіть таку ж процедуру для трьох інших отворів.

9. Поверніть стрижень для чищення друкувальної голівки в початкове положення.

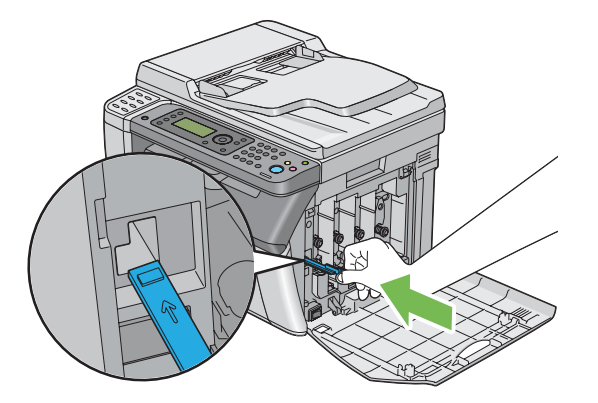

10. Замініть чорний тонер-картридж шляхом його прилаштування у відповідний тримач картриджа, а потім міцно його вставте, натиснувши поруч із центром наклейки, поки тонер-картридж не видасть клацаючий звук.

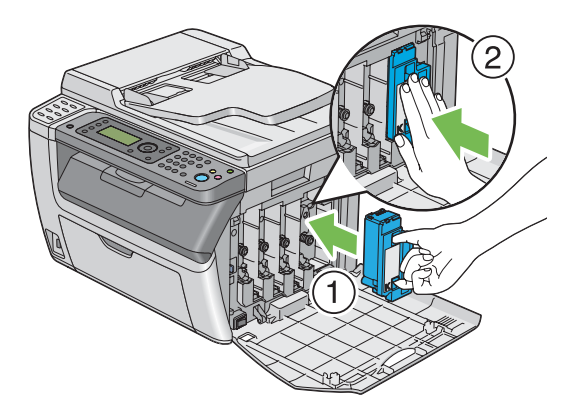

11. Також замініть інші три тонер-картриджі.

12. Закрийте кришку відсіку тонер-картриджів.

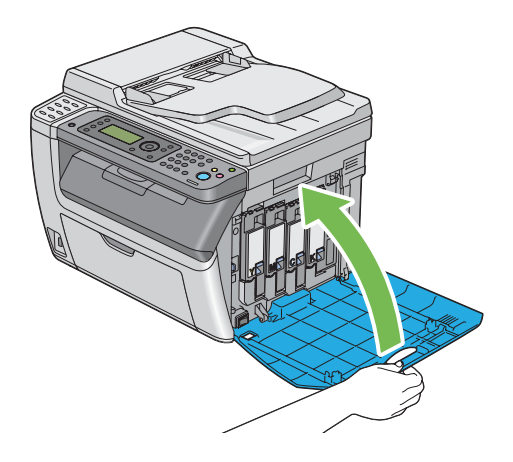

# Чищення датчика щільності кольору тонера (CTD)

Виконуйте чищення датчика CTD лише у випадку відображення попередження щодо датчика CTD у вікні **Printer Status** або на панелі керування.

- 1. Переконайтеся в тому, що принтер вимкнуто.
- 2. Натисніть рукоятку задньої кришки та відкрийте задню кришку.

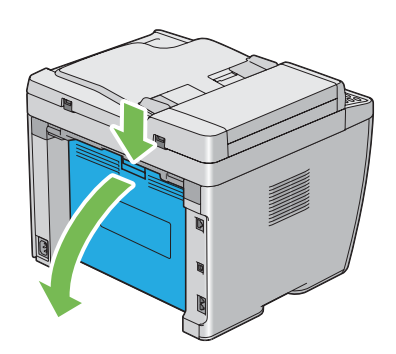

3. Виконайте чищення датчика CTD усередині принтера за допомогою чистою сухої бавовняної щітки.

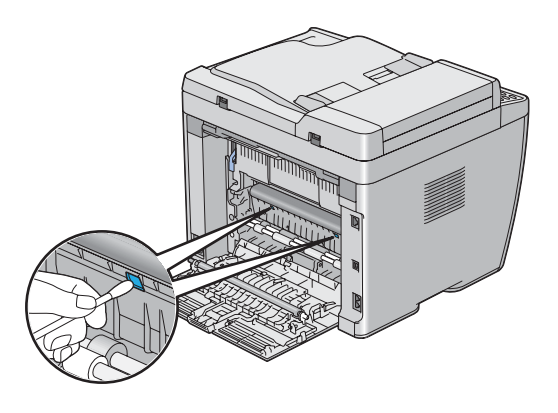

4. Закрийте задню кришку.

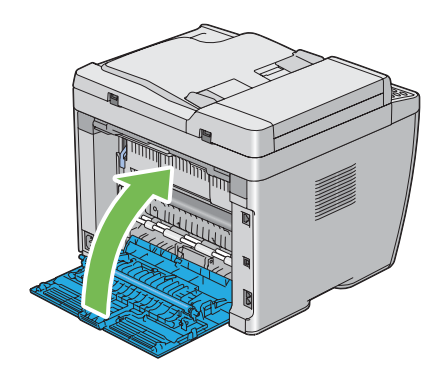

# Заміна тонер-картриджів

Тонер-картриджі Epson можна придбати лише через мережу Epson.

Рекомендується використовувати тонер-картриджі Epson для принтера. Гарантія Epson не розповсюджується на проблеми, спричинені використанням витратних матеріалів, що постачаються не компанією Epson.

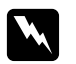

### Попередження:

Скористайтеся віником або вологою тканиною для прибирання розсипаного тонера. Ніколи не використовуйте пилосос для прибирання розсипаного тонера. Тонер може загорітися від електричних іскор усередині пилососа, що може призвести до вибуху. Якщо розсипано велику кількість тонера, зверніться до місцевого представництва Epson.

Ніколи не кидайте тонер-картридж у відкрите полум'я. Рештки тонера в картриджі можуть загорітися, що призведе до опіків або вибуху. Якщо є тонер-картридж, який більше не потрібен, зверніться до місцевого представництва Epson, щоб утилізувати картридж.

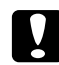

#### Застереження:

Тримайте тонер-картриджі в недосяжних для дітей місцях. Якщо дитина випадково проковтне тонер, необхідно змусити дитину його виплюнути, прополоскати рота водою, випити води й негайно звернутися до лікаря.

- Замінюючи тонер-картриджі, будьте обережні, щоб не розсипати тонер. Якщо тонер розсипано, не допускайте його потрапляння на одяг, шкіру, в очі або рот, а також у дихальні шляхи.
- Якщо тонер розсипано на шкіру або одяг, змийте його за допомогою мила та води. Якщо частки тонера потрапили в очі, промийте очі великою кількістю води упродовж принаймні 15 хвилин, доки не зникне подразнення. За потреби зверніться до лікаря.

Якщо Ви вдихнули частки тонера, перейдіть у місце, де є чисте повітря, і прополощіть рот водою.

Якщо Ви проковтнули тонер, виплюньте його, прополощіть рота водою, випийте велику кількість води й негайно звернутися до лікаря.

#### Увага:

Не трясіть використаний тонер-картридж, щоб не розсипати тонер.

## Огляд

У принтері є тонер-картриджі чотирьох кольорів: чорний (К), жовтий (Y), пурпуровий (М) і блакитний (С).

Коли термін експлуатації тонер-картриджа добігає кінця, на панелі РК-дисплея з'являться наведені нижче повідомлення.

| Повідомлення (приклад)                                  | Дії                                                                                                    |
|---------------------------------------------------------|----------------------------------------------------------------------------------------------------|
| 093-426 Printer<br>Black Cartrid9e<br>is Close to Life* | Указаний тонер-картридж майже порожній. Підготуйте новий<br>тонер-картридж.<br>Код помилки відрізняється залежно від кольору тонер-картриджа.<br>© 093-426:Black<br>© 093-425:Cyan |
|                                                         | <ul> <li>093-424:Magenta</li> <li>093-423:Yellow</li> </ul>                                                                                                    |
| Replace Cart.<br>093-933 Printer                        | Термін експлуатації указаного тонер-картриджа добіг кінця. Замініть старий<br>тонер-картридж на новий.<br>Код помилки відрізняється залежно від кольору тонер-картриджа.           |
| Black Cartrid9e                                         | <ul> <li>093-933:Black</li> <li>093-932:Cyan</li> <li>093-931:Magenta</li> <li>093-930:Yellow</li> </ul>                                                                           |

\* Це попередження з'являється лише в разі використання тонер-картриджів Epson (для параметра Non-Genuine Mode установлено значення Off).

#### Увага:

- Розміщуючи використаний тонер-картридж на підлозі або на столі, покладіть кілька аркушів папера під тонер-картридж, щоб зібрати тонер, який може розсипатися.
- □ *Не використовуйте старі тонер-картриджі повторно після виймання їх із принтера. Такі дії можуть призвести до погіршення якості друку.*
- □ *Не трясіть та не вдаряйте використані тонер-картриджі. Може розсипатися тонер, що залишився.*
- Рекомендується використати тонер-картриджі упродовж року після їх виймання з пакунка.

# Виймання тонер-картриджів

1. Вимкніть принтер.

2. Відкрийте кришку відсіку тонер-картриджів.

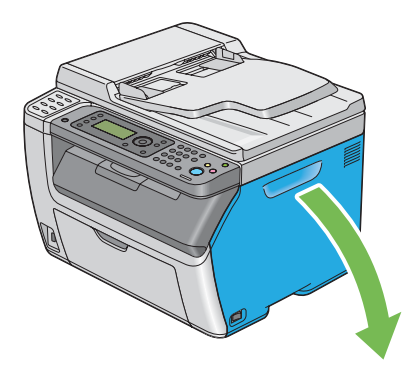

- 3. Покладіть кілька аркушів папера на підлогу або стіл, де буде розміщено використаний тонер-картридж.
- 4. Міцно стисніть тонер-картридж, як показано на зображенні.

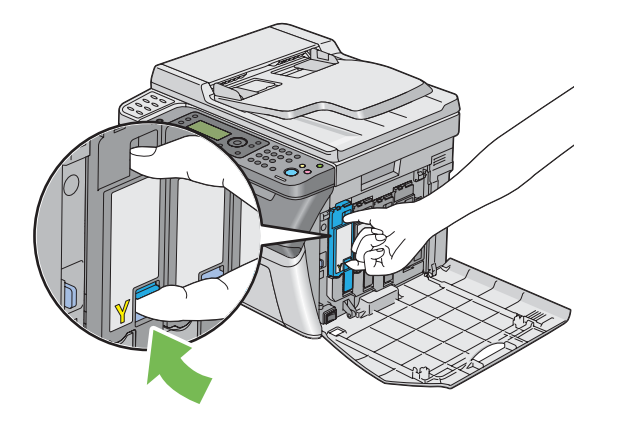

5. Вийміть тонер-картридж.

#### Увага:

Завжди виймайте тонер-картридж повільно, щоб не просипати тонер.

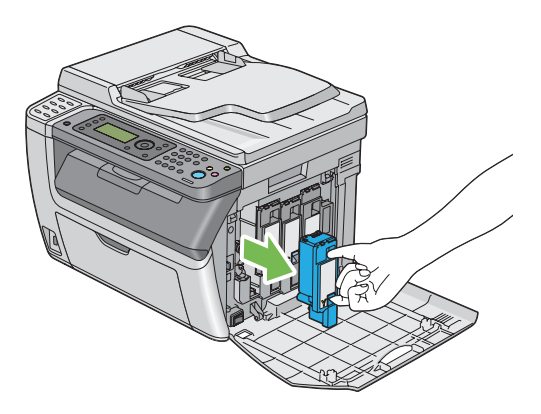

Повільно покладіть тонер-картридж на аркуші, розкладені під час виконання дій пункту
 3.

## Установлення тонер-картриджа

1. Розпакуйте новий тонер-картридж необхідного кольору й потрусіть його п'ять або шість разів, щоб рівномірно розподілити тонер.

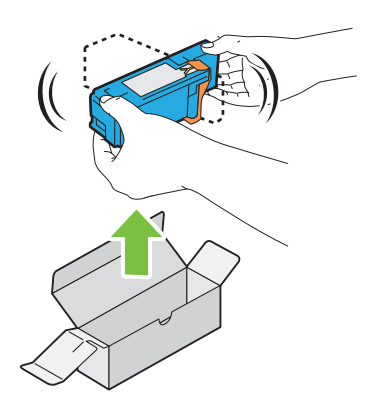

## Примітка:

- Перед виконанням заміни переконайтеся в тому, що колів нового тонер-картриджа відповідає кольору, зображеному на рукоятці.
- □ Тримайте тонер обережно, щоб не допустити розсипання тонера.

2. Видаліть стрічку з тонер-картриджа.

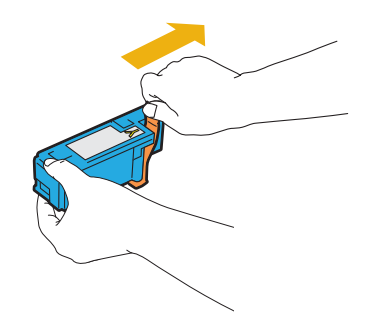

3. Прилаштуйте тонер-картридж у відповідний тримач картриджа, а потім міцно його вставте, натиснувши поруч із центром наклейки, поки тонер-картридж не видасть клацаючий звук.

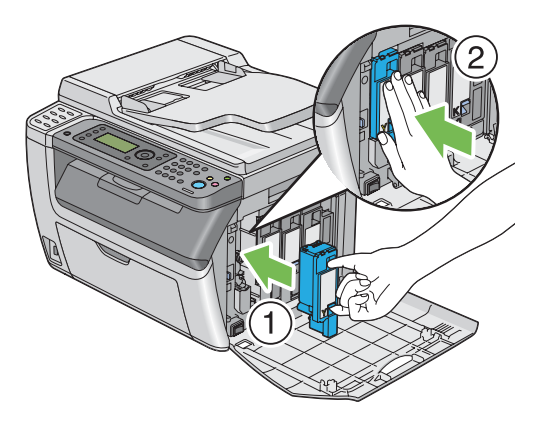

4. Закрийте кришку відсіку тонер-картриджів.

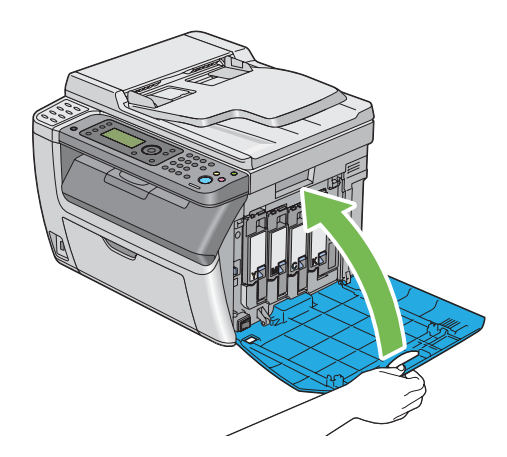

- 5. Запакуйте видалений тонер-картридж у коробку, у яку було запаковано встановлений тонер-картридж.
- 6. Не торкаючися розсипаного тонера, приберіть аркуші папера, розкладені під видаленим тонер-картриджем.

## Замовлення витратних матеріалів

Тонер-картриджі необхідно час від часу замовляти. На коробці кожного тонер-картриджа наведено інструкції зі встановлення.

# Витратні матеріали

### Увага:

Використання витратних матеріалів, що не були рекомендовані Epson, може призвести до погіршення якості й ефективності роботи пристрою. Використовуйте лише витратні матеріали, що було рекомендовано Epson.

| Назва виробу             | Код виробу |
|--------------------------|------------|
| TONER CARTRIDGE(BLACK)   | 0614       |
| TONER CARTRIDGE(YELLOW)  | 0611       |
| TONER CARTRIDGE(MAGENTA) | 0612       |
| TONER CARTRIDGE(CYAN)    | 0613       |

# Коли необхідно замовляти тонер-картриджі

Коли рекомендований термів експлуатації тонер-картриджа добігає кінця, на панелі РК-дисплея відображається попередження. Перевірте, чи є під рукою запасний картридж. Важливо замовити тонер-картридж після першої появи повідомлень, щоб не допустити тимчасового припинення друку. Коли тонер-картридж необхідно замінити, на панелі РК-дисплея з'явиться повідомлення про помилку.
#### Увага:

Принтер розроблено для забезпечення найстабільнішої ефективності та якості друку, якщо використовуються рекомендовані тонер-картриджі. Використання нерекомендованих тонер-картриджів для пристрою призводить до пониження ефективності та якості друку принтера. Також можливо Вам доведеться понести витрати, якщо пристрій вийде з ладу. Для отримання підтримки користувачів і досягнення оптимальної ефективності роботи принтера обов'язково використовуйте рекомендовані тонер-картриджі.

# Зберігання витратних матеріалів

Зберігайте витратні матеріали в оригінальному пакуванні, поки вони не знадобляться. Не зберігайте витратні матеріали в:

- □ Приміщеннях, де температура вища за 40 °С.
- 🖵 Середовищі, де відбуваються значні зміни вологості або температури.
- 🖵 Місцях, на які потрапляють прямі сонячні промені.
- □ Запилених місцях.
- □ Автомобілі впродовж тривалого періоду часу.
- 🖵 Середовищі, де присутні гази, що викликають корозію.
- Середовищі з солоним повітрям.

### Керування принтером

# Перевірка стану й керування принтером за допомогою програми EpsonNet Config (лише Epson AcuLaser CX17NF/CX17W)

Якщо принтер установлено в середовищі TCP/IP, можна перевіряти стан принтера й змінювати налаштування за допомогою інтернет-оглядача з комп'ютера через мережу. Також EpsonNet Config можна використовувати для перевірки об'єму витратних матеріалів, що залишився, і кількості завантаженого в принтер папера.

#### Примітка:

У разі використання принтера в якості локального принтера використовувати EpsonNet Config неможливо. Для отримання докладної інформації щодо перевірки стану локального принтера зверніться до розділу «Перевірка стану принтера за допомогою Status Monitor (лише для Windows)» на сторінці 398.

#### Запуск EpsonNet Config

Дотримуйтеся наведеної нижче процедури для запуску EpsonNet Config.

- 1. Запустіть інтернет-оглядач.
- 2. Уведіть ІР-адресу принтера в рядок адреси.

З'явиться сторінка EpsonNet Config.

#### Використання НеІр

Для отримання докладної інформації щодо пунктів, що можна налаштувати на кожній сторінці EpsonNet Config, зверніться до довідки Help на диску *Software Disc*.

# Перевірка стану принтера за допомогою Status Monitor (лише для Windows)

Status Monitor є інструментом, що встановлюється разом із драйвером принтера. За допомогою цієї програми здійснюється автоматична перевірка стану принтера під час надсилання завдання друку. За допомогою Status Monitor також можна перевіряти стан лотка й об'єм тонера, що залишився в тонер-картриджах.

#### Запуск Status Monitor

Двічі клацніть значок Status Monitor на робочому столі або клацніть значок правою кнопкою миші й оберіть **Printer Selection**.

Якщо значок Status Monitor не відображається на робочому столі, відкрийте Status Monitor у меню **start (Пуск)**.

У наведеній нижче процедурі за приклад обрано Microsoft® Windows® XP.

1. Натисніть start (Пуск) — All Programs (Усі програми) — EPSON — Ваш принтер — Activate Status Monitor.

#### З'явиться вікно **Printer Selection**.

2. Оберіть ім'я потрібного принтера зі списку.

#### З'явиться вікно Printer Status.

Для отримання докладної інформації про функції Status Monitor, зверніться до довідки Help програми Status Monitor.

#### Див. також:

«Status Monitor (лише для Windows)» на сторінці 38

# Перевірка стану принтера за допомогою e-mail (лише Epson AcuLaser CX17NF/CX17W)

У разі підключення до мережного оточення, де можливо надсилати й отримувати e-mail, принтер може надсилати e-mail-звіт на вказану e-mail-адресу, при цьому звіт міститиме таку інформацію:

🖵 Стан помилки, що трапилася на принтері.

#### Налаштування e-mail-оточення

Активуйте EpsonNet Config. На вкладці **Properties** сконфігуруйте наведені нижче налаштування відповідно до e-mail-оточення. Сконфігурувавши налаштування на кожному екрані, завжди натискайте **Apply** і вмикайте/вимикайте принтер для перезавантаження. Для отримання докладної інформації щодо кожного пункту зверніться до довідки Help на диску *Software Disc*.

| Пункт                              | Пункт, який необхідно<br>сконфігурувати | Опис                                                                                                    |
|------------------------------------|-----------------------------------------|----------------------------------------------------------------------------------------------------|
| General Setup —<br>StatusMessenger | Recipient's E-mail Address              | Зазначення e-mail-адреси, на яку будуть надсилатися<br>повідомлення про зміни стану принтера або помилки. |
|                                    | Notification Items                      | Редагування змісту повідомлень, що будуть надсила-<br>тися на e-mail-адресу.                              |
| Port Status                        | StatusMessenger                         | Оберіть <b>Enabled</b> .                                                                                  |

| Пункт                         | Пункт, який необхідно<br>сконфігурувати                                                                                                    | Опис                                                                      |
|-------------------------------|----------------------------------------------------------------------------------------------------|---------------------------------------------------------------------------|
| Protocol Settings —<br>E-mail | <ul> <li>SMTP Server Settings</li> <li>Machine's E-mail<br/>Address</li> <li>SMTP Server Address</li> <li>SMTP Server Port<br/>Number</li> <li>Send Authentication</li> <li>E-Mail Send<br/>Authentication</li> <li>Login Name</li> <li>Password</li> <li>Re-enter Password</li> <li>POP3 Server Settings</li> <li>POP3 Server Address</li> <li>POP3 Server Port<br/>Number</li> <li>Login Name</li> <li>POP3 Server Port<br/>Number</li> <li>Login Name</li> <li>POP3 Server Port<br/>Number</li> <li>Login Name</li> <li>POP3 Server Port<br/>Number</li> <li>Login Name</li> <li>Password</li> </ul> | Оберіть відповідні налаштування для надсилання й отримання e-mail-листів. |
|                               |                                                                                                    |                                                                           |

# Заощадження витратних матеріалів

Можна змінити кілька налаштувань драйвера принтера для заощадження тонера в тонер-картриджі й папера.

| Витратний мате-<br>piaл | Налаштування                                                                        | Функція                                                                                                    |
|-------------------------|-------------------------------------------------------------------------------------|----------------------------------------------------------------------------------------------------|
| Тонер-картридж          | Пункт <b>Toner Saving Mode</b><br>на вкладці <b>Graphics</b> драй-<br>вера принтера | Відмітьте позначкою цей пункт, щоб обрати режим друку,<br>під час якого використовується менше тонера. У разі ви-<br>користання цієї функції якість зображення буде нижчою,<br>ніж зазвичай. |

| Витратний мате-<br>piaл | Налаштування                                                                 | Функція                                                                                                    |
|-------------------------|------------------------------------------------------------------------------|----------------------------------------------------------------------------------------------------|
| Носії для друку         | Значення <b>Multiple Up</b> на<br>вкладці <b>Layout</b> драйвера<br>принтера | <ul> <li>Принтером буде надруковано дві або більше сторінки на одній стороні аркуша. Доступна кількість сторінок, яку можна надрукувати на одному аркуші папера за допомогою кожного драйвера принтера, складає:</li> <li>Драйвер принтера Microsoft Windows: 2, 4, 8 або 16 сторінок</li> <li>Драйвер принтера Mac OS® X: 2, 4, 6, 9 або 16 сторінки У поєднанні з налаштуванням двостороннього друку за допомогою функції <b>Multiple Up</b> можна надрукувати до 32 сторінок на одному аркуші папера. (16 зображення на лицьовій стороні й 16 зображення на зворотній)</li> </ul> |

# Перевірка лічильників сторінок

Загальну кількість надрукованих сторінок можна перевірити на панелі керування. Доступні три лічильники: Color Impression (кольорові відбитки), Black Impression (монохромні відбитки) i Total Impression (Color Impression + Black Impression).

За допомогою лічильника Billins Meters підраховується кількість сторінок надрукованих належним чином. Односторонній друк (уключаючи Multiple Up) рахується за одну сторінку, а 2-сторонній друк (уключаючи Multiple Up) рахується за дві сторінки. Якщо під час виконання 2-стороннього друку трапляється помилка після того, як одну сторону було надруковано належним чином, вона рахується як одна сторінка.

Під час друку за допомогою параметра Color (Колір) кольорових даних, що було конвертовано в прикладній програмі із використанням профілю ICC, дані буде надруковано в кольорі, навіть якщо на моніторі зображення здається чорно-білим. У такому випадку значення параметрів Color Impression i Total Impression збільшено.

Під час виконання 2-стороннього друку чистий аркуш може бути додано автоматично залежно від налаштувань прикладної програми. У такому випадку чиста сторінка рахується як одна сторінка. Однак, під час виконання 2-стороннього друку для непарних сторінок чиста сторінка, що додається до зворотної сторони останньої непарної сторінки, не рахується.

#### Див. також:

«Billing Meters» на сторінці 272

Дотримуйтеся наведеної нижче процедури для перевірки лічильника:

- 1. Натисніть кнопку System.
- 2. Oберіть пункт Billing Meters, а потім натисніть кнопку (ок).
- 3. Перевірте значення кожного лічильника.

# Переміщення принтера

1. Вимкніть принтер.

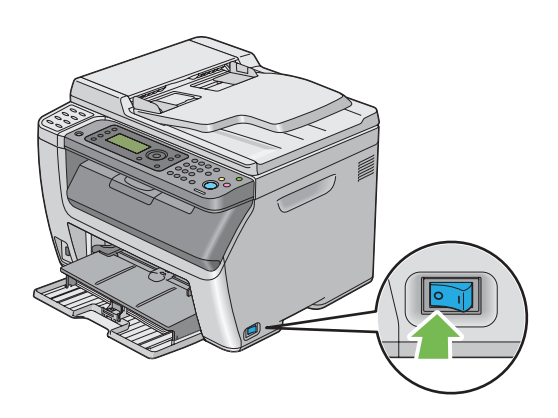

2. У разі використання Epson AcuLaser CX17NF/CX17W від'єднайте кабель живлення, інтерфейсний кабель і будь-які інші кабелі.

У разі використання Epson AcuLaser CX17 від'єднайте USB-кабель і перейдіть до дій пункту 4.

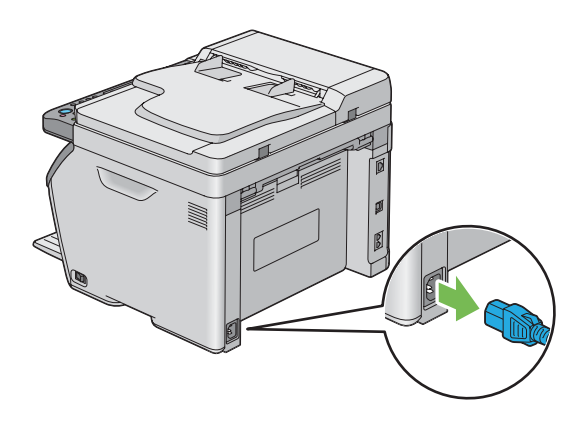

3. Видаліть папір із вихідного лотка для документів.

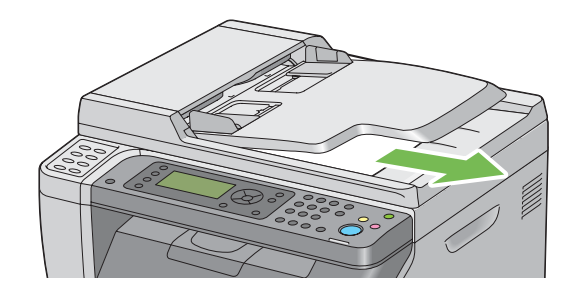

4. Вийміть папір із центрального вихідного лотка, якщо він там є. Закрийте подовжувач вихідного лотка, якщо його відкрито.

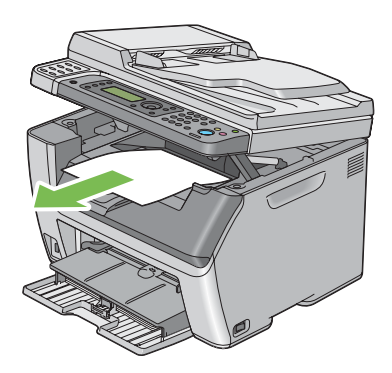

5. Вийміть папір із лотка пріоритетного завантаження аркушів (ЛПЗ) або багатоцільового лотка (БЦЛ). Зберігайте папір в упаковці й подалі від вологи й пилу.

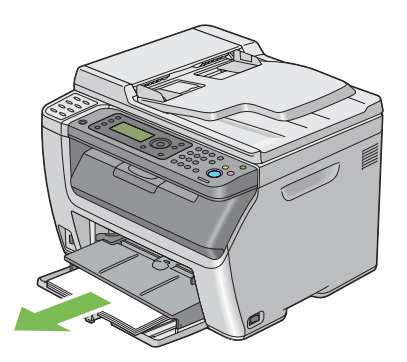

6. Уставте ЛПЗ у принтер.

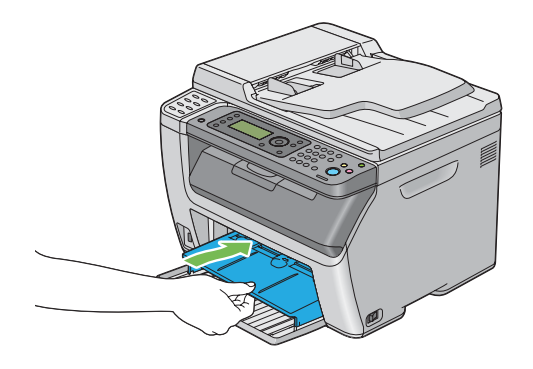

7. Перемістіть напрямну планку назад до зупинки.

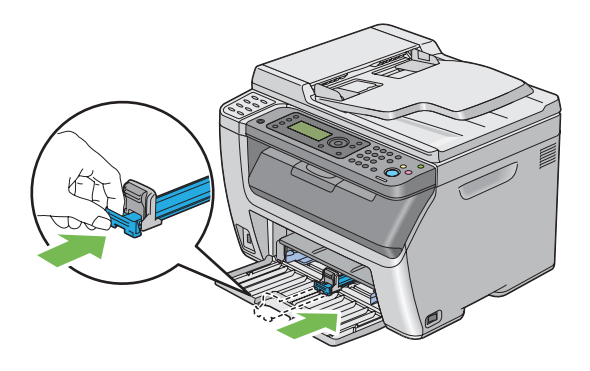

8. Закрийте передню кришку.

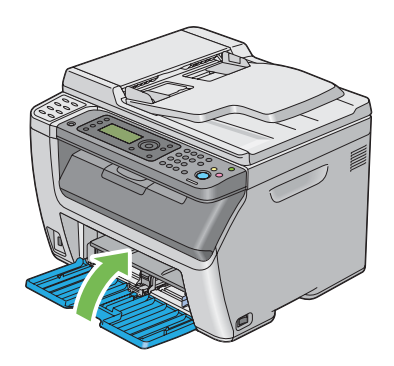

9. Обережно підніміть принтер і перемістіть його.

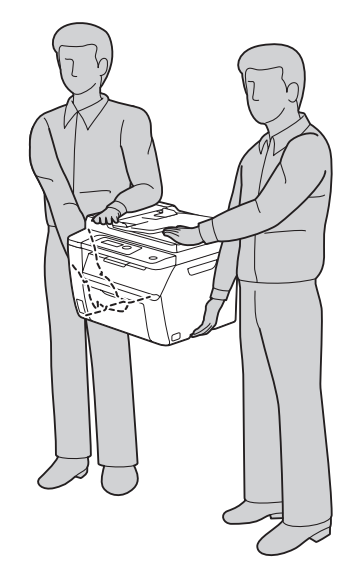

10. Відредагуйте сполучення кольорів, перш ніж використовувати принтер.

#### Див. також:

«Регулювання сполучення кольорів» на сторінці 356

# Додаток А **Де отримати допомогу**

# Звернення до служби підтримки Epson

### Перш ніж звертатися до Ерѕоп

Якщо виріб Epson не функціонує належним чином і проблему не можна розв'язати за допомогою інформації, наведеної в розділі «Пошук та усунення несправностей» документації до принтера, зверніться за допомогою до служб підтримки Epson. Якщо служба підтримки Epson для perioну Вашого проживання не наведена в переліку нижче, зверніться до дилера, у якого було придбано цей виріб.

У службі підтримки Epson Вам зможуть швидше надати допомогу, якщо буде надано таку інформацію:

- Серійний номер виробу (Зазвичай етикетка з серійним номером знаходиться ззаду принтера).
- 🗅 Модель виробу
- Версія програмного забезпечення виробу (Натисніть About (Про програму), Version Info (Інформація про версію) або подібну кнопку в програмному забезпеченні виробу).
- 🖵 Марка та модель Вашого комп'ютера
- 🖵 Назва та версія операційної системи комп'ютера
- Назви та версії прикладного програмного забезпечення, що зазвичай використовується з продуктом

# Допомога для користувачів у Європі

Зверніться до документа **Pan-European Warranty Document (Загальноєвропейський гарантійний документ)** для отримання інформації щодо звернення до служби підтримки Epson.

# Допомога для користувачів у Тайвані

Інформацію, технічну підтримку та послуги можна отримати за такими адресами:

#### Веб-сайт (http://www.epson.com.tw)

Інформація про технічні характеристики виробу, драйвери для завантаження та інформація про виріб.

#### Служба підтримки Epson (Телефон: +0800212873)

Співробітники служби підтримки можуть надати по телефону таку інформацію:

- 🖵 Інформація щодо місця продажу та щодо виробу
- 🖵 Питання та проблеми, пов'язані з виробом
- 🖵 Питання щодо ремонту та гарантії

#### Ремонтний сервісний центр:

| Номер телефону | Номер факсу | Адреса                                                                            |
|----------------|-------------|-----------------------------------------------------------------------------------|
| 02-23416969    | 02-23417070 | No.20, Beiping E. Rd., Zhongzheng Dist., Taipei City 100,<br>Taiwan               |
| 02-27491234    | 02-27495955 | 1F., No.16, Sec. 5, Nanjing E. Rd., Songshan Dist., Taipei City<br>105, Taiwan    |
| 02-32340688    | 02-32345299 | No.1, Ln. 359, Sec. 2, Zhongshan Rd., Zhonghe City, Taipei<br>County 235, Taiwan  |
| 039-605007     | 039-600969  | No.342-1, Guangrong Rd., Luodong Township, Yilan County<br>265, Taiwan            |
| 038-312966     | 038-312977  | No.87, Guolian 2nd Rd., Hualien City, Hualien County 970,<br>Taiwan               |
| 02-82273300    | 02-82278866 | 5F1, No.700, Zhongzheng Rd., Zhonghe City, Taipei County<br>235, Taiwan           |
| 03-2810606     | 03-2810707  | No.413, Huannan Rd., Pingzhen City, Taoyuan County 324,<br>Taiwan                 |
| 03-5325077     | 03-5320092  | 1F., No.9, Ln. 379, Sec. 1, Jingguo Rd., North Dist., Hsinchu City<br>300, Taiwan |
| 04-23291388    | 04-23291338 | 3F., No.510, Yingcai Rd., West Dist., Taichung City 403, Taiwan                   |

| Номер телефону | Номер факсу | Адреса                                                                  |
|----------------|-------------|-------------------------------------------------------------------------|
| 04-23805000    | 04-23806000 | No.530, Sec. 4, Henan Rd., Nantun Dist., Taichung City 408,<br>Taiwan   |
| 05-2784222     | 05-2784555  | No.463, Zhongxiao Rd., East Dist., Chiayi City 600, Taiwan              |
| 06-2221666     | 06-2112555  | No.141, Gongyuan N. Rd., North Dist., Tainan City 704,<br>Taiwan        |
| 07-5520918     | 07-5540926  | 1F., No.337, Minghua Rd., Gushan Dist., Kaohsiung City 804,<br>Taiwan   |
| 07-3222445     | 07-3218085  | No.51, Shandong St., Sanmin Dist., Kaohsiung City 807,<br>Taiwan        |
| 08-7344771     | 08-7344802  | 1F., No.113, Shengli Rd., Pingtung City, Pingtung County 900,<br>Taiwan |

# Допомога для користувачів у Сінгапурі

У компанії Epson Singapore доступні наведені нижче джерела інформації, види технічної підтримки та послуг:

#### Веб-сайт (http://www.epson.com.sg)

Інформація про технічні характеристики виробу, драйвери для завантаження, найчастіші запитання (FAQ), інформація про місця продажу та технічна підтримка через електронну пошту.

#### Служба підтримки Epson (Телефон: (65) 6586 3111)

Співробітники служби підтримки можуть надати по телефону таку інформацію:

- 🖵 Інформація щодо місця продажу та щодо виробу
- 🖵 Питання та проблеми, пов'язані з виробом
- 🖵 Питання щодо ремонту та гарантії

# Допомога для користувачів у Таїланді

Інформацію, технічну підтримку та послуги можна отримати за такими адресами:

#### Веб-сайт (http://www.epson.co.th)

Інформація про технічні характеристики виробу, драйвери для завантаження, найчастіші запитання (FAQ) та адреси електронної пошти.

#### Гаряча лінія Epson (Телефон: (66)2685-9899)

Співробітники гарячої лінії можуть надати по телефону таку інформацію:

- 🖵 Інформація щодо місця продажу та щодо виробу
- 🖵 Питання та проблеми, пов'язані з виробом
- 🖵 Питання щодо ремонту та гарантії

# Допомога для користувачів у В'єтнамі

Інформацію, технічну підтримку та послуги можна отримати за такими адресами:

| Гаряча лінія Epson (Теле-<br>фон): | 84-8-823-9239                                                |
|------------------------------------|--------------------------------------------------------------|
| Сервісний центр:                   | 80 Truong Dinh Street, District 1, Hochiminh City<br>Vietnam |

# Допомога для користувачів в Індонезії

Інформацію, технічну підтримку та послуги можна отримати за такими адресами:

#### Веб-сайт (http://www.epson.co.id)

- 🛽 Інформація про технічні характеристики виробу, драйвери для завантаження
- Найчастіші запитання (FAQ), інформація про місця продажу, запитання через електронну пошту

#### Гаряча лінія Epson

- 🖵 Інформація щодо місця продажу та щодо виробу
- 🖵 Технічна підтримка

| Телефон | (62) 21-572 4350 |
|---------|------------------|
| Факс    | (62) 21-572 4357 |

# Сервісний центр Epson

| Джакарта    | Mangga Dua Mall 3rd floor No 3A/B<br>Jl. Arteri Mangga Dua,<br>Jakarta |
|-------------|------------------------------------------------------------------------|
|             | Телефон/Факс: (62) 21-62301104                                         |
| Бандунг     | Lippo Center 8th floor<br>Jl. Gatot Subroto No.2<br>Bandung            |
|             | Телефон/Факс: (62) 22-7303766                                          |
| Сурабая     | Hitech Mall lt IIB No. 12<br>Jl. Kusuma Bangsa 116 – 118<br>Surabaya   |
|             | Телефон: (62) 31-5355035<br>Факс: (62)31-5477837                       |
| Джок'якарта | Hotel Natour Garuda<br>Jl. Malioboro No. 60<br>Yogyakarta              |
|             | Телефон: (62) 274-565478                                               |
| Медан       | Wisma HSBC 4th floor<br>Jl. Diponegoro No. 11<br>Medan                 |
|             | Телефон/Факс: (62) 61-4516173                                          |
| Макасар     | MTC Karebosi Lt. Ill Kav. P7-8<br>JI. Ahmad Yani No.49<br>Makassar     |
|             | Телефон: (62)411-350147/411-350148                                     |

# Допомога для користувачів у Гонконзі

Для отримання технічної підтримки та інших післяпродажних послуг користувачі можуть звернутися до Epson Hong Kong Limited.

#### Домашня сторінка в Інтернеті

Компанія Epson Hong Kong створила локальну домашню сторінку в Інтернеті на китайській та англійській мовах, щоб надати користувачам таку інформацію:

- Інформація про виріб
- Відповіді на найчастіші запитання (FAQ)
- Найновіші версії драйверів для виробів Epson

Користувачі можуть відвідати наш веб-сайт за адресою:

http://www.epson.com.hk

#### Гаряча лінія технічної підтримки

Також можна звернутися до наших спеціалістів із технічного обслуговування за наведеними нижче номерами телефону та факсу:

Телефон: (852) 2827-8911 Факс: (852) 2827-4383

# Допомога для користувачів у Малайзії

Інформацію, технічну підтримку та послуги можна отримати за такими адресами:

#### Веб-сайт (http://www.epson.com.my)

- 🛽 Інформація про технічні характеристики виробу, драйвери для завантаження
- Найчастіші запитання (FAQ), інформація про місця продажу, запитання через електронну пошту

#### Epson Trading (M) Sdn. Bhd.

Головний офіс.

Телефон: 603-56288288

Факс: 603-56288388/399

#### Служба підтримки Ерѕоп

🖵 Інформація про місця продажу та про виріб (інформаційна лінія)

Телефон: 603-56288222

Запитання стосовно ремонту та гарантії, використання виробу та технічної підтримки (лінія технічної підтримки)

Телефон: 603-56288333

# Допомога для користувачів в Індії

Інформацію, технічну підтримку та послуги можна отримати за такими адресами:

#### Веб-сайт (http://www.epson.co.in)

Інформація про технічні характеристики виробу, драйвери для завантаження та інформація про виріб.

#### Головний офіс Epson India - Бангалор

Телефон: 080-30515000

Факс: 30515005

| Місцезнаходжен-<br>ня | Номер телефону                  | Номер факсу  |
|-----------------------|---------------------------------|--------------|
| Мумбаї                | 022-28261515 /16/17             | 022-28257287 |
| Делі                  | 011-30615000                    | 011-30615005 |
| Ченнаї                | 044-30277500                    | 044-30277575 |
| Колката               | 033-22831589/90                 | 033-22831591 |
| Хайдарабад            | 040-66331738/39                 | 040-66328633 |
| Кочін                 | 0484-2357950                    | 0484-2357950 |
| Коїмбатур             | 0422-2380002                    | Не доступний |
| Пуне                  | 020-30286000 /30286001/30286002 | 020-30286000 |
| Ахмедабад             | 079-26407176 / 77               | 079-26407347 |

#### Регіональні офіси Epson India:

#### Телефон гарячої лінії

Для отримання деталей щодо обслуговування, інформації про виріб або замовлення картриджа – 18004250011 (9 : 00 – 21 : 00) – Дзвінки на цей номер безкоштовні.

Для отримання відомостей щодо сервісного обслуговування (користувачі CDMA та мобільних телефонів) – 3900 1600 (9 : 00 – 18 : 00) Префікс місцевий код STD

# Допомога для користувачів на Філіппінах

Для отримання технічної підтримки та інших післяпродажних послуг користувачі можуть звернутися до Epson Philippines Corporation за наведеними нижче номерами телефону та факсу, а також за адресою електронної пошти:

| E-mail:                            | epchelpdesk@epc.epson.com.ph |
|------------------------------------|------------------------------|
| Пряма лінія служби підт-<br>римки: | (63-2) 706 2625              |
| Факс:                              | (63-2) 706 2665              |
| Телефонна лінія:                   | (63-2) 706 2609              |

#### Веб-сайт (http://www.epson.com.ph)

Інформація про технічні характеристики виробу, драйвери для завантаження, найчастіші запитання (FAQ) та запитання через електронну пошту.

#### Безкоштовний номер 1800-1069-EPSON(37766)

Співробітники гарячої лінії можуть надати по телефону таку інформацію:

- 🖵 Інформація щодо місця продажу та щодо виробу
- 🖵 Питання та проблеми, пов'язані з виробом
- 🖵 Питання щодо ремонту та гарантії

# Покажчик

# A

| Address Book (Адресна книга)272                |
|------------------------------------------------|
| Address Book Editor40                          |
| Adjust Altitude (Регулювання висоти)299        |
| Adjust BTR (Регулювання BTR)294                |
| Adjust ColorRegi (Регулювання сполучення       |
| кольорів)296                                   |
| Adjust Fusing Unit (Регулювання блоку          |
| термофіксатора)295                             |
| Adjust Paper Туре (Регулювання типу папера)294 |
| Admin Menu (Меню адміністратора)273            |
| Alert Tone (Сигнал попередження)291            |
| Ans Select (Вибір типу відповіді)265, 279      |
| Ans/FAX Mode (Режим автовідповідача/факсу)265  |
| Auto Ans. Ans/FAX (Автоматична відповідь       |
| автовідповідача/факсу)266, 280                 |
| Auto Ans. TEL/FAX (Автоматична відповідь       |
| телефону/факсу)266, 280                        |
| Auto Answer Fax (Автоматична відповідь факсу)  |
|                                                |
| Auto Exposure (Автоматична експозиція)         |
|                                                |
| Auto Regi Adjust (Автоматичне регулювання      |
| сполучення кольорів)296                        |
| Auto Reset (Автоматичне скидання)289           |

# B

| Billing Meters (Показання лічильників) | 272 |
|----------------------------------------|-----|
| BTR Refresh (Оновлення BTR)            | 297 |

# С

| Clock Settings (Налаштування годинника)290 |
|--------------------------------------------|
|                                            |
| Collated (Звірені)176, 303                 |
| Color (Колір)                              |
| Color Balance (Кольоровий баланс)306       |
| Color Balance В (Кольоровий баланс В)185   |
| Color Balance G (Кольоровий баланс G)185   |
| Color Balance R (Кольоровий баланс R)184   |

| Color Button Set (Налаштування кнопки |          |
|---------------------------------------|----------|
| кольорового режиму)                   |          |
| Сотрапу Name (Назва компанії)         | 266, 283 |

# D

| Delayed Start (Відкладений запуск)    |             |
|---------------------------------------|-------------|
| Dialing Type (Тип набору)             | 266, 281    |
| Discard Size (Видалення зображення)   | 267, 286    |
| Document Size (Формат документа)179   | , 305 , 310 |
| Document Туре (Тип документа)180, 240 | , 305 , 314 |
| DRPD Mode (Режим DRPD)                |             |
| DRPD Pattern (Умовний дзвінок DRPD)   | 267, 284    |

### Ε

| ECM                                          | .267, 286 |
|----------------------------------------------|-----------|
| Edit From Field (Редагування поля відправник | (a)302    |
| EpsonNet Config                              | 36        |
| Довідка                                      |           |
| Запуск                                       |           |
| Керування принтером                          |           |
| Error History (Журнал помилок)               | 272       |
| Express Scan Manager                         | 41        |
| Extel Hook Thresh (Поріг гачка зовнішного    |           |
| телефону)                                    | 267       |
| Extel Hook Thresh (Поріг гачка зовнішнього   |           |
| телефону)                                    |           |
|                                              |           |

### F

| F/W Version (Версія вбудованого програмного  |         |
|----------------------------------------------|---------|
| забезпечення)                                | 294     |
| Fault Time-Out (Призупинення в разі помилки) | 290     |
| Fax Activity (Операції факсу)267, 27         | 2,287   |
| Fax Broadcast (Пересилання факсу)26          | 57, 288 |
| Fax Cover Page (Титульний аркуш факсу)26     | 57, 283 |
| Fax Transmit (Передавання факсу)26           | 57, 288 |
| File Format (Формат файла)                   | 309     |

# G

| Gray Balance (Баланс сірого) | 185, 307 |
|------------------------------|----------|
| Group Dial (Груповий набір)  | 273      |

### Η

| НОО | 17 |
|-----|----|
|     |    |

### I

| Image Compression (Стиснення зображення). |           |
|-------------------------------------------|-----------|
| Initialize NVM (Ініціалізація NVM)        | 298       |
| InternetServices (Інтернет-послуги)       | 278       |
| Interval Timer (Інтервал таймера)         | .266, 282 |

# J

| Job Time-Out (Призупинення)                | ••••• | 290 |
|--------------------------------------------|-------|-----|
| Junk Fax Filter (Фільтр небажаних факсів)2 | 66,   | 282 |

# L

| Launcher                                | 39 |
|-----------------------------------------|----|
| Layout (Maket)                          | 15 |
| Lighten/Darken (Висвітлення/затемнення) |    |
|                                         | 14 |
| Line Monitor (Монітор лінії)266, 2      | 80 |
| Line Туре (Тип лінії)266, 2             | 81 |
| Low Toner Alert Msg (Попередження про   |    |
| закінчення тонера)2                     | 93 |
| 2                                       | 78 |

### М

| Margin Left/Right (Ліве/праве поле)189, 308, 312 |
|--------------------------------------------------|
| Margin Middle (Середнє поле)190, 308, 312        |
| Margin Top/Bottom (Верхнє/нижнє поле)            |
|                                                  |
| Max E-Mail Size (Максимальний розмір e-mail)313  |
| mm / inch (мм/дюйми)292                          |
| Modem Speed (Швидкість модема)267, 287           |

# Ν

| Network (Мережа)                            | 273      |
|---------------------------------------------|----------|
| Non-Genuine Mode (Режим неоригінальних      |          |
| витратних матеріалів)                       |          |
| Number of Redial (Кількість спроб повторног | 0        |
| набору)                                     | 266, 282 |
| N-Up                                        | 186, 307 |

#### Ρ

### R

| Redial Delay (Затримка повторного набору)266, 282 |
|---------------------------------------------------|
| Reduce/Enlarge (Збільшення/зменшення)177, 304     |
| Region (Країна)267, 288                           |
| Remote Rcv Tone (Сигнал віддаленого               |
| одержування)266, 283                              |
| Remote Receive (Віддалене одержування)266, 282    |
| Reset Wireless (Скинути налаштування              |
| безпроводової мережі)277                          |
| Resolution (Роздільна здатність)239, 310, 313     |
| Ring Tone Volume (Гучність сигналу дзвінка)       |
|                                                   |

# S

| Scan to Network (Сканування в мережу)308   |
|--------------------------------------------|
| Secure Receive (Захищене одержування)301   |
| Secure Settings (Налаштування безпеки)299  |
| Send Header (Надсилання заголовку)266, 283 |
| Service Lock (Блокування функцій)300       |
| Sharpness (Різкість)182, 306, 311          |
| SNMP                                       |
| Speed Dial (Швидкісний набір)273           |
| Status (Стан)                              |
| Status Monitor                             |
| StatusMessenger                            |
| Конфігурування                             |
| Перевірка стану принтера                   |
| System Settings (Налаштування системи)271  |

# T

| TCP/IP                                   | 277 |
|------------------------------------------|-----|
| TEL Mode (Режим телефону)                | 265 |
| TEL/FAX Mode (Режим телефону/факсу)      | 265 |
| TIFF File Format (Формат файла TIFF)     | 312 |
| Toner Refresh (Оновлення тонера)         | 297 |
| Tool Without An Interesting Name (TWAIN) | 194 |
| Tray Settings (Налаштування лотка)       | 315 |

# U

| Usage History (Журнал використання) | ······  | 272  |
|-------------------------------------|---------|------|
| USB-порт                            | 28, 29, | , 43 |

# W

| Windows Image Acquisition (WIA)            | 196 |
|--------------------------------------------|-----|
| Wireless Setup (Налаштування безпроводової |     |
| мережі)                                    | 274 |

### A

| Автоматичне надсилання факсу               | 241    |
|--------------------------------------------|--------|
| Автоматичний завантажувач документів (АЗД) |        |
|                                            | 26, 29 |
| Автоматичний повторний набір               | 244    |

# Б

| Багатоцільовий лоток (БЦЛ) | 26, 27 , 327 |
|----------------------------|--------------|
| Безперервне копіювання     | 19           |
| Біла кришка для документів |              |
| Блокування панелі          |              |

# В

| Вага пристрою                  | 20           |
|--------------------------------|--------------|
| Важелі                         | 28, 29 , 327 |
| Видалення зам'ятого папера     |              |
| 3 АЗД                          |              |
| З центрального вихідного лотка |              |
| Ззаду принтера                 |              |
| Спереду принтера               |              |
| Визначення значень             | 358          |
| Виймання тонер-картриджів      |              |
| Вимикач живлення               |              |
| Вимоги до розміщення           | 20           |
| Витратні матеріали             |              |
| Вихідна вага папера            |              |
| Вихідний лоток для документів  | 26           |
| Вихідний формат папера         | 17           |
| Вторинний                      |              |
|                                |              |

# Γ

| Гніздо живлення         |  |
|-------------------------|--|
| Гніздо телефонної лінії |  |
| Груповий набір          |  |
| Гучність дзвінка        |  |
| Гучність динаміка       |  |

# Д

| Датчик СТО                     | 389 |
|--------------------------------|-----|
|                                | 10  |
| Джерело живлення               | 19  |
| Довідка                        |     |
| Epson                          | 406 |
| Драйвер принтера (Mac OS X)    |     |
| Установлення драйвера принтера | 111 |
| Драйвер принтера (Windows)     | 54  |
| Друк                           | 149 |
| Нестандартний папір            | 158 |

| Нестандартний папір: За допомогою драйвера |      |
|--------------------------------------------|------|
| Mac OS X                                   | .160 |
| Нестандартний папір: За допомогою драйвера |      |
| принтера Windows                           | .160 |
| Друк за допомогою WSD                      | .167 |
| Друк за допомогою комп'ютера               | 149  |
| Друк із USB                                |      |
| Обмеження доступу до                       | 320  |

# 3

Завантаження конверта

# K

#### Керування

| Принтер                              | 397 |
|--------------------------------------|-----|
| Кілька сторінок                      | 401 |
| Кількість аркушів у вихідному лотку  | 19  |
| Кількість аркушів у лотку для папера | 19  |
| Кількість копій                      | 174 |
| Кількість ліній факсу                | 24  |
| Кнопка #                             | 31  |
| Кнопка С (Очистити)                  | 31  |
| Кнопка ОК                            | 31  |
| Кнопка Адресна книга                 | 31  |
| Кнопка Кольоровий режим              | 31  |

| Кнопка Назад                             | 31          |
|------------------------------------------|-------------|
| Кнопка Очистити все                      | 31          |
| Кнопка Повторний набір/пауза             | 30          |
| Кнопка Пуск                              | 31          |
| Кнопка світлодіод Копіювання             | 30          |
| Кнопка світлодіод Сканування             | 30          |
| Кнопка Стоп                              | 31          |
| Кнопка Швидкісний набір                  | 31          |
| Кнопка/світлодіод Друк                   | 31          |
| Кнопка/світлодіод Заощадження енергії    | 31          |
| Кнопка/світлодіод Система                | 30          |
| Кнопка/світлодіод Стан завдання          | 30          |
| Кнопка/світлодіод Факс                   | 31          |
| Кнопки одного дотику                     | 30          |
| Колір                                    | 175         |
| Кольоровий                               |             |
| Вибір для сканування                     | 229         |
| Конверт                                  | 295, 296    |
| Конфігурування налаштувань безпроводовог | 0           |
| з'єднання (Mac OS X)                     | 111         |
| Конфігурування налаштувань безпроводовог | 0           |
| з'єднання (Windows)                      | 59          |
| Кришка АЗД28                             | 8, 29 , 327 |
| Кришка відсіку тонер-картриджів          | 26, 27      |
| Кришка для документів                    | 27, 29      |

# Л

| Легкий гладкий листівочний папір           | .295, 296 |
|--------------------------------------------|-----------|
| Легкий листівочний папір                   |           |
| Лічильники                                 |           |
| Лічильники загальної кількості сторінок    | 401       |
| Лічильники сторінок                        |           |
| Загальна кількість надрукованих сторінок   | 401       |
| Лоток завантажувача документів             | 26, 29    |
| Лоток пріоритетного завантаження аркушів ( | ЛПЗ)      |
|                                            | , 27, 327 |

#### М

### Η

| Надсилання | факсу | 237 |
|------------|-------|-----|
|------------|-------|-----|

| Надсилання факсу власноруч243        |
|--------------------------------------|
| Назви деталей26                      |
| Наклейки                             |
| Налаштування ID принтера235          |
| Налаштування USB                     |
| Стан порту                           |
| Налаштування опцій копіювання174     |
| Налаштування регіону234              |
| Налаштування часу й дати236          |
| Напівтони під час сканування22       |
| Напівтони/кольори для друку17        |
| Напрямна планка26, 27                |
| Напрямні документа                   |
| Напрямні папера по ширині26, 27, 133 |
| Носії для друку401                   |
| Розміри129                           |

# 0

| Обмежувач довжини           | 26, 27 |
|-----------------------------|--------|
| Обслуговування              | 406    |
| Одержання допомоги          |        |
| Попередження Status Monitor |        |
| Операційна система          | 21, 25 |
| Оригінальний формат папера  | 17, 21 |
| Основні проблеми принтера   |        |
| Основні складові частини    | 26     |
| Основні функції друку       | 123    |
| Особливості виробу          | 13     |
| Отримання допомоги          |        |
| Очищення заминання          | 325    |

# Π

| Пам'ять               | 17           |
|-----------------------|--------------|
| Панель керування      | 26, 27       |
| Передавальний барабан | 28, 29 , 327 |
| Передавальний ролик   |              |
| Передній USB-порт     |              |
| Передня кришка        | 26, 27 , 327 |
| Переміщення           |              |
| Принтер               |              |
| Під'єднання принтера  | 42, 43       |
| Плівка                |              |
| Плямисте зображення   |              |

| Повідомлення                           |              |
|----------------------------------------|--------------|
| Status Monitor                         |              |
| Повідомлення на панелі РК-дисплея      | 379          |
| Повідомлення щодо помилок і попереджен | ь379         |
| Подовжувач вихідного лотка             | 26, 27 , 147 |
| Попередження Status Monitor            |              |
| Порт Ethernet                          |              |
| Придатні лінії                         | 25           |
| Принтер                                |              |
| Керування                              |              |
| Переміщення                            | 402          |
| Проблеми                               |              |
| вирішення                              | 406          |
| звернення до Epson                     | 406          |
| Проблеми друку                         |              |
| Проблеми з дисплеєм                    |              |
| Проблеми з драйвером сканера/утилітами |              |
| принтера                               |              |
| Проблеми з якістю друку                | 342          |
| Проблеми з якістю копіювання           |              |
| Проблеми під час копіювання            | 354          |
| Проблеми під час роботи з факсами      |              |
| Проблеми під час сканування            |              |
| Проводова мережа                       |              |
| Ethernet                               | 274          |
| Ініціалізація NVM                      | 279          |
| Протокол                               | 278          |
| Програмне забезпечення принтера        |              |
| Протокол                               | 20           |
| Пряме надсилання факсів                | 246          |
|                                        |              |

#### Ρ

| Регулювання сполучення кольорів         | 356         |
|-----------------------------------------|-------------|
| Режим годинника                         | 236         |
| Режим заощадження енергії               |             |
| Режим передавання                       | 24          |
| Рідкокристалічний дисплей               | 30          |
| РК-дисплей                              |             |
| Роздільна здатність                     |             |
| Налаштування для сканування             | 229         |
| Роздільна здатність під час друку       | 17, 20      |
| Роздільна здатність під час передавання | 25          |
| Роздільна здатність під час сканування  | 17, 21 , 24 |
| Розмір оригіналу                        |             |
|                                         |             |

| Налаштування для сканування | 230    |
|-----------------------------|--------|
| Розміри                     | 19     |
| Ролик завантаження папера   | 28, 29 |
| Рукоятка задньої кришки     | 28, 29 |
| Ручний двосторонній друк    | 143    |

# С

# T

| Телефонне гніздо                  |             |
|-----------------------------------|-------------|
| Технічні характеристики           | 17          |
| Технічні характеристики з'єднання |             |
| Тип з'єднання                     | 21, 22 , 43 |
| Тонер-картриджі                   |             |
| Заощадження                       |             |
| Коли необхідно замовляти          |             |

### У

| Уведення значень                      | 358 |
|---------------------------------------|-----|
| Уникнення заминання                   |     |
| Установлення драйвера принтера        | 54  |
| Установлення мережного підключення    | 58  |
| Установлення програмного забезпечення | 42  |
| Установлення тонер-картриджа          |     |

# Φ

| Обмеження доступу до              |    |
|-----------------------------------|----|
| Формат документа                  | 25 |
| Формат документа, що надсилається | 24 |
| Формат папера, що записується     | 24 |

# Ц

| Центральний вих  | ідний лоток |  |
|------------------|-------------|--|
| Цифрова клавіату | /pa         |  |

# Ч

| Час передавання      | 24  |
|----------------------|-----|
| Чорно-білий          |     |
| Вибір для сканування | 229 |

### Ш

| 20 |
|----|
| 18 |
| 25 |
| 22 |
|    |